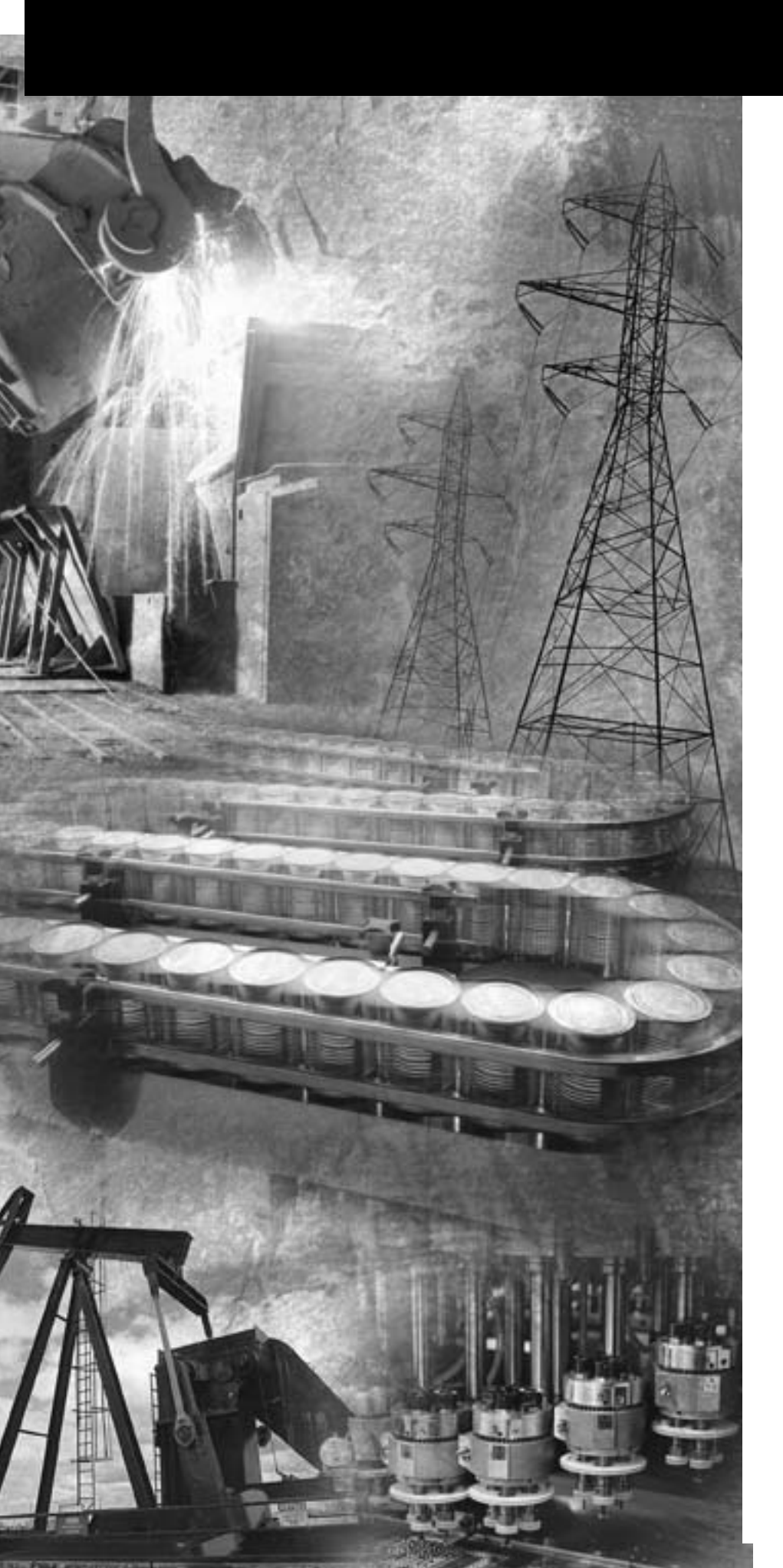

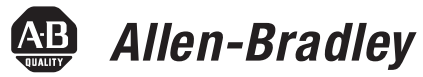

## Kinetix 2000 Multi-axis Servo Drive

Catalog Numbers 2093-AC05-MP1, 2093-AC05-MP2, 2093-AC05-MP5

2093-AM01, 2093-AM02

2093-AMP1, 2093-AMP2, 2093-AMP5

2093-PRS1, 2093-PRS2, 2093-PRS3, 2093-PRS4, 2093-PRS5, 2093-PRS7, 2093-PRS8S

2093-ASP06

2093-PRF

**User Manual** 

Rockwell Automation

#### **Important User Information**

Solid state equipment has operational characteristics differing from those of electromechanical equipment. Safety Guidelines for the Application, Installation and Maintenance of Solid State Controls (publication SGI-1.1 available from your local Rockwell Automation sales office or online at <a href="http://literature.rockwellautomation.com">http://literature.rockwellautomation.com</a>) describes some important differences between solid state equipment and hard-wired electromechanical devices. Because of this difference, and also because of the wide variety of uses for solid state equipment, all persons responsible for applying this equipment must satisfy themselves that each intended application of this equipment is acceptable.

In no event will Rockwell Automation, Inc. be responsible or liable for indirect or consequential damages resulting from the use or application of this equipment.

The examples and diagrams in this manual are included solely for illustrative purposes. Because of the many variables and requirements associated with any particular installation, Rockwell Automation, Inc. cannot assume responsibility or liability for actual use based on the examples and diagrams.

No patent liability is assumed by Rockwell Automation, Inc. with respect to use of information, circuits, equipment, or software described in this manual.

Reproduction of the contents of this manual, in whole or in part, without written permission of Rockwell Automation, Inc., is prohibited.

Throughout this manual, when necessary, we use notes to make you aware of safety considerations.

| WARNING   | Identifies information about practices or circumstances that can cause<br>an explosion in a hazardous environment, which may lead to personal<br>injury or death, property damage, or economic loss.                                |
|-----------|----------------------------------------------------------------------------------------------------|
| IMPORTANT | Identifies information that is critical for successful application and understanding of the product.                                                                                                    |
| ATTENTION | Identifies information about practices or circumstances that can lead to<br>personal injury or death, property damage, or economic loss. Attentions<br>help you identify a hazard, avoid a hazard, and recognize the<br>consequence |
| WARNING   | Labels may be on or inside the equipment, for example, a drive or motor, to alert people that dangerous voltage may be present.                                                                                                    |
| BURN HAZ- | Labels may be on or inside the equipment, for example, a drive or motor, to alert people that surfaces may reach dangerous temperatures.                                                                                            |

Allen-Bradley, CompactLogix, ControlFlash, ControlLogix, DriveExplorer, Kinetix, Logix5000, RSLogix, RSLogix 5000, SoftLogix, SCANport, Rockwell Automation, and TechConnect are trademarks of Rockwell Automation, Inc.

Trademarks not belonging to Rockwell Automation are the property of their respective companies.

## Preface

| About This Publication          | 9  |
|---------------------------------|----|
| Who Should Use This Manual      | 9  |
| Conventions Used in This Manual | 9  |
| Additional Resources            | 10 |

## Chapter 1

| Introduction                         | 11 |
|--------------------------------------|----|
| About the Kinetix 2000 Drive System  | 12 |
| Catalog Number Explanation           | 16 |
| Agency Compliance                    | 17 |
| CE Requirements (System without LIM) | 17 |
| CE Requirements (System with LIM)    | 18 |

## Chapter 2

| Introduction                                     |
|--------------------------------------------------|
| System Design Guidelines 19                      |
| System Mounting Requirements                     |
| Transformer Selection                            |
| Circuit Breaker/Fuse Selection                   |
| Enclosure Selection                              |
| Minimum Clearance Requirements                   |
| Minimizing Electrical Noise                      |
| Bonding Modules                                  |
| Bonding Multiple Subpanels                       |
| Establishing Noise Zones                         |
| Cable Categories for Kinetix 2000 Systems        |
| Noise Reduction Guidelines for Drive Accessories |
|                                                  |

## Chapter 3

| •                                  |    |
|------------------------------------|----|
| Introduction                       | 37 |
| Installing the 2093 Power Rail     | 37 |
| Determining Mounting Order         | 38 |
| 2093-PRS8S Module Configuration    | 39 |
| Mount the Modules                  | 40 |
| Mounting the Line Interface Module | 41 |
| Segregating Power and Logic Wires  | 42 |
|                                    |    |

## Chapter 4

| Introduction                                          |
|-------------------------------------------------------|
| Locating IAM/AM Connectors and Indicators 43          |
| I/O Connector Pinouts 46                              |
| Motor Feedback Connector Pinouts 48                   |
| IAM Input Connector Pinouts                           |
| IAM and AM Motor Power and Brake Connector Pinouts 50 |
| IAM/AM Signal Specifications Explained 51             |
|                                                       |

## Start

## Planning the Kinetix 2000 Drive System Installation

Mounting the Kinetix 2000 Drive System

Kinetix 2000 Connector Data

## Connecting the Kinetix 2000 Drive System

| Digital Inputs                                  |
|-------------------------------------------------|
| SERCOS Connections                              |
| Contactor Enable Relay53                        |
| Motor Brake Relay 54                            |
| Control Power Input 55                          |
| Feedback Specifications Explained               |
| Motor and Auxiliary Feedback Specifications     |
| Motor Encoder Feedback Specifications           |
| Feedback Power Supply                           |
| Locating Shunt Module Connectors and Indicators |
|                                                 |

## Chapter 5

| Introduction                                                   | . 61         |
|----------------------------------------------------------------|--------------|
| Basic Wiring Requirements                                      | . 61         |
| Building Your Own Cables                                       | . 62         |
| Routing Power and Signal Wiring                                | . 62         |
| Determining Your Type of Input Power                           | . 63         |
| Grounded Three-phase Power Configurations                      | . 63         |
| Ungrounded Three-phase Power Configurations                    | . 65         |
| Grounded Single-phase Power Configurations                     | . 66         |
| DC Common Bus Configurations                                   | . 67         |
| Common Bus Fusing Requirements                                 | . 68         |
| Setting the Ground Jumper in Ungrounded Power Configurations . | . 69         |
| Set Ground Jumper                                              | . 69         |
| Grounding Your System                                          | . 71         |
| Grounding Your System to the Subpanel                          | . 71         |
| Grounding Multiple Subpanels                                   | . 72         |
| Power Wiring Requirements                                      | . 73         |
| Wiring Guidelines                                              | . 76         |
| Wiring the LIM Connectors                                      | . 77         |
| Wiring the Auxiliary Input Power (APL) Connector               | . 77         |
| Wiring the VAC LINE (IPL) Connector                            | . 77         |
| Wiring the VAC LOAD (OPL) Connector                            | . 78         |
| Wiring the Control Power Output (CPL) Connector                | . 79         |
| Wiring the Auxiliary Power Output (P2L) Connector              | . 79         |
| Wiring the Brake Power Output (24V dc) Connector               | . 80         |
| Wiring the IAM/AM Connectors                                   | . 81         |
| Wiring the Control Power (CPD) Connector                       | . 81         |
| Wiring the Input Power (IPD) Connector                         | . 82         |
| Wiring the Contactor Enable (CED) Connector                    | . 84         |
| Wiring the Motor Power (MP) Connector                          | . 85         |
| Wiring the Motor Brake (BC) Connector                          | . 89         |
| Feedback and I/O Cable Connections                             | . 92         |
| Flying-lead Feedback Cable Pin-outs                            | . 93         |
| Wiring Feedback and I/O Connectors                             | . 95         |
| Connecting Premolded Motor Feedback Cables                     | . 95         |
| Wiring Low-profile Connector Kits                              | . 95         |
|                                                                | Introduction |

| Configure and Startup the |  |
|---------------------------|--|
| Kinetix 2000 Drive System |  |

#### Troubleshooting the Kinetix 2000 Drive System

#### **Chapter 6**

| •                                               |
|-------------------------------------------------|
| Introduction                                    |
| System Configuration Requirements 103           |
| Configure the IAM/AM 103                        |
| Configure the Logix SERCOS Interface Module 109 |
| Configure the Logix Controller 109              |
| Configure the SERCOS Interface Module           |
| Configure the Kinetix 2000 Modules              |
| Configure the Motion Group 118                  |
| Configure Axis Properties                       |
| Download the Program                            |
| Apply Power to the                              |
| Kinetix 2000 Drive                              |
| Test and Tune the Axes 126                      |
| Test the Axes 126                               |
| Tune the Axes                                   |
|                                                 |

Wiring 15-pin Panel-mounted Breakout Kit97Wiring 44-pin Panel-mounted Breakout Kit97Shunt Module Connections.98Connecting Your SERCOS Fiber-optic Cables99SERCOS Cables101

#### **Chapter 7**

| Introduction                                |
|---------------------------------------------|
| Safety Precautions 133                      |
| Interpreting Status Indicators 134          |
| Error Codes 134                             |
| IAM/AM Status Indicators 139                |
| SM Status Indicators                        |
| Troubleshooting General System Problems 143 |
| Logix/Drive Fault Behavior 145              |

#### Removing and Replacing the Kinetix 2000 Drive Modules

## **Chapter 8**

| Introduction                       | 149 |
|------------------------------------|-----|
| Before You Begin                   | 149 |
| Remove Modules from the Power Rail | 150 |
| Replace Modules on the Power Rail  | 151 |
| Remove the Power Rail              | 151 |
| Replace the Power Rail             | 152 |

#### cifications and Dimensions

## Appendix A

|                      | introduction                                                                                                    | 155                                          |
|----------------------|----------------------------------------------------------------------------------------------------|----------------------------------------------|
|                      | Power Specifications                                                                                                    | 154                                          |
|                      | Converter Power Specifications                                                                                                    | 154                                          |
|                      | Inverter Power Specifications                                                                                                    | 155                                          |
|                      | Auxiliary Control Power Specifications                                                                                                    | 156                                          |
|                      | Shunt Module Power Specifications                                                                                                    | 157                                          |
|                      | Circuit Breaker/Fuse Specifications                                                                                                    | 157                                          |
|                      | Contactor Ratings                                                                                                    | 159                                          |
|                      | Transformer Specifications for Control Power Input                                                                                                    | 159                                          |
|                      | Power Dissipation Specifications.                                                                                                    | 160                                          |
|                      | General Specifications                                                                                                    | 161                                          |
|                      | Maximum Feedback Cable Lengths                                                                                                    | 161                                          |
|                      | Environmental Specifications                                                                                                    | 162                                          |
|                      | Weight Specifications                                                                                                    | 162                                          |
|                      | Certifications                                                                                                    | 163                                          |
|                      | Line Filter Specifications                                                                                                    | 163                                          |
|                      | Product Dimensions.                                                                                                    | 164                                          |
|                      | Appendix B                                                                                                    |                                              |
| nterconnect Diagrams | Introduction                                                                                                    | 167                                          |
| U U                  | Wiring Examples                                                                                                    | 168                                          |
|                      | Power Wiring Examples                                                                                                    | 169                                          |
|                      | DC Common Bus Wiring Examples.                                                                                                    | 174                                          |
|                      | Shunt Module Wiring Examples                                                                                                    | 177                                          |
|                      | Axis Module/Motor Wiring Examples                                                                                                    | 178                                          |
|                      | Controlling a Brake Example                                                                                                    | 181                                          |
|                      | System Block Diagrams                                                                                                    | 183                                          |
|                      | Appendix C                                                                                                    |                                              |
| ngrading Firmware    | Introduction                                                                                                    | 187                                          |
|                      | Before You Begin                                                                                                    |                                              |
|                      | Selecting Software Tools to Upgrade the Kinetix 2000 Firmware.                                                                                                    |                                              |
|                      | Using Drive Explorer to Elash the Kinetix 2000 Drive                                                                                                    |                                              |
|                      | $O_{0}$ $M_{1}$ $O_{1}$ $O_{1$ |                                              |
| pgrading Firmware    | Shunt Module Wiring Examples         Axis Module/Motor Wiring Examples         Controlling a Brake Example         System Block Diagrams         System Block Diagrams         Appendix C         Introduction         Before You Begin         Selecting Software Tools to Upgrade the Kinetix 2000 Firmware.         Using Drive Explorer to Flash the Kinetix 2000 Drive                                                                                                    | 17<br>17<br>18<br>18<br>18<br>18<br>18<br>18 |

## **DC Common Bus Applications**

## Appendix D

| Introduction                                              |
|-----------------------------------------------------------|
| Before You Begin 209                                      |
| Calculating Total Bus Capacitance                         |
| Calculating Additional Bus Capacitance 210                |
| Kinetix 2000 Capacitance Values 211                       |
| Common Bus Capacitance Example 212                        |
| Setting the Additional Bus Capacitance Parameter 213      |
| Remove SERCOS Communication                               |
| Set the Additional Bus Capacitance Parameter 213          |
| Save the Add Bus Cap Parameter to Non-volatile Memory 215 |
| Reconnect SERCOS Communication                            |
| Rockwell Automation Support 2                             |
| Installation Assistance 2                                 |
| New Product Satisfaction Return                           |
|                                                           |

Read this preface to familiarize yourself with the rest of the manual.

# **About This Publication** This manual provides detailed installation instructions for mounting, wiring, and troubleshooting your Kinetix 2000 drive, and system integration for your drive/motor combination with a Logix controller.

## Who Should Use This Manual

This manual is intended for engineers or technicians directly involved in the installation and wiring of a Kinetix 2000 drive, and programmers directly involved in the operation, field maintenance, and integration of a Kinetix 2000 drive with a SERCOS interface.

If you do not have a basic understanding of the Kinetix 2000 drive, contact your local Rockwell Automation sales representative before using this product, for information on available training courses.

## Conventions Used in This Manual

These conventions are used throughout this manual:

- Bulleted lists such as this one provide information, not procedural steps
- Numbered lists provide sequential steps or hierarchical information
- Acronyms for the Kinetix 2000 drive components, shown in the table below, are used throughout this manual.

| Kinetix 2000 Component     | Catalog Numbers                                                                | Acronym |
|----------------------------|--------------------------------------------------------------------------------|---------|
| Integrated Axis Module     | 2093-AC05-MP <i>x</i>                                                          | IAM     |
| Axis Module (double width) | 2093-AM0 <i>x</i>                                                              | AN4     |
| Axis Module (single-width) | 2093-AMP <i>x</i>                                                              | AW      |
| Shunt Module               | 2093-ASP06                                                                     | SM      |
| Power Rail                 | 2093-PRS <i>xx</i>                                                             | PR      |
| Power Rail Slot Filler     | 2093-PRF                                                                       | SF      |
| Line Interface Module      | 2094-AL09, 2094-AL15S,<br>2094-AL25S, 2094-AL50S,<br>2094-AL75S, 2094-AL75S-C2 | LIM     |

## **Additional Resources**

The following documents contain additional information concerning related Allen-Bradley products.

| Resource                                                                                                    | Description                                                                                                |
|----------------------------------------------------------------------------------------------------|----------------------------------------------------------------------------------------------------|
| ControlFLASH Firmware Upgrade Kit User Manual, publication 1756-6.5.6                                                                                  | For ControlFLASH information not specific to any drive family                                              |
| 3, 8 or 16-axis SERCOS interface Module Installation Instructions, publication 1756-IN572                                                              | ControlLogix SERCOS interface module installation instructions                                             |
| Logix5000 Controllers Motion Instructions Reference Manual, publication 1756-RM007                                                                     | The instructions needed to program a motion application                                                    |
| ControlLogix Motion Module Programming Manual, publication 1756-RM086                                                                                  | More detailed information on the use of ControlLogix motion features and application examples              |
| ControlLogix Controllers User Manual, publication 1756-UM001                                                                                           | Information on installing, configuring, programming, and operating a ControlLogix system                   |
| CompactLogix SERCOS Interface Module Installation Instructions, publication 1768-IN005                                                                 | Information on configuring and troubleshooting a CompactLogix motion module                                |
| 16-axis PCI SERCOS interface Card Installation Instructions, publication 1784-IN041                                                                    | SoftLogix SERCOS interface PCI card installation instructions                                              |
| 3, 8, or 16-axis PCI SERCOS Interface Card Installation Instructions, publication 1784-IN572                                                           | ControlLogix SERCOS interface module installation instructions                                             |
| SoftLogix Motion Card Setup and Configuration Manual, publication 1784-UM003                                                                           | Information on configuring and troubleshooting your SoftLogix PCI card                                     |
| Fiber-optic Cable Installation and Handling Instructions, publication 2090-IN010                                                                       | Information on proper handling, installing, testing, and troubleshooting fiber-optic cables                |
| Kinetix 2000 Installation Instructions, publication 2093-IN001 (IAM and AM) 2093-IN002 (Shunt), 2093-IN003 (Power Rail), and 2093-IN004 (Slot Filler). | Information on installing the individual modules that comprise a Kinetix 2000 servo drive system           |
| Line Interface Module Installation Instructions, publication 2094-IN005                                                                                | Information on the installation and troubleshooting of your Bulletin 2094 Line Interface Module (LIM)      |
| Rockwell Automation Industrial Automation Glossary, publication AG-7.1                                                                                 | A glossary of industrial automation terms and abbreviations                                                |
| System Design for Control of Electrical Noise Reference Manual, publication GMC-RM001                                                                  | Information, examples, and techniques designed to minimize system failures                                 |
| EMC Noise Management DVD, publication GMC-SP004                                                                                                    | - caused by electrical hoise                                                                               |
| Kinetix Motion Control Selection Guide, publication GMC-SG001                                                                                          | Specifications, motor/servo-drive system combinations, and accessories for Kinetix motion control products |
| Rockwell Automation Configuration and Selection Tools website<br>http://www.ab.com/e-tools_                                                            | Online product selection and system configuration tools, including AutoCAD (DXF) drawings                  |
| Motion Analyzer, version 4.2 or later<br>http://www.ab.com/motion/software/motion_analyzer.html                                                        | Drive and motor sizing with application analysis software                                                  |
| Rockwell Automation Product Certification website                                                                                                    | For declarations of conformity (DoC) currently available from Rockwell Automation                          |
| Motion Modules in Logix5000 Control Systems User Manual, publication LOGIX-UM002                                                                       | Information on configuring and troubleshooting your ControlLogix and CompactLogix SERCOS interface modules |
| National Electrical Code, published by National Fire Protection<br>Association of Boston, MA.                                                          | An article on wire sizes and types for grounding electrical equipment                                      |

You can view or download publications at

http://literature.rockwellautomation.com. To order paper copies of technical documentation, contact your local Rockwell Automation distributor or sales representative.

## Start

## Introduction

Use this chapter to become familiar with the Kinetix 2000 drive components. This chapter also reviews design and installation requirements for Kinetix 2000 drive systems.

| Торіс                               | Page |
|-------------------------------------|------|
| About the Kinetix 2000 Drive System | 12   |
| Catalog Number Explanation          | 16   |
| Agency Compliance                   | 17   |

## About the Kinetix 2000 Drive System

The Kinetix 2000 multi-axis servo drive is designed to provide a Kinetix Integrated Motion solution for applications with output power requirements between 3...45 kW (4...49 A).

#### Kinetix 2000 Drive System Overview

| Kinetix 2000<br>Component      | Catalog Numbers                                                                                      | Description                                                                                                    |
|--------------------------------|----------------------------------------------------------------------------------------------------|----------------------------------------------------------------------------------------------------|
| Integrated Axis<br>Module      | 2093-AC05-MP <i>x</i>                                                                                | Integrated Axis Module (IAM) mounts on a Kinetix 2000 power rail, and is a 230V ac power converter and inverter. It is installed on a Kinetix 2000 power rail.                                                                                                    |
| Avia Madula                    | 2093-AM <i>xx</i>                                                                                    | Axis Module (AM), is a shared 230V dc bus power inverter, that mounts on a Kinetix 2000 power rail. The                                                                                                    |
| AXIS WOULD                     | 2093-AMP <i>x</i>                                                                                    | AM must be used with an IAM.                                                                                                    |
| Shunt Module 2093-ASP06        |                                                                                                    | Shunt Module (SM), This module mounts on the Kinetix 2000power rail and provides additional shunting capability in regenerative applications.                                                                                                    |
| Power Rail                     | 2093-PRS <i>xx</i>                                                                                   | Power Rail (PR) consists of copper bus bars and a circuit board with connectors for each module. The power rail provides power and control signals from the converter section to adjacent inverters. The IAM, AM, SM, and SF modules mount to the power rail.                                                                                                    |
| Power Rail Slot<br>Filler      | 2093-PRF                                                                                             | Slot Filler (SF) is used when one or more slots on the Kinetix 2000 power rail are empty after all other power rail components are installed. One slot filler is required for each empty slot.                                                                                                    |
| Logix Controller<br>Platform   | 1756-L60M03SE,<br>1756-M <i>xx</i> SE, and<br>1768-M04SE modules,<br>and the 1784-PM16SE<br>PCI card | SERCOS interface module/PCI card serves as a link between the ControlLogix/CompactLogix/SoftLogix platform and Kinetix 2000 drive system. The communication link uses the IEC 61491 SErial Real-time COmmunication System (SERCOS) protocol over a fiber-optic cable.                                                                                                    |
| RSLogix 5000<br>Software       | 9324-RLD300ENE                                                                                       | RSLogix 5000 software provides support for programming, commissioning, and maintaining the Logix family of controllers.                                                                                                    |
| Servo Motors                   | MP-Series, TL-Series,<br>and Y-Series                                                                | Compatible servo motors include the MP-Series (Low Inertia, Food Grade, and Stainless Steel) 230V motors; TL-Series motors; and Y-Series motors.                                                                                                    |
| Integrated Linear<br>Actuators | MP-Series                                                                                            | Compatible linear actuators include the MPAI-Axxx (Integrated Actuator) 230V actuators.                                                                                                    |
| Cables                         | Motor Power, Feedback,<br>and Brake cables                                                           | Motor power, feedback, and brake cables include integral molded, bayonet style, quick connect/<br>quick-release connectors at the motor. Power and brake cables have flying leads on the drive end and<br>straight connectors that connect to servo motors. Standard feedback cables have angled connectors<br>(45°) on the drive end and straight connectors that connect to servo motors. Optional feedback cables<br>have a straight connector on the motor end and flying leads that wire to a low-profile connector kit on<br>the drive end. |
|                                | Fiber-optic cables                                                                                   | SERCOS fiber-optic cables are available in enclosure only, PVC, nylon, and glass with connectors at both ends.                                                                                                    |
| Line Filters, ac               | 2090-XXLF- <i>xxxx</i>                                                                               | Bulletin 2090-XXLF- <i>xxxx</i> single-phase and three-phase ac line filters are required to meet CE and available for use in 230V systems.                                                                                                    |
| Line Interface<br>Module       | 2094-AL09,<br>2094-AL15S,<br>2094-AL25S,<br>2094-AL50S,<br>2094-AL75S,<br>2094-AL75S,                | Line Interface Module (LIM), contains the circuit breakers, ac line filter, power supplies, and contactor required for Kinetix 2000 operation. This module does not mount to the power rail. Alternatively, individual components may be purchased in place of a LIM.                                                                                                    |

Typical Kinetix 2000 system installations include three-phase ac configurations, with and without the line interface module (LIM), and dc common bus configurations.

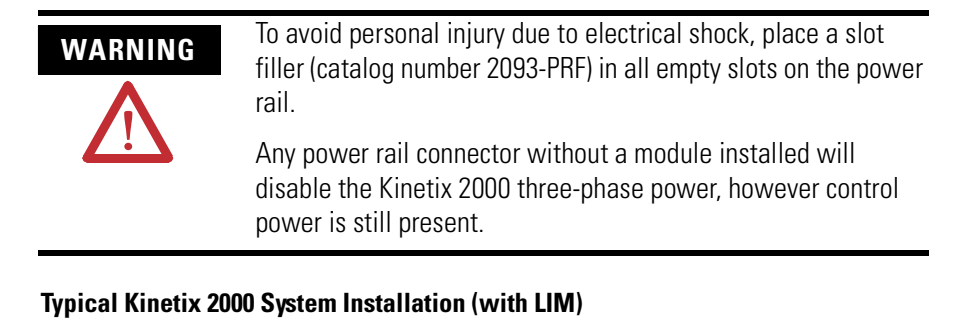

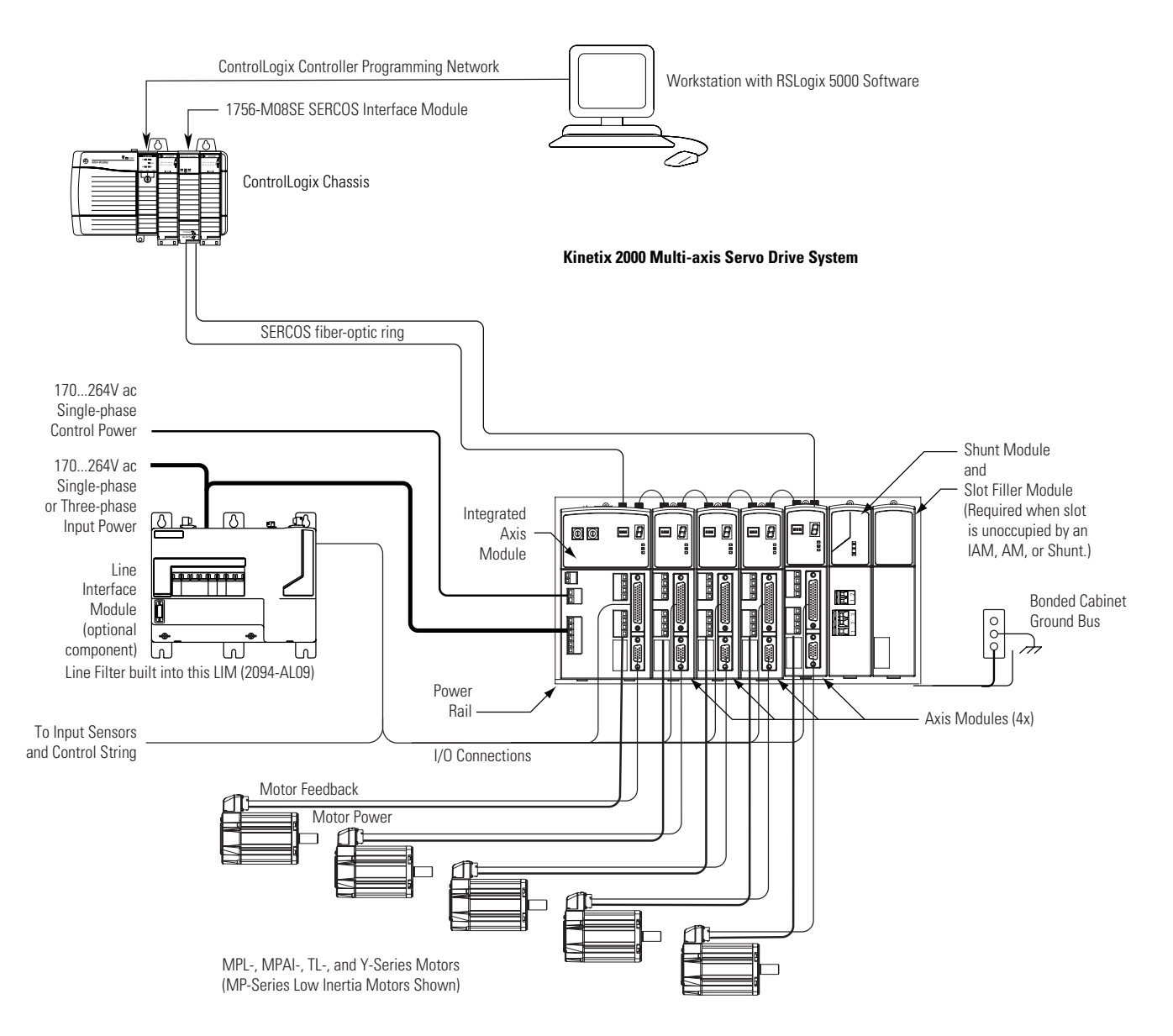

Publication 2093-UM001A-EN-P — March 2007

#### Typical Kinetix 2000 System Installation (without LIM)

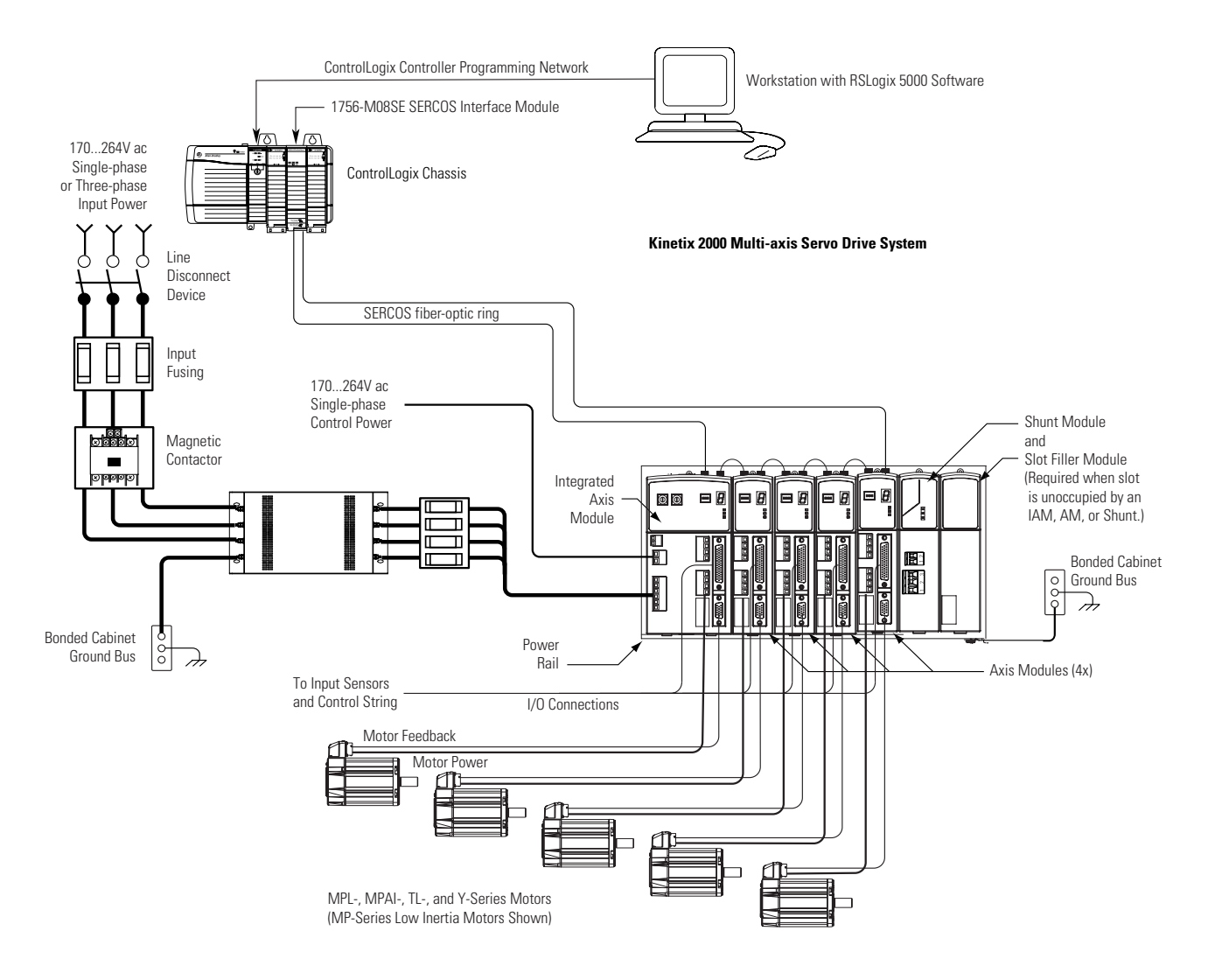

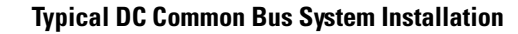

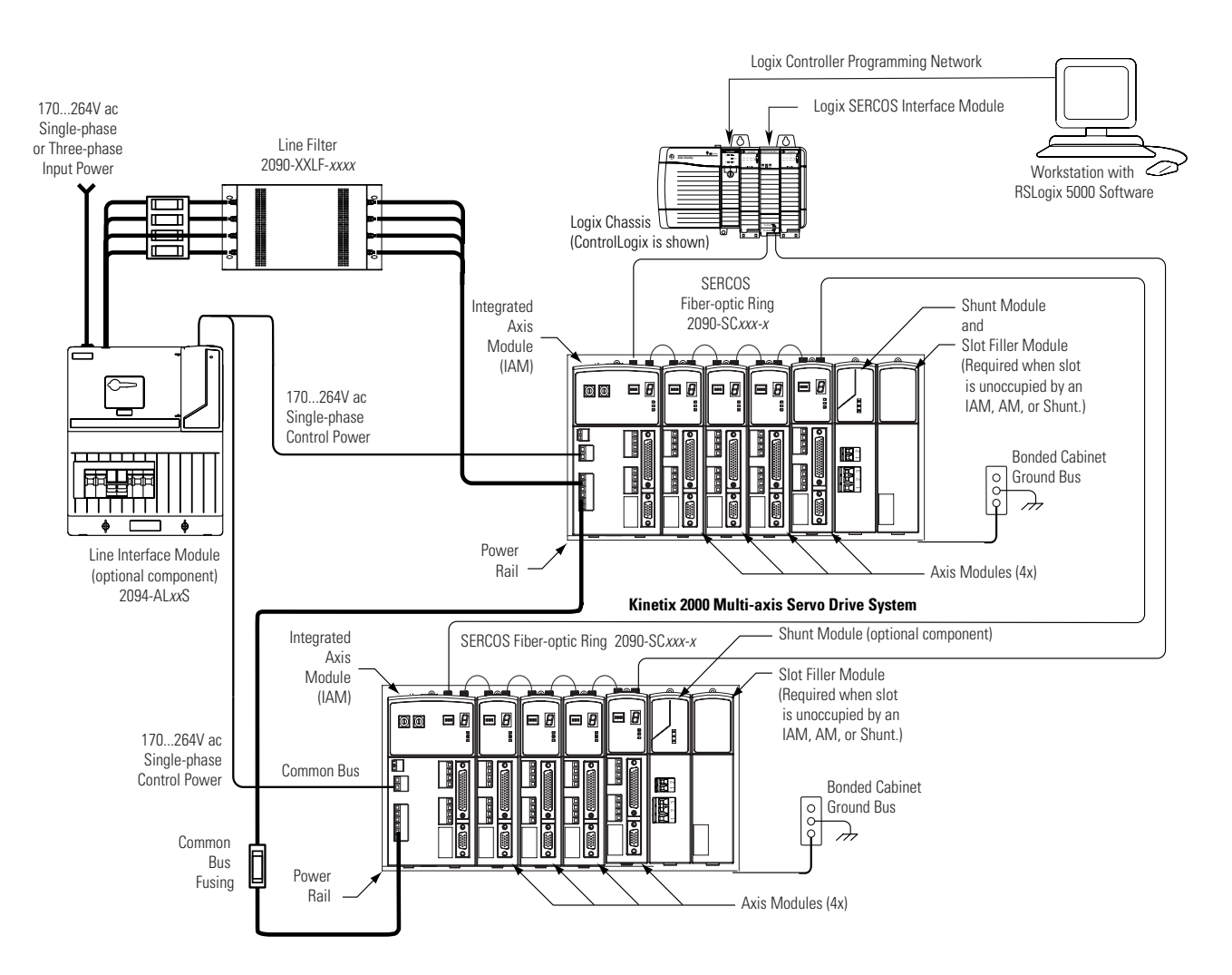

In the example above, a leader IAM is connected to a follower IAM via the dc common bus. When planning your panel layout, you must calculate the total bus capacitance of your dc common bus system to correctly size the leader IAM to pre-charge the entire system. In RSLogix5000 software you identify the common bus follower (disabling its shunt capabilities), and in doing so require the leader IAM to control the entire common dc bus.

Refer to Appendix D, beginning on page 209, for more information.

**IMPORTANT** If total bus capacitance of your system exceeds the leader IAM pre-charge rating and input power is applied, the IAM seven-segment Fault Status LED indicator will display error code E90 (pre-charge timeout fault). To correct this condition, you must replace the leader IAM with a larger module or decrease the total bus capacitance by removing axis modules.

## Catalog Number Explanation

Kinetix 2000 drive catalog numbers and descriptions are listed in the table below.

#### Kinetix 2000 Drive Catalog Numbers

| Integrated Axis Modules (230V)                                       | Catalog Number |
|----------------------------------------------------------------------|----------------|
| Kinetix 2000, IAM, 230V, 3 kW <sup>(1)</sup> Converter, 1 A Inverter | 2093-AC05-MP1  |
| Kinetix 2000, IAM, 230V, 3 kW <sup>(1)</sup> Converter, 2 A Inverter | 2093-AC05-MP2  |
| Kinetix 2000, IAM, 230V, 3 kW <sup>(1)</sup> Converter, 3 A Inverter | 2093-AC05-MP5  |
| Axis Modules (230V)                                                  |                |
| Kinetix 2000, AM, 230V, 1 A Inverter                                 | 2093-AMP1      |
| Kinetix 2000, AM, 230V, 2 A Inverter                                 | 2093-AMP2      |
| Kinetix 2000, AM, 230V, 3 A Inverter                                 | 2093-AMP5      |
| Kinetix 2000, AM, 230V, 6 A Inverter                                 | 2093-AM01      |
| Kinetix 2000, AM, 230V, 9 A Inverter                                 | 2093-AM02      |
| Power Rails                                                          |                |
| Kinetix 2000, Single-Axis Power Rail                                 | 2093-PRS1      |
| Kinetix 2000, Two-Axis Power Rail                                    | 2093-PRS2      |
| Kinetix 2000, Three-Axis Power Rail                                  | 2093-PRS3      |
| Kinetix 2000, Four-Axis Power Rail                                   | 2093-PRS4      |
| Kinetix 2000, Five-Axis Power Rail                                   | 2093-PRS5      |
| Kinetix 2000, Seven-Axis Power Rail                                  | 2093-PRS7      |
| Kinetix 2000, Eight-Axis Power Rail with Shunt or Slot Filler        | 2093-PRS8S     |
| Shunt Module                                                         |                |
| Kinetix 2000, SM, 230V, 50 W                                         | 2093-ASP06     |
| Slot Filler                                                          |                |
| Kinetix 2000, SF, Power Rail Slot Filler                             | 2093-PRF       |

<sup>(1)</sup> Derated to 2 kW for single-phase operation.

## **Agency Compliance**

If this product is installed within the European Union or EEC regions and has the CE mark, the following regulations apply.

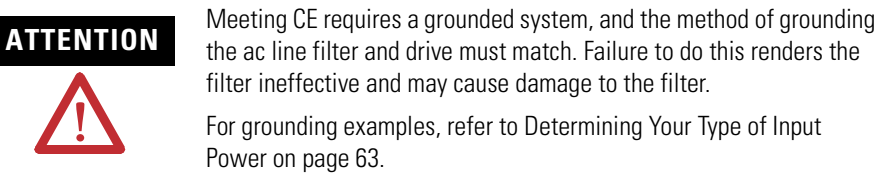

For more information on electrical noise reduction, refer to the System Design for Control of Electrical Noise Reference Manual, publication GMC-RM001.

#### **CE Requirements (System without LIM)**

To meet CE requirements when your Kinetix 2000 system does not include the line interface module (LIM), the following requirements apply.

- Install an ac line filter (2090-XXLF-*xxxx*) as close to the integrated axis module (IAM) as possible.
- Use 2090-series motor power cables or use connector kits.
- Combined motor power cable length for all axes on the same dc bus must not exceed 160 m (525 ft) with 230V systems. Drive-to-motor power cables must not exceed 30 m (98.5 ft).
- Use 2090-series motor feedback cables or use connector kits and properly terminate the feedback cable shield. Drive-to-motor feedback cables must not exceed 30 m (98.5 ft).
- Install the Kinetix 2000 system inside an enclosure. Run input power wiring in conduit (grounded to the enclosure) outside of the enclosure. Separate signal and power cables.

Wiring instructions are available in Chapter 5 of this publication. Product catalog numbers are listed in the Kinetix Motion Control Selection Guide, publication GMC-SG001.

17

#### **CE Requirements (System with LIM)**

To meet CE requirements when your Kinetix 2000 system includes the line interface module (LIM), follow all the requirements as stated in CE Requirements (System without LIM), and these additional requirements as they apply to the ac line filter.

- Install the LIM (2094-AL09) as close to the integrated axis module (IAM) as possible.
- Install the LIM (2094-ALxxS, -or -XL75S-Cx) with the line filter (2090-XXLF-xxxx) as close to the IAM as possible.

When the LIM (2094-ALxxS, or -XL75S-Cx) supports two IAMs, each IAM requires an ac line filter installed as close to the IAM as possible.

# Planning the Kinetix 2000 Drive System Installation

## Introduction

This chapter describes system installation guidelines used in preparation for mounting your Kinetix 2000 drive components.

| Торіс                       | Page |
|-----------------------------|------|
| System Design Guidelines    | 19   |
| Minimizing Electrical Noise | 26   |

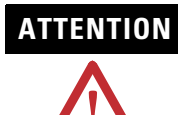

Plan the installation of your system so that you can perform all cutting, drilling, tapping, and welding with the system removed from the enclosure. Because the system is of the open type construction, be careful to keep any metal debris from falling into it. Metal debris or other foreign matter can become lodged in the circuitry, which can result in damage to components.

## **System Design Guidelines**

Use the information in this section when designing your enclosure and planning to mount your system components on the panel.

## **System Mounting Requirements**

The following is general information for selecting an enclosure and mounting your system components within the panel.

- In order to comply with UL and CE requirements, the Kinetix 2000 system must be enclosed in a grounded conductive enclosure offering protection as defined in standard EN 60529 (IEC 529) to IP55 such that they are not accessible to an operator or unskilled person. A NEMA 4X enclosure exceeds these requirements providing protection to IP66.
- The panel you install inside the enclosure for mounting your system components must be on a flat, rigid, vertical surface that won't be subjected to shock, vibration, moisture, oil mist, dust, or corrosive vapors.

- Size the drive enclosure so as not to exceed the maximum ambient temperature rating. Consider heat dissipation specifications for all drive components and other devices that radiate heat into the cabinet.
- Segregate input power wiring and motor power cables from control wiring and motor feedback cables as they leave the drive. Maintain this separation throughout the wire run.
- Use Rockwell Automation/Allen-Bradley shielded cable for power wiring and provide a grounded 360° clamp termination to the enclosure wall.
- Use high-frequency (HF) bonding techniques to connect the modules, enclosure, machine frame, and motor housing, and to provide a low-impedance return path for high-frequency (HF) energy and reduce electrical noise.

Refer to the System Design for Control of Electrical Noise Reference Manual, publication GMC-RM001, to better understand the concept of electrical noise reduction.

**IMPORTANT** To improve the bond between the power rail and subpanel, construct your subpanel out of zinc plated (paint-free) steel.

#### **Transformer Selection**

The integrated axis module (IAM) does not require an isolation transformer for three-phase input power. However, a transformer may be required to match the voltage requirements of the controller to the available service.

To size a transformer for the main ac power inputs, refer to the Circuit Breaker/Fuse Specifications on page 157 and Transformer Specifications for Control Power Input on page 159. Multiple power rails in a single cabinet require additional transformers or additional transformer capacity.

#### IMPORTANT

If using an autotransformer, make sure that the phase to neutral/ ground voltages do not exceed the input voltage ratings of the drive.

## IMPORTANT

Use a form factor of 1.5 for three-phase power (where form factor is used to compensate for transformer, drive module and motor losses, and to account for utilization in the intermittent operating area of the torque speed curve).

Example: Sizing a transformer to the voltage requirements of a 2093-AC05-MP5 Integrated Axis Module: 2093-AC05-MP5 = 3 kW continuous x 1.5 = 4.5 KVA transformer

#### **Circuit Breaker/Fuse Selection**

The Kinetix 2000 system utilizes internal short circuit output protection and is suitable for use on a circuit capable of delivering up to 100,000 Amperes, when protected by class CC, J, L, and R fuses. Circuit breakers with adequate widthstand and interrupt ratings, as defined in NEC 2002, article 110.9 and 110.10, are also permitted.

The Bulletin 140M product may be another acceptable means of protection with the Kinetix 2000 system. As with fuses and circuit breakers, you must make sure that the selected components are properly coordinated and meet applicable codes. When applying the 140M product, evaluation of the short circuit available current is critical and must be kept below the short circuit rating of the 140M product. As long as you do this review, and the conditions for use are met, the 140M product is appropriate for use with the Kinetix 2000 system.

The line interface module (LIM) contains different circuit protection based on type:

- 2094-AL09 contains supplementary protection device, 1492-CB (UL 508), and therefore class CC or J fuses with 5kA SCCR must be used on the line side of the 2094-AL09 LIM.
- 2094-AL15S, 2094-AL25S, 2094-AL50S, 2094-AL75S, and 2094-XL75S contain Bulletin 140U (UL 489) motor branch circuit protection.

Overcurrent protection must be adequately coordinated per NEC 2002, article 240.

In most cases, fuses selected to match the drive input current rating will meet the NEC requirements and provide the full drive capabilities. Dual element, time delay (slow acting) fuses should be used to avoid nuisance trips during the inrush current of power initialization.

Refer to Circuit Breaker/Fuse Specifications on page 157 for recommended circuit breakers and fuses.

Refer to Power Specifications on page 154 for input current and inrush current specifications for your IAM.

#### **Enclosure Selection**

The following example is provided to assist you in sizing an enclosure for your Kinetix 2000 system. The example system consists of the following components:

- Six-axis Kinetix 2000 servo drive system
- Line Interface Module (LIM)
- · ControlLogix chassis and modules (controller)

Size the Kinetix 2000 servo drive and LIM and use the results to predict the amount of heat dissipated into the enclosure. You will also need heat

dissipation data from other equipment inside the enclosure (such as ControlLogix controller). Once the total amount of heat dissipation (in Watts) is known, the minimum enclosure size can be calculated.

| Enclosure Component               | Description                                              |                          | Loading <sup>(1)</sup> | Heat Dissipation <sup>(1)</sup><br>Watts |
|-----------------------------------|----------------------------------------------------------|--------------------------|------------------------|------------------------------------------|
|                                   | Integrated axis module (IAM),                            | 3 kW (converter section) | 20%                    | 7.0                                      |
| 2033-A003-10102                   | 230V, three-phase                                        | 1 A (inverter section)   | 40%                    | 33.6                                     |
| 2093-AM02                         | Axis module (AM), 230V, 9 A                              | ·                        | 60%                    | 67.3                                     |
| 2093-AM02                         | Axis module (AM), 230V, 9 A                              |                          | 60%                    | 67.3                                     |
| 2093-AM01                         | Axis module (AM),230V, 6 A                               |                          | 40%                    | 46.7                                     |
| 2093-AM01                         | Axis module (AM), 230V, 6 A                              |                          | 40%                    | 46.7                                     |
| 2093-AM01                         | Axis module (AM), 230V, 6 A                              |                          | 20%                    | 46.7                                     |
| 2093-AL09                         | Line interface module (LIM), 230V, 6 kW, 6 A; 24V dc 3 A |                          | 100%                   | 72.0                                     |
| 2093-PR6                          | Power rail, 230V, 6 axis                                 |                          | N/A                    | 0.0                                      |
| Total Kinetix 2000 system Wattage |                                                          |                          | 387.3                  |                                          |

#### **Kinetix 2000 System Heat Dissipation Example**

<sup>(1)</sup> To determine heat dissipation specifications for the Kinetix 2000 components, refer to Power Dissipation Specifications on page 160.

| ControlLog | jix System | Heat Di | ssipation l | Exam | ple |   |  |
|------------|------------|---------|-------------|------|-----|---|--|
|            |            |         |             |      | -   | - |  |

| Enclosure<br>Component                   | Description                      | Backplane Power<br>Load <sup>(1)</sup> Watts | Heat Dissipation <sup>(1)</sup><br>Watts |
|------------------------------------------|----------------------------------|----------------------------------------------|------------------------------------------|
| 1756-M08SE                               | 8-axis SERCOS interface module   | 3.2                                          | 0                                        |
| 1756-L55M12                              | 5555 ControlLogix processor      | 4.5                                          | 0                                        |
| 1756-IB16D                               | 16 -point input module           | 0.84                                         | 5.8                                      |
| 1756-0B16D                               | 16 -point output module          | 4.64                                         | 3.3                                      |
| 1756-ENBT Ethernet communications module |                                  | 4.0                                          | 0                                        |
| Backplane total                          |                                  | 17.18 <sup>(2)</sup>                         | N/A                                      |
| 1756-PB72                                | 24V dc ControlLogix power supply | N/A                                          | 25 <sup>(2)</sup>                        |
| 1756-A7                                  | 7-slot mounting chassis          | N/A                                          | N/A                                      |
| Total ControlLogix system                | em Wattage                       |                                              | 34.1                                     |

(1) For ControlLogix module specifications, refer to the ControlLogix Selection Guide, publication 1756-SG001.

(2) Real power heat dissipation is determined by applying the backplane power load (17.18 W) to the graph below.

#### **ControlLogix Real Power**

| 1756_P B72 | Rackplano de | 75       |  | _      |  |
|------------|--------------|----------|--|--------|--|
| 1756-P B75 | Power Load   | 60<br>45 |  | $\sim$ |  |
|            | (Watts)      | 30       |  |        |  |
|            |              | 15       |  |        |  |

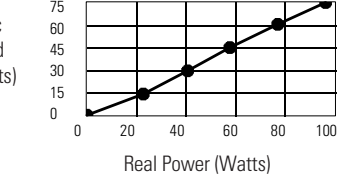

For backplane power loading requirements of other ControlLogix power supplies, refer to the ControlLogix Selection Guide, publication 1756-SG001.

In this example, the amount of power dissipated inside the cabinet is the sum of the Kinetix 2000 system value (387 W) and the ControlLogix system value (34 W) for a total of 421 W.

With no active method of heat dissipation (such as fans or air conditioning) either of the following approximate equations can be used.

| Metric                                                                                                    | Standard English                                                                                                    |  |  |  |
|----------------------------------------------------------------------------------------------------|----------------------------------------------------------------------------------------------------|--|--|--|
| $A = \frac{0.38Q}{1.8T - 1.1}$                                                                                                    | $A = \frac{4.08Q}{T-1.1}$                                                                                                    |  |  |  |
| Where T is temperature difference between<br>inside air and outside ambient (°C), Q is heat<br>generated in enclosure (Watts), and A is<br>enclosure surface area (m <sup>2</sup> ). The exterior surface<br>of all six sides of an enclosure is calculated as | Where T is temperature difference between<br>inside air and outside ambient (°F), Q is heat<br>generated in enclosure (Watts), and A is<br>enclosure surface area (ft <sup>2</sup> ). The exterior surface<br>of all six sides of an enclosure is calculated as |  |  |  |
| A = 2dw + 2dh + 2wh                                                                                                    | A = (2dw + 2dh + 2wh) / 144                                                                                                    |  |  |  |
| Where d (depth), w (width), and h (height) are in meters.                                                                                                    | Where d (depth), w (width), and h (height) are in inches.                                                                                                    |  |  |  |

The maximum ambient rating of the Kinetix 2000 system is 50 °C (122 °F) and if the maximum environmental temperature is 30 °C (86 °F) then Q=606 and T=20 in the equation below.

$$A = \frac{0.38(421)}{1.8(20) - 1.1} \approx 4.58m^2$$

In this example, the enclosure must have an exterior surface of 4.58 meters<sup>2</sup>. If any portion of the enclosure is not able to transfer heat, it should not be included in the calculation.

Since the minimum cabinet depth to house the 230V drive (selected for this example) is 200 mm (7.9 in.), then the cabinet needs to be approximately 2000 mm (78.7 in.) high x 1000 mm (39.4 in.) wide x 200 mm (7.9 in.) deep.

2 x (0.2 x 1.0) + 2 x (0.2 x 1.0) + 2 x (1.0 x 2.0) = 4.8 m<sup>2</sup> 2 x (7.9 x 39.4) + 2 x (7.9 x 39.4) + 2 x (39.4 x 78.7) = 48 ft.<sup>2</sup>

Because this cabinet size is considerably larger than what is necessary to house the system components, it may be more efficient to provide a means of cooling in a smaller cabinet. Contact your cabinet manufacturer for options available to cool your cabinet.

#### **Minimum Clearance Requirements**

This section provides information to assist you in sizing your cabinet and positioning your Kinetix 2000 system components.

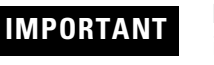

Mount the module in an upright position. Do not mount the module on its side.

#### **Minimum Clearance Requirements**

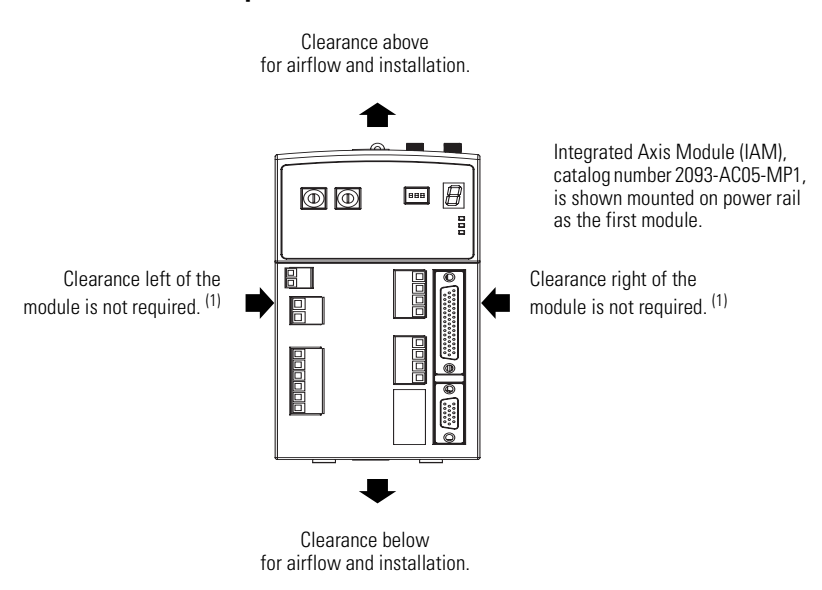

<sup>(1)</sup> The power rail, catalog number 2093-PRS*xx*, does not extend left of the first module or right of the last module.

#### **Minimum Clearance Dimensions**

| Cat. No.                                                                                                    | Clearance Above, Min | Clearance Below, Min | Cabinet Depth Clearance, Min <sup>(1)</sup> |                                                                                                    |  |  |
|----------------------------------------------------------------------------------------------------|----------------------|----------------------|---------------------------------------------|----------------------------------------------------------------------------------------------------|--|--|
|                                                                                                    |                      |                      | 200 mm (7.9 in.)                            | lf 15-pin connector kit, catalog number<br>2090-K2CK-D15M, is attached.                                                                                                    |  |  |
| 2093-AC05-MP1,<br>2093-AC05-MP2,<br>2093-AC05-MP5.<br>2093-AMP1,<br>2093-AMP2,<br>2093-AMP5,<br>2093-AM01,<br>2093-AM02 | 50.8 mm (2.0 in.)    | 50.8 mm (2.0 in.)    | 235 mm (9.25 in.)                           | <ul> <li>44-pin connector kit options include:</li> <li>2090-U3BK-D44xx connector kit<br/>(containing a 2090-U3BK-D44 terminal<br/>block and 2090-U3BK-D44xx cable)</li> <li>2090-U3BK-D44 terminal block and<br/>custom-built cable.</li> <li>2090-U3BK-D44 terminal block and flying<br/>lead cable.</li> </ul> |  |  |
| 2093-ASP06                                                                                                    | 305 mm (12.0 in.)    | 50.8 mm (2.0 in.)    | 200 mm (7.9 in.)                            |                                                                                                    |  |  |
| 2093-PRF                                                                                                    | None                 | None                 | None                                        |                                                                                                    |  |  |

<sup>(1)</sup> Additional clearance required to accommodate cable bend restrictions.

### IMPORTANT

Although clearance left and right of the power rail is not necessary for ventilation, additional clearance is required when mounted adjacent to noise sensitive equipment or clean wireways.

Refer to page 160 for power dissipation specifications.

## Minimizing Electrical Noise

This section outlines best practices which minimize the possibility of noise-related failures as they apply specifically to Kinetix 2000 system installations.

For more information on the concept of high-frequency (HF) bonding, the ground plane principle, and electrical noise reduction, refer to the System Design for Control of Electrical Noise Reference Manual, publication GMC-RM001.

#### **Bonding Modules**

Bonding is the practice of connecting metal chassis, assemblies, frames, shields, and enclosures to reduce the effects of electromagnetic interference (EMI).

Unless specified, most paints are not conductive and act as insulators. To achieve a good bond between power rail and the subpanel, surfaces need to be paint-free or plated. Bonding metal surfaces creates a low-impedance return path for high-frequency energy.

## IMPORTANT

To improve the bond between the power rail and subpanel, construct your subpanel out of zinc plated (paint-free) steel.

Improper bonding blocks the direct return path and results in high-frequency energy traveling elsewhere in the cabinet. Excessive high-frequency energy can effect the operation of other microprocessor controlled equipment.

The illustrations that follow show details of recommended bonding practices for painted panels, enclosures, and mounting brackets.

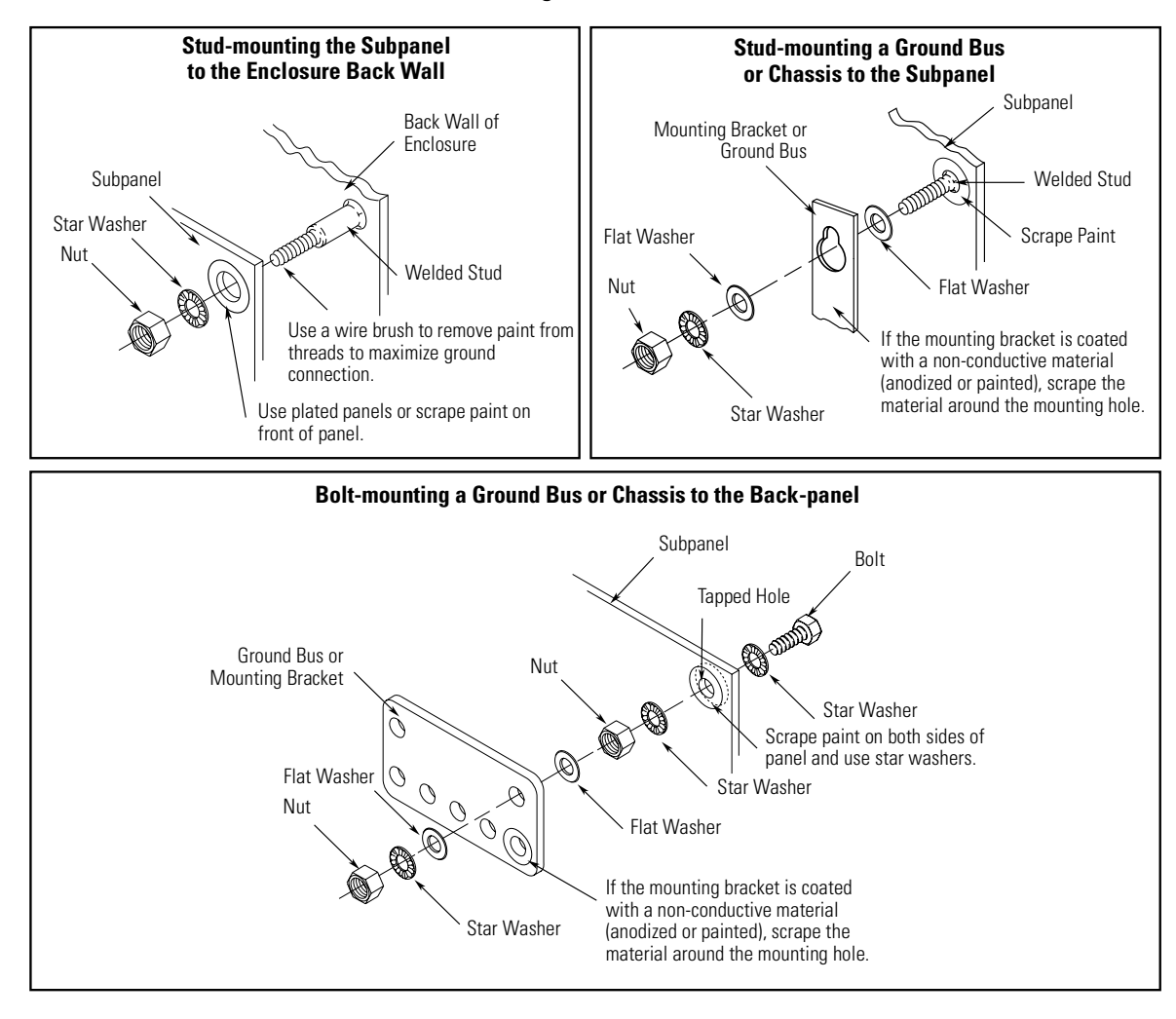

#### **Recommended Bonding Practices for Painted Panels**

#### **Bonding Multiple Subpanels**

Bonding multiple subpanels creates a common low impedance exit path for the high frequency energy inside the cabinet. Subpanels that are not bonded together may not share a common low impedance path. This difference in impedance may affect networks and other devices that span multiple panels.

#### **Multiple Subpanels and Cabinet Recommendations**

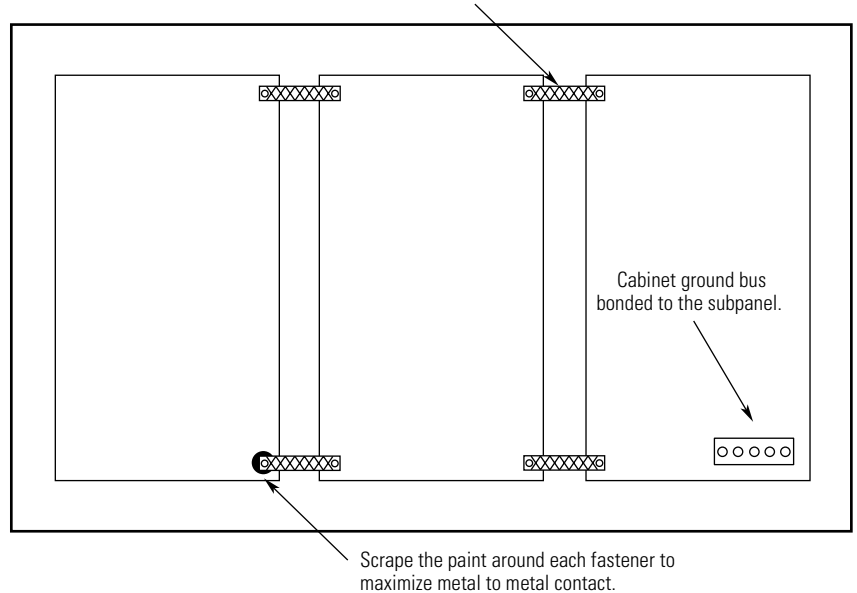

Bond the top and bottom of each subpanel to the cabinet using 25.4 mm (1.0 in.) by 6.35 mm (0.25 in.) wire braid.

#### **Establishing Noise Zones**

Observe the following guidelines when a LIM (2094-AL09) is used in the Kinetix 2000 system and mounted left of the IAM:

This layout is preferred due to the reduced size of the very dirty zone.

- The clean zone (C) is to the right and beneath the Kinetix 2000 system (grey wireway).
- The dirty zone (D) is to the left and above the Kinetix 2000 system, and above and below the LIM (black wireway).
- The very dirty zone (VD) is limited to where the LIM VAC output jumpers over to the IAM. Shielded cable is required only if the very dirty cables enter a wireway.
- The SERCOS fiber-optic cables are immune to electrical noise.

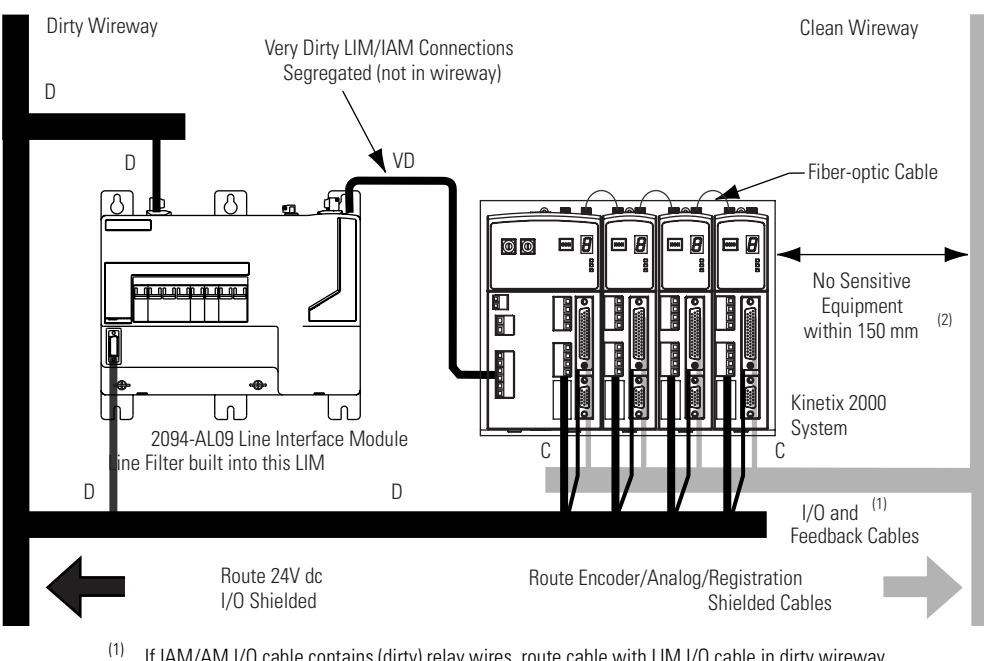

#### Establishing Noise Zones (LIM mounted left of IAM)

- If IAM/AM I/O cable contains (dirty) relay wires, route cable with LIM I/O cable in dirty wireway.
- (2) When space does not permit the 150 mm (6.0 in.) segregation, use a grounded steel shield instead. For examples, refer to Chapter 4 of the System Design for Control of Electrical Noise Reference Manual, publication GMC-RM001.

Observe the following guidelines when a LIM (2094-ALxxS, or 2094-XL75S-Cx) is used in the Kinetix 2000 system and mounted left of the IAM with the ac (EMC) line filter mounted above the LIM:

- The clean zone (C) is to the left and below the Kinetix 2000 system (grey wireway).
- The dirty zone (D) is to the right and above the Kinetix 2000 system, and above and below the LIM (black wireway).
- The very dirty zone (VD) is from the filter output to IAM. Shielded cable is required on the EMC filter (load side) and the braided shield attached to the clamp provided.
- The SERCOS fiber-optic cables are immune to electrical noise.

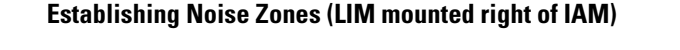

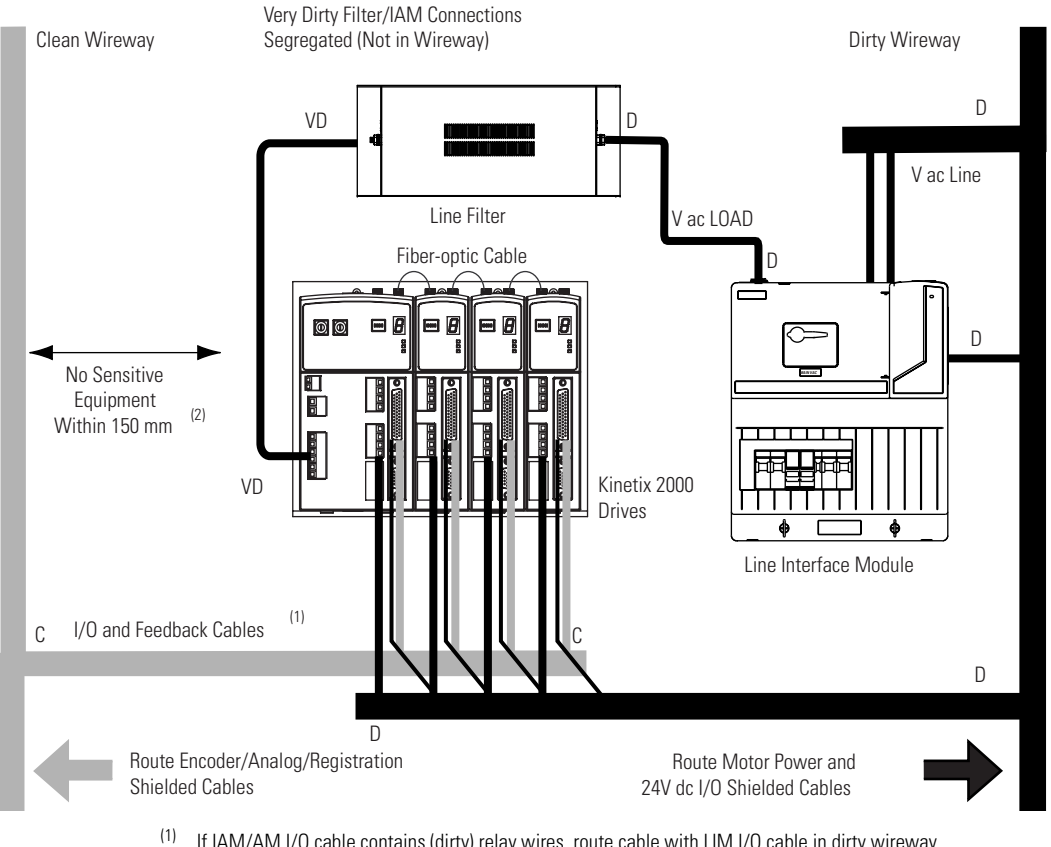

- If IAM/AM I/O cable contains (dirty) relay wires, route cable with LIM I/O cable in dirty wireway.
- (2) When space does not permit the 150 mm (6.0 in.) segregation, use a grounded steel shield instead. For examples, refer to Chapter 4 of the System Design for Control of Electrical Noise Reference Manual, publication GMC-RM001.

Observe the following guidelines when a LIM (2094-AL09) is used in the Kinetix 2000 system and mounted above the IAM:

- The clean zone (C) is to the right and beneath the Kinetix 2000 system (grey wireway).
- The dirty zone (D) is to the left and above the Kinetix 2000 system, and above and below the LIM (black wireway).
- The LIM VAC output is very dirty (VD). Use shielded cable with a braid clamp attached at both ends of the cable to reduce the rating to dirty (D).
- The SERCOS fiber-optic cables are immune to electrical noise.

#### Establishing Noise Zones (LIM mounted above IAM)

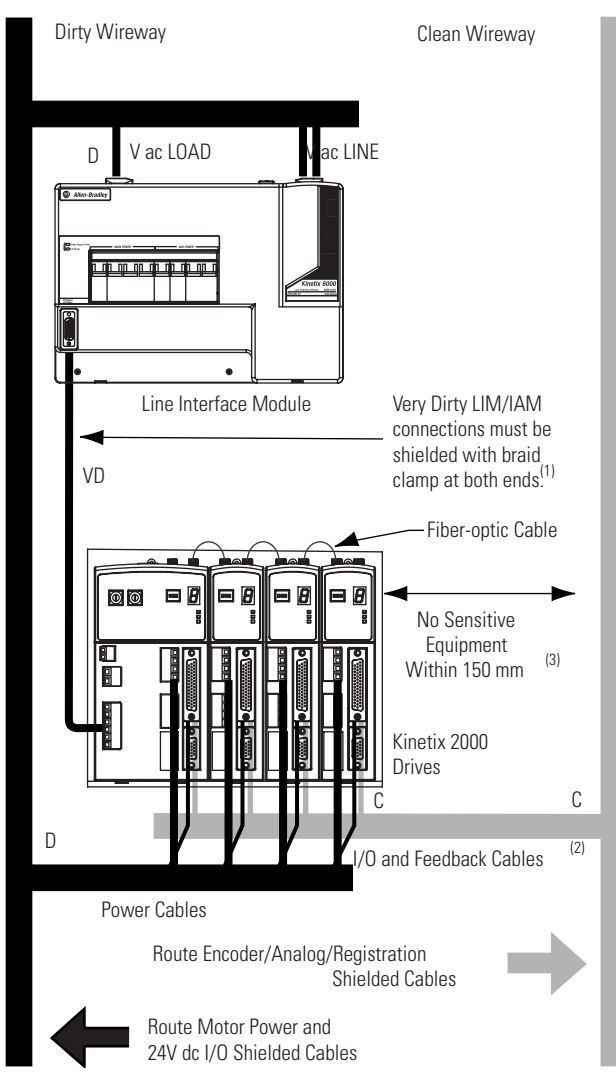

- <sup>(1)</sup> For examples of shield clamp attachment, refer to the System Design for Control of Electrical Noise Reference Manual, publication GMC-RM001.
- <sup>(2)</sup> If IAM/AM I/O cable contains (dirty) relay wires, route cable in dirty wireway.
- <sup>(3)</sup> When space does not permit the 150 mm (6.0 in.) segregation, use a grounded steel shield instead. For examples, refer to Chapter 4 of the System Design for Control of Electrical Noise Reference Manual, publication GMC-RM001.

Observe the following guidelines when a LIM (2094-ALxxS, or 2094-XL75S-Cx) is used in a dc common bus configuration and the follower IAM is mounted below the leader IAM:

- The very dirty zone (VD) is from the filter output to the Leader IAM, and the entire length of the dc common bus cable. Shielded cable is required on the EMC filter (load side) and the braided shield attached to the clamp provided.
- Keep the dc common bus cable (very dirty) segregated from all other cables (not in a wireway).
- The clean zone (C) is to the right and below the Kinetix 2000 system (grey wireway).
- The dirty zone (D) is to the left of the Kinetix 2000 system, and above and below the LIM (black wireway).
- The SERCOS fiber-optic cables are immune to electrical noise.

#### Establishing Noise Zones (dc common bus)

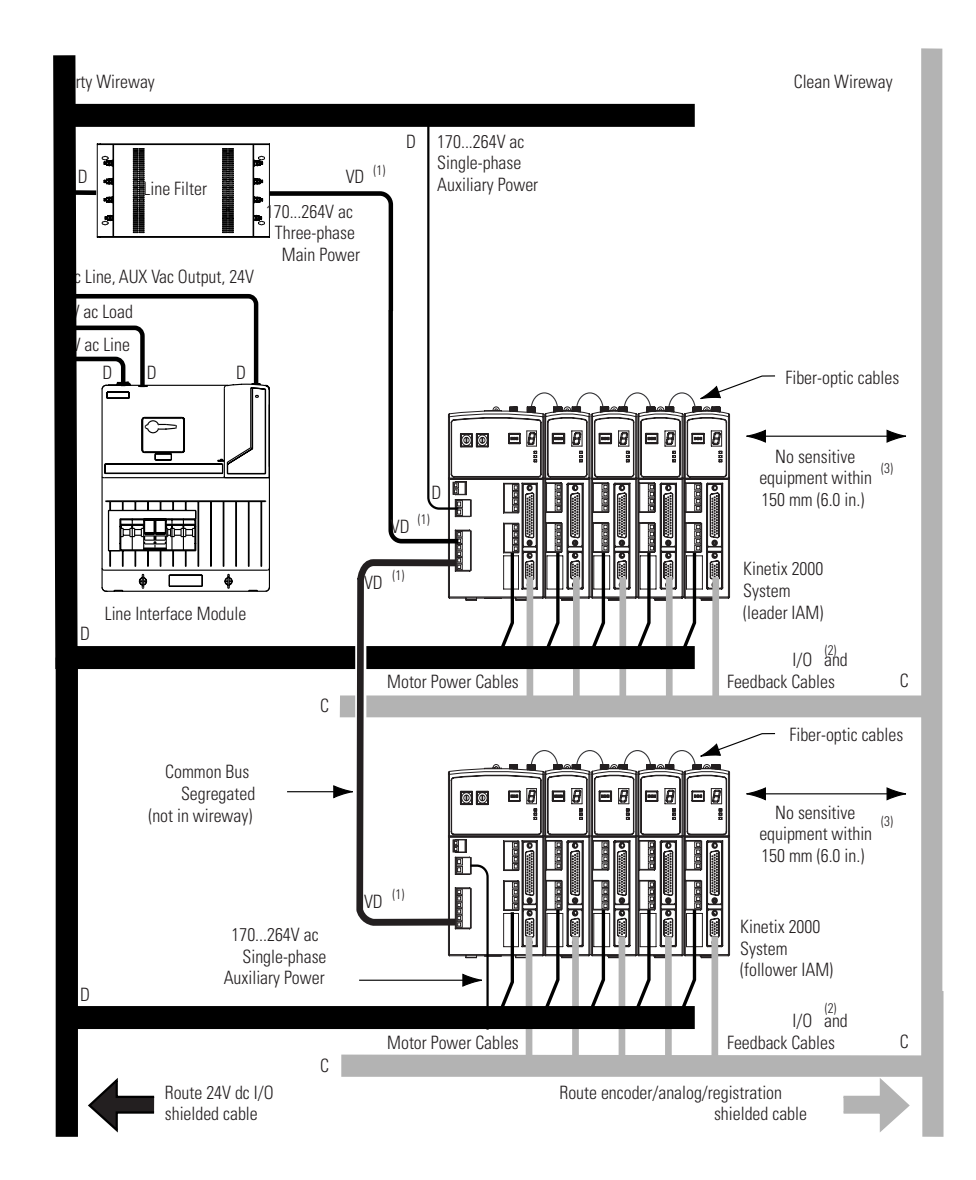

- (1) Very Dirty connections must be shielded with braid clamp at both ends.For examples of shield clamp attachment, System Design for Control of Electrical Noise Reference Manual, publication GMC-RM001, publication System Design for Control of Electrical Noise Reference Manual, publication GMC-RM001.
- (2) If IAM/AM I/O cable contains (dirty) relay wires, route cable with LIM I/O cable in dirty wireway.
- (3) When space does not permit the 150 mm (6.0 in.) segregation, use a grounded steel shield instead. For examples, refer to Chapter 4 of the System Design for Control of Electrical Noise Reference Manual, publication GMC-RM001

Observe the following guidelines when individual input power components are used in the Kinetix 2000 system and the LIM (2094-xLxx or 2094-xLxxS-xx) is not used:

- The clean zone (C) is beneath the Kinetix 2000 system and includes the I/O wiring, feedback cable, and dc filter (grey wireway).
- The dirty zone (D) is above the Kinetix 2000 system (black wireway) and includes the circuit breakers, transformer, 24V dc power supply, contactors, ac line filter, and motor power cables.
- The very dirty zone (VD) is limited to where the ac line (EMC) filter VAC output jumpers over to the IAM. Shielded cable is required only if the very dirty cables enter a wireway.
- The SERCOS fiber-optic cables are immune to electrical noise.

#### **Establishing Noise Zones (No LIM)**

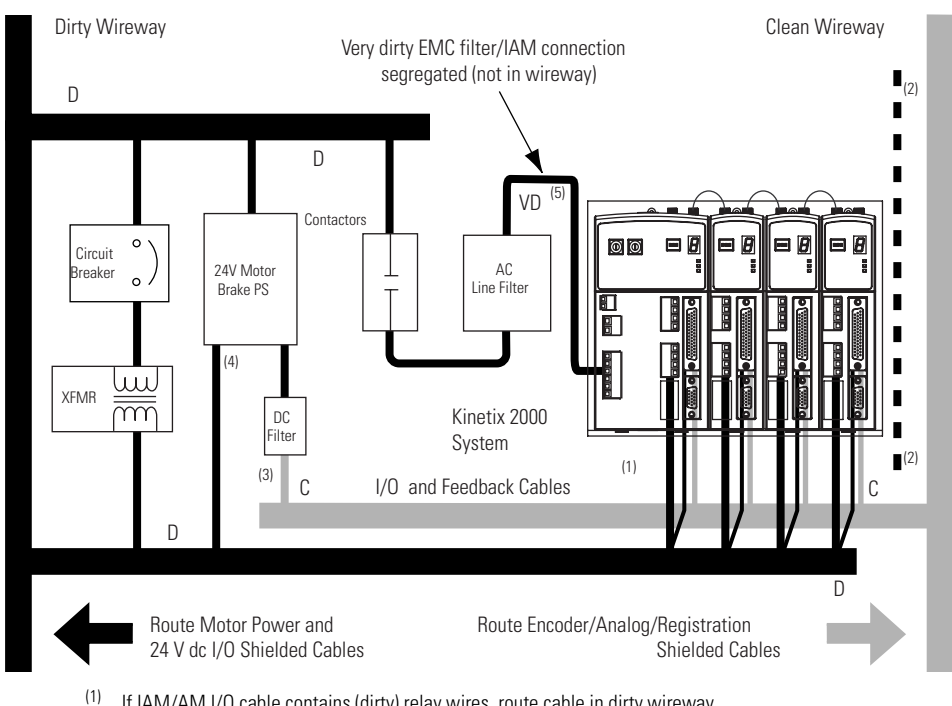

- If IAM/AM I/O cable contains (dirty) relay wires, route cable in dirty wireway.
- (2)When space to the right of the IAM does not permit 150 mm (6.0 in.) segregation, use a grounded steel shield instead. For examples, refer to Chapter 4 of the System Design for Control of Electrical Noise Reference Manual, publication GMC-RM001.
- (3) This is a clean 24V dc available for any device that may require it. The 24V enters the clean wireway and exits to the right.
- (4) This is a dirty 24V dc available for motor brakes and contactors. The 24V enters the dirty wireway and exits to the left.

Observe the following guidelines when installing a 1756-MxxSE SERCOS or other Logix interface modules:

- The clean zone (C) is beneath the less noisy modules, such as I/O, encoder, registration (grey wireway).
- The dirty zone (D) is above and below the power supply and noisy modules (black wireway).
- The SERCOS fiber-optic cables are immune to electrical noise.

#### Establishing Noise Zones (ControlLogix)

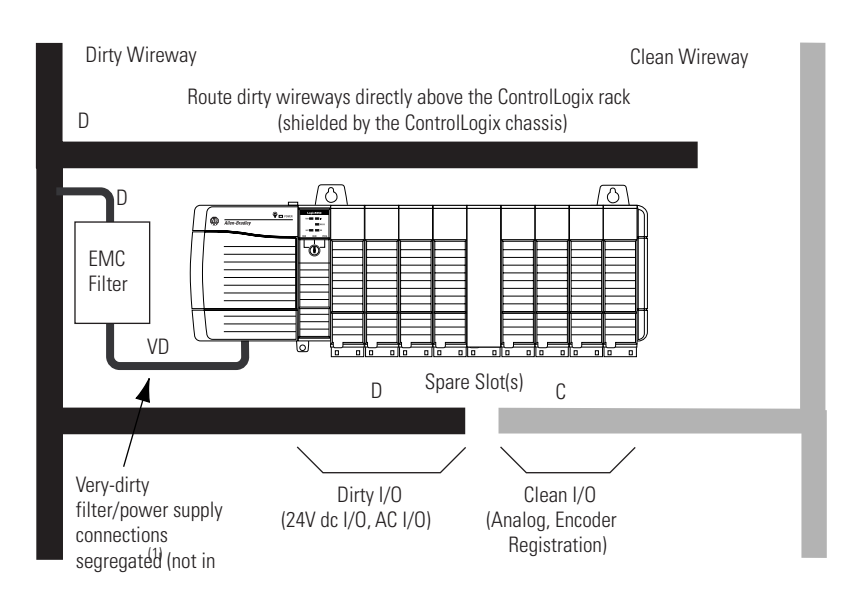

(1) Segregate VD wiring from D and C wiring, or use shielded cable (shield bonded to both panel at both ends) which then becomes category D.

#### Cable Categories for Kinetix 2000 Systems

The table below indicates the zoning requirements of cables connecting to the Kinetix 2000 drive components.

#### Integrated Axis Module (Converter Side)

|                                      |           | Zone          |       |       | Method            |                   |
|--------------------------------------|-----------|---------------|-------|-------|-------------------|-------------------|
| Wire/Cable                           | Connector | Very<br>Dirty | Dirty | Clean | Ferrite<br>Sleeve | Shielded<br>Cable |
| CTRL 1 and 2                         | CPD       |               | Х     |       |                   |                   |
| DC-/DC+ (unshielded cable)           |           | Х             |       |       |                   | Х                 |
| L1, L2, L3 (shielded cable)          | IPD       |               | Х     |       |                   | Х                 |
| L1, L2, L3 (unshielded cable)        |           | Х             |       |       |                   |                   |
| CONT EN- and CONT EN+ (M1 contactor) | CED       |               | Х     |       |                   |                   |
| DPI                                  | DPI       |               |       | Х     |                   | Х                 |

|                                              | Connector | Zone            |       |       | Method            |                   |  |
|----------------------------------------------|-----------|-----------------|-------|-------|-------------------|-------------------|--|
| Wire/Cable                                   |           | Very<br>Dirty   | Dirty | Clean | Ferrite<br>Sleeve | Shielded<br>Cable |  |
| U, V, W (motor power)                        | MP        |                 | Х     |       |                   | Х                 |  |
| MBRK-, MBRK+ (motor brake)                   | BC        |                 | Х     |       |                   |                   |  |
| COM, PWR (24V dc), filtered <sup>(1)</sup>   |           |                 |       | Х     |                   |                   |  |
| COM, PWR (24V dc), unfiltered <sup>(2)</sup> |           |                 | Х     |       |                   |                   |  |
| Motor feedback                               | MF        |                 |       | Х     |                   | Х                 |  |
| Auxiliary feedback                           | AF        |                 |       | Х     |                   | Х                 |  |
| Registration outputs                         | IOD       |                 |       | Х     |                   | Х                 |  |
| Others                                       |           |                 | Х     |       |                   |                   |  |
| Fiber-optic                                  | Rx and Tx | No Restrictions |       |       |                   |                   |  |

#### Integrated Axis Module or Axis Module (Inverter Side)

<sup>(1)</sup> This is a clean 24V dc available for any device that may require it.

<sup>(2)</sup> This is a dirty 24V dc available for motor brakes and contactors.

#### Line Interface Module

|                               | Connector | Zone          |       |       | Method            |                   |
|-------------------------------|-----------|---------------|-------|-------|-------------------|-------------------|
| Wire/Cable                    |           | Very<br>Dirty | Dirty | Clean | Ferrite<br>Sleeve | Shielded<br>Cable |
| V ac line (main input)        | IPL       |               | Х     |       |                   |                   |
| 230V ac input                 | APL       |               | Х     |       |                   |                   |
| V ac load (shielded option)   | - OPL     |               | Х     |       |                   | Х                 |
| V ac load (unshielded option) |           | Х             |       |       |                   |                   |
| Control power output          | CPL       |               | Х     |       |                   |                   |
| MBRK PWR, MBRK COM            | P1L/PSL   |               | Х     |       |                   |                   |
| Status I/O                    | IOL       |               | Х     |       |                   |                   |
| Auxiliary 230V ac             | P2L       |               | Х     |       |                   |                   |

#### **Noise Reduction Guidelines for Drive Accessories**

When mounting an ac (EMC) line filter refer to the sections below for guidelines designed to reduce system failures caused by excessive electrical noise.

#### Line Filters, ac

Observe the following guidelines when mounting your ac (EMC) line filter (refer to the figure on page 33 for an example):

- Mount the line filter on the same panel as the Kinetix 2000 drive and as close to the power rail as possible.
- Good HF bonding to the panel is critical. For painted panels, refer to the examples on page 27.
- Segregate input and output wiring as far as possible.

#### IMPORTANT

CE test certification applies only to ac line filter and single power rail. Sharing a line filter with multiple power rails may perform satisfactorily, but the user takes legal responsibility.

#### Motor Brake and Thermal Switch

The thermal switch and brake are mounted inside the motor, but how you connect to the axis module depends on the motor series.

Refer to Wiring the Motor Brake (BC) Connector on page 89 for wiring guidelines. Refer to Axis Module/Motor Wiring Examples beginning on page 178 for the interconnect diagram of your drive/motor combination.
# Mounting the Kinetix 2000 Drive System

# Introduction

This chapter provides the system installation procedures for mounting your Kinetix 2000 drive components to the panel.

| Торіс                              | Page |
|------------------------------------|------|
| Installing the 2093 Power Rail     | 37   |
| Determining Mounting Order         | 38   |
| Mount the Modules                  | 40   |
| Mounting the Line Interface Module | 41   |
| Segregating Power and Logic Wires  | 42   |

The procedures in this chapter assume you have prepared your panel and understand how to bond your system. For installation instructions regarding equipment and accessories not included here, refer to the instructions that came with those products.

To avoid hazard of electrical shock, perform all mounting and wiring of IAM, AM, SM, SF, LIM, or power rail prior to applying power. Once power is applied, connector terminals may have voltage present even when not in use.

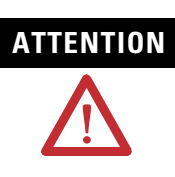

WARNING

Plan the installation of your system so that you can perform all cutting, drilling, tapping, and welding with the system removed from the enclosure. Because the system is of the open type construction, be careful to keep any metal debris from falling into it. Metal debris or other foreign matter can become lodged in the circuitry, which can result in damage to components.

# Installing the 2093 Power Rail

The Kinetix 2000 power rail comes in configurations that support one integrated axis module (IAM), up to seven additional axis modules (AM), and a shunt module (SM). A slot filler (SF) must occupy any open position.

Refer to the Kinetix 2000 Power Rail Installation Instructions, publication 2093-IN004, when installing your power rail.

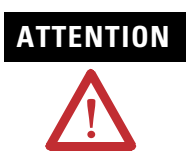

To avoid damage to the power rail during installation, do not remove the protective boots until the module for each slot is ready for mounting.

# Determining Mounting Order

Mount IAM, AM, and SM modules in the order (left to right) shown in the figure. A slot filler (SF) must occupy any unoccupied slots. Mount axis modules according to power utilization (highest to lowest) from left to right starting with the highest power utilization. If power utilization is unknown, position axis modules (highest to lowest) from left to right based on Amp rating.

#### **Module Mounting Order**

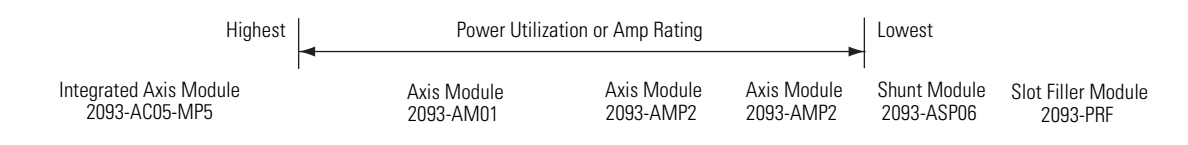

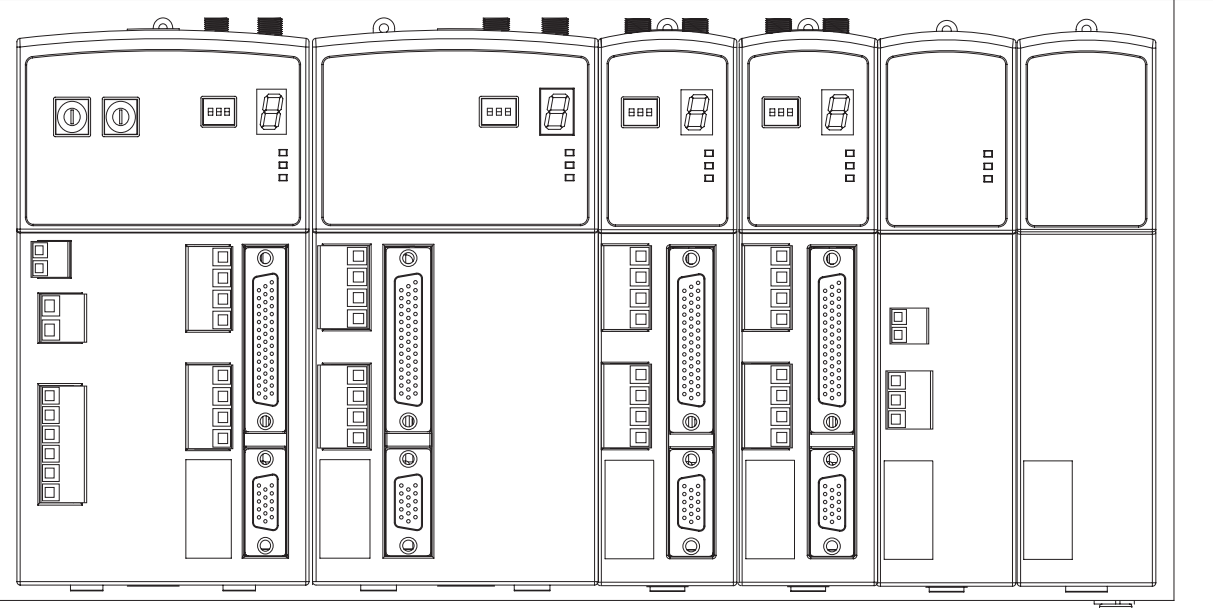

Seven-axis Power Rail Module 2093-PRS7

| IMPORTANT    | Position the integrated axis module (IAM) in the leftmost slot of the power rail. Position your axis modules (AM), shunt module (SM), and slot fillers (SF) to the right of the IAM. |
|--------------|----------------------------------------------------------------------------------------------------|
|              | Install axis modules according to power utilization (highest to lowest) from left to right. The AM requiring the highest power utilization should be on the left.                    |
|              | Install the shunt module to the right of the last AM. Only slot fillers may be installed to the right of the shunt module.                                                           |
|              | Do not mount a shunt module on the power rail of a follower IAM.<br>Common-bus follower IAMs will disable any rail mounted or external<br>shunt modules.                             |
|              |                                                                                                    |
| SHOCK HAZARD | To avoid personal injury due to electrical shock, place a slot filler module in all empty slots on the power rail.                                                                   |
|              | A unoccupied power rail connector will disable the Kinetix 2000 system, however control power will still be present.                                                                 |
|              |                                                                                                    |

# 2093-PRS8S Module Configuration

The 2093-PRS8S power rail is unique in that it has nine slots, but can accommodate only eight axis modules (IAM and AMs). The last slot must be occupied by a shunt module (SM) or a slot filler (SF), or a double-wide axis module (AM) occupying both slots 7 and 8.

The table shows valid 2093-PRS8S power rail configurations with the maximum number of axis modules. Configurations with fewer axis modules are valid when the slots to the right of the axis modules (IAM and AM) are occupied by a single shunt module (SM), or slot filler (SF) modules as described in Determining Mounting Order on page 38.

#### Valid 2093-PRS8S Module Positions

| Slot Number |                   |    |    |    |       |    |                   |                         |
|-------------|-------------------|----|----|----|-------|----|-------------------|-------------------------|
| 0           | 1                 | 2  | 3  | 4  | 5     | 6  | 7                 | 8                       |
| IAM         | AM <sup>(1)</sup> |    | AM |    | AM    |    | AM <sup>(2)</sup> |                         |
| IAM         | AM                |    | AM |    | AM    |    | AM                | SM or SF <sup>(2)</sup> |
| IAM         | AM A              |    | AM |    | AM AM |    | AM                | SM or SF <sup>(2)</sup> |
| IAM         | AM                |    | AM | AM | AM    | AM | AM                | SM or SF <sup>(2)</sup> |
| IAM         | AM                | AM | AM | AM | AM    | AM | AM                | SM or SF <sup>(2)</sup> |

(1) Axis modules (AM) are available in double-width (2093-AM01 and 2093-AM02) and single-width (2093-AMP1, 2093-AMP2, and 2093-AMP5).

(2) Only the following modules may occupy slot 8 in the 2093-PRS8S power rail: a shunt module (2093-ASP06), a slot filler (2093-PRF), or a double-width axis module (2093-AM01 or 2093-AM02) occupying both slots 7 and 8. Refer to the Node Addressing Example 4 on page 108 for information on slot assignment and logical addressing of an axis module in slot 8.

# IMPORTANT

Invalid module positioning on a 2093-PRS8S power rail may result in incorrect operation.

# Mount the Modules

Follow these steps to mount the IAM, AM, SM, and SF modules. All modules mount to the power rail using the same technique.

1. Determine the next available slot and module for mounting.

| IMPORTANT | The IAM must be positioned in the leftmost slot of the power rail. Position your axis modules, shunt module, and slot fillers to the right of the IAM.                                                                                       |
|-----------|----------------------------------------------------------------------------------------------------|
|           |                                                                                                    |
|           | To avoid damage to the pins located on the back of each module (IAM, AM, SM, and SF) and to make sure that module pins mate properly with the power rail, install modules as shown below.                                                    |
| <u> </u>  | The power rail must be mounted with the connectors in an<br>upright or vertical orientation to the panel. This provides proper<br>cooling of the modules. Do not mount modules if the power rail<br>is not within three degrees of vertical. |
|           |                                                                                                    |

- **2.** Insert the module in the power rail slot.
  - a. Align the module locking screw with its corresponding slot on the power rail.
  - b. Push the module straight forward, by applying force at the top and bottom of the front cover.

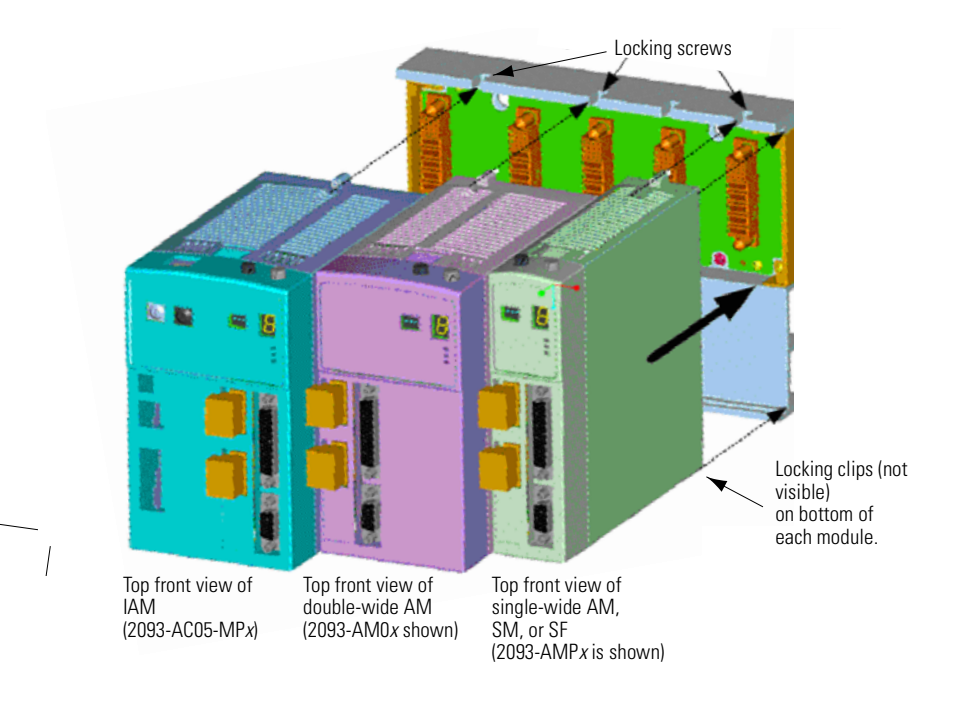

The module is fully seated when each locking clip snaps into the bottom of the power rail, and the locking screw boss is flush at the top of the power rail.

**3.** Torque mounting screws to 0.7 Nm (6 lb-in.).

IMPORTANT SM or S

There is one mounting screw on any Kinetix 2000 module (IAM, AM, SM, or SF).

4. Determine if you have additional modules to mount.

| If You                                  | Then                                                                          |
|-----------------------------------------|-------------------------------------------------------------------------------|
| Have additional modules to mount        | Return to step 1 and complete installation of your next AM, SM, or SF module. |
| Do not have additional modules to mount | Go To Mounting the Line Interface Module.                                     |

# Mounting the Line Interface Module

Your Kinetix 2000 drive requires an external power source. To meet EU EMC requirements, this requires you to install a line interface module or similar discrete components (ac line filter, contactor, fusing, and transformers) that properly condition and control the input power.

Refer to Connecting the Kinetix 2000 Drive System on page 61 and the Interconnect Diagrams on page 37 for information about this specific installation.

# Segregating Power and Logic Wires

Segregate input power wiring and motor power cables from control wiring and motor feedback cables. Use shielded cable for power wiring. For examples, refer to the Establishing Noise Zones diagrams beginning on page 29.

# **Kinetix 2000 Connector Data**

# Introduction

This chapter provides power, feedback, and I/O connector locations and signal descriptions for your Kinetix 2000 drive.

| Торіс                                           | Page |
|-------------------------------------------------|------|
| Locating IAM/AM Connectors and Indicators       | 43   |
| IAM/AM Signal Specifications Explained          | 51   |
| Feedback Specifications Explained               | 57   |
| Locating Shunt Module Connectors and Indicators | 60   |

# Locating IAM/AM Connectors and Indicators

The physical size of the modules may vary, but the location of the connectors and indicators is identical.

#### **Integrated Axis Module Connectors and Indicators**

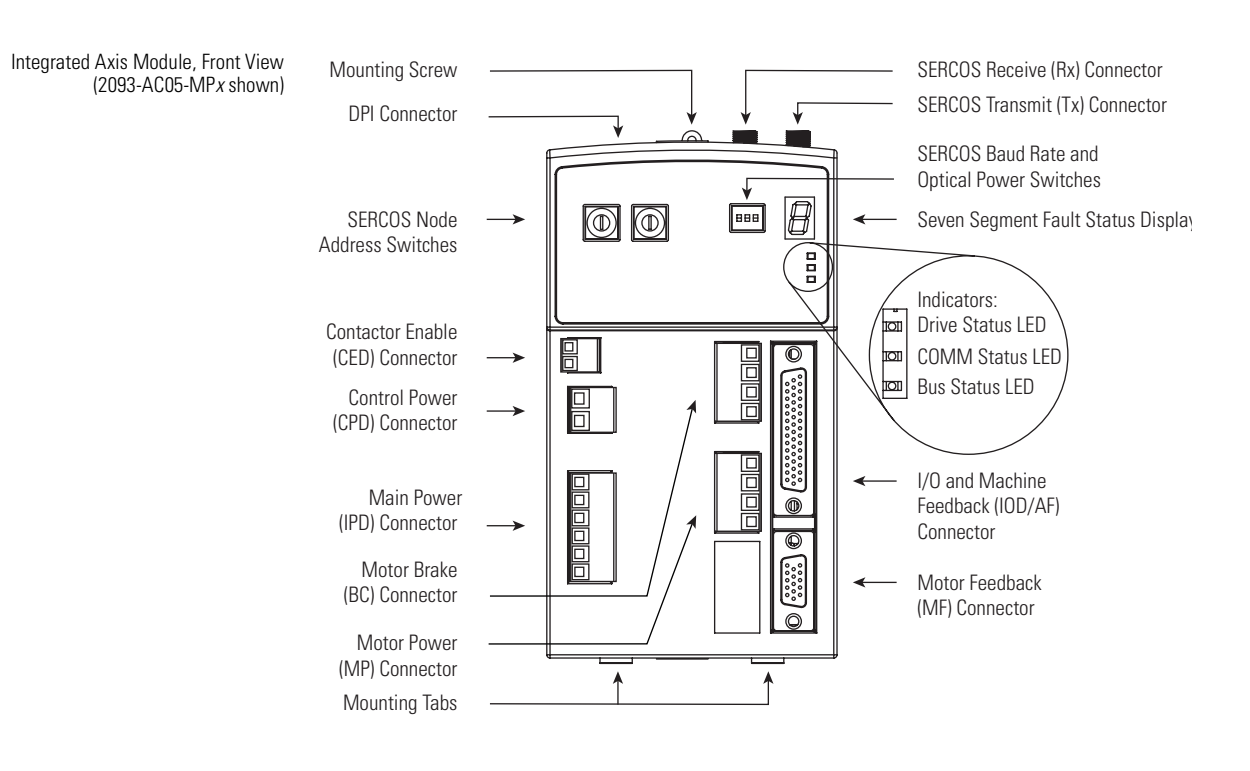

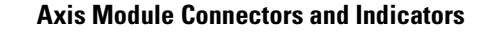

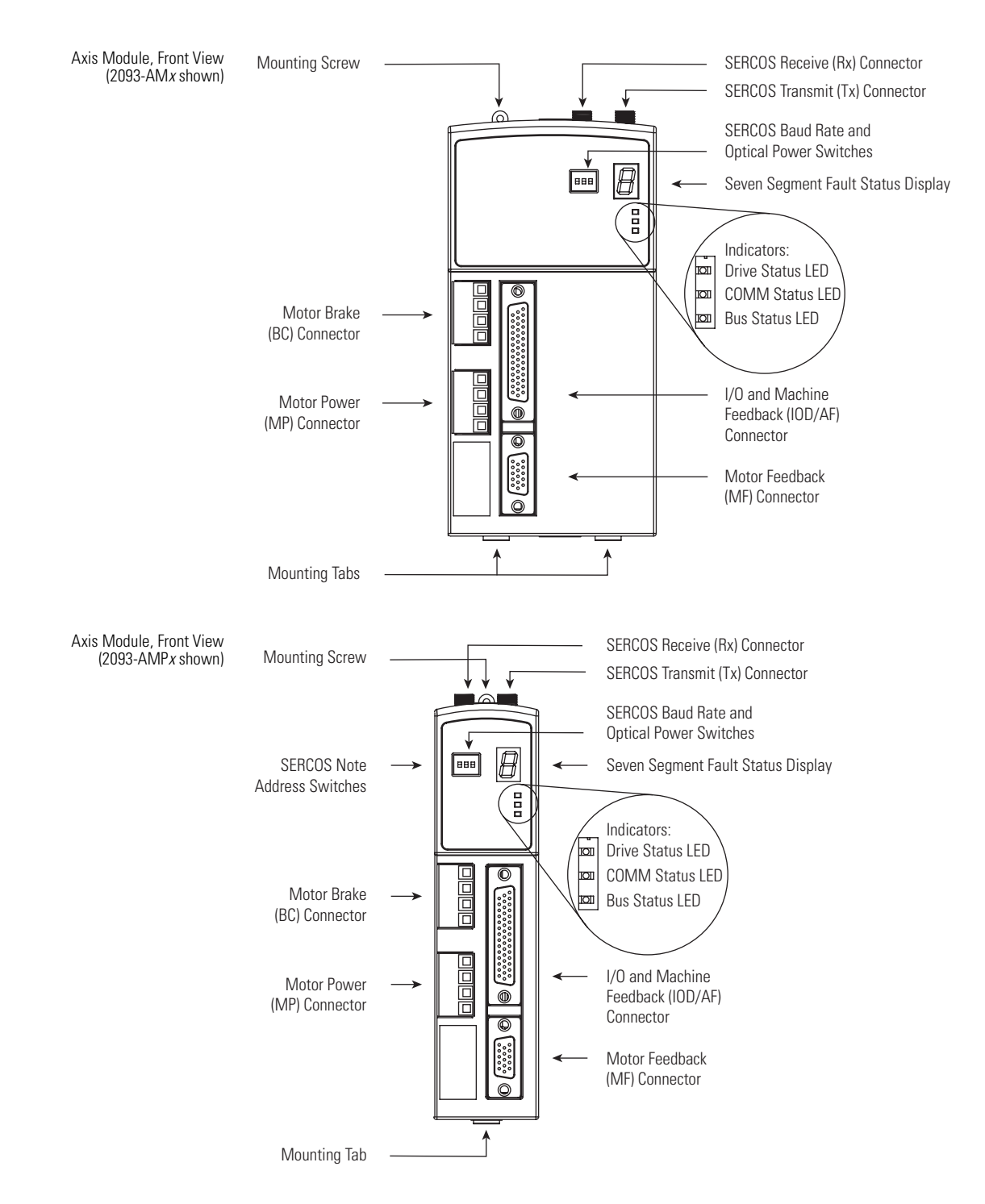

#### Integrated Axis Module/Axis Module Connectors

| Designator | Description                                   | Connector                            | Present on IAM or AM |
|------------|-----------------------------------------------|--------------------------------------|----------------------|
| BC         | Motor brake                                   | 4-position plug/header               | IAM/AM               |
| CED        | Contactor enable                              | 2-position plug/header               | IAM                  |
| CPD        | Control input power (drive)                   | 2-position plug/header               | IAM                  |
| DPI        | Drive peripheral interface (factory use only) | 8-pin mini-DIN                       | IAM                  |
| IOD/AF     | User I/O (drive) and auxiliary feedback       | 44-pin high-density D-shell (female) | IAM/AM               |
| IPD        | V ac input power (drive) 230V and dc bus      | 6-position plug/header               | IAM                  |
| MF         | Motor feedback                                | 15-pin high-density D-shell (female) | IAM/AM               |
| MP         | Motor power                                   | 4-position plug/header               | IAM/AM               |
| Tx and Rx  | SERCOS transmit and receive                   | SERCOS fiber-optic (2)               | IAM/AM               |

#### Integrated Axis Module/Axis Module Switches and Indicators

| Description                        | Туре                        | Present on IAM or AM |
|------------------------------------|-----------------------------|----------------------|
| SERCOS Node Address <sup>(1)</sup> | Rotary switches             | IAM                  |
| SERCOS Baud Rate and Optical Power | DIP switches                | IAM and AM           |
| Fault or SERCOS Status             | Seven segment LED indicator | IAM and AM           |
| Drive Status                       | LED indicator               | IAM and AM           |
| Communication Status               | LED indicator               | IAM and AM           |
| Bus Power Status                   | LED indicator               | IAM and AM           |

(1) The node address setting for the IAM establishes the base address (n) for that power rail, and the address for the other axis modules (AMs) increment from the base address (2093-AMPx = n + 1, and 2093-AM0x = n + 2). Refer to the Node Addressing Example 4 on page 108 for information on physical and logical addressing of axis modules.

# I/O Connector Pinouts

#### IAM/AM I/O and Auxiliary Feedback 44-pin (IOD/AF) Connector

| IOD/AF<br>Pin | Description                                       | Signal      | IOD/AF<br>Pin | Description                          | Signal      |
|---------------|---------------------------------------------------|-------------|---------------|--------------------------------------|-------------|
| 1             | Reserved                                          | —           | 23            | Registration input 2                 | REG2        |
| 2             | Reserved                                          | —           | 24            | Registration input 2 24V             | 24V_REG2    |
| 3             | Reserved                                          | —           | 25            | Registration input 1 common          | 24VCOM_REG1 |
| 4             | Reserved                                          | —           | 26            | Registration input 1                 | REG1        |
| 5             | Reserved                                          | —           | 27            | Registration input 1 24V             | 24V_REG1    |
| 6             | Reserved                                          | —           | 28            | 24V common                           | 24VCOM      |
| 7             | Reserved                                          | —           | 29            | Overtravel input negative            | OT-         |
| 8             | Reserved                                          | —           | 30            | 24V power output                     | 24VPWR      |
| 9             | Reserved                                          | —           | 31            | Sine/A positive differential input   | SINE+/A+    |
| 10            | Reserved                                          | —           | 32            | Sine/A negative differential input   | SINE-/A-    |
| 11            | Reserved                                          | —           | 33            | Cosine/A positive differential input | COSINE+/B+  |
| 12            | Reserved                                          | —           | 34            | Cosine/A negative differential input | COSINE-/B-  |
| 13            | Reserved                                          | —           | 35            | Reserved                             | —           |
| 14            | Reserved                                          | —           | 36            | 24V common                           | 24VCOM      |
| 15            | Reserved                                          | —           | 37            | Overtravel input positive            | OT+         |
| 16            | Data/index positive differential input/<br>output | DATA+ / I+  | 38            | 24V power output                     | 24VPWR      |
| 17            | Data/index negative differential input/<br>output | DATA- / I-  | 39            | 24V common                           | 24VCOM      |
| 18            | Encoder 5V power supply                           | EPWR_5V     | 40            | Home input                           | HOME        |
| 19            | Encoder common                                    | ECOM        | 41            | 24V power output                     | 24VPWR      |
| 20            | Encoder 9V power supply                           | EPWR_9V     | 42            | 24V common                           | 24VCOM      |
| 21            | Reserved                                          | —           | 43            | Enable                               | ENABLE      |
| 22            | Registration input 2 common                       | 24VCOM_REG2 | 44            | 24V power output                     | 24VPWR      |

# IMPORTANT

Signals +24V\_PWR and +24V\_COM are a 24V dc source that should only be used to power inputs on the 44-pin I/O and AF connector listed above.

### Auxiliary Feedback Device Pinouts

The table shows the connections made to the drive, or connector kit, for the following common auxiliary feedback devices.

- Stegmann Hiperface (SKS, SKM, SRS, SRM)
- Sine/Cosine with Marker (0.6...12V p-p)
- Differential TTL line driver (RS422) with marker

| IOD/AF Pin <sup>(1)</sup> | Stegmann Hiperface <sup>(2)</sup><br>(SKS, SKM, SRS, SRM) | AQB Incremental | Sine/Cosine Incremental |
|---------------------------|-----------------------------------------------------------|-----------------|-------------------------|
| 16                        | DATA-                                                     | IM-             | IM-                     |
| 17                        | DATA+                                                     | IM+             | IM+                     |
| 18                        | EPWR_5V <sup>(3)</sup>                                    | EPWR_5V         | EPWR_5V <sup>(3)</sup>  |
| 19                        | ECOM                                                      | ECOM            | ECOM                    |
| 20                        | EPWR_9V <sup>(3)</sup>                                    | -               | EPWR_9V <sup>(3)</sup>  |
| 31                        | BM-                                                       | BM-             | BM-                     |
| 32                        | BM+                                                       | BM+             | BM+                     |
| 33                        | AM-                                                       | AM-             | AM-                     |
| 34                        | AM+                                                       | AM+             | AM+                     |

 $^{(1)}$   $\,$  The polarity of the feedback is defined as B leads A for positive sense.

<sup>(2)</sup> Hiperface devices support only absolute homing.

<sup>(3)</sup> Power depends on device requirement.

#### Pin Orientation for 44-pin I/O and Auxiliary Feedback (IOD/AF) Connector

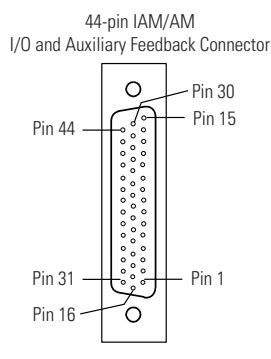

# **Motor Feedback Connector Pinouts**

The table shows the connections made to the drive, or connector kit, for supported feedback types.

| MF Pin            | Stegmann<br>Hiperface<br>(SKS, SKM,<br>SRS, SRM) | Tamagawa<br>17-bit Serial <sup>(1)</sup> | Sine/Cosine<br>Incremental<br>with Hall | Sine/Cosine<br>Incremental | AQB<br>Incremental<br>with Hall | AQB<br>Incremental | Renishaw<br>(Raptor) |
|-------------------|--------------------------------------------------|------------------------------------------|-----------------------------------------|----------------------------|---------------------------------|--------------------|----------------------|
| 1                 | AM+                                              | —                                        | AM+                                     | AM+                        | AM+                             | AM+                | AM+                  |
| 2                 | AM-                                              | —                                        | AM-                                     | AM-                        | AM-                             | AM-                | AM-                  |
| 3                 | BM+                                              | —                                        | BM+                                     | BM+                        | BM+                             | BM+                | BM+                  |
| 4                 | BM-                                              | —                                        | BM-                                     | BM-                        | BM-                             | BM-                | BM-                  |
| 5                 | DATA+                                            | DATA+                                    | IM+                                     | IM+                        | IM+                             | IM+                | IM+                  |
| 6                 | ECOM                                             | ECOM                                     | ECOM                                    | ECOM                       | ECOM                            | ECOM               | ECOM                 |
| 7 <sup>(2)</sup>  | —                                                | —                                        | —                                       | —                          | —                               | —                  | —                    |
| 8                 | —                                                | —                                        | S3                                      | —                          | S3                              | _                  | S3                   |
| 9                 | —                                                | —                                        | _                                       | —                          | —                               | _                  | E_OT+                |
| 10                | DATA-                                            | DATA-                                    | IM-                                     | IM-                        | IM-                             | IM-                | IM-                  |
| 11 <sup>(3)</sup> | TS                                               | TS                                       | TS                                      | TS                         | TS                              | TS                 | TS                   |
| 12                | —                                                | —                                        | S1                                      | —                          | S1                              | —                  | S1                   |
| 13                | —                                                | —                                        | S2                                      | —                          | S2                              | —                  | S2                   |
| 14 <sup>(4)</sup> | EPWR_5V                                          | EPWR_5V                                  | EPWR_5V                                 | EPWR_5V                    | EPWR_5V                         | EPWR_5V            | EPWR_5V              |
| 15                | _                                                | _                                        | _                                       | _                          | —                               | _                  | E_OT-                |

(1) 3.6V battery connections are located in the 2090-K2CK-D15M connector kit. The battery (2090-DA-BAT2) is required for this feedback type.

(2) Pin 7 is EPWR\_9V connection that can be used for third party motor applications, Hiperface for example. 9V encoder power supply requirement is 9.1V dc, ±8.8% @ 350 mA total for both channels.

<sup>(3)</sup> Not applicable unless motor has integrated thermal protection.

<sup>(4)</sup> Pin 14 is EPWR\_5V connection for motor applications. 5V encoder power supply requirement is 5.18V dc, ±5% @ 350 mA total for both channels.

#### Pin Orientation for 15-pin Motor Feedback (MF) Connector

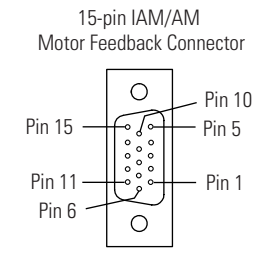

# **IAM Input Connector Pinouts**

These connections have removable wiring plugs. The pins are numbered consecutively from top to bottom, and keyed to prevent incorrect insertion.

#### **Control Power Connector**

| CPD Pin | Description                     | Signal |
|---------|---------------------------------|--------|
| 1       | Control power V ac input line 1 | CTRL 1 |
| 2       | Control power V ac input line 2 | CTRL 2 |

#### Input Power and Common Bus Connector

| IPD Pin | Description                                                  | Signal |
|---------|--------------------------------------------------------------|--------|
| 1       |                                                              | L1     |
| 2       | Three-phase input power                                      | L2     |
| 3       |                                                              | L3     |
| 4       | Chassis ground                                               | Ŧ      |
| 5       | An integral, unregulated power supply, consisting of ac line | DC+    |
| 6       | input, three-phase bridge rectifier, and filter capacitors   | DC-    |

#### **Contactor Enable Connector**

| CED Pin | Description                                                                               | Signal    |
|---------|-------------------------------------------------------------------------------------------|-----------|
| 1       | Relay-driven dry contact used in the safety string for a<br>three-phase power contactor.C | CONT EN+  |
| 2       |                                                                                           | CONT EN1- |

# IAM and AM Motor Power and Brake Connector Pinouts

These connections have removable wiring plugs. The pins are numbered consecutively from top to bottom, and keyed to prevent incorrect insertion.

#### **Motor Power Connector**

| MP Pin | Description             | Signal   |
|--------|-------------------------|----------|
| 1      |                         | U        |
| 2      | Three-phase motor power | V        |
| 3      |                         | W        |
| 4      | Chassis ground          | <u>_</u> |

# IMPORTANT

To meet CE requirements, combined motor power cable length for all axes on the same dc bus must not exceed 160 m (525 ft) with 230V systems. Drive-to-motor power cables must not exceed 90 m (295.5 ft).

#### **Motor Brake Connector**

| BC Pin | Description                                           | Signal |
|--------|-------------------------------------------------------|--------|
| 1      | 24V brake input power (from LIM or customer supplied) | PWR    |
| 2      |                                                       | MBRK+  |
| 3      | Motor brake connections                               | MBRK-  |
| 4      | Motor brake common                                    | COM    |

# IAM/AM Signal Specifications Explained

A description of the Kinetix 2000 IAM/AM input/output (IOD), SERCOS, contactor enable (CED), brake (BC), and control power (CPD) connectors is provided on the following pages.

# **Digital Inputs**

Two fast registration inputs and four other inputs are available for the machine interface on the integrated axis module (IAM) and axis module (AM). Each IAM and AM supplies 24V dc @ 300 mA total for the purpose of registration, home, enable, over-travel positive, and over-travel negative inputs. These are sinking inputs that require a sourcing device. A 24V power and common connection is provided for each input.

# IMPORTANT

To improve registration input EMC performance, refer to the System Design for Control of Electrical Noise Reference Manual, publication GMC-RM001.

IMPORTANT

Overtravel limit input devices must be normally closed.

#### **Digital Input Signal Specifications**

| IOD/AF Pin             | Signal       | Description                                                                                                    | System Reaction Time <sup>(1)</sup> | Edge/Level<br>Sensitive |
|------------------------|--------------|----------------------------------------------------------------------------------------------------|-------------------------------------|-------------------------|
| IOD/AF-43              | ENABLE       | Optically isolated, single-ended active high signal. Current loading is nominally 10 mA. A 24V dc input is applied to this terminal to activate each axis.                                                                                                    | 1021 ms                             | Level                   |
| IOD/AF-40              | HOME         | Optically isolated, single-ended active high signal. Current loading is nominally 10 mA. Home switch (normally open contact) inputs for each axis require 24V dc (nominal).                                                                                                    | 1021 ms                             | Level                   |
| IOD/AF-26<br>IOD/AF-23 | REG1<br>REG2 | Fast registration inputs are required to inform the motor interface to capture the positional information with less than $3\mu s$ uncertainty. Optically isolated, single-ended active high signal. Current loading is nominally 10 mA. A 24V dc input is applied to this terminal to activate each axis. | 3 us                                | Edge                    |
| IOD/AF-37<br>IOD/AF-29 | OT+<br>OT-   | Overtravel detection is available as an optically isolated, single-ended<br>active high signal. Current loading is nominally 10 mA per input. The pos/<br>neg limit switch (normally closed contact) inputs for each axis require 24V<br>dc (nominal).                                                    | 1021 ms                             | Level                   |

<sup>(1)</sup> System reaction time is a function of the input signal, SERCOS ring time, and application code scan time.

#### **Digital Input Specifications**

| Parameter         | Description                                                                                                    |                           | Min    | Мах     |
|-------------------|----------------------------------------------------------------------------------------------------|---------------------------|--------|---------|
| On-state voltage  | Voltage applied to the input, with respect<br>to IOCOM, to guarantee an on-state.ENABLE, HOME, and OT+/OT-<br>REG1 and REG2 | ENABLE, HOME, and OT+/OT- | 10.8V  | 26.4V   |
|                   |                                                                                                    | 21.6V                     | 26.4V  |         |
| On-state current  | Current flow to guarantee an on-state.                                                                                      |                           | 3.0 mA | 10.0 mA |
| Off-state voltage | Voltage applied to the input, with respect to IOCOM, to guarantee an off-state.                                             |                           | -1.0V  | 3.0V    |

#### **Enable and Home Digital Input Circuits**

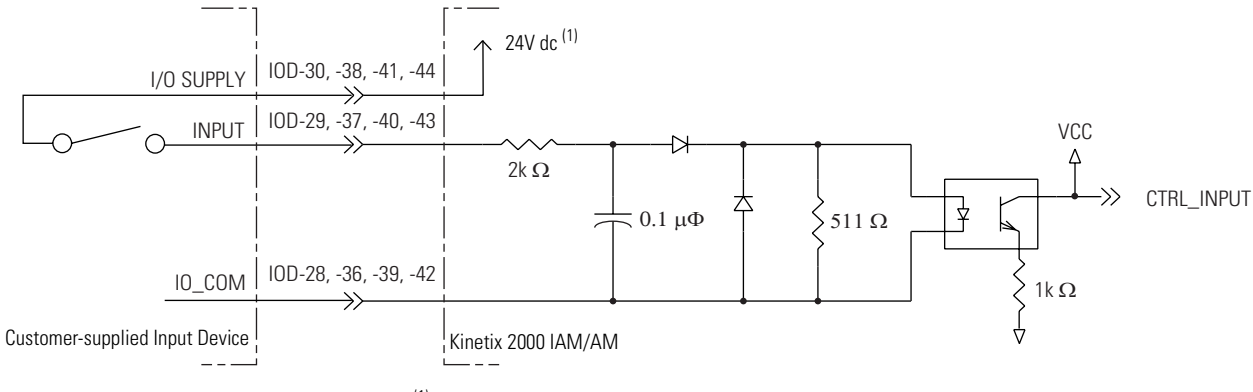

(1) 24V dc source (range) = 21.6...26.4V (supplied by drive, not to exceed 300 mA total). Maximum current input = 10 mA

#### **Overtravel Digital Input Circuit**

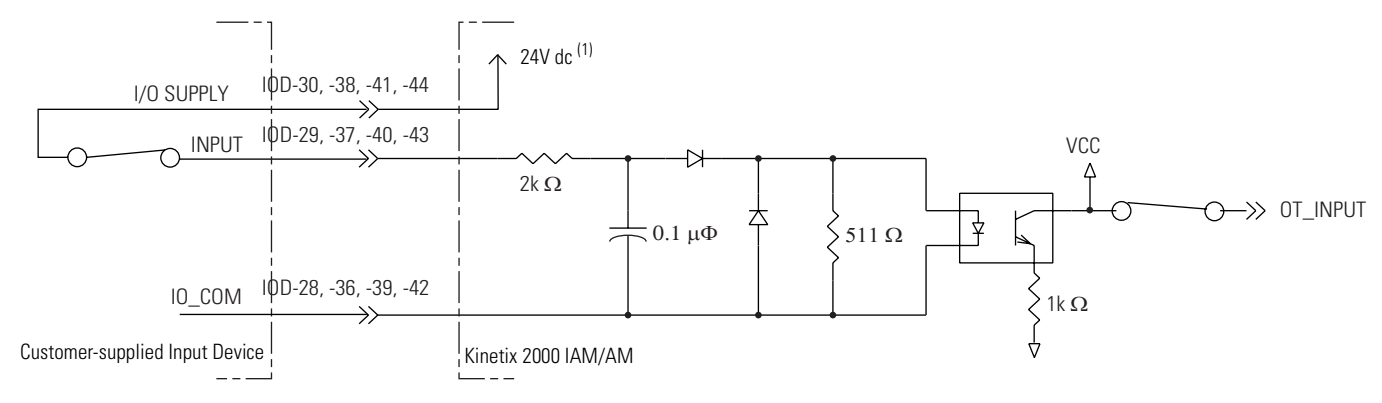

(1) 24V dc source (range) = 21.6...26.4V (supplied by drive, not to exceed 300 mA total). Maximum current input = 10 mA

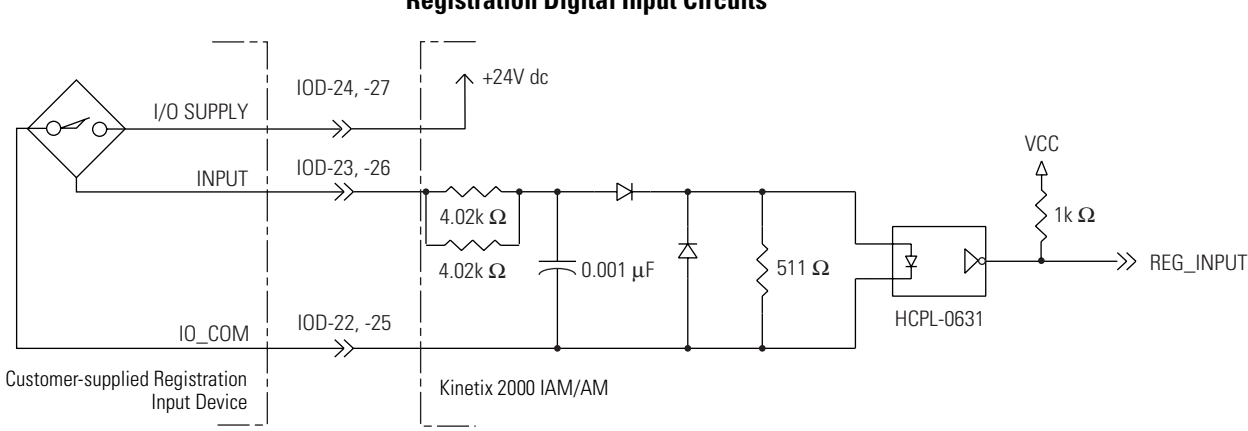

#### **Registration Digital Input Circuits**

#### **SERCOS Connections**

Two fiber-optic connectors (transmit and receive) are provided on the integrated axis module (IAM) and axis module (AM).

#### **SERCOS Communications Specifications**

| Attribute      | Value                          |
|----------------|--------------------------------|
| Data Rates     | AutoDetect, 4 Mbps, and 8 Mbps |
| Cycle Times    | 0.5 ms, 1.0 ms, and 2.0 ms     |
| Transmit Rates | Low, and High                  |
| Node Addresses | 0199 <sup>(1)</sup>            |

<sup>(1)</sup> Node address assignments begin with the integrated axis module (IAM).

Node addresses for axes on the same power rail are assigned by incrementing from left to right (starting with the IAM address). One SERCOS node address goes unused for each double wide AM on the power rail.

#### **Contactor Enable Relay**

Contactor enable is a relay-driven contact used in the safety control string to protect the drive electronics during certain fault conditions. It is capable of handling 120V ac or 24V dc at 1 A or less. Contactor enable is a function of the converter and is not available in the axis modules.

An active state indicates the IAM is:

- Control power is applied.
- No axis shutdown fault is detected.
- All power rail slots are occupied with a valid module.

# ATTENTION

Wiring the contactor enable relay is required. To avoid personal injury or damage to the drive, wire the contactor enable relay into your safety control string so that:

- three-phase power is removed from the drive in the event of shutdown fault conditions.
- drive operation is prevented when the power rail is not fully populated.

• control power is applied to the drive prior to three-phase power. Refer to Single-Phase Power Input (without LIM) to IAM Wiring Example on page 173 for a wiring example.

The recommended power up sequence is to apply Logix power, and then close the CE relay to apply main power to the drive electronics.

## IMPORTANT

All power rail slots must have the proper module installed or the Contactor Enable relay will not close.

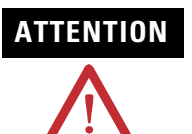

To avoid damage to the drive, wire the Contactor Enable relay in your safety control string so that three-phase power is removed from the drive in the event of certain fault conditions.

Refer to Power Wiring Examples on page 169 for wiring examples.

#### **Contactor Enable Relay Circuit**

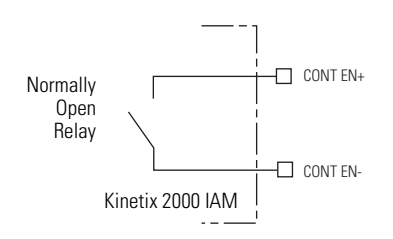

#### **Contactor Enable Relay Output Specifications**

| Parameter              | Description                                        | Min | Max                  |
|------------------------|----------------------------------------------------|-----|----------------------|
| On-state<br>current    | Current flow when the relay is closed              | _   | 1 A                  |
| On-state<br>resistance | Contact resistance when the relay is closed        | _   | 1Ω                   |
| Off-state<br>voltage   | Voltage across the contacts when the relay is open | _   | 120V ac or<br>24V dc |

#### **Motor Brake Relay**

Two connections are required for the (customer-supplied) motor brake input power (BC-1 and BC-2) and two connections each for the motor brake output, as shown in the figure below. Connections are rated for +24V and current as shown in the table below.

An active signal releases the motor brake (BC-2 and BC-3). The brake signal on each inverter contains a suppression device. The brake turn-on delay specified in RSLogix 5000 software delays application of the motor brake activation by the time interval specified, and the brake turn-off delays release of the motor brake by the time interval specified for the signal.

Refer to Axis Module/Motor Wiring Examples beginning on page 178 and Controlling a Brake Example on page 181 for wiring examples.

#### **Brake Relay Circuit**

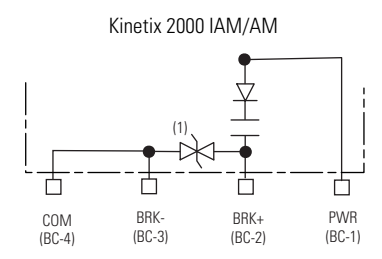

(1) Noise suppression device.

#### **Brake Relay Output Specifications**

| Parameter                       | Description                                 | IAM/AM             | Max   |  |
|---------------------------------|---------------------------------------------|--------------------|-------|--|
|                                 |                                             | 2093-AC05-MPx      |       |  |
| On-state current <sup>(1)</sup> | Current flow when the relay is closed       | 2093-AMP <i>xx</i> | 1.0 A |  |
|                                 |                                             | 2093-AM <i>xx</i>  |       |  |
| On-state resistance             | Contact resistance when the relay is closed |                    | 1Ω    |  |
| Off-state voltage               | Voltage across the contacts                 | 30V                |       |  |

(1) For motors requiring more than the maximum current specified, an external relay must be added. Refer to the Wiring Example for External Brake Relay Control of Motor Brake on page 182 for a diagram of this circuit.

# **Control Power Input**

The integrated axis module (IAM) requires ac input power for logic circuitry.

| IMPORTANT | For CE certification, the control power input requires an ac line filter<br>that provides electromagnetic compatibility (EMC). For wiring<br>examples, refer to Power Wiring Examples beginning on page 169.                                                                                                    |
|-----------|----------------------------------------------------------------------------------------------------|
|           |                                                                                                    |
| IMPORTANT | Source 2093-AC05-MP <i>x</i> (230V) IAM control power from the three-phase input power (line-to-line). Supplying 230V control power from any other source requires an isolation transformer. If used, do not ground either leg of the isolation transformer output.<br>Refer to Transformer Specifications for Control Power Input on page 159. |

#### **Control Power Current Specifications**

| Attribute             | Value                                          |  |
|-----------------------|------------------------------------------------|--|
| Input voltage         | 170264V ac rms,<br>single-phase or three-phase |  |
| Input power frequency | 4763 Hz                                        |  |

**Control Power Current Requirements** 

| Number of Axis<br>Modules <sup>(1)</sup> | Current Requirements<br>(115V ac input) | Current Requirements<br>(230V ac input) | Max Inrush | Input VA |
|------------------------------------------|-----------------------------------------|-----------------------------------------|------------|----------|
| 0                                        | 0.3 A                                   | 0.15 A                                  |            | 50 VA    |
| 1                                        | 0.6 A                                   | 0.30 A                                  |            | 99 VA    |
| 2                                        | 0.9 A                                   | 0.45 A                                  |            | 148 VA   |
| 3                                        | 1.2 A                                   | 0.60 A                                  |            | 197 VA   |
| 4                                        | 1.5 A                                   | 0.75 A                                  | 93 A       | 247 VA   |
| 5                                        | 1.8 A                                   | 0.90 A                                  |            | 296 VA   |
| 6                                        | 2.1 A                                   | 1.05 A                                  |            | 345 VA   |
| 7                                        | 2.4 A                                   | 1.20 A                                  |            | 395 VA   |
| Shunt                                    | 2.5 A                                   | 1.25 A                                  |            | 410 VA   |
| Slot Filler                              | -                                       | -                                       | -          | -        |

(1) This number does not include the axis module (inverter section) that resides inside the integrated axis module.

# Feedback Specifications Explained

The integrated axis module (IAM) and axis module (AM) can accept motor and auxiliary feedback signals from the following types of encoders:

- Stegmann Hiperface (SKS, SKM, SRS, SRM)
- Tamagawa 17 bit absolute encoders (TL5669)
- Sine/Cosine w/Marker (0.6...1.2V p-p) w/ single-ended hall Commutation Tracks
- Sine/Cosine w/Marker (0.6...1.2V p-p)
- Differential TTL line driver (RS422) with Marker and single-ended Hall Commutation Tracks
- Differential TTL line driver (RS422) with Marker
- Differential TTL line driver or Sine/Cosine with Hall Effect Commutation and E-Travel inputs from Anorad Raptor linear motors. Renishaw linear encoders are provided on this product.

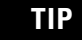

Auto-configuration in RSLogix 5000 software of intelligent absolute, high-resolution, and incremental encoders is possible only with Allen-Bradley motors.

# **Motor and Auxiliary Feedback Specifications**

AM, BM, and IM input encoder signals are filtered using analog and digital filtering. The inputs also include illegal state change detection.

#### AM, BM, and IM Motor Encoder Input Circuits

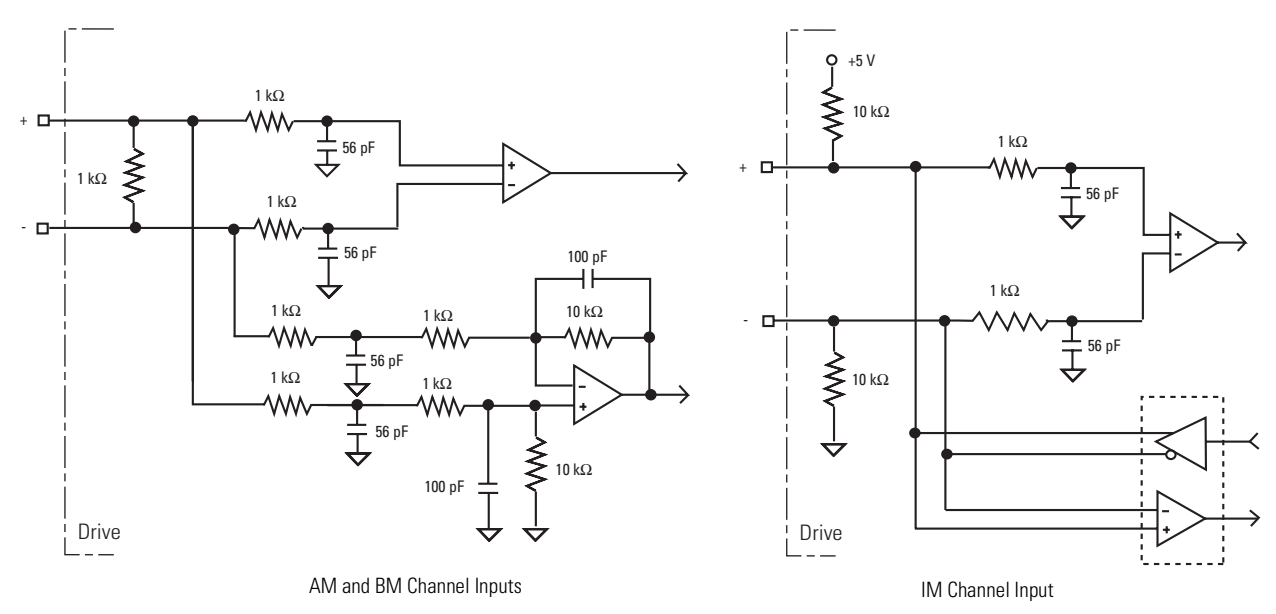

# **Motor Encoder Feedback Specifications**

| Attribute            | Value                                                       |
|----------------------|-------------------------------------------------------------|
| Encoder types        | Incremental, TTL, sine/cosine, Hiperface, and 17-bit serial |
| Max. input frequency | 5.0 MHz (TTL input) per channel                             |
|                      | 250 kHz (sine/cosine input)                                 |
| Commutation feedback | Hall sensor                                                 |

The following specifications apply to both motor and auxiliary feedback channels.

| Specification                                 | 17-Bit Serial                                                                                                    | TTL Incremental                                                                                               | Hiperface                                                                                     | Sine/Cosine                           |
|-----------------------------------------------|----------------------------------------------------------------------------------------------------|----------------------------------------------------------------------------------------------------|-----------------------------------------------------------------------------------------------|---------------------------------------|
| Input voltage                                 | Differential per EIA RS 422 5.<br>U <sub>H</sub> _2.5 V at -I <sub>H</sub> = 20 mA U <sub>L</sub> _2.5 V at -I <sub>L</sub> = 20 mA | 0 V                                                                                                    | 0.81.2 V pk-pk <sup>(1)</sup><br>Protocol: 1V pk-pk Sine/Cos<br>with RS 485                   | 0.61.2 V pk-pk <sup>(2)</sup>         |
| Input frequency                               | —                                                                                                    | AM, BM, IM: 5 MHz max                                                                                         | AM, BM: 250 kHz max                                                                           |                                       |
| Line count                                    | 17-bit single-turn                                                                                                    | Max limited by input signal frequency                                                                         | SRx: 1024 Sine/Cos per rev.<br>12-bit                                                         | Max limited by input signal frequency |
| Interpolation                                 | —                                                                                                    | 4x line count                                                                                                 | 11-bit                                                                                        |                                       |
| Termination                                   | 120 Ω                                                                                                    |                                                                                                    |                                                                                               |                                       |
| Line loss detection                           | No response (all zeros) to<br>any position request, or<br>three consecutive bad<br>requests cause a CRC error.                      | Eight consecutive sample of<br>normalized absolute value of<br>A or B is < 0.75, and AQB<br>freq is < 10 kHz. | Avg (sin <sup>2</sup> + cos <sup>2</sup> ) > constant                                         |                                       |
| Data communications                           | RS 485 proprietary                                                                                                    | RS 422                                                                                                    | RS 485, 9600 baud                                                                             | —                                     |
| Support                                       | Motor feedback channel only                                                                                                    | 5V Incremental encoder with differential AQB                                                                  | _                                                                                             | —                                     |
| Memory support:<br>Programmed<br>Unprogrammed | Allen-Bradley motor data                                                                                                    | _                                                                                                    | Allen-Bradley motor data<br>Encoders on auxiliary<br>channel                                  | _                                     |
| Multi-turn support<br>Power on<br>Power off   | 2 <sup>54</sup> rotary, ±2 <sup>53</sup> linear (revs)<br>4096 rotary, ±2047 linear<br>(revs)                                       | _                                                                                                    | 2 <sup>54</sup> rotary, ±2 <sup>53</sup> linear (revs)<br>4096 rotary, ±2047 linear<br>(revs) | _                                     |
| Single-turn support                           | Drive resolution equal to<br>unwind (modulo) value<br>without a battery.                                                            | _                                                                                                    | Drive resolution equal to<br>unwind (modulo) value<br>without a battery.                      | _                                     |
| Battery (2090-DA-BAT2)                        | External 3.6V, 50 mA max <sup>(3)</sup>                                                                                             | —                                                                                                    | _                                                                                             | _                                     |
| Phase shift                                   | —                                                                                                    | —                                                                                                    | —                                                                                             | 90° ±5°                               |
| Distance coded marker                         | —                                                                                                    | —                                                                                                    | Not supported                                                                                 | not supported                         |
| Hall inputs (S1, S2, S3)                      | _                                                                                                    | Single-ended, TTL or open collector                                                                           | _                                                                                             | Single-ended, TTL or open collector   |

 $^{(1)}$   $\,$  Voltages higher than 7V may cause product damage.

<sup>(2)</sup> Voltages higher than 24V may cause product damage.

(3) Battery to supply power for absolute encoder output from the TL-Series motors to the motor feedback connector on the drive must be installed in the Low Profile Connector Kit for Motor Feedback, catalog number 2093-K2CK-D15M. Refer to publication 2093-IN005*x*-EN-P for information on wiring and installing this connector kit.

| Parameter                                    | Description                                                                                                    | Min    | Max     |
|----------------------------------------------|----------------------------------------------------------------------------------------------------|--------|---------|
| AM, BM, and IM<br>On-state input voltage     | Input voltage difference between the plus (+) input and the minus (-) input that is detected as an on-state.                                 | +1.0V  | +7.0V   |
| AM, BM, and IM<br>Off-state input voltage    | Input voltage difference between the plus (+) input and the minus (-) input that is detected as an off-state.                                | -1.0V  | -7.0V   |
| Common mode<br>input voltage                 | Potential difference between any encoder signal and logic ground.                                                                            | -7.0V  | +12.0V  |
| Current draw, dc                             | Current draw into the + or - input.                                                                                                    | -30 mA | 30 mA   |
| AM, BM input<br>signal frequency             | Frequency of the AM or BM signal inputs. The count frequency is 4 times this frequency, since the circuitry counts all four transitions.     | _      | 5.0 MHz |
| IM pulse width                               | Pulse width of the index input signal. Since the index is active for a percentage of a revolution, the speed will determine the pulse width. | 125 nS | _       |
| AM, BM phase error<br>2.5 MHz line frequency | Amount that the phase relationship between the AM and BM inputs can deviate from the nominal 90°.                                            | -22.5° | +22.5°  |
| AM, BM phase error<br>1 MHz line frequency   | Amount that the phase relationship between the AM and BM inputs can deviate from the nominal 90°.                                            | -45°   | +45°    |

AM, BM, and IM Input Specifications for TTL Encoders

#### AM, BM, and IM Input Specifications for Sine/Cosine Encoders

| Parameter                                | Description                                               | Min        | Max        |
|------------------------------------------|-----------------------------------------------------------|------------|------------|
| Sine/cosine<br>input signal<br>frequency | Frequency of the Sine or Cosine signal inputs.            | _          | 250 kHz    |
| Sine/cosine<br>input voltage             | Peak-to-peak input voltages of the Sine or Cosine inputs. | 0.5V (p-p) | 2.0V (p-p) |

# **Feedback Power Supply**

The IAM and AM power circuit board generates +5V and +9V dc for motor and auxiliary feedback power. Short circuit protection and separate common mode filtering for each channel is included.

#### **Motor and Auxiliary Feedback Power Specifications**

| Supply | Reference | Voltage |         |      | Total Current <sup>(1)</sup> |  |
|--------|-----------|---------|---------|------|------------------------------|--|
| Suppry | neierence | Min     | Nominal | Max  | Iotal Current "              |  |
| +5V dc | EPWR_5V   | 4.93    | 5.18    | 5.44 | 300 mA                       |  |
| +9V dc | EPWR_9V   | 8.30    | 9.10    | 9.90 | 350 mA                       |  |

<sup>(1)</sup> Total current is for both channels, and is independent of usage by the other channel.

# Locating Shunt Module Connectors and Indicators

The Kinetix 2000 shunt module (2093-ASP06) is suitable for both 230V applications.

#### **Locating Shunt Module Connectors and Indicators**

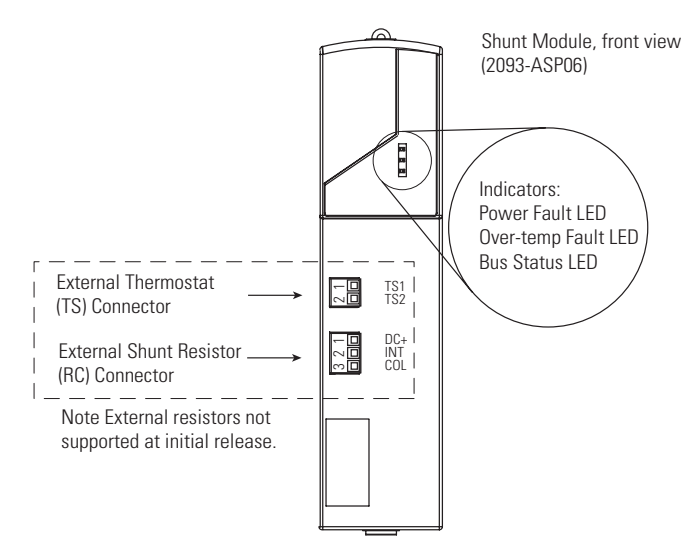

#### **Shunt Module Connectors**

| Designator | Description                       | Connector                        |
|------------|-----------------------------------|----------------------------------|
| TS         | Thermal switch connector          | Two-position connector housing   |
| RC         | External shunt resistor connector | Three-position connector housing |

#### **External Thermal Switch Two-pin (TS) Connector Pinout**

| TS Pin | Description                            | Signal |
|--------|----------------------------------------|--------|
| 1      | External passive shunt module thermal  | TS1    |
| 2      | switch connections <sup>(1), (2)</sup> | TS2    |

<sup>(1)</sup> Factory default bypasses the external thermal switch by placing a jumper between TS-1 and TS-2.

<sup>(2)</sup> External shunt resistor is not supported in the initial release of Kinetix 2000.

#### **External Shunt Resistor Three-pin (RC) Connector Pinout**

| RC Pin | Description                                      | Signal |
|--------|--------------------------------------------------|--------|
| 1      | External resistor connection <sup>(1), (2)</sup> | DC+    |
| 2      | Internal shunt connection                        | INT    |
| 3      | Collector connection                             | COL    |

<sup>(1)</sup> Factory default bypasses the external shunt resistor by placing a jumper between RC-2 and RC-3.

<sup>(2)</sup> External shunt resistor is not supported in the initial release of Kinetix 2000.

Refer to Wiring 15-pin Panel-mounted Breakout Kit on page 97 when wiring the RC and TS connectors.

# **Connecting the Kinetix 2000 Drive System**

# Introduction

This chapter provides procedures for wiring your Kinetix 2000 system components and making cable connections.

| Торіс                                                        | Page |
|--------------------------------------------------------------|------|
| Basic Wiring Requirements                                    | 61   |
| Determining Your Type of Input Power                         | 63   |
| Setting the Ground Jumper in Ungrounded Power Configurations | 69   |
| Grounding Your System                                        | 71   |
| Power Wiring Requirements                                    | 73   |
| Wiring Guidelines                                            | 76   |
| Wiring the LIM Connectors                                    | 77   |
| Wiring the IAM/AM Connectors                                 | 81   |
| Feedback and I/O Cable Connections                           | 92   |
| Wiring 15-pin Panel-mounted Breakout Kit                     | 97   |
| Connecting Your SERCOS Fiber-optic Cables                    | 99   |

**Basic Wiring Requirements** This section contains basic wiring information for the Kinetix 2000 drive.

|              | Plan the installation of your system so that you can perform all cutting, drilling, tapping, and welding with the system removed from the enclosure. Because the system is of the open type construction, be careful to keep any metal debris from falling into it. Metal debris or other foreign matter can become lodged in the circuitry, which can result in damage to components. |
|--------------|----------------------------------------------------------------------------------------------------|
|              |                                                                                                    |
| SHOCK HAZARD | To avoid hazard of electrical shock, perform all mounting and wiring of IAM, AM, SM, LIM, or power rail prior to applying power. Once power is applied, connector terminals may have voltage present even when not in use.                                                                                                    |
|              |                                                                                                    |
| IMPORTANT    | This section contains common PWM servo system wiring<br>configurations, size, and practices that can be used in a majority of<br>applications. National Electrical Code, local electrical codes, special<br>operating temperatures, duty cycles, or system configurations take<br>precedence over the values and methods provided.                                                     |

## **Building Your Own Cables**

- Connect the cable shield to the connector shells on both ends of the cable with a complete 360° connection.
- Use a twisted pair cable whenever possible. Twist differential signals with each other and twist single-ended signals with the appropriate ground return.

Refer to the Kinetix Motion Control Selection Guide, publication GMC-SG001 for low profile connector kit, drive-end (mating) connector kit, and motor-end connector kit catalog numbers.

## **Routing Power and Signal Wiring**

Be aware that when you route power and signal wiring on a machine or system, radiated noise from nearby relays, transformers, and other electronic drives can be induced into motor or encoder feedback signals, input/output communications, or other sensitive low voltage signals. This can cause system faults and communication problems.

Refer to Minimizing Electrical Noise on page 26 for examples of routing high and low voltage cables in wireways, and to the System Design for Control of Electrical Noise Reference Manual, publication GMC-RM001, for more information.

# Determining Your Type of Input Power

Before wiring input power to your Kinetix 2000 system, you must determine the type of input power you are connecting to. The IAM is designed to operate in both grounded and ungrounded environments.

When using a LIM with your Kinetix 2000 drive, the ac input power to the VAC LINE terminal must come from a grounded configuration. This is shown in the Grounded Three-phase Power Configuration (WYE secondary) diagram on page 64.

When not using a LIM with your Kinetix 2000 drive, ungrounded configurations are permitted, but you must set the jumper to prevent high electrostatic build-up.

Refer to Setting the Ground Jumper in Ungrounded Power Configurations on page 69 for more information.

The following three-phase power distribution configurations are supported by your Kinetix 2000 system.

| Main Power, ac                | Auxiliary Control Power Supply         |
|-------------------------------|----------------------------------------|
| Grounded Wye                  | Line to Neutral                        |
|                               | Line to Line                           |
| Ungrounded Wye                | Line to Neutral                        |
|                               | Line to Line                           |
| Grounded B Phase Wye          | Line to Neutral, Except Grounded Phase |
|                               | Line to Grounded B Phase               |
|                               | Line to Line                           |
| Grounded B Phase Closed Delta | Line to Grounded Phase                 |
|                               | Line to Ungrounded Phase               |
| Closed Delta Ungrounded       | Line to Line                           |
| Open Delta Grounded B Phase   | Line to Grounded Phase                 |
|                               | Line to Ungrounded Phase               |
| Open Delta Grounded           | Closed Phase to Closed Phase           |
|                               | Open Phase to Closed Phase             |

#### **Kinetix 2000 Power Distribution Configurations**

# **Grounded Three-phase Power Configurations**

The grounded (WYE) power configuration lets you ground your three-phase power at a neutral point. This type of grounded power configuration is preferred.

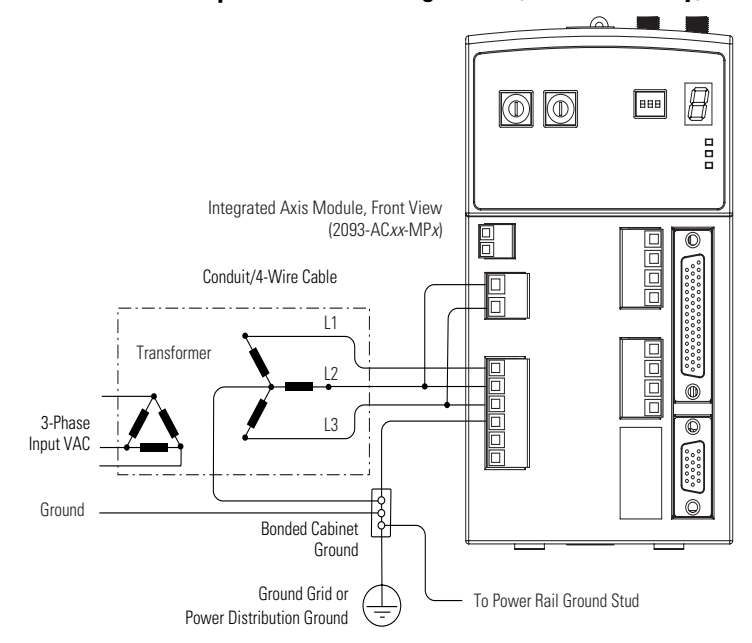

Grounded Three-phase Power Configuration (WYE secondary)

Grounded Three-phase (B-phase) Power Configuration (Delta secondary)

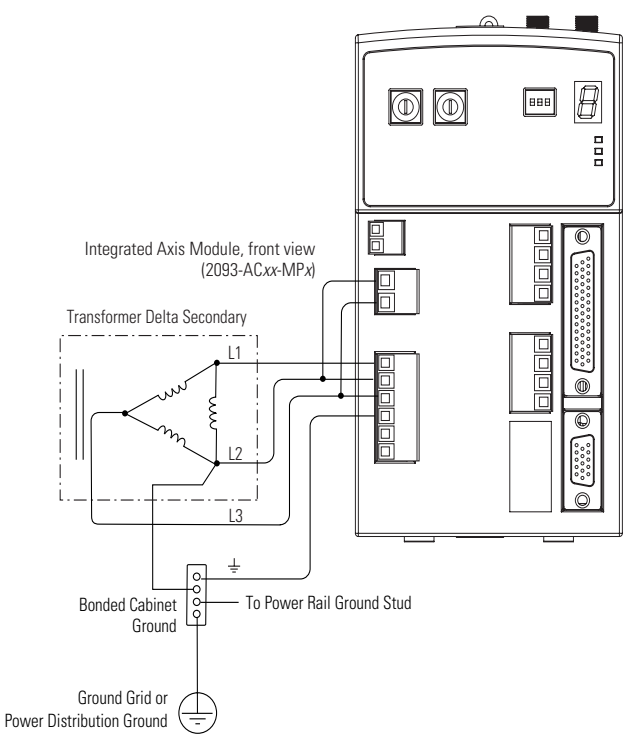

The integrated axis module (IAM) has a factory-installed ground jumper configured for grounded power distribution.

#### IMPORTANT

If you determine that you have grounded power distribution in your plant, you do not need to modify your IAM.

# **Ungrounded Three-phase Power Configurations**

Ungrounded power configurations are allowed, but you must jumper across a resistor (internal to the IAM) to prevent high electrostatic build-up. The ungrounded power configuration (shown below) does not provide a neutral ground point. The IAM has a ground jumper set for grounded power distribution (default configuration).

IMPORTANT

If you determine that you have ungrounded power distribution in your facility, you need to move the default jumper (configured for grounded power) to the ungrounded power position to prevent electrostatic buildup inside the IAM.

Refer to the Setting the Ground Jumper in Ungrounded Power Configurations on page 69 for more information.

#### **Ungrounded Three-phase Power Configuration (delta secondary)**

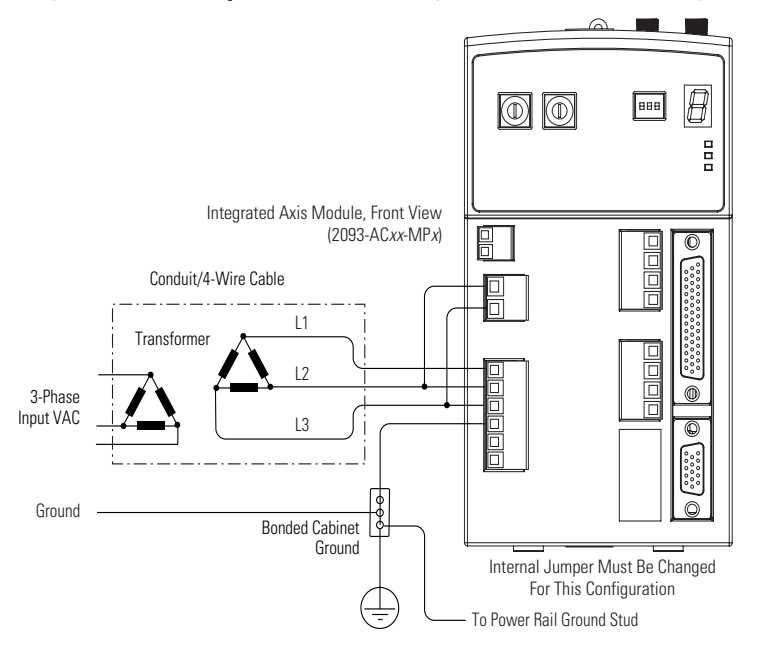

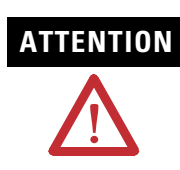

Ungrounded systems do not reference each phase potential to a power distribution ground. This can result in an unknown potential to earth ground.

# **Grounded Single-phase Power Configurations**

Common single-phase power configurations with both line-to-line and line-to-neutral connections are acceptable.

Single-phase Power Configuration (line-to-line)

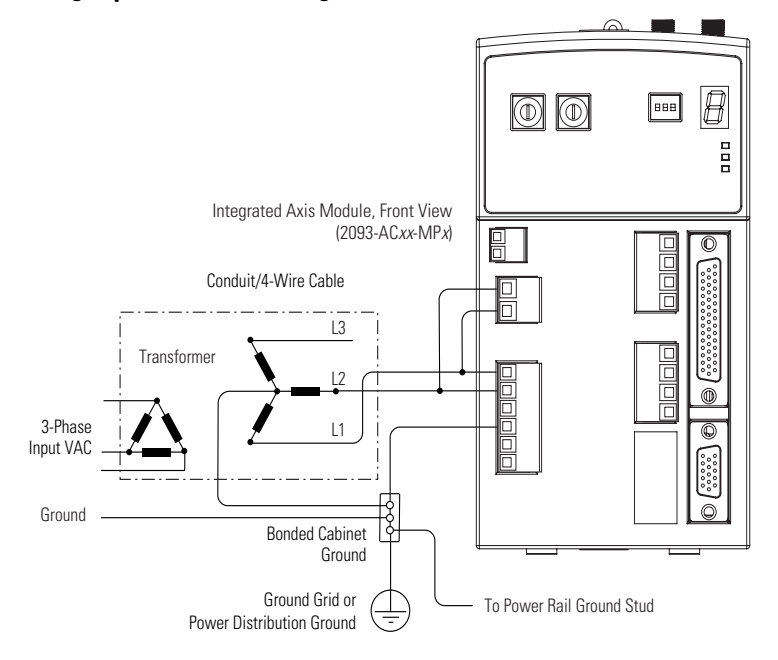

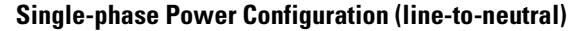

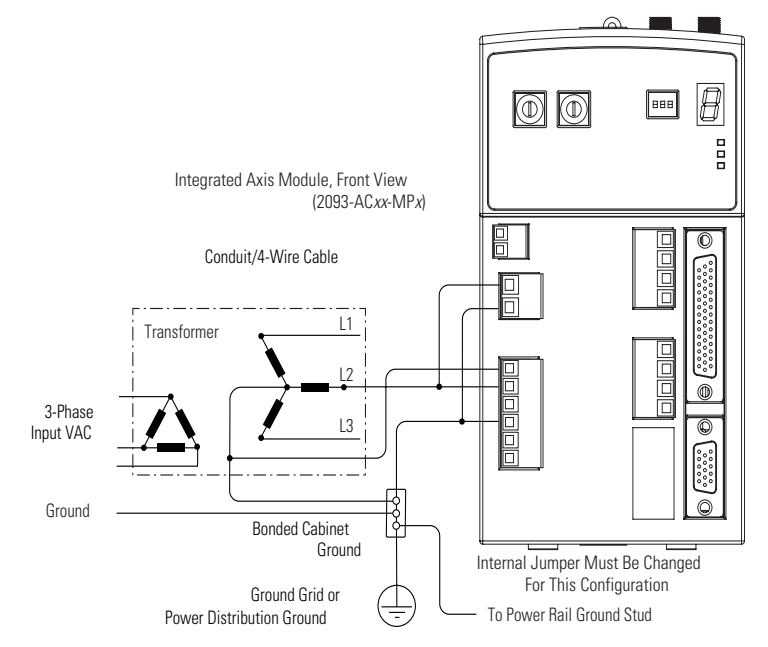

# DC Common Bus Configurations

When an integrated axis module (IAM) is used in a dc common bus configuration, the IAM is known as a leader IAM or follower IAM. The IAM (non-common bus) and leader IAM have identical three-phase input power connections. The leader IAM is responsible for discharging the dc bus, and for providing common bus follower drives with dc bus pre-charge, bus regulation, phase-loss detection, and ground fault detection. Follower IAMs do not have three-phase input power connections, but have dc bus connections from a leader IAM.

#### IAM Terminology and Use

| This IAM     | ls Wired                                                                              | And is                                                                     |
|--------------|---------------------------------------------------------------------------------------|----------------------------------------------------------------------------|
| IAM          | With three-phase input power.                                                         | Not wired in common bus mode.                                              |
| Leader IAM   | With three-phase input power, but has dc common bus connections to a follower IAM.    | Wired in common bus mode.                                                  |
| Follower IAM | Without three-phase input power, but has dc common bus connections from a leader IAM. | Wired in common bus mode and<br>configured using RSLogix 5000<br>software. |

#### IMPORTANT

Use Kinetix 2000 drive firmware v1.95.18 and RSLogix 5000 software, version 16 or later, for common dc bus power configurations.

The Kinetix 2000 leader IAM can operate with non-Kinetix 2000 follower drives, as can the Kinetix 2000 follower IAM operate with non-Kinetix 2000 common bus leader drives. However, non-Kinetix 2000 leader and follower drives must meet the same functional requirements as the Kinetix 2000 leader and follower IAMs.

#### IMPORTANT

Any non-Kinetix 2000 common bus leader that does not provide pre-charge is required to add an additional external pre-charge circuit before connecting to any Kinetix 2000 common bus follower IAM.

#### **Typical Common Bus Configuration**

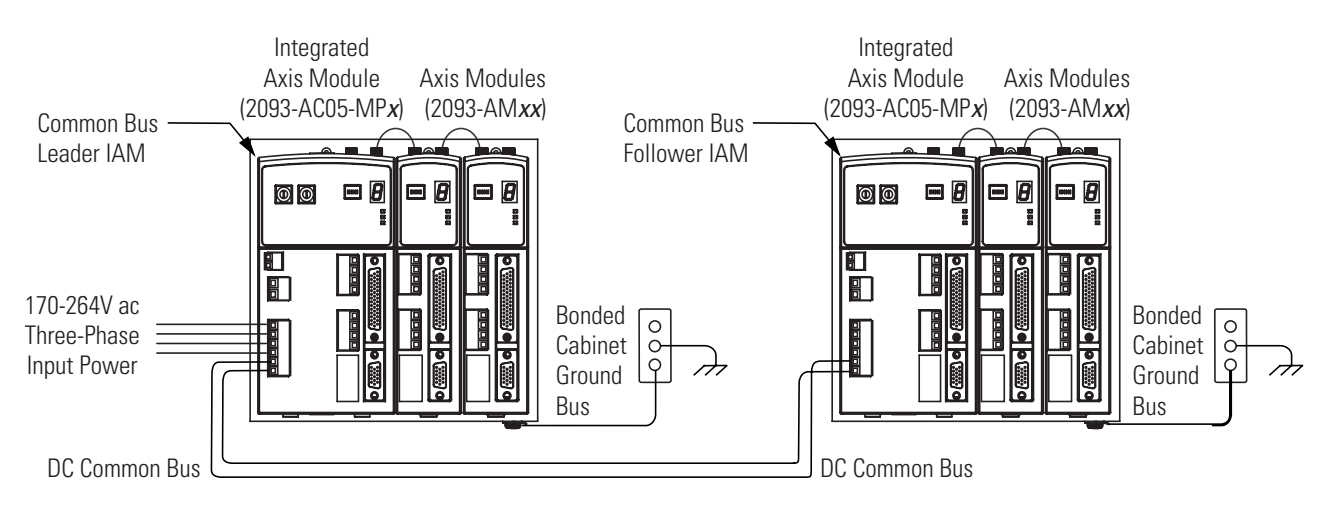

#### **Common Bus Fusing Requirements**

When using a Kinetix 2000 leader IAM, dc bus fuses are only required when wiring to more than one Kinetix 2000 follower IAM. When wiring multiple follower IAMs, terminal blocks are required to extend the dc common bus power to additional drives. Fuses should be installed in both lines of the dc bus between the dc bus terminal block and each follower IAM. These fuses should be rated based on the dc input current of each follower IAM.

When using a non-Kinetix 2000 common bus leader, dc bus fuses are required in both lines of the dc bus, between the common bus leader and follower IAM. These fuses should be rated based on the leader's dc output current. When using more than one follower IAM, fuses should be installed in both lines of the dc bus between the non-Kinetix 2000 common bus leader and the terminal block as well as between the dc bus terminal block and each follower IAM.

Refer to Circuit Breaker/Fuse Specifications on page 157 for recommended fuse sizes. Refer to DC Common Bus Wiring Examples on page 174 for interconnect diagrams.

# Setting the Ground Jumper in Ungrounded Power Configurations

Setting the ground jumper is only necessary when using an ungrounded power configuration. Setting the jumper involves removing the IAM from the power rail, opening the IAM, and moving the jumper.

Setting the ground jumper is best done when the integrated axis module (IAM) is removed from the power rail and placed face-up on a solid surface equipped as a grounded static safe workstation.

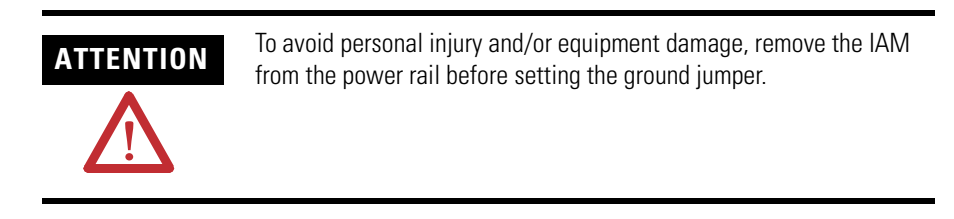

To remove the IAM from the power rail, refer to Remove Modules from the Power Rail on page 150.

#### IMPORTANT

If you have grounded power distribution, you do not need to reposition the ground jumper.

Refer to Grounding Your System on page 71 for more information.

When using ungrounded input power in common bus configurations, use the table below to determine where to set the ground jumper.

#### **Ground Jumper Setting**

| If Leader Drive is   | and Follower Drive is | Then Set the Jumper in This Drive                        |
|----------------------|-----------------------|----------------------------------------------------------|
| Kinetix 2000 IAM     | Kinetix 2000 IAM      | Leader Drive                                             |
| Kinetix 2000 IAM     | non-Kinetix 2000 IAM  | Leader Drive                                             |
| non-Kinetix 2000 IAM | Kinetix 2000 IAM      | Follower Drive if no setting exists in the leader drive. |

## **Set Ground Jumper**

Follow these steps to set the ground jumper.

1. Remove the front panel on your IAM.

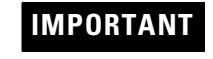

Disconnect all headers from the electrical connectors, and the SERCOS fiber optic cables on the IAM, before attempting to remove the front panel.

#### IAM Ground Jumper Connections

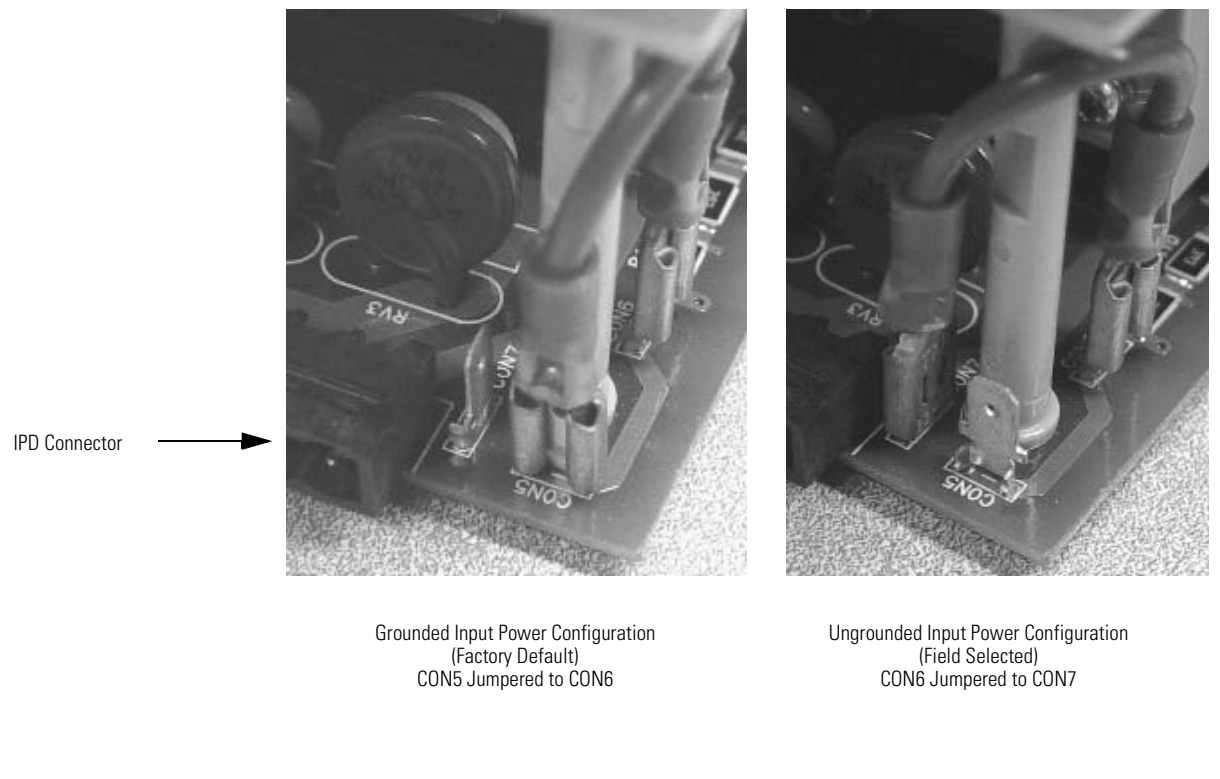

2. Move the jumper wire to connect CON6 and CON7 pins.

| IMPORTANT | The jumper wire and connections (CON5, CON6, and CON7) are located on the lower front of the Power Converter (leftmost) board, below the Input Power (IPD) connector. |
|-----------|----------------------------------------------------------------------------------------------------|
|           | The factory default configuration for grounded power has the jumper installed between CON5 and CON6.                                                                  |

- **3.** Replace the IAM front panel.
- 4. Remount the IAM on the power rail.

Refer to Replace Modules on the Power Rail on page 151.

# **Grounding Your System**

All equipment and components of a machine or process system should have a common earth ground point connected to chassis. A grounded system provides a ground path for short circuit protection. Grounding your modules and panels minimize shock hazard to personnel and damage to equipment caused by short circuits, transient overvoltages, and accidental connection of energized conductors to the equipment chassis.

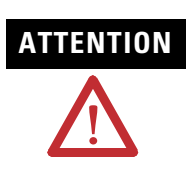

The National Electrical Code contains grounding requirements, conventions, and definitions. Follow all applicable local codes and regulations to safely ground your system.

For CE grounding requirements, refer to Agency Compliance on page 17.

## Grounding Your System to the Subpanel

The 2093 power rail (2093-PRSxx) ships with a braided ground strap, 100 mm (3.9 in.). The ground strap connects the power rail ground stub to the bonded cabinet ground bus.

#### **Connecting the Braided Ground Strap Examples**

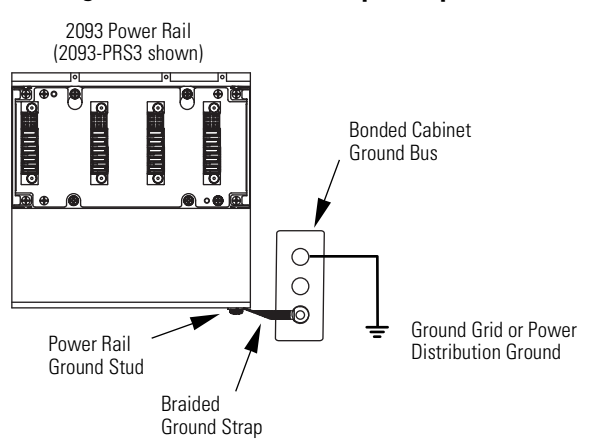

For power rail dimensions, refer to the Kinetix 2000 Power Rail Installation Instructions, publication 2093-IN004.

IMPORTANT

When 2094 mounting brackets may be used to mount a LIM over the ac line filter, the braided ground strap must be attached to a mounting bracket ground stud.

# **Grounding Multiple Subpanels**

Extending the chassis ground to multiple subpanels is illustrated in the figure below. High-frequency (HF) bonding is not illustrated.

Subpanels Connected to a Single Ground Point

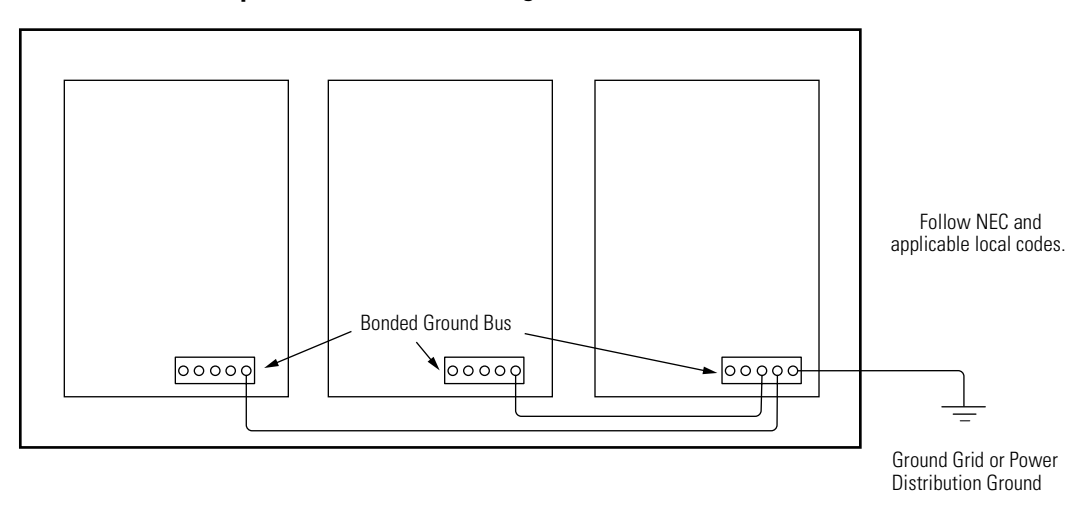

For HF bonding information, refer to Bonding Modules on page 26.
# Power Wiring Requirements

Wire should be copper with 75 °C (167 °F) minimum rating. Phasing of main ac power is arbitrary and earth ground connection is required for safe and proper operation.

Segregate input power wiring and motor power cables from control wiring and motor feedback cables. Use shielded cable for power wiring and provide a 360° clamp termination.

IMPORTANT

The National Electrical Code and local electrical codes take precedence over the values and methods provided.

| Mariala | October Newsberg      | Description                                      | Connects t                                         | o Terminals                                                                                                    | Decommended Wire and Size                                                                                                 | Strip              | Torque               |
|---------|-----------------------|--------------------------------------------------|----------------------------------------------------|----------------------------------------------------------------------------------------------------|----------------------------------------------------------------------------------------------------|--------------------|----------------------|
| Module  | Catalog Number        | Description                                      | Pin                                                | s to Terminals   Signal Recommended Wire a<br>mm <sup>2</sup> (AWG)   CTRL 1 CTRL 2   CTRL 2 Solid H05(07) V-U: 2.5(14<br>Stranded H07 V-R: 2.5(14<br>Flexible H05(07) V-K: 2.5(14<br>Flexible H05(07) V-K: 2.5(14<br>Flexible H05(07) V-K: 2.5(14)<br>Flexible H05(07) V-K: 2.5(14)<br>Flexible With ferrule:2.5(14)<br>DC | mm <sup>2</sup> (AWG)                                                                                                    | Length<br>mm (in.) | Value<br>Nm (lb-in.) |
|         |                       | Control input nowor                              | CPD-1                                              | CTRL 1                                                                                                    |                                                                                                    | 7 (0 20)           | 0.5 (4.4)            |
|         |                       | Control input power                              | CPD-2                                              | CTRL 2                                                                                                    |                                                                                                    | 7 (0.28)           |                      |
| IAM     | 2093-AC05-MP <i>x</i> | DC bus <sup>(1)</sup><br>and<br>V ac input power | IPD-1<br>IPD-2<br>IPD-3<br>IPD-4<br>IPD-5<br>IPD-6 | L1<br>L2<br>L3<br>DC+<br>DC-                                                                                                    | Solid H05(07) V-U: 2.5(14)<br>Stranded H07 V-R: 2.5(14)<br>Flexible H05(07) V-K: 2.5(14)<br>Flexible with ferrule:2.5(14) | 7 (0.28)           | 0.5 (4.4)            |
|         |                       |                                                  | CED-1                                              | CONT EN+                                                                                                    | Solid H05(07) V-U: 1.5(16)                                                                                                |                    |                      |
|         |                       | Contactor Enable                                 | CED-2                                              | CONT EN-                                                                                                    | Stranded HU/ V-K: 1.5(16)<br>Flexible H05(07) V-K: 1.5(16)<br>Flexible with ferrule:1.5(16) <sup>(2)</sup>                | 6.5 (0.26)         | 0.5 (4.4)            |

#### **IAM Power Wiring Requirements**

<sup>(1)</sup> DC common bus connections (leader IAM to follower IAM) should be kept as short as possible.

(2) The actual gauge of the contactor enable wiring depends on the system configuration. Consult your machine builder, the NEC, and applicable local codes.

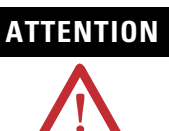

To avoid personal injury and/or equipment damage, make sure installation complies with specifications regarding wire types, conductor sizes, branch circuit protection, and disconnect devices. The National Electrical Code (NEC) and local codes outline provisions for safely installing electrical equipment.

To avoid personal injury and/or equipment damage, make sure motor power connectors are used for connection purposes only. Do not use them to turn the unit on and off.

To avoid personal injury and/or equipment damage, make sure shielded power cables are grounded to prevent potentially high voltages on the shield.

#### **IAM/AM Power Wiring Requirements**

| Module (  |                                                                                                    | Description                                                                                                    | Connects to Terminals        |                              | D                                                                                                    | Strip              | Torque Value |
|-----------|----------------------------------------------------------------------------------------------------|----------------------------------------------------------------------------------------------------|------------------------------|------------------------------|----------------------------------------------------------------------------------------------------|--------------------|--------------|
|           | Catalog Number                                                                                                    | Description                                                                                                    | Pin                          | Signal                       | mm <sup>2</sup> (AWG)                                                                                                    | Length<br>mm (in.) | Nm (lb-in.)  |
| IAM or AM | MP-1 U<br>MP-2 V<br>MP-3 W<br>MP-3 MP-4 $\perp$ Solid H05(07) V-U:<br>Stranded H07 V-R:<br>Flexible H05(07) V-<br>Flexible H05(07) V-<br>Flexible H05(07) V-<br>Flexible With ferrul<br>6 (12) max | Solid H05(07) V-U: 2.5(14)<br>Stranded H07 V-R: 2.5(14)<br>Flexible H05(07) V-K: 2.5(14)<br>Flexible with ferrule: 2.5(14) <sup>(1)</sup><br>6 (12) max | 7 (0.28)                     | 05/44)                       |                                                                                                    |                    |              |
|           | 2093-AM0 <i>x</i>                                                                                                    | Brake control and power                                                                                                    | BC-1<br>BC-2<br>BC-3<br>BC-4 | PWR<br>MBRK+<br>MBRK-<br>COM | Solid H05(07) V-U: 0.75(18)<br>Stranded H07 V-R: 0.75(18)<br>Flexible H05(07) V-K: 0.75(18)<br>Flexible with ferrule: 0.75(18) |                    |              |

<sup>1)</sup> The gauge of the motor power wiring is dependent on the drive and motor combination. Consult your machine builder, the NEC, and applicable local codes.

#### **Shunt Module Power Wiring Requirements**

| Madada | O stale a Namel an | Description                                                                 | Connects to Terminals |        | D                     | Strip              | T           |
|--------|--------------------|-----------------------------------------------------------------------------|-----------------------|--------|-----------------------|--------------------|-------------|
| Module | Catalog Number     | Description                                                                 | Pin                   | Signal | mm <sup>2</sup> (AWG) | Length<br>mm (in.) | Nm (lb-in.) |
|        |                    | DC bus to external                                                          | RC-1                  | DC+    |                       | 7 (0.28)           | 0.5 (4.4)   |
|        |                    | passive shunt<br>module, catalog<br>number<br>1336-MOD-KA005 <sup>(1)</sup> | RC-2                  | INT    | 10 (8) <sup>(2)</sup> |                    |             |
| SM     | 2093-ASP06         |                                                                             | RC-3                  | COL    |                       |                    |             |
|        |                    | Thermal switch <sup>(1)</sup>                                               | TS-1                  | TS1    | - 0.75 (18)           |                    |             |
|        |                    |                                                                             | TS-2                  | TS2    |                       |                    |             |

<sup>1)</sup> External shunt resistor is not supported in the initial release of Kinetix 2000 drive.

<sup>2)</sup> Requires copper wire rated for 105 °C (221 °F), 600V.

Refer to Power Specifications on page 154 for additional information, and to the Power Wiring Examples on page 169 for interconnect diagrams.

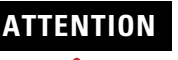

 $\triangle$ 

This drive contains ESD (Electrostatic Discharge) sensitive parts and assemblies. You are required to follow static control precautions when you install, test, service, or repair this assembly. If you do not follow ESD control procedures, components can be damaged.

If you are not familiar with static control procedures, refer to Allen-Bradley publication 8000-4.5.2, Guarding Against Electrostatic Damage or any other applicable ESD Protection Handbook.

# 

To avoid personal injury and/or equipment damage, ensure installation complies with specifications regarding wire types, conductor sizes, branch circuit protection, and disconnect devices. The National Electrical Code (NEC) and local codes outline provisions for safely installing electrical equipment.

To avoid personal injury and/or equipment damage, ensure motor power connectors are used for connection purposes only. Do not use them to turn the unit on and off.

To avoid personal injury and/or equipment damage, ensure shielded power cables are grounded to prevent potentially high voltages on the shield.

# Wiring Guidelines

Use these guidelines as a reference when wiring the connectors on your Kinetix 2000 drive modules (IAM or AM) or line interface module (LIM).

**IMPORTANT** When tightening screws to secure the wires, refer to the tables beginning on page 73 for torque values.

When removing insulation from wires, refer to the tables beginning on page 73 for strip lengths.

Refer to page 43 for the connector locations of the Kinetix 2000 drive modules.

Segregate input power wiring and motor power cables from control wiring and motor feedback cables. Use shielded cable for power wiring and provide a 360° clamp termination.

Refer to Wiring the Motor Power (MP) Connector on page 85 for additional information.

**IMPORTANT** To achieve best system performance, run wires and cables in the wireways as established in Establishing Noise Zones on page 28.

Refer to the Line Interface Module Installation Instructions, publication 2094-IN005, for LIM power wiring requirements and connector locations. Refer to Wiring Examples beginning on page 168 for interconnect diagrams including the LIM.

Follow these steps when wiring the connectors on your Kinetix 2000 drive modules or line interface module (LIM).

**1.** Prepare the wires for attachment to each connector plug by removing insulation equal to the recommended strip length.

IMPORTANT

**NT** Use caution not to nick, cut, or otherwise damage strands as you remove the insulation.

- 2. Route the cable/wires to your Kinetix 2000 drive module or LIM.
- 3. Insert wires into connector plugs.

Refer to connector pinout tables in Chapter 4 or the interconnect diagrams in Appendix B.

- 4. Tighten the connector screws.
- 5. Gently pull on each wire to be sure it does not come out of its terminal. Reinsert and tighten any loose wires.
- 6. Insert the connector plug into the module connector.

# Wiring the LIM Connectors

This section provides examples and wiring tables to assist you in making connections to the line interface module (LIM) connectors.

# Wiring the Auxiliary Input Power (APL) Connector

The Auxiliary Input Power (APL) connector is present only on the 2094-XL75S-Cx models.

#### Line Interface Module (APL connector)

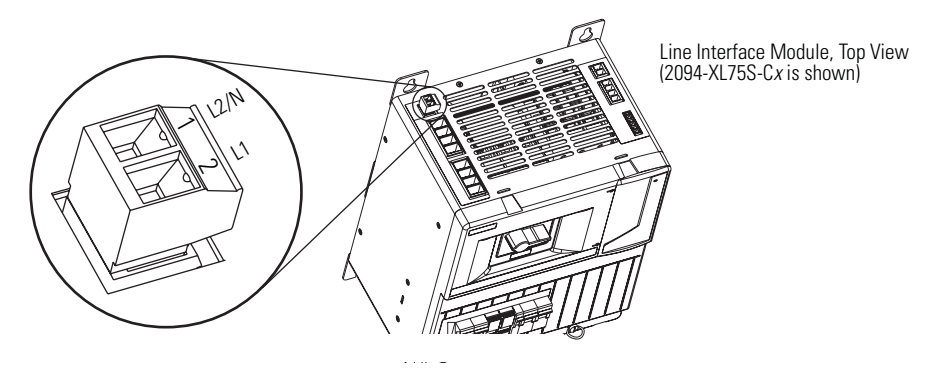

#### **Auxiliary Input Power (APL) Connector**

| Single-phase Supply | APL Pin | Signal | Recommended Wire Size<br>mm <sup>2</sup> (AWG) | Strip Length<br>mm (in.) | Torque Value<br>Nm (lb-in.) |
|---------------------|---------|--------|------------------------------------------------|--------------------------|-----------------------------|
| L1                  | 1       | L1     | 0.2 0 (2/ 10)                                  | 7 0 (0 28)               | 0.50.6 (4.45.3)             |
| L2                  | 2       | L2/N   | 0.20 (2410)                                    | 7.0 (0.20)               | 0.00.0 (4.40.0)             |

# Wiring the VAC LINE (IPL) Connector

#### Line Interface Module (IPL connector)

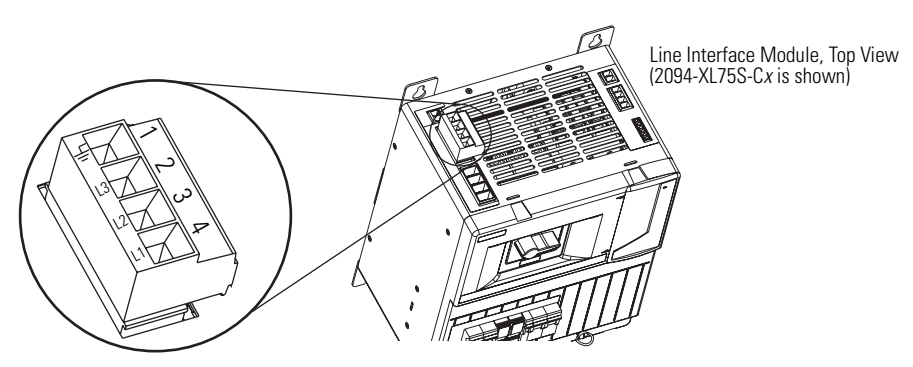

| Three-phase Supply | IPL Pin | Signal   | Recommended Wire Size<br>mm <sup>2</sup> (AWG) | Strip Length<br>mm (in.) | Torque Value<br>Nm (Ib-in.) |
|--------------------|---------|----------|------------------------------------------------|--------------------------|-----------------------------|
| L1                 | 4       | L1       |                                                | 16.0 (0.63)              | 2.7 (24)                    |
| L2                 | 3       | L2       |                                                |                          |                             |
| L3                 | 2       | L3       | 2.525 (144)                                    |                          |                             |
| Ļ                  | 1       | <u> </u> |                                                |                          |                             |

#### VAC LINE (IPL) Connector (2094-AL09, 2094-ALxxS, and 2094-XL75S-Cx)

# Wiring the VAC LOAD (OPL) Connector

#### Line Interface Module (OPL connector)

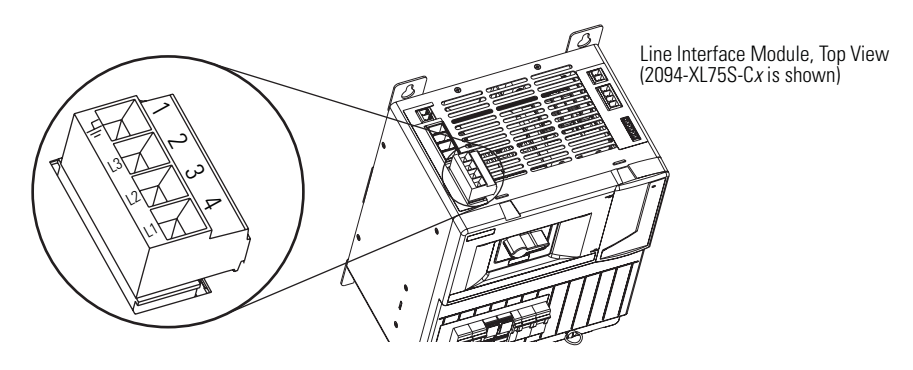

#### IMPORTANT

Line interface modules (2094-AL*xx*S, and 2094-XL75S-C*x*) are capable of connecting to two IAMs, providing each IAM has its own line filter and the maximum current specification is not exceeded.

Refer to Power Wiring Examples on page 169 for an example of the LIM wired to two IAMs.

#### VAC LOAD (OPL) Connector (2094-ALxxS, or 2094-XL75S-Cx)

| Three-phase Supply | OPL Pin | Signal   | Recommended Wire Size<br>mm <sup>2</sup> (AWG) | Strip Length<br>mm (in.) | Torque Value<br>Nm (lb-in.) |
|--------------------|---------|----------|------------------------------------------------|--------------------------|-----------------------------|
| L1                 | 4       | L1'      |                                                |                          | 2.7 (24)                    |
| L2                 | 3       | L2'      |                                                | 16.0 (0.63)              |                             |
| L3                 | 2       | L3′      | 2.525 (144)                                    |                          |                             |
| Ť                  | 1       | <u> </u> |                                                |                          |                             |

# Wiring the Control Power Output (CPL) Connector

#### Line Interface Module (CPL connector)

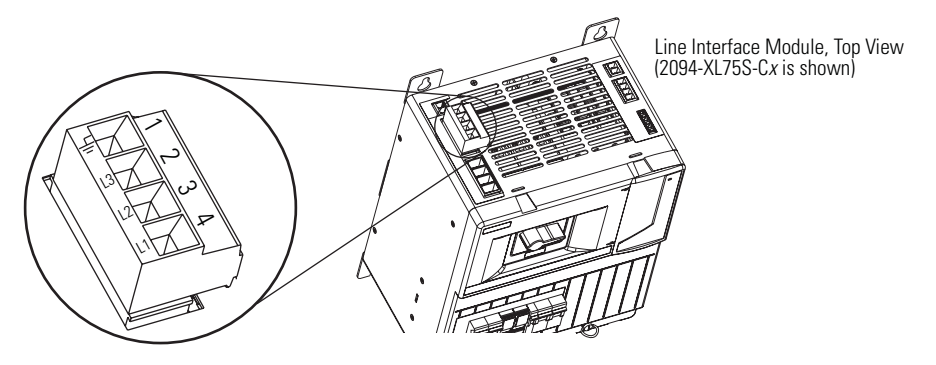

Control Power Output (CPL) Connector 2094-ALxxS, 2094-XL75S-Cx

| CPL Pin | Signal | Recommended<br>Wire Size<br>mm <sup>2</sup> (AWG) | Strip Length<br>mm (in.) | Torque Value<br>Nm (Ib-in.) |  |
|---------|--------|---------------------------------------------------|--------------------------|-----------------------------|--|
| 1       | CTRL 1 |                                                   | 7 0 (0 28)               | 05 06(44 53)                |  |
| 2       | CTRL 2 | 0.24.0 (2410)                                     | 7.0 (0.20)               | 0.5 0.0 (4.4 5.5)           |  |

# Wiring the Auxiliary Power Output (P2L) Connector

#### Line Interface Module (P2L connector)

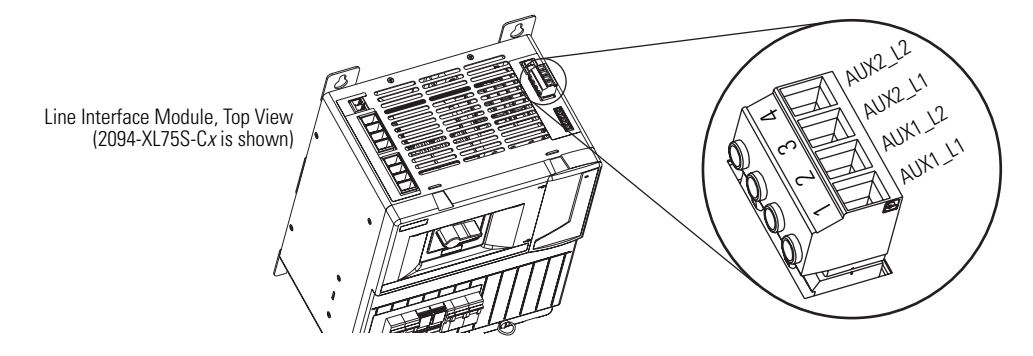

# Auxiliary Power Output (P2L) Connector 2094-AL*xx*S, 2094-XL75S-C*x*

| P2L Pin | Signal  | Recommended<br>Wire Size<br>mm <sup>2</sup> (AWG) | Strip Length<br>mm (in.) | Torque Value<br>Nm (Ib-in.) |  |
|---------|---------|---------------------------------------------------|--------------------------|-----------------------------|--|
| 1       | AUX1_L1 |                                                   |                          |                             |  |
| 2       | AUX1_L2 |                                                   | 7.0 (0.28)               | 0.5 0.6 (4.4 5.3)           |  |
| 3       | AUX2_L1 | 0.24.0 (2410)                                     |                          |                             |  |
| 4       | AUX2_L2 |                                                   |                          |                             |  |

# Wiring the Brake Power Output (24V dc) Connector

#### Line Interface Module (24V connector)

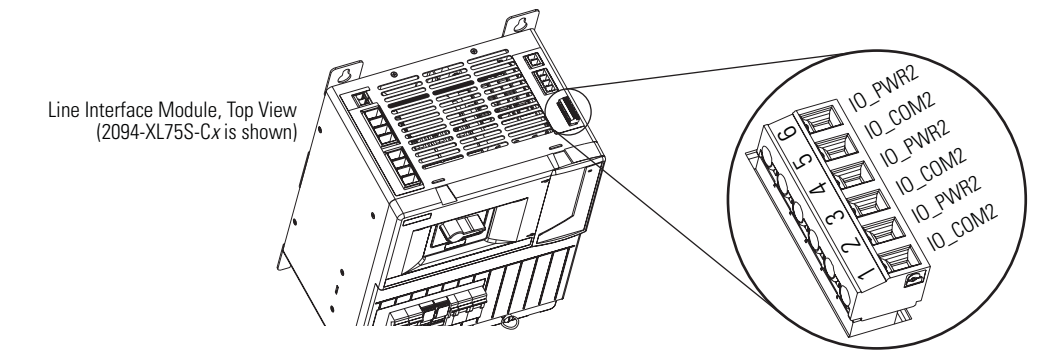

Brake Power Output (24V dc) Connector 2094-AL*xx*S, 2094-XL75S-C*x* 

| P1L Pin | Signal  | Recommended<br>Wire Size<br>mm <sup>2</sup> (AWG) | Strip Length<br>mm (in.) | Torque Value<br>Nm (lb-in.) |
|---------|---------|---------------------------------------------------|--------------------------|-----------------------------|
| 1       | IO_PWR2 |                                                   |                          | 0.5 (4.4)                   |
| 2       | 10_C0M2 |                                                   | 7.0 (0.28)               |                             |
| 3       | IO_PWR2 |                                                   |                          |                             |
| 4       | 10_C0M2 | 0.001.3 (2010)                                    |                          |                             |
| 5       | IO_PWR2 |                                                   |                          |                             |
| 6       | IO_COM2 |                                                   |                          |                             |

# Wiring the IAM/AM Connectors

This section provides examples and wiring tables to assist you in making connections to the integrated axis module (IAM) connectors.

# Wiring the Control Power (CPD) Connector

This example applies to an integrated axis module (IAM), leader IAM, or follower IAM.

#### Integrated Axis Module (CPD connector)

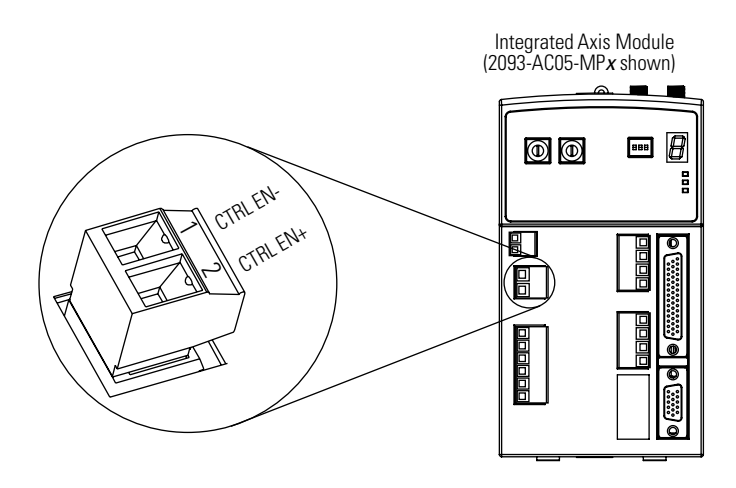

IMPORTANT

LIM model (2094-AL75S) will supply up to eight axes. LIM model (2094-XL75S-C*x*) will supply up to sixteen axes.

IMPORTANT

Source the 230V IAM control power from the three-phase input power (line-to-line). Supplying 230V control power from any other source requires an isolation transformer. If used, do not ground either output leg of the isolation transformer.

Refer to Control Power Input on page 55 for more information and Single-Phase Power Input (without LIM) to IAM Wiring Example beginning on page 173 for the interconnect drawing.

#### **Control Power (CPD) Connector**

| CPL Connec<br>Other Single<br>2094-AL <i>xx</i> S,2 | ctor (LIM) or<br>e-phase Input<br>2094-XL75S-C <i>x</i> | CPD Connector (IAM) |          | Recommended<br>Wire Size | Strin Length | Torque Value   |
|-----------------------------------------------------|---------------------------------------------------------|---------------------|----------|--------------------------|--------------|----------------|
| CPL Pin                                             | Signal                                                  | CPD Pin             | Signal   | mm <sup>2</sup> (AWG)    | mm (in.)     | Nm (lb-in.)    |
| 1                                                   | CTRL 1                                                  | 1                   | CTRL EN- | 25(1/)                   | 7 (0.28)     | 05(44)         |
| 2                                                   | CTRL 2                                                  | 2                   | CTRL EN+ | 2.3(17)                  | 7 (0.20)     | ד.ד) ט.ט (ד.ד) |

# Wiring the Input Power (IPD) Connector

This example applies to an integrated axis module (IAM) or leader IAM (dc common bus).

#### Integrated Axis Module (IPD connector)

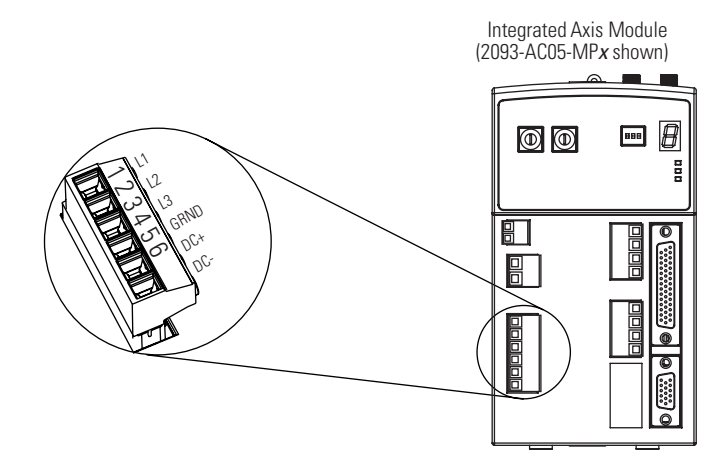

#### **Input Power (IPD) Connections**

| IPD Co              | nnector | OPL Connector (LIM) or<br>Other Three-phase Input |        |  |
|---------------------|---------|---------------------------------------------------|--------|--|
| (IAM or leader IAM) |         | 2094-AL <i>xx</i> S, or<br>2094-XL75S-C <i>x</i>  |        |  |
| IPD Pin             | Signal  | OPL Pin                                           | Signal |  |
| 1                   | L1      | 4                                                 | L1     |  |
| 2                   | L2      | 3                                                 | L2     |  |
| 3                   | L3      | 2                                                 | L3     |  |
| 4                   | Ŧ       | 1                                                 | Ŧ      |  |
| 5 DC+               |         | N/A                                               |        |  |
| 6                   | DC-     | N/A                                               |        |  |

#### **Termination Specifications**

| Integrated Axis Module<br>Cat. No. | Input V ac | Recommended<br>Wire Size<br>mm <sup>2</sup> (AWG) | Strip Length<br>mm (in.) | Torque Value<br>Nm (Ib-in.) |
|------------------------------------|------------|---------------------------------------------------|--------------------------|-----------------------------|
| 2093-AC05-MP <i>x</i>              | 230V ac    | 2.5 (14)                                          | 7 (0.28)                 | 0.5 (4.4)                   |

This example applies to a follower IAM (dc common bus).

#### **Input Power (IPD) Connections**

| IPD Connector<br>(Follower IAM) |     | IPD<br>(IAM o | Connector<br>r leader IAM) |
|---------------------------------|-----|---------------|----------------------------|
| IPD Pin Signal                  |     | IPD Pin       | Signal                     |
|                                 | L1  | 1             | L1                         |
| N/A                             | L2  | 2             | L2                         |
|                                 | L3  | 3             | L3                         |
|                                 | Ŧ   | 4             | Ţ                          |
| 5                               | DC+ | 5             | DC+                        |
| 6                               | DC- | 6             | DC-                        |

# IMPORTANT

Do not connect three-phase input power to the follower IAM.

#### **Termination Specifications**

| Integrated Axis Module<br>Cat. No. | Input V ac | Recommended<br>Wire Size<br>mm <sup>2</sup> (AWG) | Strip Length<br>mm (in.) | Torque Value<br>Nm (lb-in.) |
|------------------------------------|------------|---------------------------------------------------|--------------------------|-----------------------------|
| 2093-AC05-MPx                      | 230V ac    | 2.5 (14)                                          | 7 (0.28)                 | 0.5 (4.4)                   |

## Wiring the Contactor Enable (CED) Connector

This example applies to any integrated axis module (IAM), leader IAM, or follower IAM.

#### Integrated Axis Module (CPD connector)

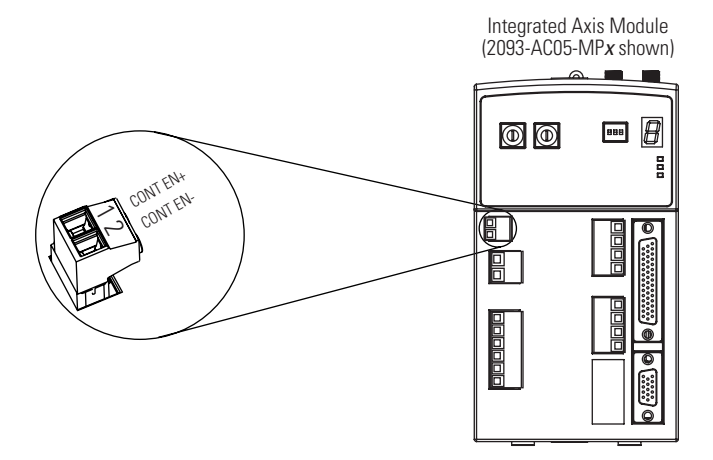

#### ATTENTION

 $\mathbf{M}$ 

Wiring the contactor enable relay is required. To avoid personal injury or damage to the drive, wire the contactor enable relay into your safety control string.

Refer to Contactor Enable Relay on page 53.

In common bus configurations, the contactor enable (CED) connections for leader and follower drives must be wired in series to the safety control string.

For interconnect diagrams, refer to Wiring Examples beginning on page 168.

#### **Contactor Enable (CED) Connector**

| LIM I/O (IOL) Connector or<br>Other Control String | CED Pin | ED Pin Signal R |                       | Strip Length | Torque Value |  |
|----------------------------------------------------|---------|-----------------|-----------------------|--------------|--------------|--|
| 2094-AL <i>xx</i> S, 2094-XL75S-C <i>x</i>         |         |                 | mm <sup>2</sup> (AWG) | mm (in.)     | Nm (lb-in.)  |  |
| IO_COM1                                            | 1       | CONT EN+        | 25(14) <sup>(1)</sup> | 10 (0 38)    | 05(44)       |  |
| COIL_E2                                            | 2       | CONT EN-        | 2.0 (17)              | 10 (0.30)    | 0.5 (4.4)    |  |

<sup>(1)</sup> The actual gauge of the contactor enable wiring depends on the system configuration. Consult your machine builder, the NEC, and applicable local codes.

# Wiring the Motor Power (MP) Connector

This example applies to axis modules (AM) and the inverter section of integrated axis modules (IAM).

Integrated Axis Module/Axis Module (MP connector)

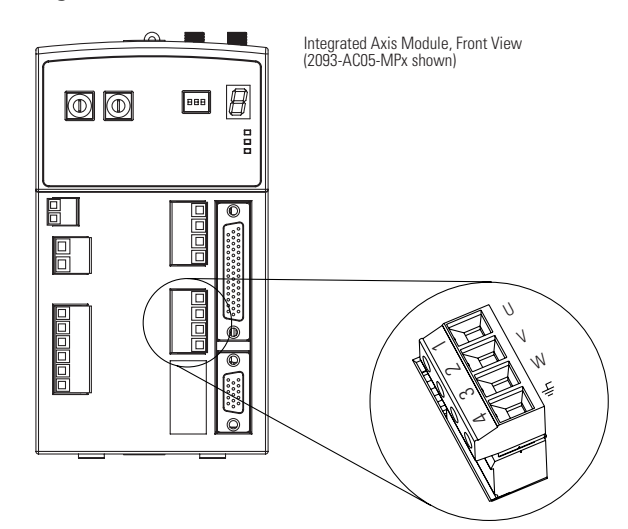

#### Cable Shield Terminations

Factory supplied motor power cables for MP-Series, TL-Series, and Y-Series motors are shielded. The braided cable shield must terminate at the motor end after installation. A small portion of the cable jacket is removed to expose the shield braid. The cable is secured at the motor power (MP) connector plug.

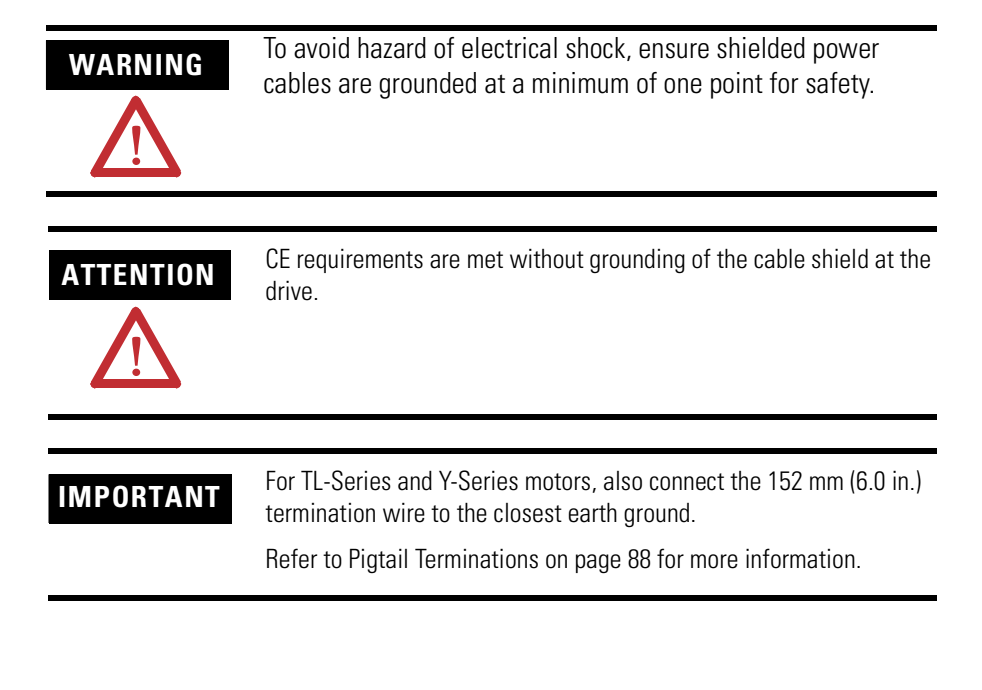

#### Motor Power Cables with Three-phase Wires Only

| Motor                     | Motor Catalog Number                                       | Motor Power Cable<br>Catalog Number |  |
|---------------------------|------------------------------------------------------------|-------------------------------------|--|
| MP-Series Low Inertia     | MPL-A3 <i>xxx</i> , MPL-A4 <i>xxx</i> , MPL-A45 <i>xxx</i> |                                     |  |
| MP-Series Integrated Gear | MPG-A <i>xxxx</i> S/M                                      |                                     |  |
| TL-Series                 | TL-A <i>xxxx</i> -H                                        | 2090-XXNPT-16S <i>xx</i>            |  |

These cables only contain the three-phase wires and the motors have a separate connector for brake connections. Thermal switch wires are included in the feedback cable.

IMPORTANT

No drive-end preparation is required for these cables.

#### Motor Power Termination (three-phase wires only)

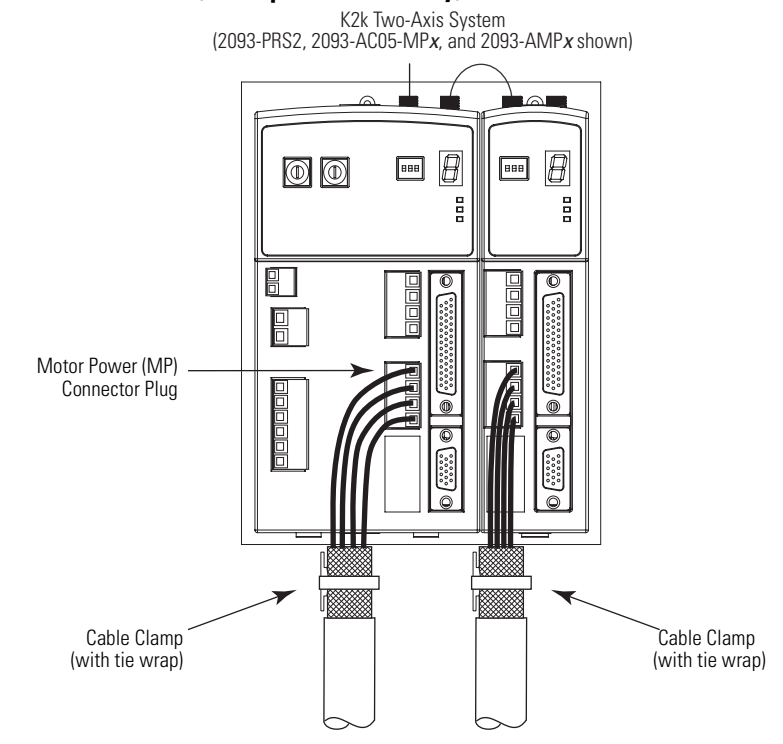

| Μ | otor F | ower | Cab | les v | with | Three- | phase | and | Brak | e N | /ires |
|---|--------|------|-----|-------|------|--------|-------|-----|------|-----|-------|
|---|--------|------|-----|-------|------|--------|-------|-----|------|-----|-------|

| Motor                                  | Motor Catalog Number         | Motor Power Cable<br>Catalog Number |  |
|----------------------------------------|------------------------------|-------------------------------------|--|
| MP-Series Low Inertia                  | MPL-A15xxx and MPL-A2xxx V/E |                                     |  |
| MP-Series Food Grade MPF-AxxxxS/M      |                              |                                     |  |
| MP-Series Stainless Steel MPS-AxxxxS/M |                              |                                     |  |
| MPAI Linear Actuator                   | MPF-A <i>xxxx</i> S/M        |                                     |  |
| TL-Series                              | TL-A <i>xxxx</i>             | 2090-XXNPT-16Sxx                    |  |
| Y-Series                               | Y- <i>xxxx</i>               | 2090-XXNPY-16S <i>xx</i>            |  |

The MP-Series brake wires have a shield braid (shown below as gray) that folds back on the overall cable shield before the conductors are attached to the motor brake (BC) connector. Y-Series brake wires are not shielded.

The thermal switch wires for the MP-Series motors are included in the feedback cable.

Refer to Axis Module/Motor Wiring Examples beginning on page 178 for interconnect diagrams.

IMPORTANT

Refer to page 85 for drive-end cable pinouts.

No drive-end preparation is required for these cables.

#### Motor Power Terminations (three-phase and brake wires)

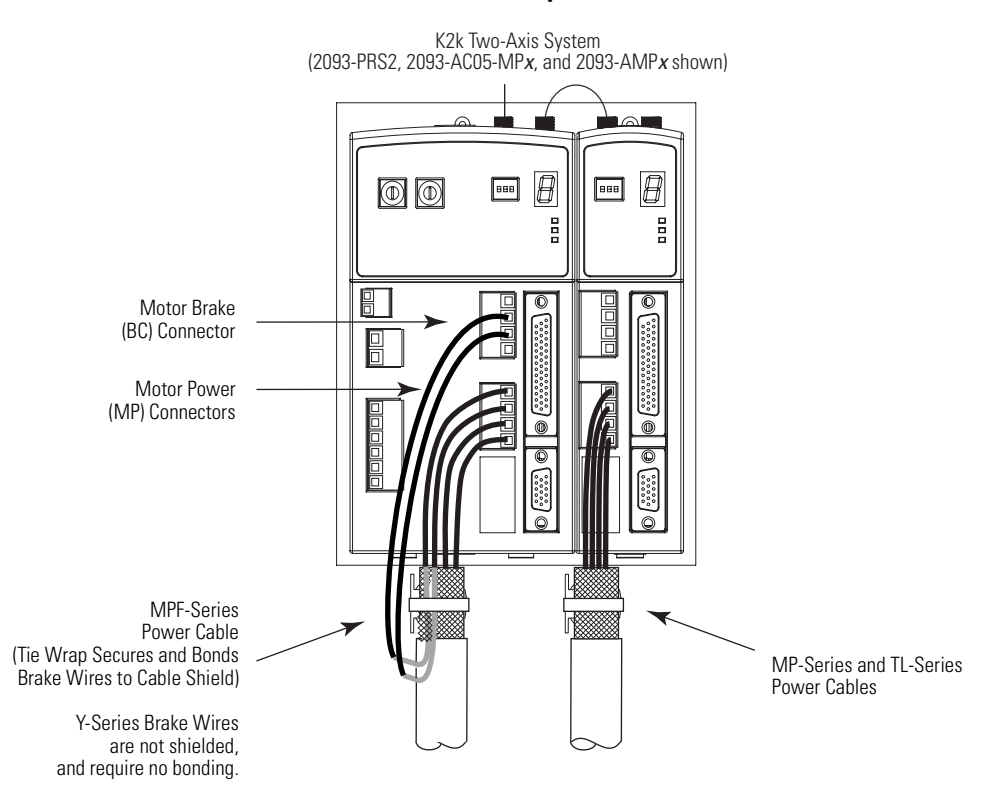

The cable shields shown above are mounted to the power rail.

**IMPORTANT** Secure the cable shield with a tie wrap is recommended to improve stress relief.

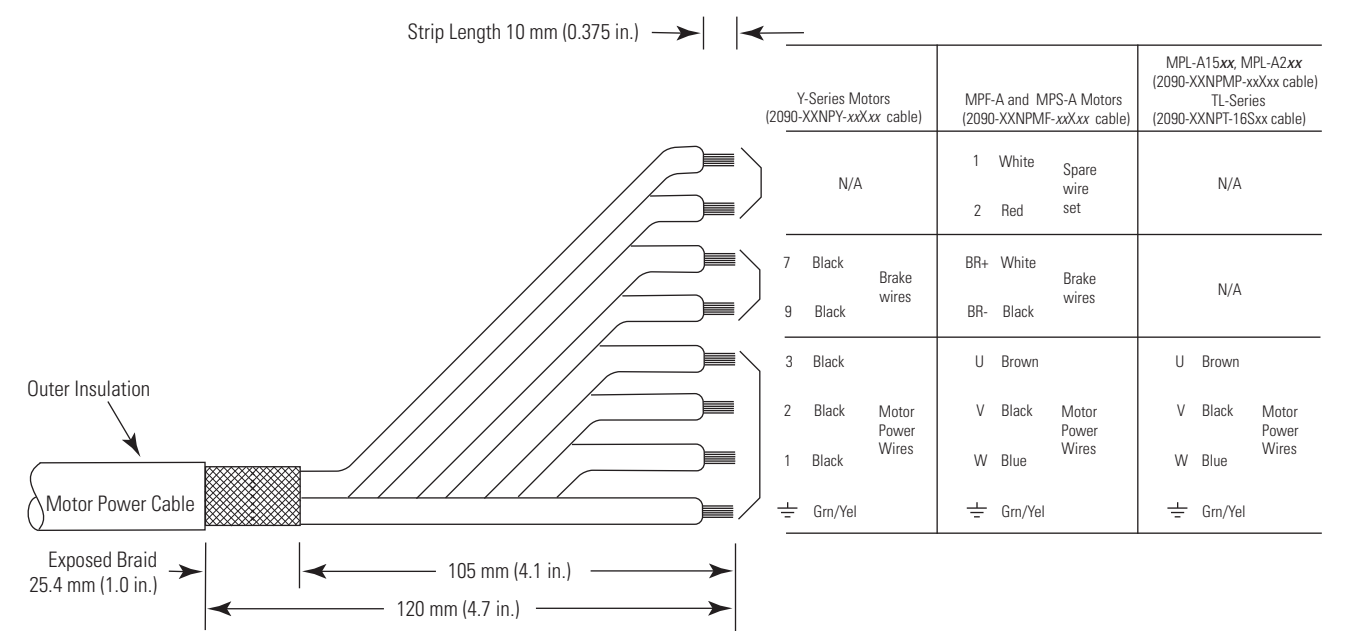

#### Cable Pinouts (2090-XXNPMF-xxSxx and 2090-XXNPY-16Sxx)

Refer to Axis Module/Motor Wiring Examples beginning on page 178 for interconnect diagrams.

#### Motor Power (MP) Connector

| Serv         | o Motor         | MP Connector (IAM/AM) |          |  |
|--------------|-----------------|-----------------------|----------|--|
| Y-Series     | MP-Series       | MP Pin                | Signal   |  |
| 1 / Black    | U / Brown       | 1                     | U        |  |
| 2 / Black    | V / Black       | 2                     | V        |  |
| 3 / Black    | W / Blue        | 3                     | W        |  |
| Green/Yellow | ⊥_ Green/Yellow | 4                     | <u> </u> |  |

#### **Termination Specifications**

| IAM/AM<br>Cat. No.    | Wire Size<br>mm <sup>2</sup> (AWG)  | Strip Length<br>mm (in.) | Torque Value<br>Nm (lb-in.) |
|-----------------------|-------------------------------------|--------------------------|-----------------------------|
| 2093-AC05-MP <i>x</i> | Motor power                         |                          |                             |
| 2093-AMP <i>x</i>     | motor/drive                         | 7 (0.28)                 | 05(44)                      |
| 2093-AM0 <i>x</i>     | combination.<br>40.14<br>(1226) max | , (0.20)                 | 0.0 ( 1. 1/                 |

#### Pigtail Terminations

TL-Series and Y-Series motors have a short pigtail cable which connects to the motor, but is not shielded. The preferred method for grounding the TL-Series and Y-Series motor power cable on the motor side is to expose a section of the cable shield and clamp it directly to the machine frame. The motor power cable also has a 150 mm (6.0 in.) shield termination wire with a ring lug that

connects to the closest earth ground. The termination wire may be extended to the full length of the motor pigtail if necessary, but it is best to connect the supplied wire directly to ground without lengthening.

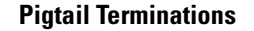

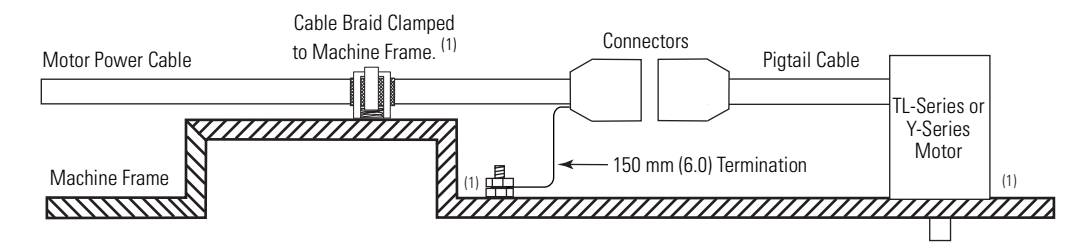

<sup>(1)</sup> Remove paint from machine frame to ensure proper HF-bond between machine frame and motor case, shield clamp, and ground stud.

## Wiring the Motor Brake (BC) Connector

This example applies to axis modules (AM) and the inverter section of integrated axis modules (IAM).

#### Integrated Axis Module/Axis Module (BC connector)

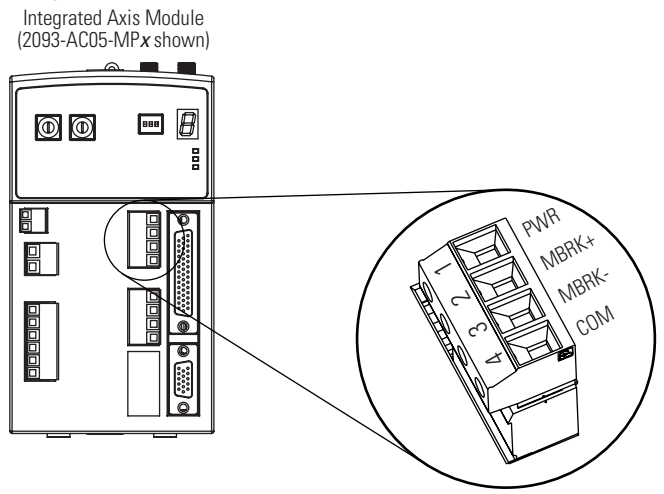

Wiring 24V dc Brake Input Power Connections

IMPORTANT

If your system includes a line interface module (LIM), you can source the 24V dc from the LIM (P1L or PSL connector).

**Output Power Power Supply** Input Power 30 W 85...264V ac 1606-XLP30E 50 W 1606-XLP50E 72 W 1606-XLP72E 80 W 85...267V ac 1606-XLS80E 100 W 85...264V ac 1606-XLP100E 120 W 85...267V ac 1606-XLS120E 240 W 1606-XLS240E

If the number of axes and other unique 24V power loads unique to certain applications exceeds the capability of the LIM, the use of an external power supply, such as those listed below, may be necessary.

Wiring the Motor Brake Connections

The procedure for wiring your motor brake varies slightly, depending on the motor series you are using. Refer to the table below to determine where the brake wires for your servo motor are located and for the appropriate brake cable or connector kit catalog number.

| Motor Series                                                  | Brake Wires                                         | Cable Catalog Number                           |
|---------------------------------------------------------------|-----------------------------------------------------|------------------------------------------------|
| MPL-A3 <i>xxx</i> , MPL-A4 <i>xxx</i> ,<br>MPL-A45 <i>xxx</i> | The motor has a brake connector. Brake wires        | 2090-UXNBMP-18S <i>xx</i> brake cable          |
| TL-A <i>xxxx</i> -H                                           | are in the brake cable.                             | 2090-DANBT-18S <i>xx</i> brake cable           |
| MPL-A15 <i>xxx</i> , MPL-A2 <i>xxx</i> ,<br>MPF-A and MPS-A   | The motor does not have<br>a brake connector. Brake | 2090-XXNPMF- <i>xx</i> S <i>xx</i> power cable |
| Y-Series                                                      | power cable.                                        | 2090-XXNPY-16S <i>xx</i> power cable           |

IMPORTANT

Use surge suppression when controlling a brake coil.

Refer to the Controlling a Brake Example on page 181.

#### **Brake Cable Preparation**

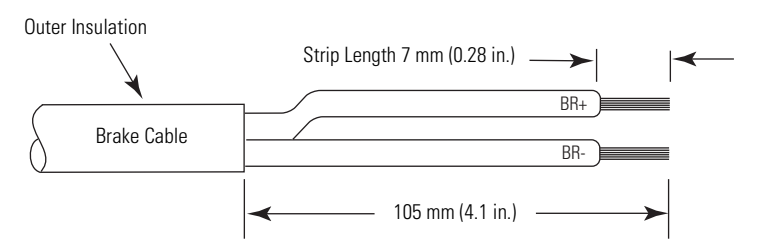

#### Motor Brake (BC) Connector

|                                          | BC Connect                               | or (IAM/AM)                                       |                                         |        |        |
|------------------------------------------|------------------------------------------|---------------------------------------------------|-----------------------------------------|--------|--------|
| 2090-UXNBMP-18S <i>xx</i><br>Brake Cable | 2090-DANBT-18S <i>xxx</i><br>Brake Cable | 2090-XXNPMF- <i>xx</i> S <i>xx</i><br>Power Cable | 2090-XXNPY-16S <i>xx</i><br>Power Cable | BC Pin | Signal |
| A / BR+                                  | 1 / BR+                                  | F/+ / BR+                                         | 7 / BR+                                 | 2      | BR+    |
| C / BR-                                  | 2 / BR-                                  | G/- / BR-                                         | 9 / BR-                                 | 3      | BR-    |

#### **Termination Specifications**

| BC Connector (IAM/AM)        |                              | Recommended           | Cénin I an ath | Torray o Voluo |
|------------------------------|------------------------------|-----------------------|----------------|----------------|
| BC Pin                       | Signal                       | mm <sup>2</sup> (AWG) | mm (in.)       | Nm (lb-in.)    |
| BC-1<br>BC-2<br>BC-3<br>BC-4 | PWR<br>MBRK+<br>MBRK-<br>COM | 0.7 (28)              | 7 (0.28)       | 0.5 (4.5)      |

# Feedback and I/O Cable Connections

Factory made cables with premolded connectors are designed to minimize EMI and are recommended over hand-built cables to improve system performance. However, other options are available for building your own feedback and I/O cables.

#### **Options for Connecting Motor Feedback and I/O**

| Connection Option      | Connector Kit<br>Catalog Number | Cable                      | Using this Type of Cable                                                                  |
|------------------------|---------------------------------|----------------------------|-------------------------------------------------------------------------------------------|
| Premolded connectors   | N/A                             | Motor feedback             | Refer to the table below for the premolded motor feedback cable available for your motor. |
| Low-profile connector  | 2090-K2CK-D15M                  | Motor feedback             | Refer to the table below for the flying-lead cable available for your motor.              |
| Panel-mounted breakout | 2090-UXBK-D15 <i>xx</i>         | Motor feedback             | Refer to Wiring 15-pin Panel-mounted<br>Breakout Kit on page 97.                          |
| kits                   | 2090-U3BK-D44 <i>xx</i>         | I/O and auxiliary feedback | Refer to Wiring 44-pin Panel-mounted<br>Breakout Kit on page 97.                          |

#### Motor Feedback Cables for Specific Motor/Feedback Combinations

| Matax Carico                                                                                  | Feedback Type           | Feedback Cable           |                         | Diment  |
|-----------------------------------------------------------------------------------------------|-------------------------|--------------------------|-------------------------|---------|
| Wolor Series                                                                                  |                         | Premolded                | Flying-lead             | Pilloul |
| MPL-A <i>xxxx</i> S/M                                                                         | High-resolution encoder |                          |                         |         |
| MPL-A3 <i>xxx</i> -H<br>MPL-A4 <i>xxx</i> -H<br>MPL-A45 <i>xxx</i> -H<br>MPL-A5 <i>xxx</i> -H | Incremental encoder     | 2090-UXNFBMP-S <i>xx</i> | 2090-XXNFMP-S <i>xx</i> | Page 93 |
| MPG-A <i>xxxx-</i> S/M                                                                        | High-resolution encoder |                          |                         |         |
| MPL-A15 <i>xxx</i> -H<br>MPL-A2 <i>xxx</i> -H                                                 | Incremental encoder     |                          |                         |         |
| MPL-A <i>xxxx</i> -V/E                                                                        |                         | N/A                      | 2090-XXNFMF-S <i>xx</i> | Page 93 |
| MPF-A <i>xxxx</i> -S/M                                                                        | High-resolution encoder |                          |                         |         |
| MPS-A <i>xxxx-</i> S/M                                                                        |                         |                          |                         |         |
| TL-A <i>xxxx</i> -H                                                                           | Incremental encoder     | 2090-XXNFT-S <i>xx</i>   | 2090-XXNFLT-S <i>xx</i> | Page 93 |
| Y-Series                                                                                      | Incremental encoder     | 2090-UXNFBY-Sxx          | 2090-XXNFY-S <i>xx</i>  | Page 94 |

# Flying-lead Feedback Cable Pin-outs

| Motor            | Motors with High Resolution Feedback |                                                                                                    | Motors with Incremental<br>Encoder Feedback                                                   | Drive ME         |
|------------------|--------------------------------------|----------------------------------------------------------------------------------------------------|-----------------------------------------------------------------------------------------------|------------------|
| Connector<br>Pin | MPL-A5 <i>xxx</i> -M/-S              | MPL-A3 <i>xxx</i> -M/-S<br>MPL-A4 <i>xxx</i> -M/-S<br>MPL-A45 <i>xxx</i> -M/-S<br>MPG-A <i>xxx</i> -M/-S | MPL-A3 <i>xxx</i> -H<br>MPL-A4 <i>xxx</i> -H<br>MPL-A45 <i>xxx</i> -H<br>MPL-A5 <i>xxx</i> -H | Connector<br>Pin |
| А                | Sine+                                | Sine+                                                                                                    | AM+                                                                                           | 1                |
| В                | Sine-                                | Sine-                                                                                                    | AM-                                                                                           | 2                |
| С                | Cos+                                 | Cos+                                                                                                    | BM+                                                                                           | 3                |
| D                | Cos-                                 | Cos-                                                                                                    | BM-                                                                                           | 4                |
| E                | Data+                                | Data+                                                                                                    | IM+                                                                                           | 5                |
| F                | Data-                                | Data-                                                                                                    | IM-                                                                                           | 10               |
| К                | Reserved                             | EPWR_5V                                                                                                  | EPWR_5V                                                                                       | 14               |
| L                | Reserved                             | ECOM                                                                                                    | ECOM                                                                                          | 6                |
| Ν                | EPWR_9V                              | Reserved                                                                                                 | Reserved                                                                                      | 7                |
| Р                | ECOM                                 | Reserved                                                                                                 | Reserved                                                                                      | 6                |
| R                | TS+                                  | TS+                                                                                                    | TS+                                                                                           | 11               |
| S                | TS-                                  | TS-                                                                                                    | TS-                                                                                           | -                |
| Т                | Reserved                             | Reserved                                                                                                 | S1                                                                                            | 12               |
| U                | Reserved                             | Reserved                                                                                                 | S2                                                                                            | 13               |
| V                | Reserved                             | Reserved                                                                                                 | S3                                                                                            | 8                |

#### 2090-XXNFMP-Sxx Feedback Cable

#### 2090-XXNFMF-Sxx Feedback Cable

|                           | Motors with High Resolution Feedback |                                                                                                    | Motors with Incremental<br>Encoder Feedback   | 1                            |
|---------------------------|--------------------------------------|----------------------------------------------------------------------------------------------------|-----------------------------------------------|------------------------------|
| Motor<br>Connector<br>Pin | MPF-A5 <i>xx</i> -M/-S               | MPL-A15 <i>xxx</i> -V/-E<br>MPL-A2 <i>xxx</i> -V/-E<br>MPF/MPS-A3 <i>xx</i> -M/-S<br>MPF/MPS-A4 <i>xx</i> -M/-S<br>MPF/MPS-A45 <i>xx</i> -M/-S<br>MPS-A5 <i>xx</i> -M/-S | MPL-A15 <i>xxx</i> -H<br>MPL-A2 <i>xxx</i> -H | Drive MF<br>Connector<br>Pin |
| 1                         | Sine+                                | Sine+                                                                                                    | AM+                                           | 1                            |
| 2                         | Sine-                                | Sine-                                                                                                    | AM-                                           | 2                            |
| 3                         | Cos+                                 | Cos+                                                                                                    | BM+                                           | 3                            |
| 4                         | Cos-                                 | Cos-                                                                                                    | BM-                                           | 4                            |
| 5                         | Data+                                | Data+                                                                                                    | IM+                                           | 5                            |
| 6                         | Data-                                | Data-                                                                                                    | IM-                                           | 10                           |
| 9                         | Reserved                             | EPWR_5V                                                                                                    | EPWR_5V                                       | 14                           |
| 10                        | Reserved                             | ECOM                                                                                                    | ECOM                                          | 6                            |
| 11                        | EPWR_9V                              | Reserved                                                                                                    | Reserved                                      | 7                            |
| 12                        | ECOM                                 | Reserved                                                                                                    | Reserved                                      | 6                            |

|                           | Motors with High Resolution Feedback |                                                                                                    | Motors with Incremental<br>Encoder Feedback   |                              |
|---------------------------|--------------------------------------|----------------------------------------------------------------------------------------------------|-----------------------------------------------|------------------------------|
| Motor<br>Connector<br>Pin | MPF-A5 <i>xx</i> -M/-S               | MPL-A15xxx-V/-E<br>MPL-A2xxx-V/-E<br>MPF/MPS-A3xx-M/-S<br>MPF/MPS-A4xx-M/-S<br>MPF/MPS-A45xx-M/-S<br>MPS-A5xx-M/-S | MPL-A15 <i>xxx</i> -H<br>MPL-A2 <i>xxx</i> -H | Drive MF<br>Connector<br>Pin |
| 13                        | TS+                                  | TS+                                                                                                    | TS+                                           | 11                           |
| 14                        | TS-                                  | TS-                                                                                                    | TS-                                           | -                            |
| 15                        | Reserved                             | Reserved                                                                                                    | S1                                            | 12                           |
| 16                        | Reserved                             | Reserved                                                                                                    | S2                                            | 13                           |
| 17                        | Reserved                             | Reserved                                                                                                    | S3                                            | 8                            |

#### 2090-XXNFY-Sxx Feedback Cable

| Motor<br>Connector | Incremental Encoder<br>Feedback | Drive MF<br>Connector |
|--------------------|---------------------------------|-----------------------|
| Pin                | Y-Series Motors                 | Pin                   |
| 9                  | AM+                             | 1                     |
| 10                 | AM-                             | 2                     |
| 11                 | BM+                             | 3                     |
| 12                 | BM-                             | 4                     |
| 13                 | IM+                             | 5                     |
| 14                 | IM-                             | 10                    |
| 15                 | S1                              | 12                    |
| 17                 | S2                              | 13                    |
| 19                 | S3                              | 8                     |
| 22                 | EPWR_5VM                        | 14                    |
| 23                 | ECOMM                           | 6                     |
| 24                 | Drain                           | Connector<br>Housing  |
| Reserved           | Reserved                        | 7                     |
| Reserved           | Reserved                        | 9                     |
| Reserved           | Reserved                        | 11                    |
| Reserved           | Reserved                        | 15                    |

# Wiring Feedback and I/O Connectors

These procedures assume you have mounted your Kinetix 2000 system, completed all power wiring, and are ready to connect your feedback and I/O cables.

| For this connection          | Go To                                                  |
|------------------------------|--------------------------------------------------------|
| Premolded cable              | Connecting Premolded Motor Feedback Cables on page 95. |
| Low-profile connector        | Wiring Low-profile Connector Kits on page 95.          |
| Panel-mounted breakout board | Wiring 15-pin Panel-mounted Breakout Kit on page 97.   |

## **Connecting Premolded Motor Feedback Cables**

Motor feedback cables with premolded connectors plug directly into 15-pin motor feedback (MF) connectors on either the IAM or AM (no wiring is necessary).

#### IMPORTANT

When using Bulletin 2090 cables with premolded connectors, tighten the mounting screws (finger tight) to improve system performance.

#### Premolded Feedback Cable Attached to MF Connector

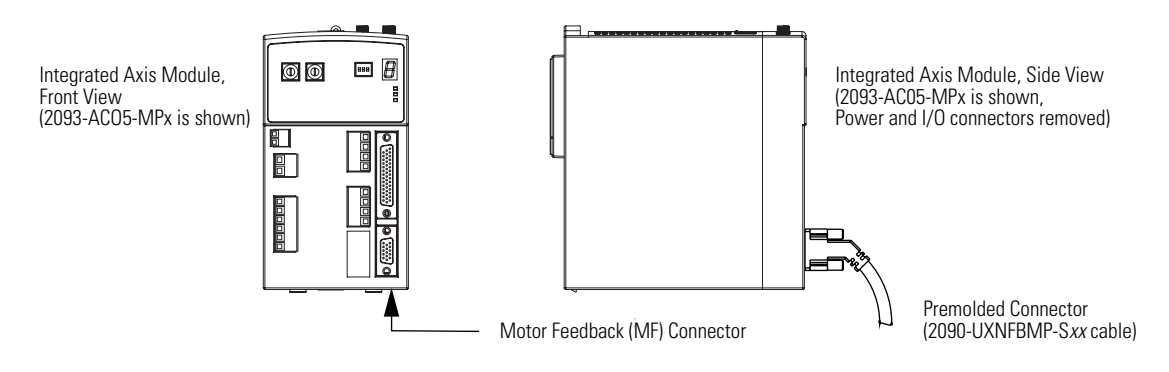

# Wiring Low-profile Connector Kits

Low-profile connector kits (2090-K2CK-D15M) are suitable for motor feedback (MF), connections on any IAM or AM.

#### 15-pin Connector Kit and Flying Lead Cable attached to MF Connector)

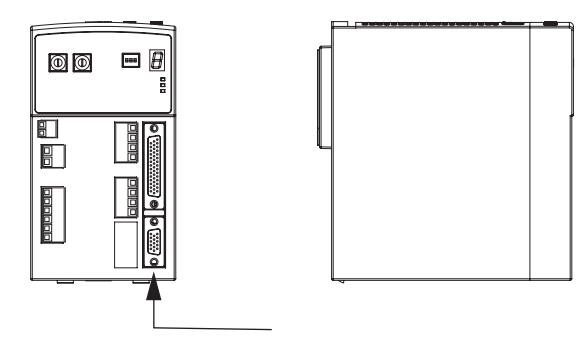

IMPORTANT

Torque the screws on the connector cover to 0.4 Nm (3.5 lb-in.). Tightening the cover mounting screws is essential for shield integrity.

# Wiring (15-pin) Flying-lead Feedback Cable Connections 2090-XXNF*xx*-S*xx* Feedback Cable

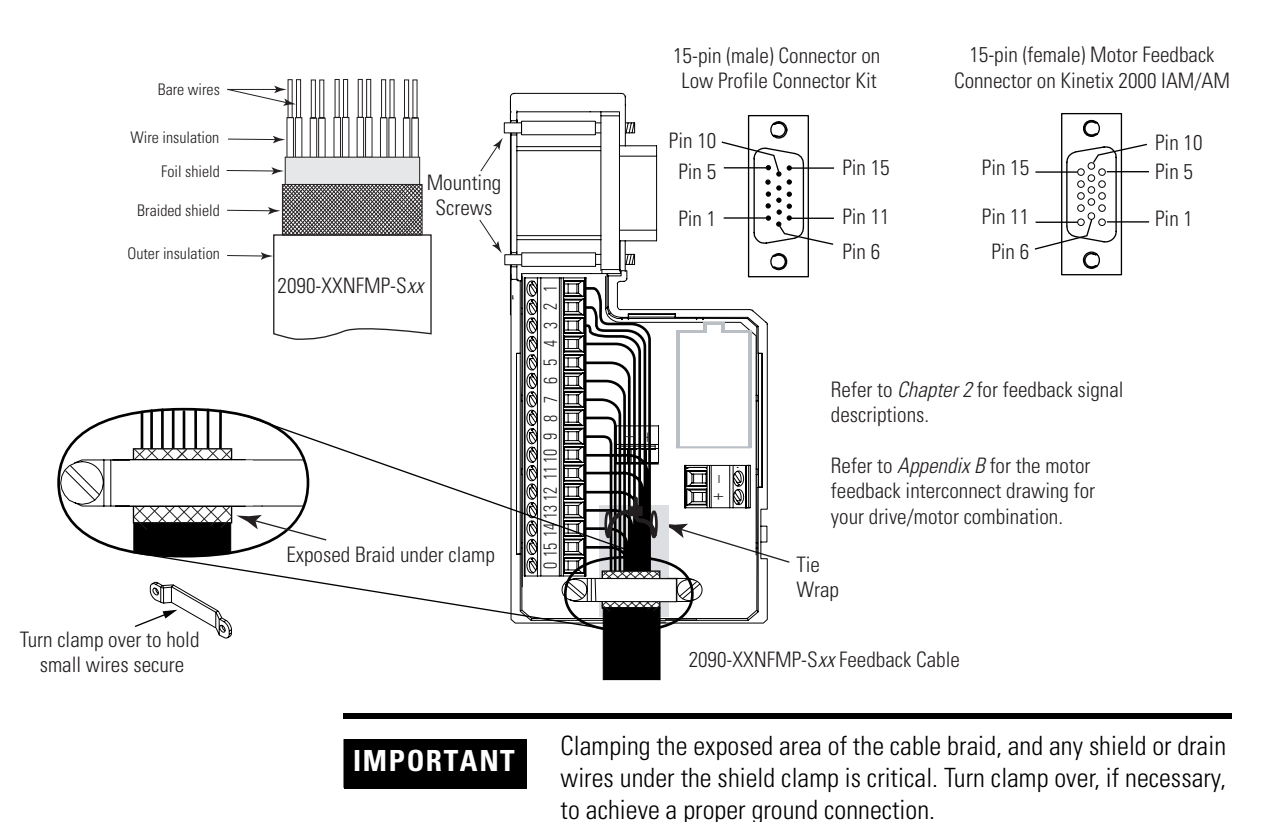

## Wiring 15-pin Panel-mounted Breakout Kit

A panel-mounted breakout kit, catalog number 2090-UXBK-D15*xx*, is available. This kit permits connection between a motor feedback device and the motor feedback (MF) connector. A cable connects between a panel-mounted terminal block and the 15-pin motor feedback (MF) connector. Wires from an external motor feedback device interface via the panel-mounted terminal block.

#### 15-pin and 44-pin Breakout Kits for Use with Kinetix2000 Drives

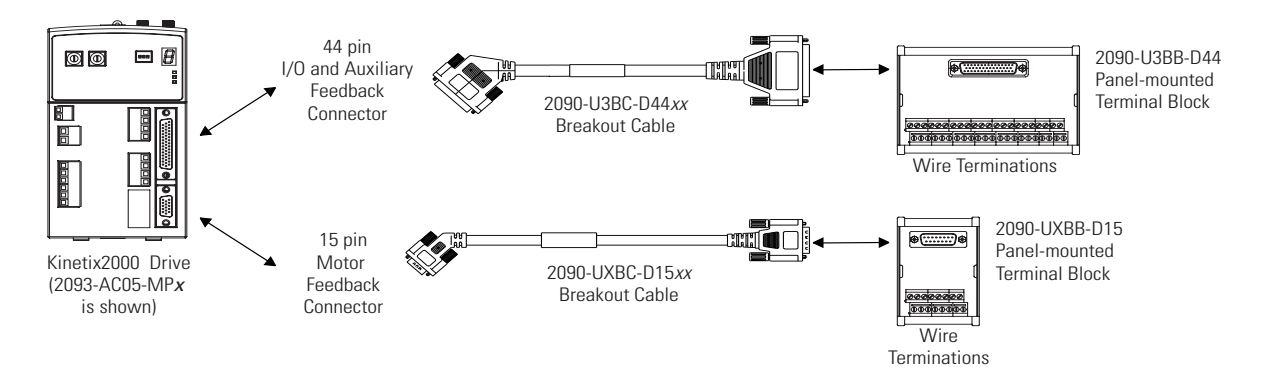

#### Wiring 44-pin Panel-mounted Breakout Kit

A panel-mounted breakout kit, catalog number 2090-U3BK-D44, is available. This kit permits connection between external devices and the input/output and auxiliary feedback (IOD/AF) connector. A cable connects between a panel-mounted terminal block and the 44-pin I/O and auxiliary feedback (IO/AF) connector. Wires from external devices interface via the panel-mounted terminal block.

IMPORTANT

The 15-pin and 44-pin breakout blocks accept wire in the range of  $4...0.14 \text{ mm}^2$  (12...26 AWG).

# **Shunt Module Connections**

Follow these guidelines when wiring your shunt.

#### **Shunt Module Wiring**

| With this shunt module   | Cat. No.    | Do this                                                                                             |
|--------------------------|-------------|----------------------------------------------------------------------------------------------------|
| Power rail mounted shunt | 2093-ASP06  | • Verify the internal shunt jumper is in place between RC-2 and RC-3, as shown in the figure below. |
| module.                  | 2000 A01 00 | • Verify the thermal switch jumper is in place between TS-1 and TS-2, as shown in the figure below. |

#### **Shunt Module Jumper Settings**

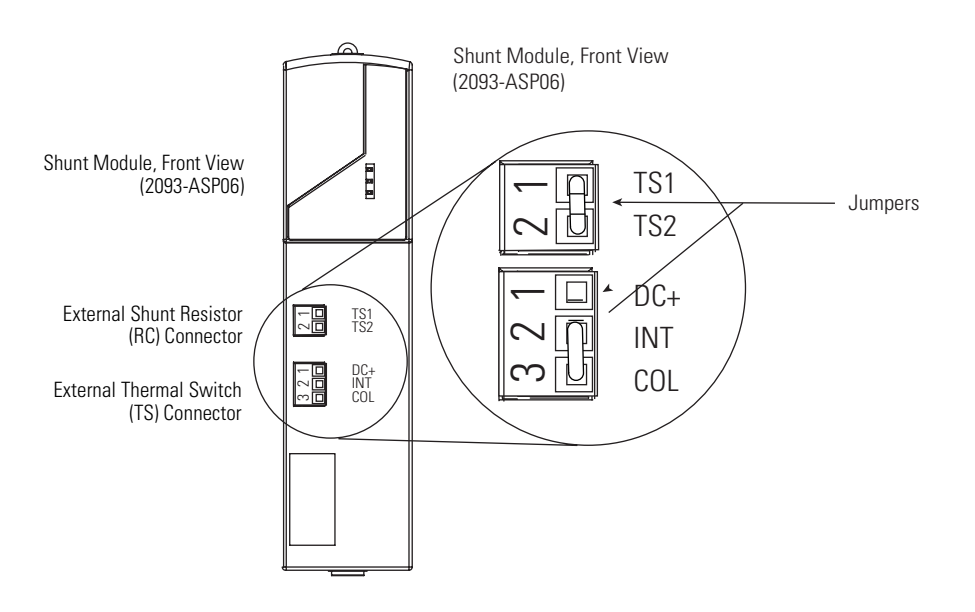

<sup>(1)</sup> These jumpers are factory installed.

# Connecting Your SERCOS Fiber-optic Cables

This procedure assumes you have your Logix SERCOS interface module/PCI card and Kinetix 2000 IAM/AM modules mounted and are ready to connect the fiber-optic cables.

Plastic cable is available in lengths up to 32 m (105.0 ft). Glass cable is available in lengths between 50 m (164.2 ft) and 200 m (656.7 ft).

The SERCOS fiber-optic ring is connected using the SERCOS receive (Rx) and transmit (Tx) connectors.

Refer to page 53 to locate the SERCOS connectors on your Kinetix 2000 IAM/AM, and to the figure below to locate the connectors on your SERCOS interface module or PCI card.

#### CompactLogix, ControlLogix, and SoftLogix SERCOS Connector Locations

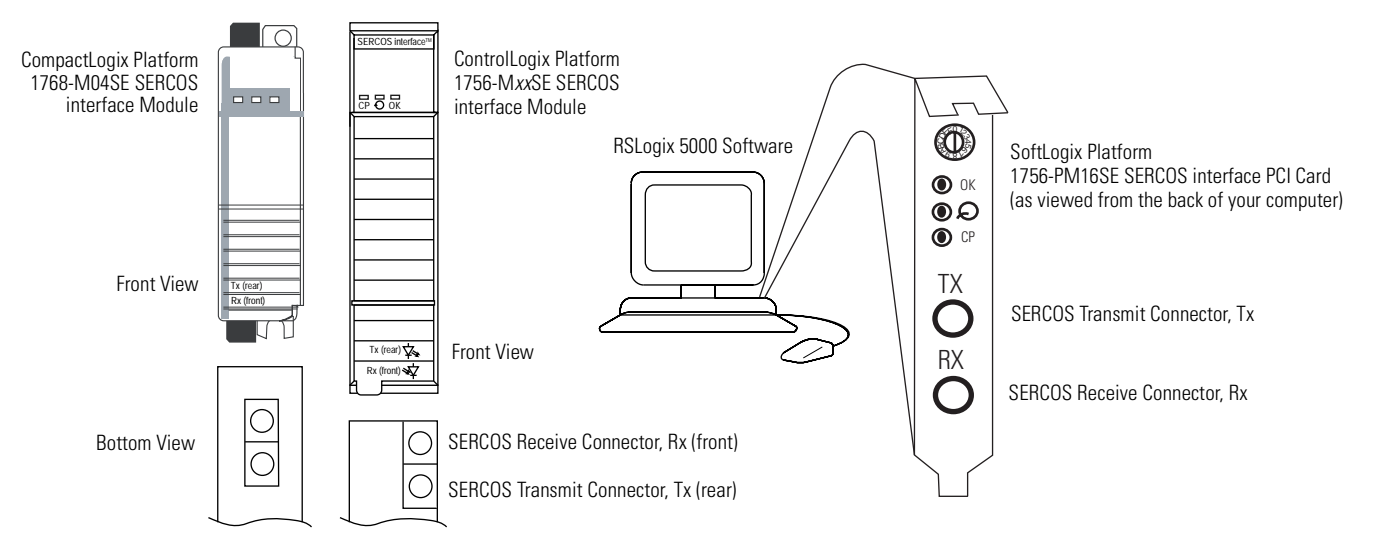

Connect the cable from transmit on the Logix module to receive on the IAM, then transmit to receive (drive to drive), and from transmit on the last drive back to receive on the Logix module.

SoftLogix and ControlLogix platforms are used in the examples beginning below, however, all platforms connect in the same manner.

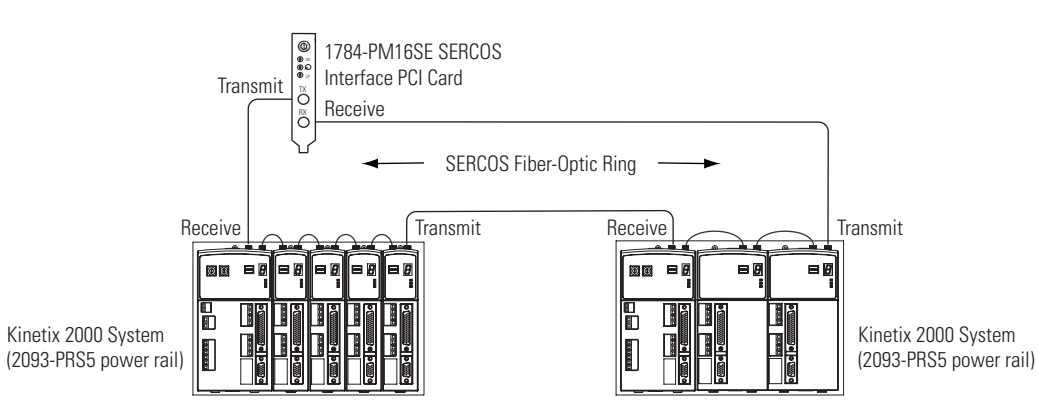

#### Fiber-optic Cable Example 1 (basic SERCOS ring connections)

# IMPORTANT

The CompactLogix platform (1768-M04SE) is limited to four axes per module.

In this example, two Logix modules are installed in separate Logix chassis.

#### Fiber-optic Cable Example 2 (two Logix chassis)

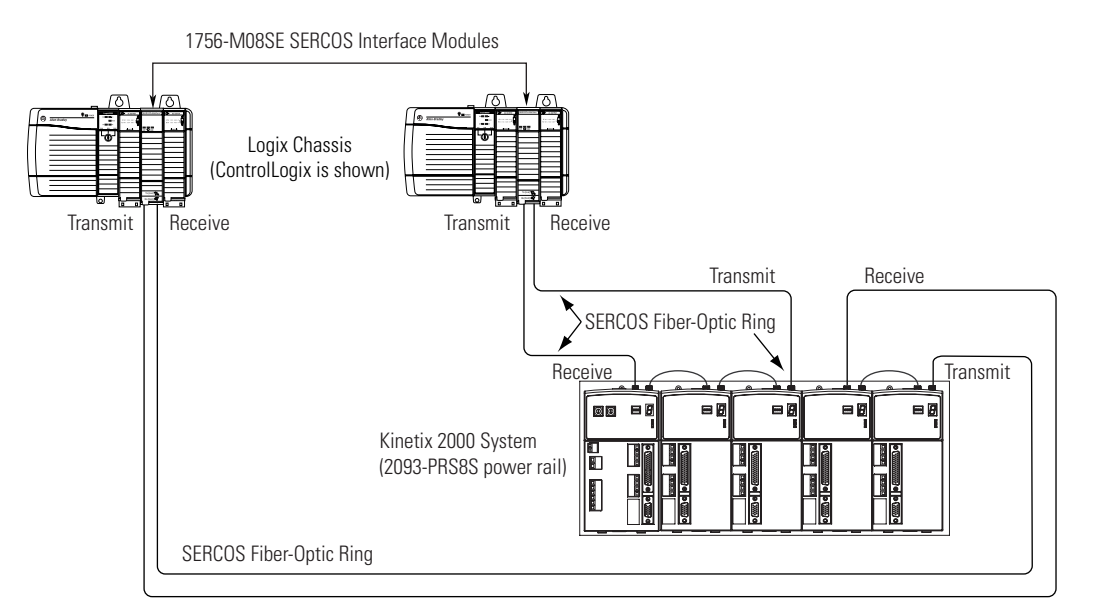

When connecting a 2093-AC05-MPx integrated axis module or 2093-AM0x (double-wide) axis modules, use 2090-SCEP0-2, 0.2 m (7.0 in.) cables. When connecting 2093-AMPx, (single-wide) axis modules, use 2090-SCEP0-1, 0.1 m (5.1 in.) cables.

#### Fiber-optic Cable Example 3 (Double-wide Modules)

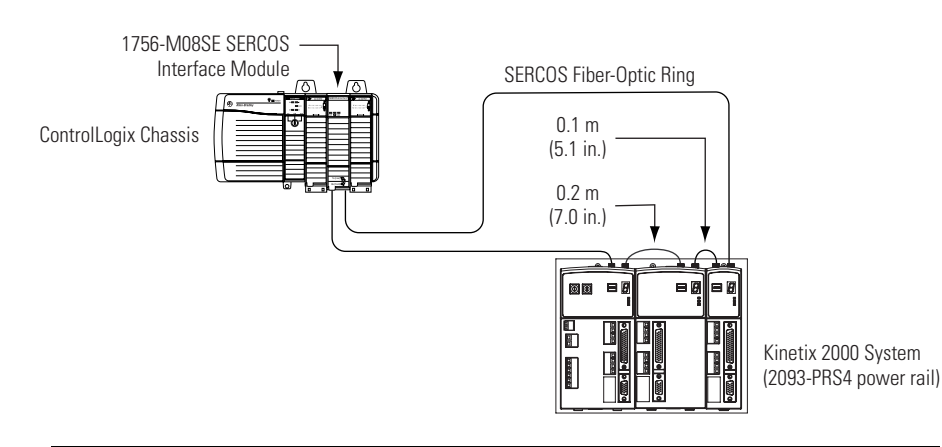

# IMPORTANT

Clean the fiber-optic cable connectors prior to installation. Dust in the connectors can reduce signal strength.

For more information, refer to Fiber-optic Cable Installation and Handling Instructions, publication 2090-IN010.

In this example, the second Kinetix 2000 system is located in a separate cabinet and connected with bulkhead adapters.

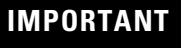

To avoid signal loss, do not use bulkhead adapters to connect glass cables. Use bulkhead adapters only for plastic-to-plastic cable connections.

#### Fiber-optic Cable Example 4 (bulkhead adapters)

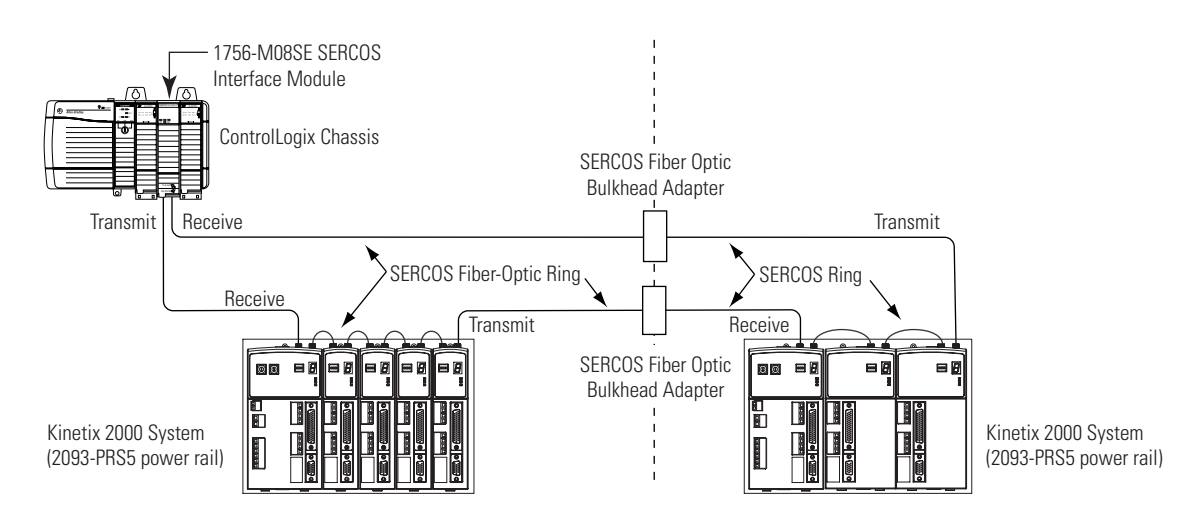

# **SERCOS** Cables

The Kinetix 2000 supports the SERCOS fiber optic cables listed in the table.

Refer to the Fiber-optic Cable Installation and Handling Instructions, publication 2090-IN010, for additional information.

#### **SERCOS Cable Selection for Kinetix 2000 Drives**

| Connection                                      | Adjacent Connection<br>(module to the right) | Catalog Number of<br>SERCOS Cable <sup>(1)</sup> |
|-------------------------------------------------|----------------------------------------------|--------------------------------------------------|
| 2093-AC05-MP1<br>2093-AC05-MP2<br>2093-AC05-MP5 | 2093-AMP1<br>2093-AMP2<br>2093-AMP5          | 2090-SCEP0-1 series B                            |
| 2093-AC05-MP1<br>2093-AC05-MP2<br>2093-AC05-MP5 | 2093-AM01<br>2093-AM02                       | 2090-SCEP0-2                                     |
| 2093-AMP1<br>2093-AMP2<br>2093-AMP5             | 2093-AMP1<br>2093-AMP2<br>2093-AMP5          | 2090-SCEP0-1 series B                            |

| Connection                          | Adjacent Connection<br>(module to the right) | Catalog Number of<br>SERCOS Cable <sup>(1)</sup> |
|-------------------------------------|----------------------------------------------|--------------------------------------------------|
| 2093-AMP1<br>2093-AMP2<br>2093-AMP5 | 2093-AM01<br>2093-AM02                       | 2090-SCEP0-2                                     |
| 2093-AM01<br>2093-AM02              | 2093-AM01<br>2093-AM02                       | 2090-SCEP0-2                                     |
| 2093-AM01<br>2093-AM02              | 2093-AMP1<br>2093-AMP2<br>2093-AMP5          | 2090-SCEP0-1 series B                            |

#### **SERCOS Cable Selection for Kinetix 2000 Drives**

 $^{(1)}$   $\,$  Series B indicates an improved bend radius for use with Kinetix drives.

# **Configure and Startup the Kinetix 2000 Drive System**

# Introduction

This chapter provides procedures for configuring your Kinetix 2000 system components with your Logix SERCOS module.

| Торіс                                       | Page |
|---------------------------------------------|------|
| Configure the IAM/AM                        | 103  |
| Configure the Logix SERCOS Interface Module | 109  |
| Apply Power to the Kinetix 2000 Drive       | 123  |
| Test and Tune the Axes                      | 126  |

# System Configuration Requirements

Configuration of a Kinetix 2000 system requires these products as a minimum.

| Product                        | Catalog Number | Version          |
|--------------------------------|----------------|------------------|
| RSLogix 5000 software          | 9324-RLD300NE  | 16.0 or later    |
| RSLinx                         | 0355-RSLETENE  | 2.50.00 or later |
| SERCOS Interface Card Firmware | 1756-MxxSE     | 16.20 or later   |
|                                | 1756-L60M03SE  | 16.03 or later   |
|                                | 1768-M04SE     | 16.03 or later   |
|                                | 1784-PM16SE    | not released     |

# **Configure the IAM/AM**

Follow these steps to configure the IAM/AM.

**1.** Verify that there is no power applied to the IAM/AM and that the SERCOS fiber-optic cables are plugged into the Tx and Rx connectors.

To verify your fiber-optic cable connections, refer to Connecting Your SERCOS Fiber-optic Cables on page 99.

| To configure                     | Begin with |
|----------------------------------|------------|
| The integrated axis module (IAM) | Step 2     |
| An axis module (AM)              | Step 4     |

**2.** Set the base node address for the IAM by rotating the SERCOS Node Address switch.

| MPORTANT | When two or more IAMs are connected to the same SERCOS interface module, each node address must be unique. |
|----------|----------------------------------------------------------------------------------------------------|
|          | Refer to the node addressing examples on pages 105, 107 and 108.                                           |

Valid node addresses are 01...99. The left hand switch sets the most significant digit (MSD) and the right hand switch sets the least significant digit (LSD).

| То                                   | Turn                            |
|--------------------------------------|---------------------------------|
| Increment the (MSD/LSD) node address | rotary switch. clockwise        |
| Decrement the (MSD/LSD) node address | rotary switch counter-clockwise |

The node address of the IAM determines the base node address for the power rail. Node addressing for all slot locations on the same power rail increment from left to right (from the IAM to the AMs). Refer to the node addressing examples beginning on page 105.

#### IMPORTANT

The base node address setting takes effect only after the IAM is initialized or control power is cycled.

3. Set the SERCOS optical power level using DIP switch 1.

| Total Fiber Ring Length | Corresponding Optical Power<br>Switch Setting |  |
|-------------------------|-----------------------------------------------|--|
| ≤14 m (46 ft)           | OFF (Low)                                     |  |
| >14 m (46 ft)           | ON (High)                                     |  |

4. Set the SERCOS baud rate using DIP switches 2 and 3.

| Baud Rate | Corresponding Baud Rate<br>Switch Settings |          |
|-----------|--------------------------------------------|----------|
|           | Switch 2                                   | Switch 3 |
| 4 Mbps    | OFF                                        | ON       |
| 8 Mbps    | ON                                         | OFF      |

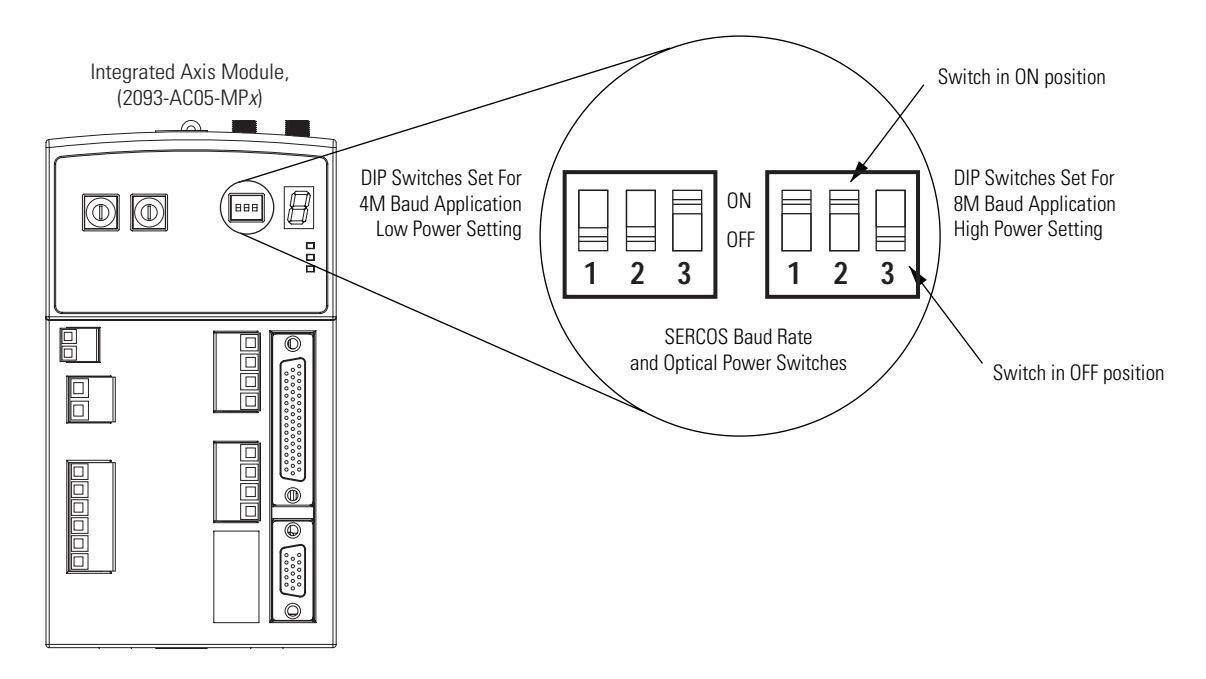

5. Repeat steps 3 and 4 for each axis module.

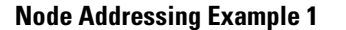

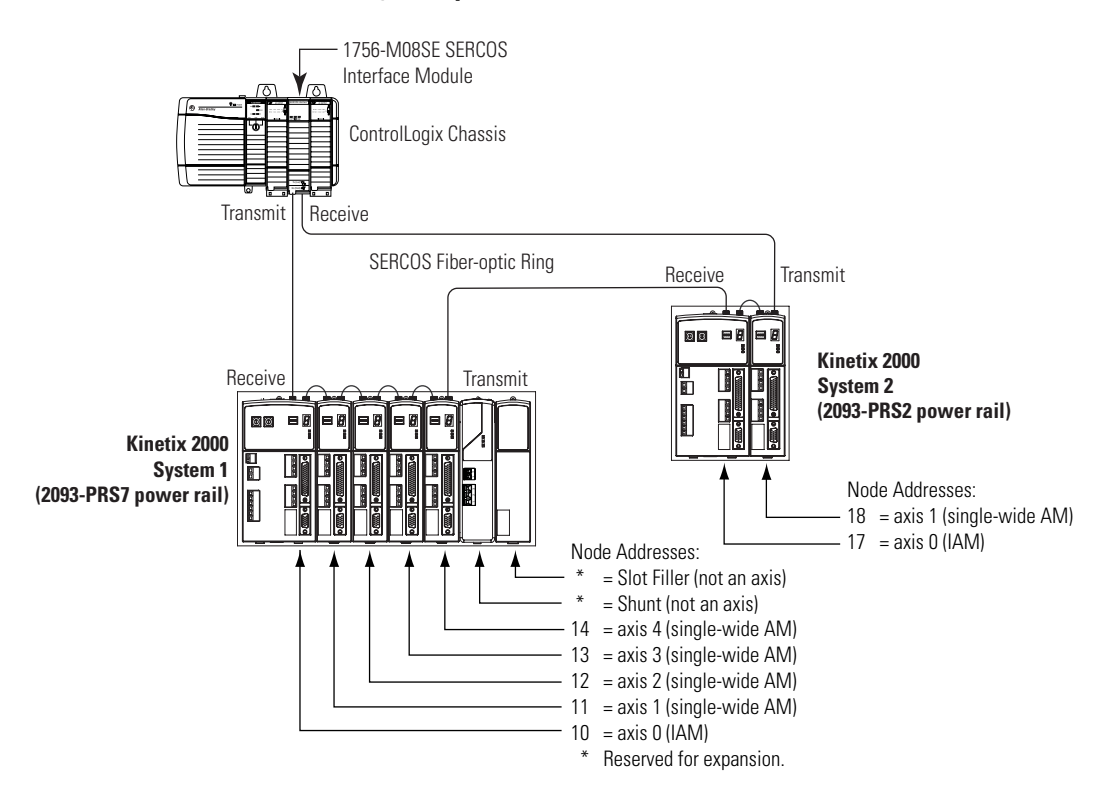

In Example 1, the Kinetix 2000 (seven-axis) system 1 power rail contains one IAM, four AMs, a shunt, and one slot filler module. In this example, the shunt module and slot filler do not use the node addresses, although having a slot assignment. The node address can be reserved by not assigning it, and this will provide for future expansion of the system.

Kinetix 2000 (two-axis) system 2 power rail contains one IAM and one AM. The base node address of the IAM (system 2) must be set for an address of less than 9 or greater than 16 (greater than 16 provides expansion capability for System 1).

# IMPORTANTThe node address for each axis module is determined by the base<br/>node-address switch setting on the IAM.Do not position axis modules to the right of shunt or slot filler<br/>modules. The added distance between non-adjacent axes can<br/>increase electrical noise and impedance, and requires longer<br/>fiber-optic cable lengths.

#### IMPORTANT

Slot filler modules must be used to fill any unoccupied slot on the power rail. However, the slot fillers may also be removed and replaced by an axis or shunt module in the future.

#### **Node Addressing Example 2**

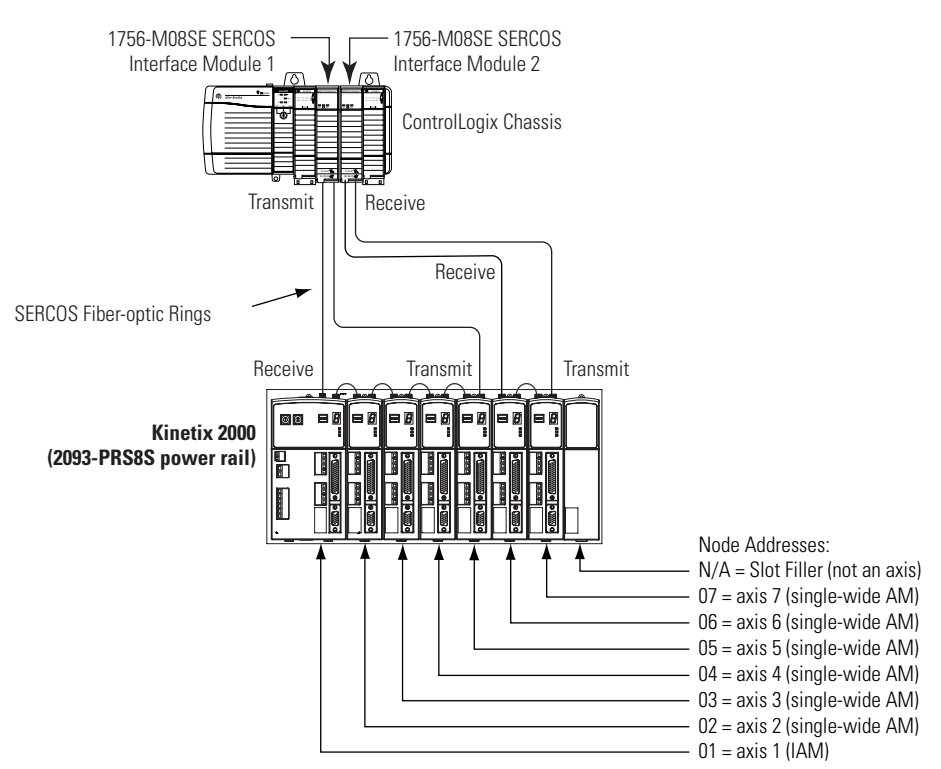

In Example 2, SERCOS interface module 1 controls axes 1...5 and interface module 2 controls axes 6...7. The slot filler (or shunt) module is not assigned a node address, because this slot cannot be occupied by an inverter (IAM or AM) module.

Refer to the Node Addressing Example 4 on page 108, for slot nine restrictions unique to the 2093-PRS8S power rail.

You can mount the two SERCOS interface modules the same chassis (as shown above) or in two separate ControlLogix chassis. Utilizing two SERCOS

interface modules to control axes from a single Kinetix 2000 power rail reduces the cycle times.

IMPORTANT

Slot Filler modules must be used to fill any unoccupied slot on the power rail. However, the slot fillers may also be removed and replaced by an axis or shunt module in the future.

Node Addressing Example 3

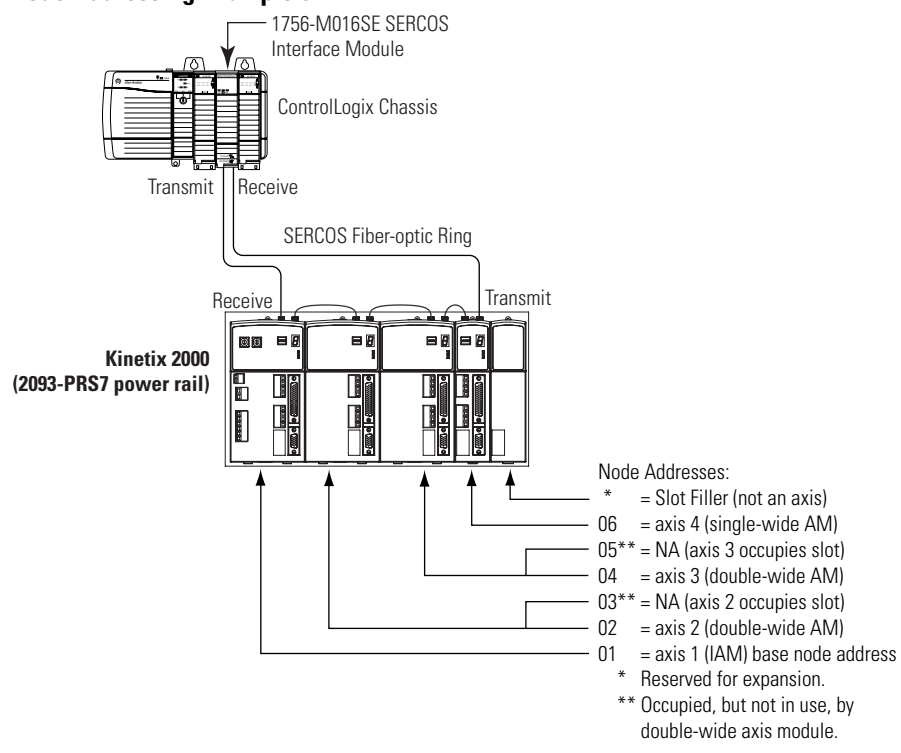

In Example 3, the Kinetix 2000 (seven-axis) power rail contains a IAM, two double-wide AMs, one single-wide AM, and one slot filler module. The slot filler module is assigned a node address, but does not use it.

The leftmost slot of the double-wide axis modules determine the node addresses that are in use (01, 02, and 04). Node addresses 03 and 05 (the rightmost slots of the double-wide axis modules) are not used. Node address 07 (the slot flitter) is not used, although it could be reserved for future expansion.

| IMPORTANT | Slot filler modules must be used to fill any unoccupied slot on the power rail. However, the slot fillers may also be removed and replaced by an axis or shunt module in the future. |
|-----------|----------------------------------------------------------------------------------------------------|
| IMPORTANT | Do not position axis modules to the right of shunt or slot filler<br>modules. The added distance between non-adjacent axes can                                                       |
|           | fiber-optic cable lengths.                                                                                                    |

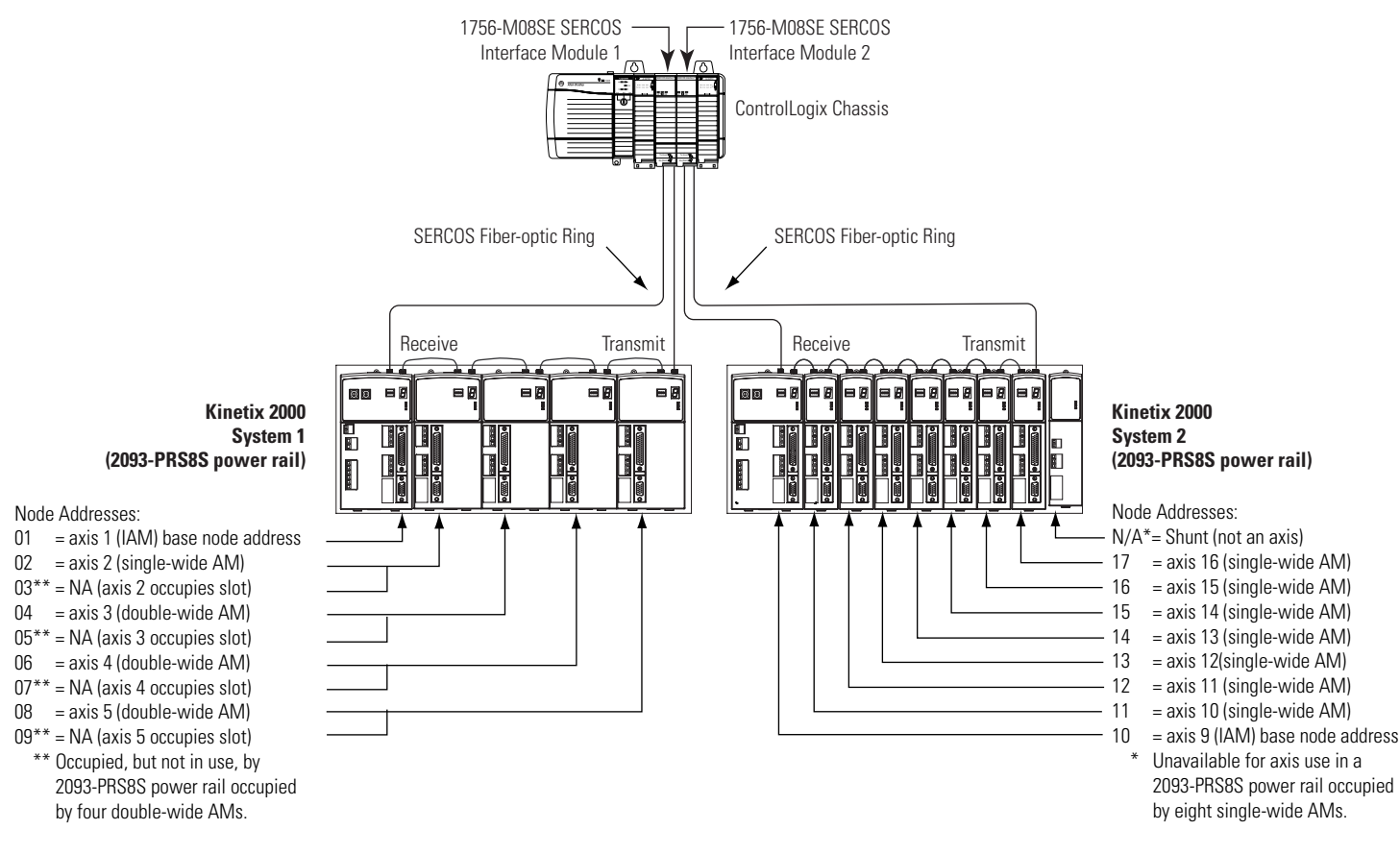

**Node Addressing Example 4** 

In Example 4, xxxxx system 1 with an eight-axis power rail contains one IAM, and four double-wide AMs. xxxxx system 2 with an eight-axis power rail contains one IAM, eight single-wide AMs, and a shunt module.

SERCOS interface module 1 controls axes 1...5, and module 2 controls axes 9...16.

The shunt module (or a slot filler) in xxxxx system 2 occupies a slot, but is not assigned a node address, since future expansion of this system is impossible.

| IMPORTANT | Only the following modules may occupy slot eight in the 2093-PRS8S power rail: a shunt module (2093-ASP06), a slot filler (2093-PRF), or a double-width axis module (2093-AM01 or 2093-AM02) occupying both slots seven and eight. |
|-----------|----------------------------------------------------------------------------------------------------|
| IMPORTANT | The node address for each axis module is determined by the base node-address switch setting on the IAM.                                                                                                    |
|           | Do not position axis modules to the right of a shunt or slot filler<br>modules. The added distance between non-adjacent axes can<br>increase electrical noise and impedance, and requires longer<br>fiber-optic cable lengths.     |
# Configure the Logix SERCOS Interface Module

This procedure assumes that you have wired your Kinetix 2000 system and have configured the baud rate and optical power switches.

## IMPORTANT

In order for the Kinetix 2000 drive to communicate with the SERCOS interface module (indicated by the three LED indicators on the module going solid green), your RSLogix 5000 software must be version 11.0 or later.

For greater detail on the RSLogix 5000 software as it applies to configuring the ControlLogix, CompactLogix, or SoftLogix SERCOS modules, refer to Additional Resources on page 10.

## **Configure the Logix Controller**

Follow these steps to configure the Logix controller.

- 1. Apply power to your Logix chassis/personal computer containing the SERCOS interface module and open your RSLogix 5000 software.
- 2. Choose New from the File menu.

A new Controller Properties dialog opens..

| 🔀 Controller Pro               | operties - Kinetix_2000_Start_Up                                                       |                                                              |
|--------------------------------|----------------------------------------------------------------------------------------|--------------------------------------------------------------|
| Date/Time Adva<br>General Seri | anced   SFC Execution   File   Redundancy<br>al Port   System Protocol   User Protocol | Nonvolatile Memory   Memory  <br>Major Faults   Minor Faults |
| Vendor:                        | Allen-Bradley                                                                          |                                                              |
| Туре:                          | 1756-L63 ControlLogix5563 Controller                                                   | Change Controller                                            |
| Revision:                      | 16.5                                                                                   |                                                              |
| Name:                          | Kinetix_2000_Start_Up                                                                  | _                                                            |
| Description:                   |                                                                                        |                                                              |
|                                |                                                                                        | 2                                                            |
| Chassis Type:                  | 1756-A10 10-Slot ControlLogix Chassis                                                  | -                                                            |
| Slot                           |                                                                                        |                                                              |
|                                |                                                                                        |                                                              |
|                                |                                                                                        |                                                              |
|                                |                                                                                        |                                                              |
|                                |                                                                                        |                                                              |
|                                |                                                                                        |                                                              |
|                                | OK Cancel                                                                              | Apply Help                                                   |

- **3.** Configure the new controller.
  - a. Select controller type.
  - b. Select the version of RSLogix 5000 software.
  - c. Name the file.
  - d. Select the Logix chassis size.
  - e. Select the slot occupied by the new controller processor.

- 4. Click OK.
- 5. From the Edit menu, choose Controller Properties.

The Controller Properties dialog opens.

6. Select the Date and Time tab.

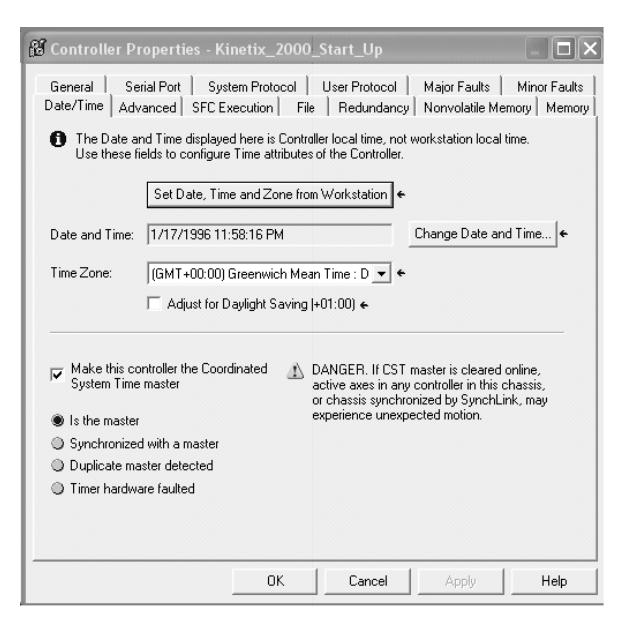

7. Select the checkbox Make this controller the Coordinated System Time master.

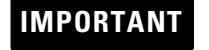

Only one ControlLogix processor can be assigned as the Coordinated System Time master.

8. Click Apply, and then click OK.

## **Configure the SERCOS Interface Module**

Follow these steps to configure the SERCOS interface module.

 Right-click I/O Configuration in the DriveExplorer software dialog and select New Module. The Select Module dialog opens.

| Module         | Description                     | Vendor            |
|----------------|---------------------------------|-------------------|
| 🛨 Digital      |                                 |                   |
| Drives         |                                 |                   |
| 🚊 Motion       |                                 |                   |
| - 1756-HYD02   | 2 Axis Hydraulic Servo          | Allen-Bradley     |
| - 1756-M02AE   | 2 Axis Analog/Encoder Servo     | Allen-Bradley     |
| -1756-M02AS    | 2 Axis Analog/SSI Servo         | Allen-Bradley     |
| - 1756-M03SE   | 3 Axis SERCOS Interface         | Allen-Bradley     |
| - 1756-M08SE   | 8 Axis SERCOS Interface         | Allen-Bradley     |
| - 1756-M08SEG  | 8 Axis Generic SERCOS Interface | Allen-Bradley     |
| - 1756-M16SE   | 16 Axis SERCOS Interface        | Allen-Bradley     |
| Other          |                                 |                   |
| Specialty      |                                 |                   |
|                |                                 |                   |
| 1              |                                 | <u>)</u>          |
|                |                                 | Find Add Favorite |
| Bu Category By | Vendor Favorites                |                   |

- **2.** Expand the Motion category and select 1756-MxxSE, 1756-L60M03SE, 1768-M04SE, or 1784-PM16SE as appropriate for your actual hardware configuration.
- 3. Click OK.

The Module Properties dialog opens. Your module appears under the General tab in the DriveExplorer software dialog.

| 🗖 Module Pr           | roperties: Local:1 (1756-M16SE 16.1)                                          | × |
|-----------------------|-------------------------------------------------------------------------------|---|
| General Cor           | nnection   SERCOS Interface   SERCOS Interface Info   Module Info   Backplane |   |
| Type:                 | 1756-M16SE 16 Axis SERCOS Interface                                           |   |
| Vendor:               | Allen-Bradley                                                                 |   |
| Na <u>m</u> e:        | SERCOS Slot: 1                                                                |   |
| Descri <u>p</u> tion: | SERCOS card used for 1 axis of Arithmetix 2000                                |   |
| <u>R</u> evision:     | 16     1       Electronic Keying:     Disable Keying                          |   |
|                       |                                                                               |   |
|                       |                                                                               |   |
|                       |                                                                               |   |
| Status: Offline       | OK Cancel Apply Help                                                          |   |

- 4. Configure the new module in the General tab display.
  - a. Name the module.
  - b. Select the slot where your module resides (leftmost slot = 0).
  - c. Select an Electronic Keying option (select Disable Keying if unsure).
- 5. Click OK.

6. Select the Connection tab to verify that both Inhibit Module and Major Fault on Controller... are not selected, and that no Module Faults are detected.

| 🗖 Module Properties: Local:1 (1756-M16SE 16.1) 🛛 🗙                              |
|---------------------------------------------------------------------------------|
| General Connection SERCOS Interface SERCOS Interface Info Module Info Backplane |
| Bequested Packet Interval (RPI): ☐ 0 — ms<br>☐ Inhibit Module                   |
| Major Fault On Controller If Connection Fails While in Run Mode                 |
| Module Fault                                                                    |
|                                                                                 |
|                                                                                 |
| Status: Offline OK Cancel Apply Help                                            |

- 7. Click OK.
- 8. Select the SERCOS Interface tab and reference the table below.

| 🔲 Module Propertie   | s: Local:1 (175  | 6-M16SE ′ | 6.1)           |             |           | ×    |
|----------------------|------------------|-----------|----------------|-------------|-----------|------|
| General Connection   | SERCOS Interface | SERCOS    | Interface Info | Module Info | Backplane |      |
| Data Rate:           | 8 💌              | мь        |                |             |           |      |
| Cycle Time:          | 2 💌              | ms        |                |             |           |      |
| Transmit Power:      | High 💌           |           |                |             |           |      |
| Transition To Phase: | 4 .              |           |                |             |           |      |
|                      |                  |           |                |             |           |      |
|                      |                  |           |                |             |           |      |
|                      |                  |           |                |             |           |      |
|                      |                  |           |                |             |           |      |
|                      |                  |           |                |             |           |      |
| Status: Offline      |                  | OK        | Cance          | Ap          | ply       | Help |

| Logix SERCOS Module            | Number of Axes per Module | Data Rate   |
|--------------------------------|---------------------------|-------------|
| 1756-M03SE or<br>1756-L60M03SE | Up to 3                   |             |
| 1756-M08SE                     | Up to 8                   | A or 8 Mbps |
| 1756-M16SE or<br>1784-PM16SE   | Up to 16                  |             |
| 1768-M04SE                     | Up to 4                   |             |

**9.** Verify that the Data Rate setting matches DIP switches 2 and 3 (baud rate) as set on the Kinetix 2000 axis module (IAM or AM).

Refer to page 104 for a diagram and explanation of the SERCOS optical power and data rate switch settings.

| Data Rate | Number of Axes          | Cycle Time |
|-----------|-------------------------|------------|
|           | Up to 2                 | 0.5 ms     |
| 4 Mbps    | Up to 4                 | 1 ms       |
| 4 1010µ5  | Up to 8                 | 2 ms       |
|           | No support for axes 916 |            |
|           | Up to 4                 | 0.5 ms     |
| 8 Mbps    | Up to 8                 | 1 ms       |
|           | Up to 16                | 2 ms       |

10. Set the Cycle Time according to the table below.

The number of axes per Logix SERCOS module is limited to the Number of Axes per Module listed in the table for step 8.

- **11.** Verify that the Optical Power setting (high or low) matches DIP switch 1 as set on the Kinetix 2000 axis module (IAM or AM). The factory default setting is high.
- **12.** Set the Transition to Phase to 4.

The Transition to Phase setting stops the ring in the phase specified (phase 4).

- **13.** Click OK.
- 14. Repeat steps 1...13 for each SERCOS interface module.

## **Configure the Kinetix 2000 Modules**

Follow these steps to configure the Kinetix 2000 modules.

**1.** Right-click the SERCOS interface module you just created and select New Module.

The Select Module dialog opens.

| Modul | e               | Description              |                                | Vendor        |
|-------|-----------------|--------------------------|--------------------------------|---------------|
| E-D   | rives           | <u>N</u>                 |                                |               |
|       | 1394C-SJT05-D   | 1394, 460VAC, SERCOS :   | System Module, 5kW PS          | Allen-Bradley |
|       | - 1394C-SJT10-D | 1394, 460VAC, SERCOS :   | System Module, 10kW PS         | Allen-Bradley |
|       | - 1394C-SJT22-D | 1394, 460VAC, SERCOS :   | System Module, 22kW PS         | Allen-Bradley |
|       | 2093-AC05-MP1   | Kinetix 2000, 230VAC, IA | M, 3kW PS, 1.4A Cont, 4.3A Pe. | Allen-Bradley |
|       | - 2093-AC05-MP2 | Kinetix 2000, 230VAC, IA | M, 3kW PS, 2.8A Cont, 8.5A Pe. | Allen-Bradley |
|       | 2093-AC05-MP5   | Kinetix 2000, 230VAC, IA | M, 3kW PS, 4.2A Cont, 12.7A P. | Allen-Bradley |
|       | 2093-AM01       | Kinetix 2000, 230VAC, Af | M, 8.5A Cont, 25.5A Peak       | Allen-Bradley |
|       | 2093-AM02       | Kinetix 2000, 230VAC, Af | M, 13.5A Cont, 40.5A Peak      | Allen-Bradley |
|       | - 2093-AMP1     | Kinetix 2000, 230VAC, Af | M, 1.4A Cont, 4.3A Peak        | Allen-Bradley |
|       | - 2093-AMP2     | Kinetix 2000, 230VAC, Af | M, 2.8A Cont, 8.5A Peak        | Allen-Bradley |
|       | - 2093-AMP5     | Kinetix 2000, 230VAC, Af | M, 4.2A Cont, 12.7A Peak       | Allen-Bradley |
|       | 2094-AC05-M01   | Kinetix 6000, 230VAC, IA | M, 3kW PS, 9A Cont., 17A Peak  | Allen-Bradley |
| 4     |                 |                          |                                | •             |
|       |                 |                          | Find                           | Add Favorite  |
| D.,   | Catagory Bu     | Vendor Eavorites         | 1                              |               |

- **2.** Expand the Drives category and select the 2093-AC05-MPx (IAM), 2093-AMPx, or 2093-AM0x (AM) drive appropriate for your Kinetix 2000 hardware configuration.
- 3. Click OK.

The Module Properties dialog opens at the General tab.

| Type:<br>Vendor:     | Allen-Bradley | IX 2000, 230VAC, IAM, 3KV | W P5, 4.2A Cont, 12. | 7A Peak |
|----------------------|---------------|---------------------------|----------------------|---------|
| Na <u>m</u> e:       | K2K_Startup   | Node:                     | 1 .                  |         |
| Descri <u>p</u> tior | n:            |                           |                      |         |
| <u>R</u> evision:    | 1 1 ÷         | Electronic <u>K</u> eying | I Disable Keying     | •       |
|                      |               |                           |                      |         |

- 4. Name the module with a descriptive title
- 5. Set the Node address to match the node setting on the drive.

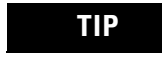

Keep in mind that a double-wide axis module (2093-AM01 or 2093-AM02) requires two (2) node addresses.

Refer to Configure the IAM/AM, step 2, on page 104, and the node addressing examples on pages 105...108 for additional information on node addressing.

- **6.** Set the Electronic Keying option to Disable Keying, unless the application requires a different setting.
- 7. Click OK.

8. Select the Associated Axes tab.

| ieneral Connection | Associated Axes Power | Madule Info    |                   |
|--------------------|-----------------------|----------------|-------------------|
| <u>N</u> ode 1:    | <none></none>         | •              | New A <u>x</u> is |
| N <u>o</u> de 129: | <none></none>         | Auxiliary Axis |                   |
|                    |                       |                |                   |
|                    |                       |                |                   |
|                    |                       |                |                   |
|                    |                       |                |                   |
|                    |                       |                |                   |

9. Click the New Axis button.

The New Tag dialog opens.

- **10.** Add the axis.
  - 1. Name the axis.
  - 2. Select AXIS\_SERVO\_DRIVE as the data type.
- 11. Click OK.

The axis appears under the Ungrouped Axes folder in the Controller Organizer software dialog.

12. Assign your axis to the node addresses (as shown in the dialog below).

| General Connection                    | Associated Axes Power | Madule Info    |                   |
|---------------------------------------|-----------------------|----------------|-------------------|
| <u>N</u> ode 1:<br>N <u>o</u> de 129: | Axis_1<br>Axis_1_Aux  | Auxiliary Axis | New A <u>x</u> is |
|                                       |                       |                |                   |
|                                       |                       |                |                   |

13. Repeat steps 9...11 to create an auxiliary axis (for Node x + 128).

| General   Connection | Associated Axes Power | Madule Info      |                   |
|----------------------|-----------------------|------------------|-------------------|
| <u>N</u> ode 1:      | Axis_1                | <u> </u>         | New A <u>x</u> is |
| N <u>o</u> de 129:   | Axis_1_Aux            | • Auxiliary Axis |                   |
|                      |                       |                  |                   |
|                      |                       |                  |                   |
|                      |                       |                  |                   |
|                      |                       |                  |                   |
|                      |                       |                  |                   |
|                      |                       |                  |                   |

14. Verify the axis name assigned to both the primary and auxiliary axis.

In this example, Node 1 = Axis\_1, and Node 129 = Axis\_1\_Aux.

**15.** Click OK.

Each axis appears under the Ungrouped Axes folder in the Controller Organizer software dialog.

If an axis is be associated with the node assigned to the auxiliary axis, then the Axis Configuration on the General tab of the Axis Properties dialog is set to Feedback Only (as shown below).

| Conversion<br>General Motion | Homing Hoo<br>Planner Units Dri | up Fault Actions<br>e/Motor Motor Feedback | Tag<br>Aux Feedback |
|------------------------------|---------------------------------|--------------------------------------------|---------------------|
| xis Configuration:           | Feedback Only                   |                                            |                     |
| lotion Group:                | <none></none>                   | New Group                                  |                     |
| Associated Module: -         |                                 |                                            | -                   |
| Module:                      | K2K_Startup                     | •                                          |                     |
| Module Type:                 | 2093-AC05-MP5                   |                                            |                     |
| Node:                        | 129 (Auxiliary) 💌               |                                            |                     |
|                              |                                 |                                            |                     |
|                              |                                 |                                            |                     |
|                              |                                 |                                            |                     |
|                              |                                 |                                            |                     |
|                              |                                 |                                            |                     |

**16.** Select the Power tab.

|                                      | ed Axes Power   Modul | e Info   |  |
|--------------------------------------|-----------------------|----------|--|
| Bus <u>R</u> egulator Configuration: | Internal              | <b>_</b> |  |
| Input Power:                         | Three-Phase           | •        |  |
|                                      |                       |          |  |
|                                      |                       |          |  |
|                                      |                       |          |  |
|                                      |                       |          |  |
|                                      |                       |          |  |
|                                      |                       |          |  |

- **17.** Set Input Power to either Three-Phase or Single-Phase, as appropriate for the power source.
- **18.** Set the Bus Regulator Configuration as appropriate for your Kinetix 2000 hardware configuration.

| If your IAM is                                          | And your shunt configuration is                       | Then select      |
|---------------------------------------------------------|-------------------------------------------------------|------------------|
| Configurad as a Londor IANA (common hus) <sup>(1)</sup> | Internal shunts only                                  | Internal         |
| configured as a Leader IAIVI (confinition bus) * *      | Bulletin 2093 shunt module mounted on the power rail. | 2093-ASP06       |
| Configured as a Follower IAM <sup>(2)</sup>             | N/A, because shunts are disabled on Follower IAM.     | CommonBus Follow |

(1) Drive will not accept internal shunt, 2093-ASP06, selection if dc bus voltage is present without having three-phase power applied.

<sup>(2)</sup> Drive will not accept CommonBus Follow selection if three-phase power is applied.

| IMPORTANT | When configured to use the 2093 shunt modules, the IAM bus regulator capacity attribute displays the shunt module or passive shunt module utilization instead of the IAM internal shunt resistor utilization. |
|-----------|----------------------------------------------------------------------------------------------------|
|           |                                                                                                    |
| IMPORTANT | Common dc bus applications must calculate the Total Bus<br>Capacitance and the Additional Bus Capacitance, and set the<br>Add Bus Cap parameter ( <i>x:x:x</i> 599) using DriveExplorer software.             |
|           | Refer to the Appendix D beginning on page 209, for more information.                                                                                                    |

19. Click OK.

**20.** Repeat steps 1...15 for each 2093-AMP*x*, or 2093-AM0*x* (AM) axis module.

## **Configure the Motion Group**

Follow these steps to configure the motion group.

 Right-click Motion Groups in the DriveExplorer software dialog and select New Motion Group.

The New Tag dialog opens.

- 2. Name the new motion group.
- 3. Click OK.

New group appears under the Motion Groups folder.

4. Right-click the new motion group and select Properties.

The Motion Group Properties dialog opens.

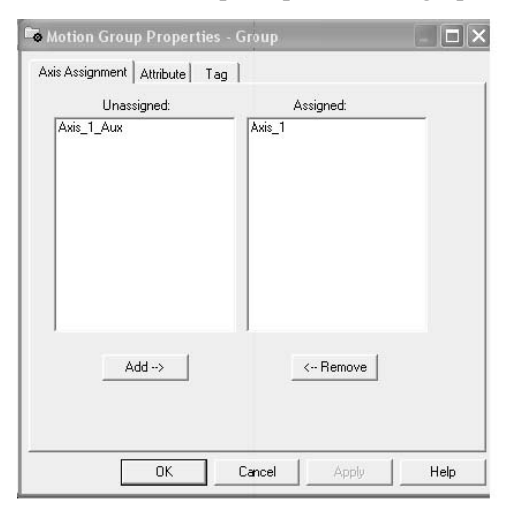

- **5.** Select the Axis Assignment tab and move your axes (created earlier) from Unassigned to Assigned.
- **6.** Select the Attribute tab and edit the default values as appropriate for your application. The coarse update rate must be a multiple of the SERCOS ring rate.
- 7. Click OK.

## **Configure Axis Properties**

Follow these steps to configure axis properties.

- 1. Right-click an axis in the DriveExplorer software dialog and select Properties.
- 2. Select the General tab, after the Axis Properties dialog opens.
- **3.** Select the Drive/Motor tab and edit the default values as appropriate for this axis.
  - a. Set the Kinetix 2000 Amplifier Catalog Number (2093-AC05-MPx, 2093-AMPx, or 2093-AM0x).
  - b. Set the Motor Catalog Number.

| Auguner Auguner Tag | 1         |  |
|---------------------|-----------|--|
| Unassigned:         | Assigned: |  |
| 000-1-000           | 000-1     |  |
|                     |           |  |
|                     |           |  |
|                     |           |  |
|                     |           |  |
|                     |           |  |
|                     |           |  |
| Add>                | < Remove  |  |
|                     |           |  |
|                     |           |  |

If you do not know the catalog number, you may refer to the name plate on the amplifier or motor for its catalog number.

4. Clear the Drive Enable Input Checking checkbox.

IMPORTANT

When checked (default), the drive system requires a hardware-based drive-enable input signal. De-select the checkbox to remove (clear) that requirement.

Verify the Drive Resolution and Drive Counts are correct.
 If correct, advance to step 6.

2. If incorrect, click the Calculate button to determine appropriate values for Drive Resolution and Conversion Constant. Then click Update to change the drive's resolution and counts.

| osition Unit Scaling: | 1.0   | Position Unit | s per  1.0           | Motor He | ' |
|-----------------------|-------|---------------|----------------------|----------|---|
| osition Range:        | 1.0   | Position Unit | 3                    |          |   |
| Calculate Parameters  |       |               |                      |          |   |
| Calculate             |       |               |                      |          |   |
| Drive Resolution      | :     |               | Drive Counts/Motor I | Rev      |   |
| Conversion Cons       | ant 🗌 |               | Drive Counts/Positio | n Units  |   |
|                       |       |               |                      |          |   |
| Update                |       |               |                      |          |   |

- 3. Close the Position Parameters Calculation dialog.
- **6.** Select the Motor Feedback tab and verify the data shown matches the hardware configuration for this axis.

| 🏷 Axis Properties - Axis                | _1                                          |                                                |                                                      |
|-----------------------------------------|---------------------------------------------|------------------------------------------------|------------------------------------------------------|
| Homing Hookup T<br>General Motion Plann | une Dynamics Gains<br>ner Units Drive/Motor | Output   Limits   Offse<br>Motor Feedback   Au | t   Fault Actions   Tag  <br>x Feedback   Conversion |
| Feedback Type:                          | M                                           |                                                |                                                      |
| Cycles: 102                             | 24 per Rev                                  | •                                              |                                                      |
| Interpolation Factor: 204               | 48                                          |                                                |                                                      |
| Feedback Resolution: 209                | 7152 Feedback Counts                        | per Rev                                        |                                                      |
|                                         |                                             |                                                |                                                      |
|                                         |                                             |                                                |                                                      |
|                                         |                                             |                                                |                                                      |
|                                         |                                             |                                                |                                                      |
|                                         |                                             |                                                |                                                      |
|                                         |                                             |                                                |                                                      |
|                                         |                                             | OK Const 1                                     | Arrely Urbs                                          |
|                                         |                                             | UN Lancel                                      | Арру Нер                                             |

- **7.** Select the Units tab and edit the default values as appropriate for this axis.
- **8.** Select the Conversion tab and edit the default values as appropriate for this axis.

**9.** Select the Fault Actions tab and edit the default values if appropriate for your application. The default settings are acceptable for most applications.

| Drive Enable Input: | Disable Drive | <u></u>  | Set Custon                                   | 1 Stop Action                |
|---------------------|---------------|----------|----------------------------------------------|------------------------------|
| Drive Therman       | Uisable Urive | •        |                                              |                              |
| Motor Thermal:      | Disable Drive | -        | Warning: Modifying                           | fault actions                |
| Feedback Noise:     | Disable Drive | •        | requires user to ens                         | ure axis is<br>ad to protect |
| Feedback:           | Disable Drive | -        | personnel, machine                           | , and property.              |
| Position Error:     | Disable Drive | •        | Please reference us<br>additional informatio | er manual for<br>n           |
| Hard Overtravel:    | Disable Drive | <b>T</b> |                                              | ·                            |
| Soft Overtravel:    | Disable Drive | <b>T</b> |                                              |                              |
| Phase Loss:         | Shutdown      | •        |                                              |                              |
|                     | ,             | _        |                                              |                              |

**10.** If the motor for this axis has a brake, click the Set Custom Stop Action tab.

| Name                       | Value     | Units   | Туре |
|----------------------------|-----------|---------|------|
| StoppingTorque             | 262.39066 | % Rated | REAL |
| StoppingTimeLimit          | 10.0      | 8       | REAL |
| BrakeEngageDelayTime       | 0.0       | 8       | REAL |
| BrakeReleaseDelayTime      | 0.0       | S       | REAL |
| ResistiveBrakeContactDelay | 0.0       | 8       | REAL |
|                            |           |         |      |

The Custom Stop Action Attributes dialog opens.

The Custom Stop Action Attributes window lets you set delay times for servo motors brakes.

IMPORTANT

Refer to the Kinetix Motion Control Selection Guide, publication GMC-SG001, publication Kinetix Motion Control Selection Guide, publication GMC-SG001, to set the motor brake delay times.

- 11. To configure the delay times.
  - a. Set the Brake Engage Delay Time.
  - b. Set the Brake Release Delay Time.
  - c. Click Close.
- 12. Click OK.

- **13.** Repeat steps 1...12 for each axis module (2093-AMP*x*, or 2093-AM0*x*) in the Kinetix 2000 system.
- 14. Verify your Logix program and save the file.

# **Download the Program**

After completing the Logix configuration, you must download your program to the Logix processor.

# Apply Power to the Kinetix 2000 Drive

This procedure assumes that you have wired and configured your Kinetix 2000 system (with or without the LIM) and your SERCOS interface module.

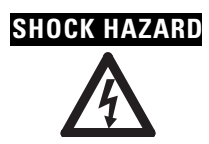

To avoid hazard of electrical shock, perform all mounting and wiring of IAM, AM, SM, LIM, or power rail prior to applying power. Once power is applied, connector terminals may have voltage present even when not in use.

Refer to the Line Interface Module Installation Instructions, publication 2094-IN005, when troubleshooting the LIM status indicators, and for the location of LIM circuit breakers, connectors, and status indicators.

Follow these steps to apply power to the Kinetix 2000 system.

**1.** Disconnect the load to the motor.

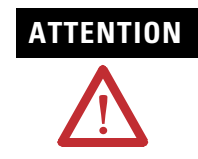

To avoid personal injury or damage to equipment, disconnect the load to the motor. Make sure each motor is free of all linkages when initially applying power to the system.

2. Determine your source of control power.

| If your control power     | Then                                                                                                    |
|---------------------------|----------------------------------------------------------------------------------------------------|
| Is sourced from a LIM     | <ol> <li>Verify that CB1, CB2, and CB3 are in the OFF position.</li> <li>Apply three-phase input power to the LIM VAC Line connector.</li> <li>Set CB3 to the ON position.</li> <li>Set CB2 to the ON position.</li> <li>Go To main Step 3.</li> </ol> |
| Is not sourced from a LIM | <ol> <li>Apply (170264V ac) control power to the IAM (CPD connector).</li> <li>Go To main Step 3.</li> </ol>                                                                                                    |

3. Observe the IAM/AM logic power LED indicator.

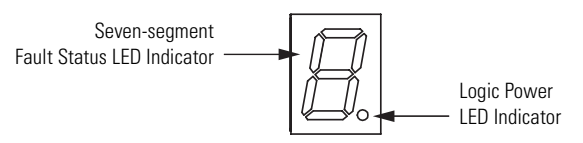

| If the Logic Power LED indicator is | Then                                                                                  |
|-------------------------------------|---------------------------------------------------------------------------------------|
| ON                                  | Go To Step 5.                                                                         |
| Not ON                              | <ol> <li>Check your control power connections.</li> <li>Go to main step 2.</li> </ol> |

4. Observe the IAM/AM Fault Status LED indicator.

The Fault Status LED indicator initially flash the SERCOS node address, then cycles through phases until final configuration (phase 4) is reached.

| IAM/AM Fault Status LED Indicator     | Status                                                                                                    | Do This                                                                 |
|---------------------------------------|----------------------------------------------------------------------------------------------------|-------------------------------------------------------------------------|
| Actively cycling (phase 0)            | The drive is looking for a closed SERCOS ring. Wait for phase 1 or take corrective action until you reach phase 1.       | Check fiber-optic connections.                                          |
| Displaying a fixed 1 (phase 1)        | The drive is looking for active nodes. Wait for phase 2 or take corrective action until you reach phase 2.               | Check node addressing.                                                  |
| Displaying a fixed 2 (phase 2)        | The drive is configuring nodes for communication. Wait for phase 3 or take corrective action until you reach phase 3.    | Check program motor and drive configuration against installed hardware. |
| Displaying a fixed 3 (phase 3)        | The drive is configuring device specific parameters. Wait for phase 4 or take corrective action until you reach phase 4. | Check motor catalog number against selection. <sup>(1)</sup>            |
| Displaying a fixed 4 (phase 4)        | The drive is configured and active.                                                                                      | Go to Step 6.                                                           |
| Flashing an E followed by two numbers | Drive is faulted.                                                                                                    | Refer to Error Codes on page 134.                                       |

<sup>(1)</sup> You can get diagnostic information from the module by highlighting the module name in RSLogix 5000 software. A Pseudo Key Failure often indicates that the motor selection does not match the installed motor.

For additional troubleshooting information, refer to the appropriate SERCOS Installation Instructions referenced on page 10.

5. Determine your source of three-phase input power.

| If your three-phase power | Then                                                                                                    |
|---------------------------|----------------------------------------------------------------------------------------------------|
|                           | a. Set CB1 to the ON position.                                                                                                    |
| la sourced from a LIM     | b. Verify the Hardware Enable Input signal (IOD/AF pin 43) for each axis is at 0 volts.                                                                             |
|                           | c. Remove the connection between IOD/AF pins 43 and 44 if one exists.                                                                                               |
|                           | d. Go to main step 4.                                                                                                    |
|                           | a. Apply 170264V (230V) ac input power to the IAM (IPD connector).                                                                                                  |
| Is not sourced from a LIM | b. Verify the Hardware Enable Input signal<br>(IOD/AF pin 43) for each axis is at 0 volts.<br>Remove the connection between IOD/AF<br>pins 43 and 44 if one exists. |
|                           | c. Go to main step 4.                                                                                                    |

6. Observe the Drive, Comm, and Bus status LED indicators on the front of the IAM/AM.

| Status LED<br>Indicator | Condition  | Status           | Do This                                        |  |
|-------------------------|------------|------------------|------------------------------------------------|--|
| Drive                   | Off        | Normal condition | Observe the Comm Status LED indicator.         |  |
| DIIVE                   | Steady red | Drive is faulted | Refer to IAM/AM Status Indicators on page 139. |  |

| Status LED<br>Indicator | Condition                     | Status                                         | Do This                                                                                                    |
|-------------------------|-------------------------------|------------------------------------------------|----------------------------------------------------------------------------------------------------|
|                         | Flashing green                | Establishing communication with network        | Wait for steady green.                                                                                                    |
| Comm                    | Steady green                  | Communication is ready                         | Observe the Bus Status LED indicator.                                                                                                    |
|                         | Off                           | No ring present                                | Refer to IAM/AM Status Indicators on page 139.                                                                                                    |
| Bus                     | Steady green                  | Axis is enabled when status should be disabled | <ol> <li>Verify Hardware Enable Input (IOD/AF pin 43) is<br/>open.</li> <li>Verify MSO instruction is not commanded in<br/>RSLogix 5000 software.</li> <li>Return to Apply Power to the Kinetix 2000 Drive<br/>on page 123.</li> </ol> |
|                         | Flashing green <sup>(1)</sup> | Bus is up, axis is disabled (normal status)    | Go to step 7.                                                                                                    |
|                         | Off                           | DC bus is not present                          | Refer to IAM/AM Status Indicators on page 139.                                                                                                    |

(1) The follower IAM has a 2.5 second delay after dc bus voltage is applied before the Bus Status LED indicator begins flashing. This provides the common bus leader time to complete pre-charge.

7. Observe the three SERCOS LED indicators on the SERCOS module.

| If SERCOS LED State is                          | The Status is              | Do This                                                                              |
|-------------------------------------------------|----------------------------|--------------------------------------------------------------------------------------|
| Flashing green and red                          | Establishing communication | Wait for steady green on all three LED indicators.                                   |
| Steady green                                    | Communication ready        | Refer to Test and Tune the Axes.                                                     |
| Not flashing green or red, and not steady green | SERCOS module is faulted   | Refer to the appropriate Logix manual for specific instructions and troubleshooting. |

## **Test and Tune the Axes**

This procedure assumes that you have configured your Kinetix 2000 drive, your SERCOS interface module, and applied power to the system.

IMPORTANT

Before proceeding with testing and tuning your axes, verify that the IAM and AM seven-segment and status LED indicators are as described in step 6 on page 124.

For help using RSLogix 5000 software as it applies to testing and tuning your axes with ControlLogix, CompactLogix, or SoftLogix SERCOS modules, refer to Additional Resources on page 10.

## **Test the Axes**

Follow these steps to test the axes.

- 1. Verify that the load was removed from each axis.
- Right-click an axis in your Motion Group folder in the DriveExplorer software dialog and then select Axis Properties.

The Axis Properties dialog appears.

3. Select the Hookup tab.

| 🕏 Axis Properties - Axis_1                                                                                                    |                                                           |
|----------------------------------------------------------------------------------------------------|-----------------------------------------------------------|
| General Motion Planner Units Drive/Motor Motor Feedbac<br>Homing Hookup Tune Dynamics Gains Output Limits                                                                     | k Aux Feedback Conversion  <br>  Offset Fault Actions Tag |
| Test Increment: 1.0 Position Units                                                                                                    | Test Marker                                               |
| Drive Polarity: Positive                                                                                                    | Test Feedback                                             |
|                                                                                                    | Test Command & Feedback                                   |
|                                                                                                    |                                                           |
|                                                                                                    |                                                           |
| DANGER: These tests may cause axis motion with the con<br>program mode. Modifying polarity determined after executin<br>Command & Feedback test may cause axis runaway condit | troller in<br>g the Test<br>ion.                          |
|                                                                                                    |                                                           |
|                                                                                                    |                                                           |
| OK Ca                                                                                                    | ncel Apply Help                                           |

**4.** Select 2.0 as the number of revolutions for the test (or choose another number more appropriate for your application).

| This test               | Verifies                                                                                                    |
|-------------------------|----------------------------------------------------------------------------------------------------|
| Test Marker             | Marker detection capability as you rotate the motor shaft.                                                                         |
| Test Feedback           | Feedback connections are wired correctly as you rotate the motor shaft.                                                            |
| Test Command & Feedback | Motor power and feedback connections are wired<br>correctly as you command the motor to rotate. Also,<br>lets you define polarity. |

**5.** If using an external enable, apply the Hardware Enable Input signal (IOD/AF-43) for the axis you are testing.

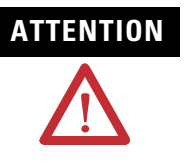

To avoid personal injury or damage to equipment, apply 24V ENABLE signal (IOD/AF-43) only to the axis you are testing.

6. Click the Test button to verify connections for each of these tests

| Test                       | Description                                                        |  |
|----------------------------|--------------------------------------------------------------------|--|
| Marker                     | Requires the motor brake be manually released and the shat         |  |
| Feedback                   | must be manually rotated.                                          |  |
| Test Command &<br>Feedback | Software releases the brake, if used, and rotates the motor shaft. |  |

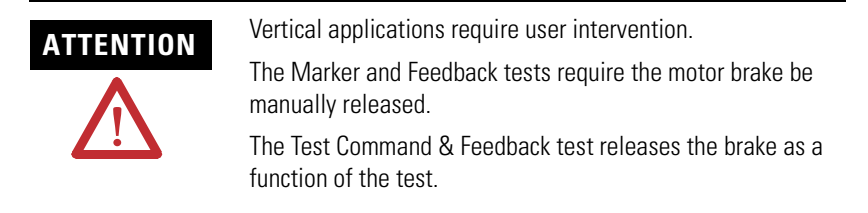

The Online Command dialog opens. Follow the on-screen test instructions. When the test completes, the Command Status changes from Executing to Command Complete.

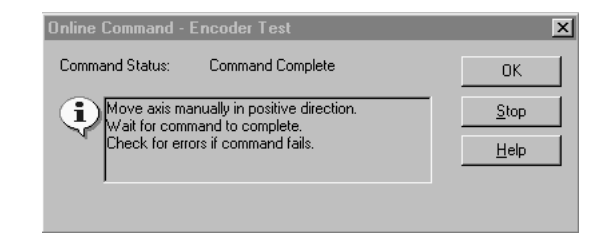

7. Click OK.

The Online Command - Apply Test dialog opens (Feedback and Command & Feedback tests only). When the test completes, the Command Status changes from Executing to Command Complete.

| Online Command - Apply Test                                         | X                            |
|---------------------------------------------------------------------|------------------------------|
| Command Status: Command Complete                                    | OK                           |
| Wait for command to complete.<br>Check for errors if command fails. | <u>S</u> top<br><u>H</u> elp |
|                                                                     |                              |

- 8. Click OK.
- 9. Determine if your test completed successfully.

| lf                                                                                                    | Then                                                                                                    |  |
|----------------------------------------------------------------------------------------------------|----------------------------------------------------------------------------------------------------|--|
| Your test completes successfully, this dialog appears.           HSLogix 5000         Image: Successfully. Feedback polarity has been updated.           Apply test completed successfully. Feedback polarity has been updated. | <ol> <li>Click OK.</li> <li>Remove Hardware Enable Input signal<br/>(IOD/AF-43).</li> <li>Go to the next section, Tune the Axes.</li> </ol>                                                                                                    |  |
| Your test failed, this dialog appears.  RSLogix 5000  Test command cannot be completed. Command timed out. Test Increment maybe to large.  DK Help  Error 16382-0                                                               | <ol> <li>Click OK.</li> <li>Verify the Bus Status LED indicator turned<br/>solid green during the test.</li> <li>Verify that the Hardware Enable Input<br/>signal (IOD/AF-43) is applied to the axis<br/>you are testing.</li> <li>Verify conversion constant entered in the<br/>Conversion tab.</li> <li>Return to main step 7 and run the test<br/>again.</li> </ol> |  |

## **Tune the Axes**

Follow these steps to tune the axes.

1. Verify the load is still removed from the axis being tuned.

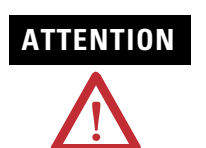

To reduce the possibility of unpredictable motor response, tune your motor with the load removed first, then reattach the load and perform the tuning procedure again to provide an accurate operational response. 2. Select the Tune tab.

| Fravel Limit:   | 0.0                                                                          | Position Units            |            | Start Tuning              |
|-----------------|------------------------------------------------------------------------------|---------------------------|------------|---------------------------|
| Speed           | 0.0                                                                          | Position Units/s          | A          | DANGER: This tuning       |
| forque/Force:   | 100.0                                                                        | % Rated                   |            | motion with the controlle |
| Direction:      | Forward Uni-directional                                                      | ]                         |            | programmade.              |
| Damping Factor: | Forward Uni-directional<br>Forward Bi-directional<br>Reverse Uni-directional |                           |            |                           |
| Tune            | Reverse Bi-directional                                                       | Jalocitu Error Integrator | Eriction ( | omnensation               |
|                 | alocity Feedforward                                                          | coeleration Feedforward   | Torque D   | lifeet                    |
| 1               | aucity recurcivitato 1 A                                                     | r Coeleiaidh reedichward  | Output Fi  | iter                      |
|                 |                                                                              |                           |            |                           |

3. Enter values for Travel Limit and Speed.

In this example, Travel Limit = 5 and Speed = 10. The actual value for each programmed unit depends on your application.

- 4. Select setting for Direction (Forward Uni-directional is the default).
- 5. Check Tune boxes as appropriate for your application.
- **6.** Apply Hardware Enable Input signal (IOD/AF-43) for the axis you are tuning.

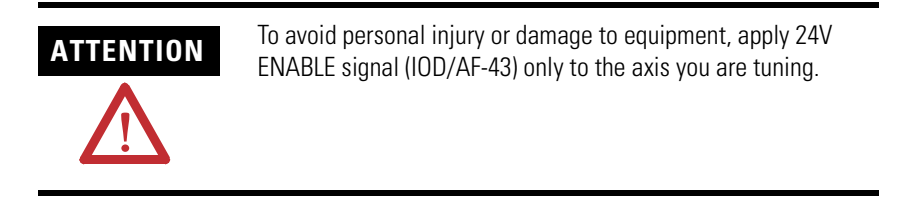

7. Select the Start Tuning button to auto-tune your axis.

The Online Command - Tune Servo dialog opens. When the test completes, the Command Status changes from Executing to Command Complete.

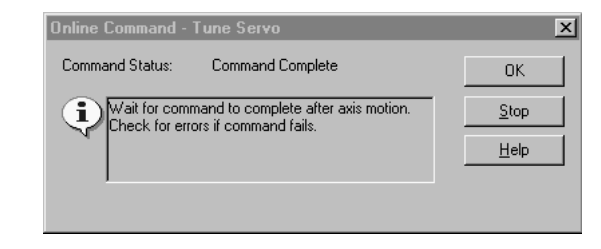

8. Click OK.

The Tune Bandwidth dialog opens.

| Tune Bandwidth                                                      | _                                                 | ×                             |
|---------------------------------------------------------------------|---------------------------------------------------|-------------------------------|
|                                                                     | 84.10144                                          | Hertz                         |
| ⊻elocity Loop Bandwidth:                                            | 215.2997                                          | Hertz                         |
| Tune Inertia:                                                       | 0.037                                             | % Rated/MCPS                  |
| High Inertia Application - ap                                       | plying Output Low Par                             | s filter                      |
| DANGER:The Bandwi<br>the maximum bandwid<br>cause loop instability. | idth determined by the<br>th. Increasing the band | tune process is<br>lwidth may |

Actual bandwidth values (Hz) depend on your application and may require adjustment once motor and load are connected.

- 9. Record your bandwidth data for future reference.
- **10.** Click OK.

The Online Command - Apply Tune dialog opens. When the test completes, the Command Status changes from Executing to Command Complete.

| Online Command - Apply Tune                                         | ×            |
|---------------------------------------------------------------------|--------------|
| Command Status: Command Complete                                    | OK           |
| Wait for command to complete.<br>Check for errors if command fails. | <u>S</u> top |
| 7                                                                   | <u>H</u> elp |
| 1                                                                   |              |

11. Click OK.

| lf                                                                                                    | Then                                                                                                    |
|----------------------------------------------------------------------------------------------------|----------------------------------------------------------------------------------------------------|
| Your test completes successfully, this dialog appears.          RSLogix 5000       Image: Source study of the successfully. Tune dependent attributes have been updated. Refer to Help for a list of dependent attributes.         DK | 1. Click OK.<br>2. Go to step 13.                                                                                                    |
| Your test failed, this dialog appears.  RSLogix 5000  Tune command cannot be completed. Command timed out.  DK Help Error 16382-0                                                                                                    | <ol> <li>Click OK.</li> <li>Make an adjustment to motor velocity.</li> <li>Refer to appropriate Logix motion module<br/>setup and configuration manual for more<br/>information.</li> <li>Return to step 7 and run the test again.</li> </ol> |

**12.** Determine if your test completed successfully.

**13.** Repeat Test and Tune the Axes for each axis.

# Troubleshooting the Kinetix 2000 Drive System

# Introduction

This chapter provides troubleshooting tables and for your Kinetix 2000 system components.

| Торіс                          | Page |
|--------------------------------|------|
| Safety Precautions             | 133  |
| Interpreting Status Indicators | 134  |

# **Safety Precautions**

Observe the following safety precautions when troubleshooting your Kinetix 2000 drive.

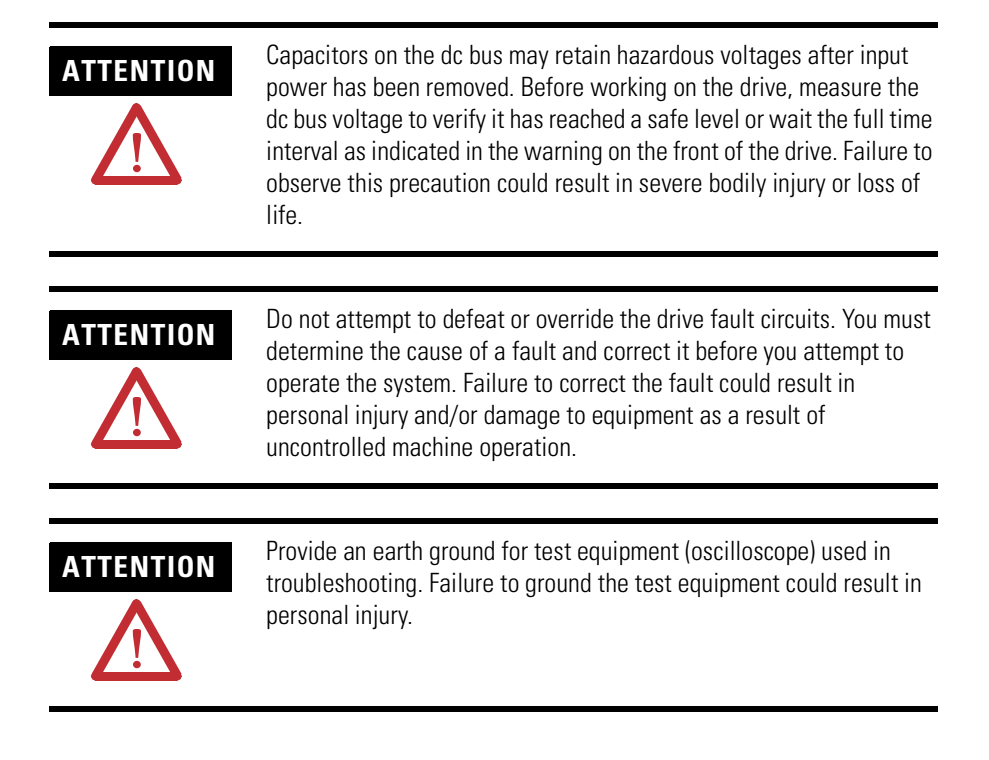

# Interpreting Status Indicators

Use these troubleshooting tables to identify faults, potential causes, and the appropriate actions to resolve the fault. If the fault persists after attempting to troubleshoot the system, please contact your Rockwell Automation sales representative for further assistance.

## **Error Codes**

The following list of problematic symptoms (no error code shown) and faults with assigned error codes is designed to help you resolve anomalies.

When a fault is detected, the seven-segment LED indicator will display an E followed by the flashing of the two-digit error code, one digit at a time. This is repeated until the error code is cleared.

| Seven-segment | LED | Indicator | Error | Codes |
|---------------|-----|-----------|-------|-------|
|---------------|-----|-----------|-------|-------|

| Error<br>Code                                         | Fault Message<br>RSLogix (HIM)           | Problem or Symptom                                      | Potential Cause                                                                                                    | Possible Resolution                                                                        |
|-------------------------------------------------------|------------------------------------------|---------------------------------------------------------|----------------------------------------------------------------------------------------------------|--------------------------------------------------------------------------------------------|
|                                                       |                                          | Power (PWR) indicator not                               | No ac power or auxiliary logic power.                                                                                                    | Verify ac control power is applied to the Kinetix 2000 system.                             |
|                                                       |                                          | ON                                                      | Internal power supply malfunction.                                                                                                    | Call your Rockwell Automation sales representative to return module for repair.            |
|                                                       |                                          | Motor jumps when first enabled                          | Motor wiring error.                                                                                                    | <ul> <li>Check motor wiring.</li> <li>Run Hookup test in RSLogix 5000 software.</li> </ul> |
|                                                       |                                          |                                                         | Incorrect motor chosen.                                                                                                    | Verify the proper motor is selected.                                                       |
|                                                       |                                          | Digital I/O not working correctly                       | I/O power supply disconnected.                                                                                                    | Verify connections and I/O power source.                                                   |
| E00                                                   | BusUndervoltage<br>Fault<br>(Blown fuse) | A blown fuse was detected<br>on the inverter PCB        | Blown fuse.                                                                                                    | Call your Rockwell Automation sales representative to return module for repair.            |
| E04 <b>MotorOvertemp</b><br>Fault<br>(Motor Overtemp) | Motor thermal switch tripped             | High ambient motor temperature and/or excessive current | <ul> <li>Operate within (not above) the continuous torque rating for the ambient temperature 40 °C (104 °F) maximum.</li> <li>Lower ambient temperature, increase motor cooling.</li> </ul> |                                                                                            |
|                                                       | (·····································   | 20141                                                   | Motor wiring error.                                                                                                    | Check motor wiring at MF connector on the IAM/AM.                                          |
|                                                       |                                          |                                                         | Incorrect motor selection.                                                                                                    | Verify the proper motor has been selected.                                                 |

| Error<br>Code | Fault Message<br>RSLogix (HIM)                  | Problem or Symptom                                                                                                | Potential Cause                                                                                                    | Possible Resolution                                                                                                    |
|---------------|-------------------------------------------------|----------------------------------------------------------------------------------------------------|----------------------------------------------------------------------------------------------------|----------------------------------------------------------------------------------------------------|
|               |                                                 |                                                                                                    | Motor cables shorted.                                                                                                    | Verify continuity of motor power cable and connector.                                                                                                    |
|               |                                                 |                                                                                                    | Motor winding shorted internally.                                                                                                    | Disconnect motor power cables from the motor. If the motor is difficult to turn by hand, it may need to be replaced.                                                                                                    |
|               |                                                 | Self-protection of the                                                                                            | Kinetix 2000 drive temperature too high.                                                                                                    | <ul> <li>Check for clogged vents or defective fan.</li> <li>Make sure cooling is not restricted by insufficient space around the unit.</li> </ul>                                                                                     |
| E05           | Fault<br>(Power Fault)                          | Intelligent Power Module<br>(IPM) is indicating a major<br>power related fault<br>condition                       | Operation above continuous power rating and/or product environmental ratings.                                                                                                    | <ul> <li>Verify ambient temperature is not too<br/>high.</li> <li>Operate within the continuous power</li> </ul>                                                                                                    |
|               |                                                 |                                                                                                    | , p                                                                                                    | <ul><li> Reduce acceleration rates.</li></ul>                                                                                                    |
|               |                                                 |                                                                                                    | Kinetix 2000drive has a short circuit, overcurrent, or failed component.                                                                                                    | Remove all power and motor connections,<br>and preform a continuity check from the dc<br>bus to the U, V, and W motor outputs. If a<br>continuity exists, check for wire fibers<br>between terminals, or send drive in for<br>repair. |
|               | HardOvertravel                                  | Axis moved beyond the                                                                                             |                                                                                                    | Check wiring.                                                                                                    |
| EUG           | E06 <b>Fault</b> (+/- Hard Overtravel)          | physical travel limits in the positive/negative direction                                                         | Dedicated overtravel input is inactive.                                                                                                    | <ul> <li>Verify motion profile.</li> <li>Verify axis configuration in software.</li> </ul>                                                                                                    |
|               | MotFeedbackFault                                |                                                                                                    |                                                                                                    | Check motor encoder wiring.                                                                                                    |
| E07           | (Motor Feedback Loss)                           | The feedback wiring is open                                                                                       | , shorted, or missing.                                                                                                    | Run Hookup test in RSLogix 5000 software.                                                                                                    |
|               |                                                 | With three-phase power<br>present, the dc bus voltage<br>is below its limit                                       |                                                                                                    | • Verify voltage level of the incoming ac power.                                                                                                    |
|               |                                                 |                                                                                                    | DC bus voltage for 230V system is below<br>137V                                                                                                    | Check ac power source for glitches or<br>line drop.                                                                                                    |
| E09           | BusUndervoltage<br>Fault                        |                                                                                                    |                                                                                                    | <ul> <li>Install an uninterruptible power supply<br/>(UPS) on your ac input.</li> </ul>                                                                                                    |
|               | (Bus Undervoltage)                              | DC bus voltage fell below<br>the undervoltage limit<br>while an axis on the<br>follower power rail was<br>enabled |                                                                                                    | Disable follower axis before removing power.                                                                                                    |
|               |                                                 |                                                                                                    | Excessive regeneration of power.                                                                                                    | Change the deceleration or motion profile.                                                                                                    |
| E10           | DriveOvervoltage<br>Fault<br>(Bus Overvoltage)  | The dc bus voltage is<br>above its limit                                                                          | When the motor is driven by an external<br>mechanical power source, it may<br>regenerate too much peak energy<br>through the drive power supply. The<br>system faults to save itself from an<br>overload. | <ul> <li>Use a larger system (motor and Kinetix 2000 drive).</li> <li>Install shunt module.</li> </ul>                                                                                                    |
|               |                                                 |                                                                                                    | DC bus voltage for 230V system is over 410V                                                                                                    | Verify input is within specifications.                                                                                                    |
| E11           | <b>MotFeedbackFault</b><br>(Illegal Hall State) | State of Hall feedback<br>inputs is incorrect                                                                     | Bad connections.                                                                                                    | Verify the Hall wiring at the MF connector on the IAM/AM.                                                                                                    |
|               | Softovortrovol                                  |                                                                                                    |                                                                                                    | vering by power supply to the encoder.     Vorify motion profile                                                                                                    |
| E16           | Fault<br>(+/- Software<br>Overtravel)           | Axis position exceeded maxi                                                                                       | mum software setting.                                                                                                    | <ul> <li>Verify motion profile.</li> <li>Verify overtravel settings are<br/>appropriate.</li> </ul>                                                                                                    |

| Error<br>Code                                 | Fault Message<br>RSLogix (HIM)                                | Problem or Symptom                                                                       | Potential Cause                                                                                                    | Possible Resolution                                                                                                    |
|-----------------------------------------------|---------------------------------------------------------------|------------------------------------------------------------------------------------------|----------------------------------------------------------------------------------------------------|----------------------------------------------------------------------------------------------------|
| E18                                           | <b>OverSpeedFault</b><br>(Overspeed Fault)                    | Motor speed has exceeded 1<br>trip point is dictated by the I<br>motor rated base speed. | 150% of maximum rated speed. The 100%<br>esser of the user velocity limits or the                                                                                                    | <ul><li>Check cables for noise.</li><li>Check tuning.</li></ul>                                                                                                    |
| E19                                           | <b>PositionErrorFault</b><br>(Follow Error)                   | Position error limit was exceeded.                                                       |                                                                                                    | <ul> <li>Increase the feed forward gain.</li> <li>Increase following error limit or time.</li> <li>Check position loop tuning.</li> <li>Verify sizing of system.</li> <li>Verify mechanical integrity of system within specification limits.</li> </ul>                                                                                 |
| E20                                           | <b>MotFeedbackFault</b><br>(Mtr Fdbk AQB)                     | Motor Encoder State Error                                                                | The motor encoder encountered an illegal transition.                                                                                                    | <ul> <li>Use shielded cables with twisted pair wires.</li> <li>Route the feedback away from potential noise sources.</li> <li>Check the system grounds.</li> <li>Replace the motor/encoder.</li> </ul>                                                                                                    |
| E21                                           | AuxFeedbackFault<br>(Aux Feedback Comm)                       | Communication was not esta                                                               | ablished with an intelligent encoder.                                                                                                    | Verify auxiliary encoder wiring.                                                                                                    |
| E30                                           | MotFeedbackFault<br>(Motor Feedback Comm)                     | Communication was not established with an intelligent encoder.                           |                                                                                                    | <ul> <li>Verify motor selection.</li> <li>Verify the motor supports automatic identification.</li> <li>Verify motor encoder wiring</li> </ul>                                                                                                    |
|                                               |                                                               |                                                                                          | Wiring error.                                                                                                    | <ul><li>Check motor power wiring.</li><li>Check input power wiring.</li></ul>                                                                                                    |
|                                               |                                                               |                                                                                          | Motor internal ground short.                                                                                                    | Replace motor.                                                                                                    |
| E34 <b>GroundShortFault</b><br>(Ground Fault) | Excessive ground current in the converter was detected        | Internal malfunction.                                                                    | Disconnect motor power cable from drive<br>and enable drive with current limit set to 0.<br>If fault clears, then a wiring error or motor<br>internal problem exists. If fault remains,<br>call your sales representative.                                             |                                                                                                    |
|                                               |                                                               | Grounded control power terminal<br>(applies to 230V systems only).                       | <ul> <li>Remove ground from control power<br/>input.</li> <li>Source control power from three-phase<br/>input power.<br/>Refer to the Power Wiring Examples on<br/>page 169 for more information.</li> <li>Add isolation transformer for control<br/>power.</li> </ul> |                                                                                                    |
|                                               | DriveUndervoltage                                             | Converter pre-charge cycle                                                               | Low ac input voltage.                                                                                                    | Check input ac voltage on all phases.                                                                                                    |
| E35                                           | Fault<br>(Pre-charge Fault)                                   | failed                                                                                   | Internal malfunction.                                                                                                    | Call your sales representative.                                                                                                    |
| E36                                           | <b>DriveOvertemp<br/>Fault</b><br>(System<br>Overtemperature) | Converter thermal switch tripped                                                         | Excessive heat exists in the power circuitry.                                                                                                    | <ul> <li>Reduce acceleration rates.</li> <li>Reduce duty cycle (ON/OFF) of commanded motion.</li> <li>Increase time permitted for motion.</li> <li>Use larger Kinetix 2000 converter.</li> <li>Check for clogged vents or defective fan.</li> <li>Make sure cooling is not restricted by insufficient space around the unit.</li> </ul> |

| Error<br>Code | Fault Message<br>RSLogix (HIM)                                                         | Problem or Symptom                                                                                                    | Potential Cause                                                                                                    | Possible Resolution                                                                                                    |
|---------------|----------------------------------------------------------------------------------------|----------------------------------------------------------------------------------------------------|----------------------------------------------------------------------------------------------------|----------------------------------------------------------------------------------------------------|
| E37           | PowerPhaseLoss<br>Fault<br>(Phase Loss Flt)                                            | <ul> <li>One or more phases of th</li> <li>Axis was enabled when r</li> <li>Common bus follower ax removed.</li> </ul> | ie input ac power is missing.<br>nain (three-phase) power was removed.<br>is was enabled when dc bus power was                                                                                                    | <ul><li>Check input ac voltage on all phases.</li><li>Disable axis before removing power.</li></ul>                                                                                                    |
| E38           | SERCOSFault<br>(SERCOS Ring Flt)                                                       | The SERCOS ring is not active after being active and operational                                                       | Cable disconnected.                                                                                                    | Check that fiber-optic cable is present and connected properly.                                                                                                    |
| E39           | DriveHardFault<br>(Self Sense Flt)                                                     | Self-sensing Commutation<br>Startup Error                                                                              | Motion required for self-sensing startup commutation was obstructed.                                                                                                    | <ul> <li>Verify that there are no impediments to motion at startup, such as hard limits.</li> <li>Increase self-sensing current if high friction or load conditions exist.</li> <li>Check motor or encoder wiring using wiring diagnostics.</li> </ul> |
| E43           | <b>DriveEnableInput<br/>Fault</b><br>(Drive Enable Flt)                                | Missing Drive Enable Input<br>Signal                                                                                   | <ul> <li>An attempt was made to enable the axis through software while the Drive Enable hardware input was inactive.</li> <li>The Drive Enable input transitioned from active to inactive while the axis was enabled.</li> </ul> | <ul> <li>Disable the Drive Enable Input fault.</li> <li>Verify that Drive Enable hardware input<br/>is active whenever the drive is enabled<br/>through software.</li> </ul>                                                                           |
| E50           | SERCOSFault<br>(SERCOS Same ADDR)                                                      | Duplicate node address dete                                                                                            | ected on SERCOS ring.                                                                                                    | Verify that each SERCOS drive is assigned a unique node address.                                                                                                    |
| E54           | <b>DriveHardFault</b><br>(Ifbk HW Fault)                                               | Current feedback hardware t                                                                                            | fault detected.                                                                                                    | Replace the module.                                                                                                    |
| E60           | <b>DriveHardFault</b><br>(Unknown Axis)                                                | Illegal ID bits detected.                                                                                              |                                                                                                    | Replace the module.                                                                                                    |
| E61           | <b>AuxFeedbackFault</b><br>(Aux Fdbk AQB)                                              | Auxiliary Encoder State<br>Error                                                                                       | The auxiliary encoder encountered an illegal transition.                                                                                                    | <ul> <li>Use shielded cables with twisted pair wires.</li> <li>Route the feedback away from potential noise sources.</li> <li>Check the system grounds.</li> <li>Replace the motor/encoder.</li> </ul>                                                 |
| E62           | AuxFeedbackFault<br>(Aux Fdbk Loss)                                                    | The feedback wiring is open                                                                                            | , shorted, or missing.                                                                                                    | Check the motor feedback cable<br>connectors/wiring to the IAM/AM and<br>motor.                                                                                                    |
| E63           | AuxFeedbackNoise<br>(Aux Fdbk Noise)                                                   | Noise on auxiliary<br>feedback cable                                                                                   | Recommended arounding per                                                                                                    | <ul><li>Verify grounding.</li><li>Route feedback cable away from noise</li></ul>                                                                                                    |
| E64           | <b>MotorFeedbackNoise</b><br>(Mtr Fdbk Noise)                                          | Noise on motor feedback<br>cable                                                                                       | installation instructions, has not been followed.                                                                                                    | <ul> <li>sources.</li> <li>Refer to System Design for Control of<br/>Electrical Noise Reference Manual,<br/>publication GMC-RM001.</li> </ul>                                                                                                    |
| E65           | No Fault Message<br>(condition indicated<br>by on-screen<br>message)<br>(Hookup Fault) | Hookup procedure failed                                                                                                | Motor or feedback device malfunction.                                                                                                    | <ul> <li>Check motor power/feedback wiring.</li> <li>Refer to on-screen message for resolution.</li> </ul>                                                                                                    |
| E66           | No Fault Message<br>(condition indicated<br>by on-screen<br>message)<br>(Atune Flt)    | Autotune procedure failed                                                                                              | Motor or feedback device malfunction.                                                                                                    | <ul> <li>Check motor power/feedback wiring.</li> <li>Refer to on-screen message for resolution.</li> <li>Perform Hookup in RSLogix 5000 software.</li> <li>Consult RSLogix 5000 help screen.</li> </ul>                                                |

| Error<br>Code | Fault Message<br>RSLogix (HIM)       | Problem or Symptom                                    | Potential Cause                                                                                   | Possible Resolution                                                                                         |
|---------------|--------------------------------------|-------------------------------------------------------|---------------------------------------------------------------------------------------------------|----------------------------------------------------------------------------------------------------|
| E67           | <b>DriveHardFault</b><br>(Task init) | Operating system failed                               | Software initialization fault detected due to hardware failure.                                   | <ul><li>Cycle power.</li><li>If fault persists, replace module.</li></ul>                                   |
| E68           | DriveHardFault<br>(SCANport Comm)    | DPI communication failed                              | The DPI device or cable is faulty.                                                                | Check DPI connections.                                                                                      |
| E69           | DriveHardFault<br>(Objects Init)     | Non-volatile memory is corru                          | upt due to control board hardware failure.                                                        | Load default parameters, save to<br>non-volatile memory, and recycle power or<br>reset the drive.           |
| E70           | DriveHardFault<br>(NV Mem Init)      | Non-volatile memory is corru                          | upt due to control board software error.                                                          | Load default parameters, save to<br>non-volatile memory, and recycle power or<br>reset the drive.           |
| E71           | DriveHardFault<br>(Memory Init)      | RAM or Flash memory valida                            | ation failure                                                                                     | <ul><li>Cycle power.</li><li>If fault persists, replace module.</li></ul>                                   |
|               |                                      |                                                       | The fan on the IAM or an AM failed.                                                               | Replace the failed module.                                                                                  |
|               | DriveOvertemn                        |                                                       | The cabinet ambient temperature is above rating.                                                  | Check the cabinet temperature.                                                                              |
| E72           | Fault<br>(Drive Overtemp)            | Inverter thermal switch tripped                       | The machine duty cycle requires an RMS current exceeding the continuous rating of the controller. | Change the command profile to reduce speed or increase time.                                                |
|               |                                      |                                                       | The airflow access to the Kinetix 2000 system is limited or blocked.                              | Check airflow and re-route cables away from the Kinetix 2000 system.                                        |
|               | Communicate                          | Power rail CAN communicat                             | ions failed.                                                                                      | Check module for proper mount.                                                                              |
| E73           | (Backplane Comm)                     | Power rail connection shorte                          | ed or open.                                                                                       | Check power rail and module for foreign objects.                                                            |
|               |                                      |                                                       | Check for proper motor sizing.                                                                    |                                                                                                    |
|               | DriveOvercurrent                     | DC link current exceeds rating                        | Motor or transmission malfunction.                                                                | Check/replace transmission device.                                                                          |
| E74           | Fault                                |                                                       |                                                                                                   | Check/replace motor.                                                                                        |
|               | (Bus OverCurrent)                    |                                                       | IAM not properly sized.                                                                           | Check for proper IAM sizing.                                                                                |
|               |                                      |                                                       |                                                                                                   | Install larger kW rated IAM.                                                                                |
| Far           | DriveOvervoltage<br>Fault            |                                                       |                                                                                                   | • Use a properly sized shunt or modify duty cycle of the application.                                       |
| E75           | (Shunt Time Out)                     |                                                       | «ceeded its shunt resistor continuous rating.                                                     | <ul> <li>System uses internal shunt and<br/>requires external shunt for additional<br/>capacity.</li> </ul> |
| E76           | <b>DriveHardFault</b><br>(CAN Init)  | DPI hardware initialization fault detected            | Control board hardware failure.                                                                   | <ul> <li>Reset System.</li> <li>If fault persists, replace system module.</li> </ul>                        |
| E78           | DriveHardFault                       | Control hardware fault detected.                      |                                                                                                   | Cycle power.     If foult paraiets, replace module.                                                         |
|               |                                      |                                                       |                                                                                                   | In fault persists, replace module.                                                                          |
|               |                                      | Shunt module temperature f                            | ault LED indicator is steady red.                                                                 | Refer to Temperature Fault LED Indicator<br>on page 141.                                                    |
| E79           | Fault<br>(Shunt Module Flt)          | Shunt module shunt fault LED indicator is steady red. |                                                                                                   | Refer to Shunt Fault LED Indicator on page 141.                                                             |
|               |                                      | Module missing from power                             | rail.                                                                                             | <ul><li>Install missing module on power rail.</li><li>Fill empty slot with slot filler module.</li></ul>    |
| E80           | DriveHardFault<br>(CPLD FIt)         | Control hardware fault detec                          | cted.                                                                                             | Replace module.                                                                                             |

| Error<br>Code | Fault Message<br>RSLogix (HIM)                    | Problem or Symptom                                     | Potential Cause | Possible Resolution                                       |
|---------------|---------------------------------------------------|--------------------------------------------------------|-----------------|-----------------------------------------------------------|
| E81           | DriveHardFault<br>(Common Bus Flt)                | Follower IAM detected ac input power being applied.    |                 | Remove ac input power connections from follower IAM.      |
| E90           | <b>DriveHardFault</b><br>(Pre-charge Timeout Flt) | Pre-charge resistor power exceeds the resistor rating. |                 | Allow resistor to cool.                                   |
| All<br>others | RESERVED                                          |                                                        |                 | Call your local Rockwell Automation sales representative. |

## **IAM/AM Status Indicators**

#### **Drive Status LED Indicator**

| Drive Status LED<br>Indicator | Status            | Potential Cause                                        | Possible Resolution                                                                      |
|-------------------------------|-------------------|--------------------------------------------------------|------------------------------------------------------------------------------------------|
| Off                           | Normal, no faults | N/A                                                    | N/A                                                                                      |
| Steady Red                    | Drive faulted     | Seven-segment Fault Status display shows an error code | Fault exists, refer to Seven-segment LED<br>Indicator Error Codes beginning on page 134. |

#### **Comm Status LED Indicator**

| Comm Status LED<br>Indicator | Status                          | Potential Cause                                                                          | Possible Resolution                                |
|------------------------------|---------------------------------|------------------------------------------------------------------------------------------|----------------------------------------------------|
| Steady Green                 | Communication ready             | No faults or failures.                                                                   | N/A                                                |
| Flashing Green               | Establishing<br>communication   | System is still in the process of establishing SERCOS communication.                     | Wait for steady green LED indicator.               |
|                              |                                 | Node address setting on the drive module does not match SERCOS controller configuration. | Verify proper node switch setting.                 |
| Off                          | No communication <sup>(1)</sup> | Loose fiber-optic connection.                                                            | Verify proper fiber-optic cable connections.       |
|                              |                                 | Broken fiber-optic cable.                                                                | Replace fiber-optic cable.                         |
|                              |                                 | Receive fiber-optic cable connected to SERCOS transmit connector and vice versa.         | Check proper SERCOS fiber-optic cable connections. |

(1) Refer to Fiber-optic Cable Installation and Handling Instructions, publication 2090-IN010, for more information.

#### **Bus Status LED Indicator**

| Bus Status LED<br>Indicator | Status                                                        | Condition                                                                                                    |
|-----------------------------|---------------------------------------------------------------|----------------------------------------------------------------------------------------------------|
| Steady Green                | Bus power is present, axis enabled.<br>No faults or failures. | <ul> <li>Normal when:</li> <li>24V is applied to Hardware Enable Input (IOD/AF-43).</li> <li>MSO instruction is commanded in RSLogix 5000 software.</li> </ul> |

| Bus Status LED<br>Indicator | Status                                                         | Condition                                                                                                    |  |
|-----------------------------|----------------------------------------------------------------|----------------------------------------------------------------------------------------------------|--|
| Flashing Green              | Bus power is present, axis disabled.<br>No faults or failures. | Normal when:<br>• 24V is not applied to Hardware Enable Input (IOD/AF-43).<br>• MSO instruction is not commanded in RSLogix 5000 software.                                                                                                    |  |
|                             | Bus power not present.                                         | <ul> <li>Normal when bus power is not applied.</li> <li>Fault exists, refer to Seven-segment LED Indicator Error Codes section beginning on page 134.</li> </ul>                                                                                                    |  |
| Off                         | Bus power is present in follower IAM.                          | <ul> <li>Follower IAM is not configured as CommonBus Follow in RSLogix 5000 software.</li> <li>After dc bus voltage is applied, a 2.5 second delay before the LED indicator begins flashing green is normal operation to provide common bus leader time to complete pre-charge.</li> </ul> |  |

# **SM Status Indicators**

Each of the shunt module LED indicators provide specific troubleshooting information.

## **General Shunt Module Troubleshooting**

| Module | Status                               | Under These Conditions                                                                                     |  |
|--------|--------------------------------------|----------------------------------------------------------------------------------------------------|--|
|        | Fault is latched                     | Until fault condition is corrected and cleared.                                                            |  |
| SM     | Fault is cleared                     | <ul> <li>Using RSLogix MASR, MAFR, MGSR commands or the HIM (red stop button).</li> </ul>                  |  |
|        |                                      | Only after the dc bus is discharged (SM Bus Status LED indicator is flashing).                             |  |
|        |                                      | <ul> <li>Drive must be configured with 2093-ASP06 or Bulletin 1336<br/>external shunt resistor.</li> </ul> |  |
|        |                                      | • When the 2093-ASP06 shunt module is used on a 230V system.                                               |  |
| IAM/AM | Disabled (for dc bus<br>regulation)  | <ul> <li>When a 230V system is configured with a Bulletin 1336 external<br/>shunt resistor.</li> </ul>     |  |
|        |                                      | When configured in Common Bus Follower mode.                                                               |  |
|        | Enabled to discharge the dc<br>bus   | Drive (IAM or leader IAM) three-phase power is removed.                                                    |  |
|        | Disabled from discharging the dc bus | When configured in common bus follower mode.                                                               |  |

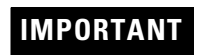

Under some fault conditions, two reset commands may be required to clear drive and SM faults.

#### **Bus Status LED Indicator**

| Bus Status LED<br>Indicator | Status                                                                                 | Potential Cause                | Possible Resolution   |
|-----------------------------|----------------------------------------------------------------------------------------|--------------------------------|-----------------------|
| Flashing                    | Normal condition when control power is applied and bus voltage is less than 60V dc.    |                                | N/A                   |
| Steady Green                | Normal condition when control power is applied and bus voltage is greater than 60V dc. |                                | N/A                   |
| Off                         | Control power is not present.                                                          | Internal power supply failure. | Replace shunt module. |

#### Temperature Fault LED Indicator

| Temp Fault LED<br>Indicator | Status                                                                    | Potential Cause                         | Possible Resolution                                                                                                 |
|-----------------------------|---------------------------------------------------------------------------|-----------------------------------------|----------------------------------------------------------------------------------------------------|
| Off                         | Normal condition                                                          |                                         | N/A                                                                                                    |
| Steady Red                  | SM internal temperature<br>exceeds operating<br>temperature specification | Shunt module fan failed                 | Replace shunt module.                                                                                               |
|                             |                                                                           | Shunt module temperature exceeds rating | <ul><li>Allow shunt module to cool.</li><li>Reset faults.</li><li>Verify IAM bus regulator configuration.</li></ul> |
|                             | External over temperature condition                                       | External temperature switch is open     | <ul><li>Allow shunt module to cool.</li><li>Reset faults.</li><li>Verify IAM bus regulator configuration.</li></ul> |
|                             |                                                                           | TS jumper is not present                | Install jumper.                                                                                                    |

#### **Shunt Fault LED Indicator**

| Shunt Fault LED<br>Indicator | Status                                      | Potential Cause                                       | Possible Resolution                                                                                           |
|------------------------------|---------------------------------------------|-------------------------------------------------------|----------------------------------------------------------------------------------------------------|
| Off                          | Normal condition                            |                                                       | N/A                                                                                                    |
| Steady Red                   | Shorted internal or external shunt resistor | Mis-wired shunt jumper or other short on RC connector | <ul> <li>Correct mis-wire (shorted) condition.</li> <li>If problem persists, replace shunt module.</li> </ul> |
|                              |                                             | Mis-wired (shorted) external shunt wiring             |                                                                                                    |

#### **All SM Status LED Indicators**

| SM Status LED<br>Indicator                                                 | Status                                                        | Potential Cause               | Possible Resolution                                                               |
|----------------------------------------------------------------------------|---------------------------------------------------------------|-------------------------------|-----------------------------------------------------------------------------------|
| <ul><li>Bus Status</li><li>Temperature Fault</li><li>Shunt Fault</li></ul> | All three SM status LED<br>indicators flash<br>simultaneously | Shunt module hardware failure | <ul><li>Cycle power.</li><li>If problem persists, replace shunt module.</li></ul> |

## **Contactor Enable Status**

Use this table for troubleshooting faults associated with the Contactor Enable signal (CED-1 and CED-2).

| Contactor Enable Relay<br>(CED-1 and CED-2) | Status                               | Potential Cause                                                                                                    | Possible Action or Resolution                                                                                                    |
|---------------------------------------------|--------------------------------------|----------------------------------------------------------------------------------------------------|----------------------------------------------------------------------------------------------------|
| Closed                                      | Ready for application of Main power. | Contactor Enable closes independently of the SERCOS ring status, as a result of the conditions below being verified.       | CPR or CTRL power may be applied,                                                                                                    |
|                                             |                                      |                                                                                                    | Verify 170-260V ac, single-phase power is applied to CPR-1 and CPR-2.                                                                                                    |
|                                             |                                      |                                                                                                    | • Verify control power indicator is ON.                                                                                                    |
|                                             | Not ready for main power             | CTRL power not applied.                                                                                                    | <ul> <li>If control power indicator is OFF,<br/>control board may be defective.</li> </ul>                                                                                     |
| Open                                        |                                      |                                                                                                    | Control Power indicator is a dot on the<br>lower-right of the seven segment LED<br>display. Refer to diagram on page 123 for<br>location.                                      |
|                                             |                                      | Axis Shutdown fault, such as E10 or<br>overvoltage condition.<br>For example, E19 (position error) does not<br>cause this. | User Logix Axis_Servo_Drive Axis Fault<br>and other tags to determine what caused<br>the fault. Correct the problem(s) and clear<br>the fault.                                 |
|                                             |                                      | Power rail has open slot or module is not fully seated.                                                                    | <ul> <li>Verify that all power rail slots are<br/>occupied by a valid module.</li> </ul>                                                                                       |
|                                             |                                      |                                                                                                    | <ul> <li>Verify that all modules are mounted<br/>and secured to the power rail.</li> </ul>                                                                                     |
|                                             |                                      |                                                                                                    | Refer to module mounting instructions beginning on page 40.                                                                                                    |
|                                             |                                      | Connector pins on the power rail<br>backplane or a module are bent<br>(SYS_OK, or other pins).                             | Remove power and dismount each<br>module (IAM, AM, SM, or SF). Verify the<br>connector pins on each module are not<br>bent or misaligned, and power tabs are<br>evenly spaced. |

# Troubleshooting General System Problems

Use the tables below for troubleshooting general system faults.

| Condition                                                  | Potential Cause                                                                                                    | Possible Resolution                                                                                                    |
|------------------------------------------------------------|----------------------------------------------------------------------------------------------------|----------------------------------------------------------------------------------------------------|
|                                                            | The position feedback device is incorrect or open.                                                                                                    | Check wiring.                                                                                                    |
|                                                            | Unintentionally in torque mode.                                                                                                    | Check to see what primary operation mode was programmed.                                                                   |
|                                                            | Motor tuning limits are set too high.                                                                                                    | Run Tune in RSLogix 5000 software.                                                                                         |
|                                                            | Position loop gain or position controller accel/decel rate is improperly set.                                                                                       | Run Tune in RSLogix 5000 software.                                                                                         |
| Axis or system is unstable.                                | Improper grounding or shielding techniques are causing noise to be transmitted into the position feedback or velocity command lines, causing erratic axis movement. | Check wiring and ground.                                                                                                   |
|                                                            | Motor Select limit is incorrectly set (servo motor is not matched to                                                                                                | Check setups.                                                                                                    |
|                                                            | axis module).                                                                                                    | • Run Tune in RSLogix 5000 software.                                                                                       |
|                                                            | Mechanical resonance                                                                                                    | Notch filter or output filter may be required.<br>Refer to Axis Properties dialog, Output tab in<br>RSLogix 5000 software. |
|                                                            | Torque Limit limits are set too low.                                                                                                    | Verify that current limits are set properly.                                                                               |
|                                                            | Incorrect motor selected in configuration.                                                                                                    | Select the correct motor and run Tune in RSLogix 5000 software again.                                                      |
|                                                            | The system inertia is excessive                                                                                                    | Check motor size vs. application need.                                                                                     |
| V · · · · · ·                                              |                                                                                                    | Review servo system sizing.                                                                                                |
| You cannot obtain the motor acceleration/deceleration that | The system friction torque is excessive.                                                                                                    | Check motor size vs. application need.                                                                                     |
| you want.                                                  | Available current is insufficient to supply the correct accel/decel                                                                                                 | Check motor size vs. application need.                                                                                     |
|                                                            | rate.                                                                                                    | Review servo system sizing.                                                                                                |
|                                                            | Acceleration limit is incorrect.                                                                                                    | Verify limit settings and correct them, as necessary.                                                                      |
|                                                            | Velocity Limit limits are incorrect.                                                                                                    | Verify limit settings and correct them, as necessary.                                                                      |
|                                                            | The axis cannot be enabled for 1.5 seconds after disabling.                                                                                                    | Disable the axis, wait for 1.5 seconds, and enable the axis.                                                               |
|                                                            | Enable signal has not been applied or the enable wiring is incorrect.                                                                                               | <ul><li>Check the controller.</li><li>Check the wiring.</li></ul>                                                          |
|                                                            | The motor wiring is open.                                                                                                    | Check the wiring.                                                                                                    |
| Motor does not respond to a                                | The contraction of a single section of                                                                                                    | Check for a fault.                                                                                                    |
| velocity command.                                          | The motor thermal switch has tripped.                                                                                                    | Check the wiring.                                                                                                    |
|                                                            | The motor has malfunctioned.                                                                                                    | Repair or replace the motor.                                                                                               |
|                                                            | The coupling between motor and machine has broken (i.e., the motor moves, but the load/machine doesn't).                                                            | Check and correct the mechanics.                                                                                           |
|                                                            | Primary operation mode is set incorrectly.                                                                                                    | Check and properly set the limit.                                                                                          |
|                                                            | Velocity or current limits are set incorrectly.                                                                                                    | Check and properly set the limits.                                                                                         |

| Condition                                             | Potential Cause                                                                                                    | Possible Resolution                                                                                                    |
|-------------------------------------------------------|----------------------------------------------------------------------------------------------------|----------------------------------------------------------------------------------------------------|
|                                                       |                                                                                                    | Verify grounding.                                                                                                    |
|                                                       | Recommended grounding per installation instructions have not                                                                                                    | Route wire away from noise sources.                                                                                       |
|                                                       | been followed.                                                                                                    | Refer to System Design for Control of<br>Electrical Noise, publication GMC-RM001.                                         |
| Presence of noise on command                          | Line frequency may be present                                                                                                    | Verify grounding.                                                                                                    |
| or motor teedback signal wires.                       | Line frequency may be present.                                                                                                    | • Route wire away from noise sources.                                                                                     |
|                                                       | Variable frequency may be velocity feedback ripple or a disturbance                                                                                                    | • Decouple the motor for verification.                                                                                    |
|                                                       | caused by gear teeth or ballscrew balls etc. The frequency may be a multiple of the motor power transmission components or ballscrew speeds resulting in velocity disturbance. | <ul> <li>Check and improve the performance of the<br/>gearbox, ballscrew, or other mechanical<br/>connections.</li> </ul> |
|                                                       | The motor connections are loose or open.                                                                                                    | Check motor wiring and connections.                                                                                       |
|                                                       | Foreign matter is lodged in the motor.                                                                                                    | Remove foreign matter.                                                                                                    |
|                                                       | The motor load is excessive.                                                                                                    | Verify the servo system sizing.                                                                                           |
| No rotation                                           | The bearings are worn.                                                                                                    | Return the motor for repair.                                                                                              |
|                                                       | The material is a second (if a secolar it)                                                                                                    | Check brake wiring and function.                                                                                          |
|                                                       | The motor brake is engaged (if supplied).                                                                                                    | Return the motor for repair.                                                                                              |
|                                                       | The motor is not connect to the load.                                                                                                    | Check coupling.                                                                                                    |
|                                                       | The duty cycle is excessive.                                                                                                    | Change the command profile to reduce accel/<br>decel or increase time.                                                    |
| Notor overneating                                     | The rotor is partially demagnetized causing excessive motor current.                                                                                                    | Return the motor for repair.                                                                                              |
|                                                       | Motor tuning limits are set too high.                                                                                                    | Run Tune in RSLogix 5000 software again.                                                                                  |
|                                                       |                                                                                                    | Remove the loose parts.                                                                                                   |
|                                                       | Loose parts are present in the motor.                                                                                                    | Return motor for repair.                                                                                                  |
|                                                       |                                                                                                    | Replace motor.                                                                                                    |
| Abnormal noise                                        | Through bolts or coupling is loose.                                                                                                    | Tighten bolts.                                                                                                    |
|                                                       | The bearings are worn.                                                                                                    | Return motor for repair.                                                                                                  |
|                                                       | Mechanical resonance                                                                                                    | Notch filter may be required.<br>Refer to Axis Properties dialog, Output tab in<br>RSLogix 5000 software.                 |
| Erratic operation - Motor                             | Motor power phases U and V, U and W, or V and W reversed.                                                                                                    | Check and correct motor power wiring.                                                                                     |
| locks into position - with<br>without control or with | Sine, Cosine or Rotor leads are reversed in the feedback cable connector.                                                                                                    | Check and correct motor feedback wiring.                                                                                  |
| reduced torque.                                       | Sine, Cosine, Rotor lead sets of resolver feedback are reversed.                                                                                                    | Check and correct motor feedback wiring.                                                                                  |
# Logix/Drive Fault Behavior

This section provides the drive fault actions and indicates whether the fault action is programmable.

### **Drive Fault Action Definitions**

| <b>Drive Fault Action</b> | Definition                                                                                                    |
|---------------------------|----------------------------------------------------------------------------------------------------|
| Shutdown                  | The drive disables and the contactor enable relay opens. Uncontrolled stop, motor coasts to a stop.                                                                                                    |
| Disable Drive             | The drive is disabled. Uncontrolled Stop, motor coasts to a stop.                                                                                                    |
| Stop Motion               | Logix configuration for velocity loop Kp/Ki is followed. When zero speed is reached or stopping time is exceeded, the drive is disabled. Stopping time and stopping torque are user defined parameters in RSLogix 5000 software. |
| Status Only               | Drive continues to operate. Status is provided by seven-segment Fault<br>Status LED indicator, Drive Status LED indicator, and DPI (if used).                                                                                    |

### Logix/Drive Fault Behavior

| Fault Message RSLogix<br>(HIM)                          | Error<br>Code | Description                                                                                                    | Drive Fault<br>Action | RSLogix<br>Programmable<br>Fault Action? |
|---------------------------------------------------------|---------------|----------------------------------------------------------------------------------------------------|-----------------------|------------------------------------------|
| <b>BusUndervoltageFault</b><br>(Blown fuse)             | E00           | A blown fuse was detected in the inverter pcb.                                                                                                    | SHUTDOWN              | Ν                                        |
| <b>MotorOvertempFault</b><br>(Motor Overtemp)           | E04           | The motor thermal switch was tripped.<br>Firmware I <sup>2</sup> t protection does not generate a fault, rather it<br>dynamically folds back current when 110% of motor rating is<br>reached. Setting the Motor Thermal fault action to Status Only will<br>bypass this function. | STOP                  | Y                                        |
| DriveOvercurrentFault<br>(Power Fault)                  | E05           | An instantaneous over-current was detected in the inverter power section.                                                                                                    | SHUTDOWN              | Ν                                        |
| HardOvertravelFault<br>(+/- Hard Overtravel)            | E06           | Axis moved beyond the physical travel limits in the positive/negative direction. This fault can be configured for status only.                                                                                                    | STOP                  | Y                                        |
| MotFeedbackFault<br>(Motor Feedback Loss)               | E07           | The feedback wiring is open, shorted, or missing.                                                                                                    | DISABLE               | N                                        |
| BusUndervoltageFault                                    | EOO           | With three-phase power applied, the dc bus voltage is below limits.<br>The trip point is 137V dc for 230V drives.                                                                                                    |                       | N                                        |
| (Bus Under Voltage)                                     | E09           | DC bus voltage is below limits when any axis on common bus follower power rail was enabled.                                                                                                    | 300100000             | IN .                                     |
| DriveOvervoltageFault<br>(Bus Overvoltage)              | E10           | The dc bus voltage is above limits. The trip point is 410V dc for 230V drives respectively.                                                                                                    | SHUTDOWN              | N                                        |
| MotFeedbackFault<br>(Illegal Hall State)                | E11           | State of Hall feedback inputs in incorrect.                                                                                                    | DISABLE               | Ν                                        |
| <b>SoftovertravelFault</b><br>(+/- Software Overtravel) | E16           | Axis position exceeded maximum software setting in the positive/<br>negative direction. This fault can be configured for status only.                                                                                                    | STOP                  | Y                                        |
| <b>OverSpeedFault</b><br>(Overspeed Fault)              | E18           | Axis speed has reached 150% of the maximum rated setting. The 100% trip point is dictated by the lesser of the user velocity limits or the motor rated base speed.                                                                                                    | DISABLE               | N                                        |
| PositionErrorFault<br>(Follow Error)                    | E19           | Axis position error limit has been exceeded. This fault can be configured for status only.                                                                                                    | STOP                  | Υ                                        |

| <b>Fault Message RSLogix</b><br>(HIM)                                                              | Error<br>Code | Description                                                                                                    | Drive Fault<br>Action | RSLogix<br>Programmable<br>Fault Action? |
|----------------------------------------------------------------------------------------------------|---------------|----------------------------------------------------------------------------------------------------|-----------------------|------------------------------------------|
| <b>MotFeedbackFault</b><br>(Mtr Fdbk AQB)                                                          | E20           | Motor encoder has encountered an illegal state transition.                                                                                                    | DISABLE               | Ν                                        |
| AuxFeedbackFault<br>(Aux Feedback Comm)                                                            | E21           | Communication was not established with an intelligent (Stegmann) encoder on the Auxiliary feedback port.                                                                                                    | STOP                  | N                                        |
| MotFeedbackFault<br>(Motor Feedback Comm)                                                          | E30           | Communication was not established with an intelligent (Stegmann) encoder on the Motor feedback port.                                                                                                    | STOP                  | Ν                                        |
| GroundShortFault<br>(Ground Fault)                                                                 | E34           | Excessive ground current in the converter was detected.                                                                                                    | SHUTDOWN              | N                                        |
| DriveUndervoltageFault<br>(Precharge Fault)                                                        | E35           | The converter pre-charge cycle has failed.                                                                                                    | SHUTDOWN              | N                                        |
| DriveOvertempFault<br>(System Overtemperature)                                                     | E36           | Converter internal temperature limit exceeded.                                                                                                    | SHUTDOWN              | N                                        |
| <b>PowerPhaseLossFault</b><br>(Phase Loss Flt)                                                     | E37           | <ul> <li>One or more phases of the ac input power is missing.</li> <li>Axis was enabled when main (three-phase) power was removed.</li> <li>Common bus follower axis was enabled when dc bus power was removed.</li> </ul> | SHUTDOWN/ STOP        | N                                        |
| SERCOSFault<br>(SERCOS Ring Flt)                                                                   | E38           | The SERCOS ring is not active after being active and operational.                                                                                                    | STOP                  | N                                        |
| DriveHardFault<br>(Self Sense Flt)                                                                 | E39           | Self-sensing commutation fault detected.                                                                                                    | DISABLE               | N                                        |
| DriveEnableInputFault<br>(Drive Enable Flt)                                                        | E43           | Generated when Enable input switches off when drive is enabled.                                                                                                    | STOP                  | Υ                                        |
| SERCOSFault<br>(SERCOS Same ADDR)                                                                  | E50           | Duplicate node address detected on SERCOS ring.                                                                                                    | STOP                  | N                                        |
| <b>DriveHardFault</b><br>(Ifbk HW Fault)                                                           | E54           | Current feedback hardware fault detected.                                                                                                    | SHUTDOWN              | N                                        |
| <b>DriveHardFault</b><br>(Unknown Axis)                                                            | E60           | Invalid module type identified by firmware when applying power.                                                                                                    | SHUTDOWN              | N                                        |
| AuxFeedbackFault<br>(Aux Fdbk AQB)                                                                 | E61           | Auxiliary encoder has encountered an illegal state transition.                                                                                                    | DISABLE               | Ν                                        |
| AuxFeedbackFault<br>(Aux Fdbk Loss)                                                                | E62           | The feedback wiring is open, shorted, or missing.                                                                                                    | DISABLE               | Ν                                        |
| AuxFeedbackNoise<br>(Aux Fdbk Noise)                                                               | E63           | Presence of noise on auxiliary feedback cable.                                                                                                    |                       |                                          |
| <b>MotorFeedbackNoise</b><br>(Mtr Fdbk Noise)                                                      | E64           | Presence of noise on motor feedback cable.                                                                                                    | DISABLE               | Ŷ                                        |
| No Fault Message<br>(condition indicated by<br>on-screen message)<br>(Hookup Fault)                | E65           | Hookup procedure failed.                                                                                                    | DISABLE               | N                                        |
| (nookup rault)<br>No Fault Message<br>(condition indicated by<br>on-screen message)<br>(Atune Flt) | E66           | Autotune procedure failed.                                                                                                    | DISABLE               | N                                        |

| Fault Message RSLogix<br>(HIM)              | Error<br>Code | Description                                                                                                    | Drive Fault<br>Action | RSLogix<br>Programmable<br>Fault Action? |
|---------------------------------------------|---------------|----------------------------------------------------------------------------------------------------|-----------------------|------------------------------------------|
| <b>DriveHardFault</b><br>(Task init)        | E67           | Operating system failed.                                                                                                    | SHUTDOWN              | N                                        |
| DriveHardFault<br>(SCANport Comm)           | E68           | DPI communication failed.                                                                                                    | STOP                  | N                                        |
| DriveHardFault<br>(Objects Init)            | E69           | Non-volatile memory attribute out of range.                                                                                                    | SHUTDOWN              | Ν                                        |
| DriveHardFault<br>(NV Mem Init)             | E70           | Non-volatile memory corrupted.                                                                                                    | SHUTDOWN              | Ν                                        |
| DriveHardFault<br>(Memory Init)             | E71           | RAM or flash memory validation failure.                                                                                                    | SHUTDOWN              | Ν                                        |
| DriveOvertempFault<br>(Drive Overtemp)      | E72           | Inverter temperature limit exceeded.<br>Firmware I <sup>2</sup> t protection does not generate a fault, rather it<br>dynamically folds back current when 110% of drive rating is reached. | SHUTDOWN              | Υ                                        |
| <b>Communicate</b><br>(Backplane Comm)      | E73           | Power rail backplane CAN communications failed.                                                                                                    | STOP                  | Ν                                        |
| DriveOvercurrentFault<br>(Bus OverCurrent)  | E74           | The converter has exceeded its converter rating.                                                                                                    | SHUTDOWN              | N                                        |
| DriveOvervoltageFault<br>(Shunt Time Out)   | E75           | The IAM, AM, or SM has exceeded its shunt resistor continuous rating. SHUTDOWN for IAM, DISABLE for AM. IAM also provides fault handling for shunt module.                                | SHUTDOWN              | Ν                                        |
| <b>DriveHardFault</b><br>(Can Init)         | E76           | Either DPI or backplane CAN initialization failure.                                                                                                    | SHUTDOWN              | Ν                                        |
| DriveHardFault<br>(Module Mismatch)         | E77           | Generated by IAM if the power rating of an AM on the same power rail does not match with IAM input power rating.                                                                          | SHUTDOWN              | Ν                                        |
| DriveHardFault<br>SERCOS Init               | E78           | Control hardware fault detected.                                                                                                    | SHUTDOWN              | N                                        |
| DriveOvervoltageFault<br>(Shunt Module Flt) | E79           | Power rail mounted shunt module fault. Displayed on IAM seven-segment Fault Status LED indicator.                                                                                         | SHUTDOWN              | N                                        |
| HardwareFault<br>(CPLD Flt)                 | E80           | Control hardware fault detected.                                                                                                    | SHUTDOWN              | N                                        |
| HardwareFault<br>(Common Bus Flt)           | E81           | Common bus follower IAM detected ac input power being applied.                                                                                                    | SHUTDOWN              | N                                        |
| HardwareFault<br>(Pre-charge Timeout Flt)   | E90           | Pre-charge resistor power exceeds the resistor rating.                                                                                                    | SHUTDOWN              | Ν                                        |
| RESERVED                                    | All<br>Others |                                                                                                    |                       |                                          |

# Removing and Replacing the Kinetix 2000 Drive Modules

## Introduction

This chapter provides remove and replace procedures for your Kinetix 2000 system components.

| Торіс                              | Page |
|------------------------------------|------|
| Before You Begin                   | 149  |
| Remove Modules from the Power Rail | 150  |
| Replace Modules on the Power Rail  | 151  |
| Remove the Power Rail              | 151  |
| Replace the Power Rail             | 152  |

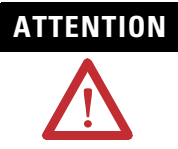

This drive contains ESD (Electrostatic Discharge) sensitive parts and assemblies. You are required to follow static control precautions when you install, test, service, or repair this assembly. If you do not follow ESD control procedures, components can be damaged.

If you are not familiar with static control procedures, refer to Allen-Bradley publication 8000-4.5.2, Guarding Against Electrostatic Damage, or any other applicable ESD Protection Handbook.

# **Before You Begin**

You will need the following tools available before you begin removal and replacement procedures:

- A flat-blade screwdriver
- A small flat-blade screwdriver, 3.5 mm (0.14 in.)
- Voltmeter

## Remove Modules from the Power Rail

Follow these steps to remove modules from the power rail.

- 1. Verify that all control and input power has been removed from the system. Zero (0) V ac should be measured between these points on the IAM:
  - IPD-1, IPD-2, and IPD-3 (L1, L2, L3) for main input power.
  - CPD-1 and CPD-2 ((CTRL-1 and CTRL-2) for control input power.

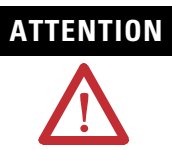

To avoid shock hazard or personal injury, verify that all power has been removed before proceeding. This system may have multiple sources of power. More than one disconnect switch may be required to de-energize the system.

- 1. Allow five minutes for the dc bus to completely discharge before proceeding. Zero (0) V dc should be measured between these points on the IAM:
  - IPD-5 and IPD-6 (DC+ and DC-) for common bus output power.

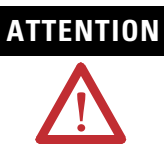

This product contains stored energy devices. To avoid hazard of electrical shock, verify that all voltage on capacitors has been discharged before attempting to service, repair, or remove this unit. You should only attempt the procedures in this document if you are qualified to do so and are familiar with solid-state control equipment and the safety procedures in publication NFPA 70E.

**2.** Label and remove all connectors from the module (IAM, AM, or SM) you are removing.

To identify each connector, refer to page 43 (IAM/AM) or page 60 (SM). A slot filler module has no connectors that are user accessible.

- 3. Loosen the mounting screw (top of each module).
- 4. Grasp the module with one hand while unlocking the bottom clips with the other, and pull the module straight out of the power rail.

### Replace Modules on the Power Rail

Follow these steps to replace modules on the power rail.

- 1. Align the locking screw with the corresponding slot in the power rail.
- **2.** Push the module straight in while applying the force at the top and bottom of the front cover.
- **3.** The module is fully seated when each clip on the bottom snaps into the groove and the screw boss is flush with the top of the power rail.

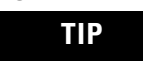

The IAM and double-wide AM have two power rail connectors with integrated guide pins, the single-wide AM has one. All other modules have one connector.

- 4. Torque the locking screw to 2.26 Nm (20 lb-in.).
- 5. Reconnect the module connectors.
- 6. Reapply power to the system.
- 7. Verify that the system is operating properly.

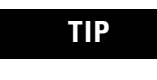

Because IAM and AM parameters reside in the RSLogix 5000 software, you do not need to perform any tuning or setup procedures.

### **Remove the Power Rail**

This procedure assumes you have removed all modules from the power rail. Follow these steps to remove the power rail.

**1.** Disconnect the braided grounding strap from the grounding stud located on the right side of the power rail.

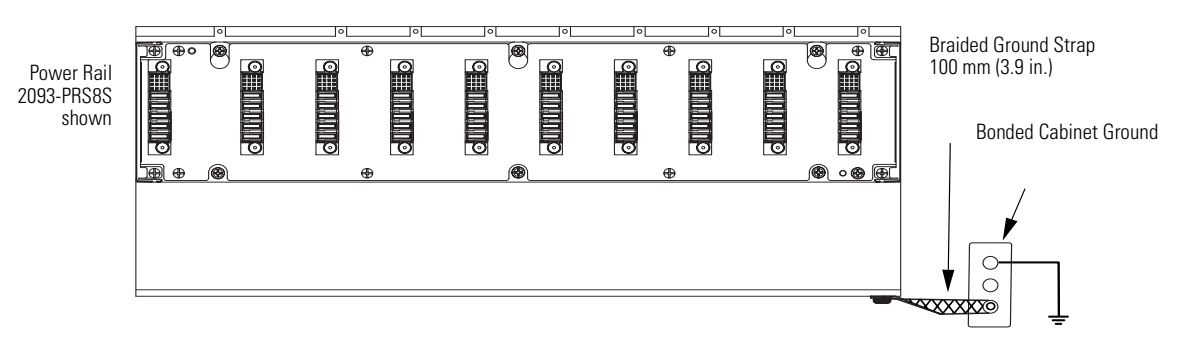

- **2.** Loosen the mounting bolts.
- 3. Remove the mounting bolts along the bottom of the power rail.
- 4. Lift the power rail up and off of the top mounting bolts.

## **Replace the Power Rail**

This procedure assumes you do not need to change the location of the power rail on the panel, because you intend to reuse the mounting bolts in their existing locations to mount a new power rail.

**IMPORTANT** If you need to change the location of the power rail, or if you are installing a power rail designed for additional or fewer modules than you removed, refer to Kinetix 2000 Power Rail Installation Instructions, publication 2093-IN004.

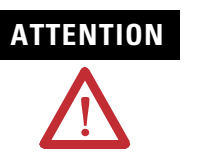

To avoid damage to the power rail during installation, do not remove the protective boots until the module for each slot is ready for mounting.

Follow these steps to replace the power rail.

1. Align the replacement power rail over the existing mounting bolts.

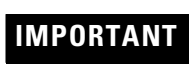

To improve the bond between the power rail and subpanel, construct your subpanel out of zinc plated (paint-free) steel.

- 2. Tighten the mounting bolts.
- **3.** Re-attach the braided grounding strap to the power rail grounding stud (refer to page 151).

# **Specifications and Dimensions**

# Introduction

This appendix provides product specifications and mounting dimensions for your Kinetix 2000 system components.

| Торіс                            | Page |
|----------------------------------|------|
| Power Specifications             | 154  |
| Power Dissipation Specifications | 160  |
| General Specifications           | 161  |
| Line Filter Specifications       | 163  |
| Product Dimensions               | 164  |

# **Power Specifications**

This section contains power specifications for your IAM or AM components.

### **Converter Power Specifications**

The following tables list power specifications for the converter section that resides within an integrated axis module.

#### IAM Converter (three-phase and single-phase) Power Specifications

| Attribute                                                                  | 2093-AC05-MP <i>x</i><br>Three-phase Input (230V nom) | 2093-AC05-MP <i>x</i><br>Single-phase Input (230V nom) |  |  |  |
|----------------------------------------------------------------------------|-------------------------------------------------------|--------------------------------------------------------|--|--|--|
| Input voltage, ac                                                          | 170264V rms                                           |                                                        |  |  |  |
| Input frequency, ac                                                        | 4763 Hz                                               |                                                        |  |  |  |
| Input current, ac main <sup>(1)</sup><br>Nom (rms)<br>Max inrush (0-pk)    | 11.66 A<br>34.0 A                                     | 10.95 A<br>34.0 A                                      |  |  |  |
| Input voltage, dc (common bus follower)                                    | 240375V dc                                            |                                                        |  |  |  |
| Input current, dc (common bus follower)                                    | 9.76 A                                                | 6.42 A                                                 |  |  |  |
| Control power ac input voltage                                             | 170264V rms single-phase (230V nom)                   |                                                        |  |  |  |
| Control power ac input current<br>Nom (@ 230V ac) rms<br>Max inrush (0-pk) | 1.25 A<br>93.0 A <sup>(2)</sup>                       |                                                        |  |  |  |
| Bus output voltage, nom                                                    | 325V dc                                               |                                                        |  |  |  |
| Line loss ride through                                                     | 20 ms                                                 |                                                        |  |  |  |
| Continuous output current to bus (A <sub>dc</sub> )                        | 9.67 A                                                | 6.42 A                                                 |  |  |  |
| Intermittent output current to bus $(A_{dc})^{(3)}$                        | 19.34 A                                               | 12.84 A                                                |  |  |  |
| Bus overvoltage                                                            | 425V dc                                               |                                                        |  |  |  |
| Bus undervoltage                                                           | 137.5V dc                                             |                                                        |  |  |  |
| Internal shunt<br>Continuous power<br>Peak power                           | 15 W<br>3000 W                                        |                                                        |  |  |  |
| Internal shunt resistor                                                    | 50 Ω                                                  |                                                        |  |  |  |
| Shunt on                                                                   | 405V                                                  |                                                        |  |  |  |
| Shunt off                                                                  | 375V                                                  |                                                        |  |  |  |
| Continuous power output to bus                                             | 3.0 kW                                                | 2.0 kW                                                 |  |  |  |
| Peak power output                                                          | 6.0 kW                                                | 4.0 kW                                                 |  |  |  |
| Efficiency                                                                 | 95%                                                   |                                                        |  |  |  |
| Converter inductance                                                       | N/A                                                   |                                                        |  |  |  |
| Converter capacitance                                                      | 540 μF                                                |                                                        |  |  |  |
| Converter leakage current (max)                                            | 2.0 mA                                                |                                                        |  |  |  |

(1) All 2093-AC05 integrated axis modules are limited to two contactor cycles per minute (with up to four axis modules), or one contactor cycle per minute (with five to eight axis modules).

<sup>(2)</sup> Maximum inrush duration is less than 1/2 line cycle.

<sup>(3)</sup> Intermittent output current duration equals 250 ms.

### **Inverter Power Specifications**

The following tables list power specifications for the inverter section that resides within an integrated axis module or an axis module.

### **IAM Inverter Power Specifications**

| Attribute                                                 | 2093-AC05-MP1         | 2093-AC05-MP2      | 2093-AC05-MP5 |
|-----------------------------------------------------------|-----------------------|--------------------|---------------|
| Bandwidth<br>Velocity Loop <sup>(1)</sup><br>Current Loop | 500 Hz<br>860 Hz      |                    |               |
| PWM frequency                                             | 8 kHz                 |                    |               |
| Nominal input voltage                                     | 325V dc               |                    |               |
| Continuous current (rms)                                  | 1.0 A                 | 2.0 A              | 3.0 A         |
| Continuous current (0-pk)                                 | 1.41 A                | 2.83 A             | 4.24 A        |
| Peak current (rms)                                        | 3.0 A                 | 6.0 A              | 9.0 A         |
| Peak current (0-pk)                                       | 4.20 A                | 8.48 A             | 12.7 A        |
| Peak output current time, max                             | 3 s from 0% drive uti | lization (0% soak) |               |
| Continuous power out, nom                                 | 0.3 kW                | 0.6 kW             | 0.9 kW        |
| Efficiency                                                | 98%                   | ·                  |               |
| Capacitance                                               | 200 µF                |                    |               |
| Capacitive energy absorption                              | 7.5 J                 |                    |               |
| Inverter PCB leakage current                              | 1 mA                  |                    |               |

<sup>(1)</sup> Bandwidth values in the velocity loop vary based on tuning parameters and mechanical components.

### **AM Inverter Power Specifications**

| Specification                                             | 2093-AMP1        | 2093-AMP2               | 2093-AMP5 | 2093-AM01 | 2093-AM02 |  |  |
|-----------------------------------------------------------|------------------|-------------------------|-----------|-----------|-----------|--|--|
| Bandwidth <sup>(1)</sup><br>Velocity Loop<br>Current Loop | 500 Hz<br>860 Hz |                         |           |           |           |  |  |
| PWM frequency                                             | 8 kHz            |                         |           |           |           |  |  |
| Nominal input voltage                                     | 325V dc          |                         |           |           |           |  |  |
| Continuous current (rms)                                  | 1.0 A            | 2.0 A                   | 3.0 A     | 6.0 A     | 9.5 A     |  |  |
| Continuous current (0-pk)                                 | 1.41 A           | 2.83 A                  | 4.24 A    | 8.48 A    | 13.4 A    |  |  |
| Peak current (rms)                                        | 3.0 A            | 6.0 A                   | 9.0 A     | 18.0 A    | 28.5 A    |  |  |
| Peak current (0-pk)                                       | 4.20 A           | 8.48 A                  | 12.7 A    | 25.5 A    | 40.3 A    |  |  |
| Peak output current time (max)                            | 3 s from 0% driv | ve utilization (0% soal | k)        | ·         | ·         |  |  |
| Continuous power out (nom)                                | 0.3 kW           | 0.6 kW                  | 0.9 kW    | 1.9 kW    | 3.0 kW    |  |  |
| Efficiency                                                | 98%              |                         | ·         | ·         | ·         |  |  |
| Capacitance                                               | 200 µF           | 200 μF 540 μF           |           |           |           |  |  |
| Capacitive energy absorption                              | 7.5 J            | 7.5 J 20 J              |           |           |           |  |  |
| Inverter PCB leakage current                              | 1 mA             |                         |           |           |           |  |  |

<sup>(1)</sup> Bandwidth values vary based on tuning parameters and mechanical components.

# **Auxiliary Control Power Specifications**

This section lists auxiliary control power requirements for a Kinetix 2000 system comprised of an IAM, up to seven AMs, a Shunt Module, or a Slot Filler.

### **Auxiliary Control Power Specifications**

| Number of AMs<br>(2093-AMPx or<br>2093-AMx) | Current Requirements<br>(115V ac) | Current Requirements<br>(230V ac) | Max Inrush | Input VA |
|---------------------------------------------|-----------------------------------|-----------------------------------|------------|----------|
| 0                                           | 0.3 A                             | 0.15 A                            |            | 50 VA    |
| 1                                           | 0.6 A                             | 0.30 A                            |            | 99 VA    |
| 2                                           | 0.9 A                             | 0.45 A                            |            | 148 VA   |
| 3                                           | 1.2 A                             | 0.60 A                            |            | 197 VA   |
| 4                                           | 1.5 A                             | 0.75 A                            | 03 V       | 247 VA   |
| 5                                           | 1.8 A                             | 0.90 A                            | - 35 A     | 296 VA   |
| 6                                           | 2.1 A                             | 1.05 A                            |            | 345 VA   |
| 7                                           | 2.4 A                             | 1.20 A                            |            | 395 VA   |
| Shunt Module<br>(2093-ASP06)                | 2.5 A                             | 1.25 A                            |            | 410 VA   |
| Slot Filler<br>(2093-PRF)                   | _                                 | _                                 | _          | _        |

### Shunt Module Power Specifications

The table below lists the power specifications for the 2093-ASP06 Shunt Module (SM).

#### **SM** Power Specifications

| Kinetix 2000 Drives |                                | Specifications   |            |               |                 |                     | Fuse        |                           |
|---------------------|--------------------------------|------------------|------------|---------------|-----------------|---------------------|-------------|---------------------------|
|                     | Shunt Module<br>Catalog Number | Drive<br>Voltage | Resistance | Peak<br>Bower | Peak<br>Current | Continuous<br>Power | Capacitance | Replacement               |
|                     |                                | V ac             | Ω          | kW            | A               | W                   | μF          |                           |
| 2093-AC05-MP1       |                                |                  |            |               |                 |                     |             |                           |
| 2093-AC05-MP2       | 2093-ASP06 <sup>(1)</sup>      | 230              | 15.0       | 10.9          | 27.0            | 50                  | 164         | N/A (no internal<br>fuse) |
| 2093-AC05-MP5       |                                |                  |            |               |                 |                     |             |                           |

(1) 1Contact your Allen-Bradley sales representative for availability of external shunt modules.

### **Circuit Breaker/Fuse Specifications**

While circuit breakers offer some convenience, there are limitations for their use. Circuit breakers do not handle high current inrush as well as fuses. A Kinetix 2000 system needs to be protected by a device having a short circuit interrupt current rating of the service capacity provided or a maximum of 100,000 A.

If an upstream circuit protection device is rated for the overload current and short circuit rating, a supplementary circuit protection device (such as the 1492 product) can be used as the only Kinetix 2000 branch-circuit protection device. The upstream fully rated device let-through must be less than or equal to the 10 kA interrupt rating of the 1492 circuit protection device.

The wiring interconnection in the figures below provide examples of the needed protection and follows UL and NEC codes. Full compliance is dependent on final wiring design and installation.

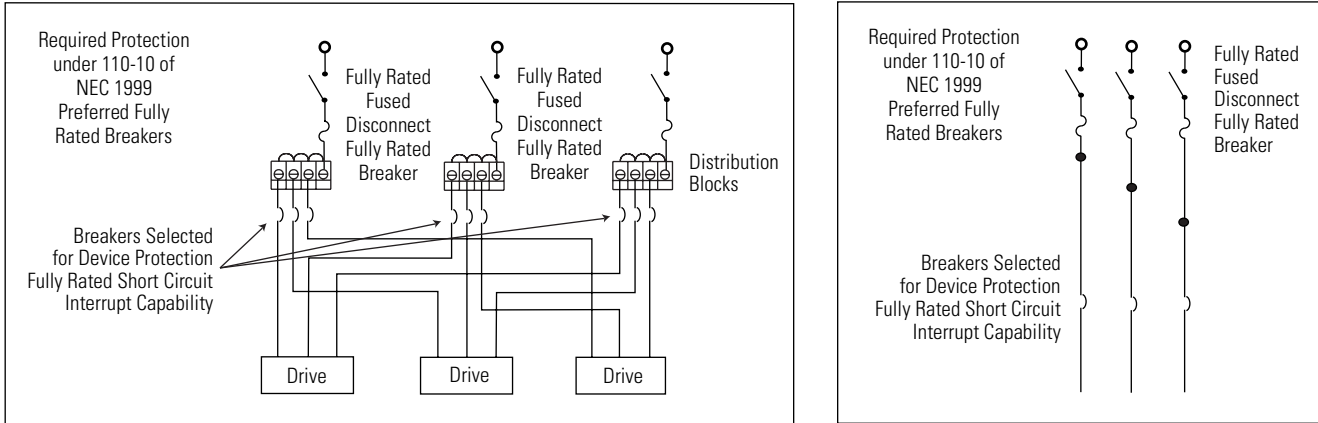

#### Circuit Protection under NEC 1999 110-10 (preferred fully rated devices)

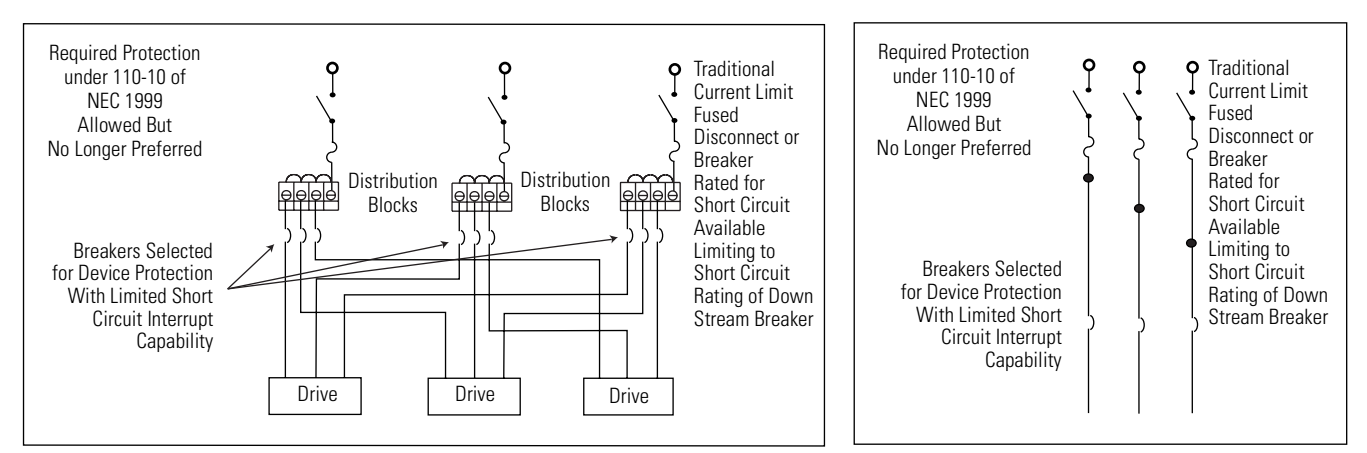

Circuit Protection under NEC 1999 110-10 (allowed but no longer preferred)

Use class CC, J, L, or R fuses, with current rating as indicated in the table below. The following fuse examples and Allen-Bradley circuit breakers are recommended for use with integrated axis modules (2093-AC05-MPx) when the Line Interface Module (LIM) is not used.

### IMPORTANT

Line interface modules (2094-AL*xx*S and 2094-XL75S-C*x*) provide branch circuit protection to the IAM.

Line interface module 2094-AL09 contains a supplementary protection device, 1492-CB (UL 508), and therefore class CC or J fuses with 5kA SCCR must be used on the line side.

Follow all applicable NEC and local codes.

### **Main and Control Input Power Fuse Specifications**

| Catalog Number | Main Input Power          |                       |                                               |                                               | Control Input Power |                                               |  |
|----------------|---------------------------|-----------------------|-----------------------------------------------|-----------------------------------------------|---------------------|-----------------------------------------------|--|
|                | Main Input                | Fuse                  | Circuit Breaker<br>1492 Series <sup>(1)</sup> | Circuit Breaker<br>140M Series <sup>(1)</sup> | Fuse <sup>(2)</sup> | Circuit Breaker 1492<br>Series <sup>(1)</sup> |  |
| 2093-AC05-MP1  |                           |                       |                                               |                                               |                     |                                               |  |
| 2093-AC05-MP2  | 170264V ac<br>three-phase | 0264V ac 140M-F8E-C16 | 140M-F8E-C16                                  |                                               |                     |                                               |  |
| 2093-AC05-MP5  |                           |                       | VTV P 20 (20A)                                | 1402 (224200                                  |                     | FNQ-R-10 (10A)                                |  |
| 2093-AC05-MP1  |                           | KTK-11-20 (20A)       | 1492-00311300                                 | KTK-R-5 (5A)                                  | KTK-R-5 (5A)        | 1432-60211000                                 |  |
| 2093-AC05-MP2  | 170264V ac single-phase   |                       |                                               | N/A                                           |                     |                                               |  |
| 2093-AC05-MP5  | · ·                       |                       |                                               |                                               |                     |                                               |  |

(1) When using Bulletin 1492 or 140M circuit protection devices, the maximum short circuit current available from the source is limited to 5000 A.

<sup>(2)</sup> Fuse selection for control power is appropriate for an eight-axis system with the specified IAM.

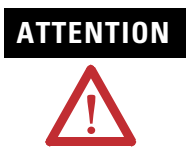

Bulletin 1492 and 140M circuit breakers should not be used on the output of an ac drive as an isolating disconnect switch or motor overload device. These devices are designed to operate on sine wave voltage and the drive's PWM waveform does not permit proper operation. As a result, damage will occur to the device.

### **DC Common Bus Fuse Specifications**

| Catalog Number | DC Common Bus <sup>(1)</sup> |                     |  |  |
|----------------|------------------------------|---------------------|--|--|
|                | Bussman Fuse                 | Ferraz Shawmut Fuse |  |  |
| 2093-AC05-MP1  |                              |                     |  |  |
| 2093-AC05-MP2  | N/A                          | A50P20-1            |  |  |
| 2093-AC05-MP5  |                              |                     |  |  |

 $^{(1)}$   $\,$  Fusing of dc common bus is independent of main input power configuration.

# **Contactor Ratings**

The table below lists the recommended contactor ratings for integrated axis modules installed without a line interface module.

| Catalog Number | Main Input Power           | AC Coil Contactor | DC Coil Contactor |  |
|----------------|----------------------------|-------------------|-------------------|--|
| 2093-AC05-MP1  |                            |                   |                   |  |
| 2093-AC05-MP2  | 170264V ac<br>single-phase | N/A               | N/A               |  |
| 2093-AC05-MP5  |                            |                   |                   |  |
| 2093-AC05-MP1  |                            |                   |                   |  |
| 2093-AC05-MP2  | 170264V ac<br>three-phase  | 100-C23x10        | 100-C23Zx10       |  |
| 2093-AC05-MP5  |                            |                   |                   |  |

### **Transformer Specifications for Control Power Input**

| Attribute          | Value (23V system) |
|--------------------|--------------------|
| Input volt-amperes | 500VA              |
| Input voltage      | 230V ac            |
| Output voltage     | 200240V ac         |

# Power Dissipation Specifications

Use the following table to size an enclosure and calculate required ventilation for your Kinetix 2000 system.

| Kinetix 2000 Modules        |              | Usage as a Percentage of Rated Power Output (Watts) |      |       |       |       |
|-----------------------------|--------------|-----------------------------------------------------|------|-------|-------|-------|
|                             |              | 20%                                                 | 40%  | 60%   | 80%   | 100%  |
| Converter (IAM) (1)         |              |                                                     |      |       |       |       |
| 2093-AC05-MP1               |              |                                                     |      |       |       |       |
| 2093-AC05-MP2               | Three-phase  | 7.0                                                 | 10.5 | 14.0  | 17.4  | 20.9  |
| 2093-AC09-MP5               |              |                                                     |      |       |       |       |
| 2093-AC05-MP1               |              |                                                     |      |       |       |       |
| 2093-AC05-MP2               | Single-phase | 5.8                                                 | 8.0  | 10.3  | 12.6  | 14.8  |
| 2093-AC09-MP5               |              |                                                     |      |       |       |       |
| Inverter (IAM and AM)       | (1)          |                                                     |      |       |       |       |
| 2093-AC05-MP1 and 2         | 2093-AMP1    | 31.6                                                | 33.6 | 35.6  | 37.6  | 39.6  |
| 2093-AC05-MP2 and 2093-AMP2 |              | 33.0                                                | 36.4 | 39.8  | 43.3  | 46.8  |
| 2093-AC05-MP5 and 2093-AMP5 |              | 36.2                                                | 42.9 | 49.8  | 56.8  | 63.9  |
| 2093-AM01                   |              | 38. 3                                               | 46.7 | 55. 3 | 64. 1 | 73. 1 |
| 2093-AM02                   |              | 44. 3                                               | 55.6 | 67.3  | 79.2  | 91.4  |
| Shunt module (SM)           |              |                                                     |      |       |       |       |
| 2093-ASP06                  |              | 35.8                                                | 45.8 | 55.8  | 65.8  | 75.8  |
| Power Rail                  |              |                                                     |      |       |       |       |
| 2093-PRS <i>xx</i>          |              | 0                                                   | 0    | 0     | 0     | 0     |
| Connector Kit               |              |                                                     |      |       |       |       |
| 2093-K2CK-D15M              |              | 0                                                   | 0    | 0     | 0     | 0     |

 $^{(1)}$   $\,$  Internal shunt power is not included in the calculations and must be added based on utilization.

### **General Specifications**

This section contains general specifications for your Kinetix 2000 system components.

### **Maximum Feedback Cable Lengths**

Kinetix 2000drive/motor/feedback combinations are limited to the maximum cable length shown in the tables below. These tables assume the use of recommended cables.

IMPORTANT

Operating a Kinetix 2000 drive at maximum temperature with maximum cable length may necessitate derating of the drive.

#### **MP-Series, Y-Series, and TL-Series Motors/Actuators**

| MPL-A (230\                           | /) Motors <sup>1</sup> | MPG-A, MPF-A, and MPS-A<br>(230V) Motors <sup>2</sup> | MPAI-A (230V)<br>Linear Actuators <sup>3</sup> | Y-Series<br>(230V) Motors <sup>4</sup> | TL-Sei<br>(230V) Ma                   | ries<br>otors <sup>5</sup> |
|---------------------------------------|------------------------|-------------------------------------------------------|------------------------------------------------|----------------------------------------|---------------------------------------|----------------------------|
| Absolute<br>High-resolution<br>m (ft) | Incremental<br>m (ft)  | Absolute<br>High-resolution<br>m (ft)                 | <b>Absolute<br/>High-resolution</b><br>m (ft)  | Incremental<br>m (ft)                  | Absolute<br>High-resolution<br>m (ft) | Incremental<br>m (ft)      |
| 30 (98.4)                             | 30 (98.4)              | 30 (98.4)                                             | 30 (98.4)                                      | 30 (98.4)                              | 30 (98.4)                             | 30 (98.4)                  |

1 Refers to MPL-AxxxxS/M and E/V (single-turn or multi-turn) low-inertia motors with absolute high-resolution feedback.

Refers to MPL-AxxxxH low-inertia motors with 2000-line incremental feedback.

2 Refers to MPG-AxxxxS/M (single-turn or multi-turn) integrated rotary actuators with absolute high-resolution feedback.

Refers to MPF-AxxxxS/M (single-turn or multi-turn) food-grade motors with absolute high-resolution feedback. Refers to MPS-AxxxxS/M (single-turn or multi-turn) stainless-steel motors with absolute high-resolution feedback.

3 Refers to MPAI-AxxxXV/M (multi-turn) integrated linear actuators with absolute high-resolution feedback.

4 Refers to Y-Series motors with incremental (optical encoder) feedback.

5 Refers to TL-Axxxx-B low-inertia motors with absolute high-resolution feedback.

Refers to TL-Axxxx-H low-inertia motors with incremental feedback.

| Attribute            | Operational Range                                                                                                    | Storage Range (non-operating) |  |
|----------------------|----------------------------------------------------------------------------------------------------|-------------------------------|--|
| Ambient Temperature  | 050 °C (32122 °F)                                                                                                    | -4085 °C (-40185 °F)          |  |
| Relative Humidity    | 595% noncondensing                                                                                                    | 595% noncondensing            |  |
| Altitude             | 1000 m (3281 ft)         3000 m (9843 ft) during transport           3000 m (9843 ft) with derating <sup>(1)</sup> 3000 m (9843 ft) during transport                                                            |                               |  |
| Environmental Rating | IP2X (EN60529)<br>For use only in a Pollution Degree 2 Environment (UL508c, section 2.7)<br>Open Device (UL508c, section 2.5)                                                                                   |                               |  |
| Vibration            | 555 Hz @ 0.35 mm (0.014 in.) double amplitude, continuous displacement; 55500 Hz @ 2.0 g peak constant acceleration                                                                                             |                               |  |
| Shock                | 15 g, 11 ms half-sine pulse (3 pulses in each direction of 3 mutually perpendicular directions)                                                                                                    |                               |  |
| Conformal Coating    | IB31: DSP and SERCOS pins, anti-dust and anti-humidity<br>1B73LSE: Power Rail connector pins, Converter, Inverter, Shunt, Power Rail, and Slot Filler PCB assemblies, clear<br>UL creepage and clearance issue. |                               |  |

# **Environmental Specifications**

<sup>(1)</sup> Peak current output is derated by 15% for each 1000 m over 1000 m (3281 ft).

# **Weight Specifications**

| Kinetix 2000<br>Module | Catalog Number | <b>Description, Approx.</b><br>kg (lb) | Kinetix 2000<br>Module | Catalog Number | <b>Description, Approx.</b><br>kg (lb) |
|------------------------|----------------|----------------------------------------|------------------------|----------------|----------------------------------------|
|                        | 2093-AC05-MP1  |                                        |                        | 2093-PRS1      | 0.27 (0.6)                             |
| IAM                    | 2093-AC05-MP2  | 1.32 (2.9)                             |                        | 2093-PRS2      | 0.38 (0.8)                             |
|                        | 2093-AC05-MP5  |                                        |                        | 2093-PRS3      | 0.51 (1.1)                             |
| AM                     | 2093-AMP1      |                                        | Power Rails<br>(Slim)  | 2093-PRS4      | 0.64 (1.4)                             |
|                        | 2093-AMP2      | 0.67 (1.5)                             |                        | 2093-PRS5      | 0.77 (1.7)                             |
|                        | 2093-AMP5      |                                        |                        | 2093-PRS7      | 1.03 (2.3)                             |
|                        | 2093-AM01      | 0.05/2.1)                              |                        | 2093-PRS8S     | 1.28 (2.8)                             |
|                        | 2093-AM02      | - 0.93 (2.1)                           |                        |                |                                        |
| SM                     | 2093-ASP06     | 0.59 (1.3)                             | Slot Filler Module     | 2093-PRF       | 0.15 (0.3)                             |

### Certifications

| Certification <sup>(1)</sup><br>(when product is marked) | Standards                                                                                                    |
|----------------------------------------------------------|----------------------------------------------------------------------------------------------------|
| c-UL-us                                                  | UL Listed to U.S. and Canadian safety standards (UL 508 C File E226834).                                                                                                    |
| CE                                                       | European Union 89/336/EEC EMC Directive compliant with EN 61800-3:2004: Adjustable Speed Electrical Power Drive Systems - Part 3; EMC Product Standard including specific test methods.                                                             |
|                                                          | <ul> <li>European Union 73/23/EEC Low Voltage Directive compliant with:</li> <li>EN 60204-1:1997 - Safety of Machinery - Electrical Equipment of Machines.</li> <li>EN 50178:1997 - Electronic Equipment for use in Power Installations.</li> </ul> |
|                                                          | EN 60204-1:1997 - Safety of Machinery - Electrical Equipment of Machines.                                                                                                    |
| Functional Safety                                        | <ul> <li>IEC 61508: Part 1-7:2000 - Functional Safety of Electrical/Electronic/Programmable Electronic Safety-related<br/>Systems.</li> </ul>                                                                                                    |
|                                                          | • EN954-1:1996 - Safety of machinery. Safety related parts of control systems. Part 1: General principles for design.                                                                                                    |

(1) Refer to <u>http://www.rockwellautomation.com/products/certification</u> for Declarations of Conformity Certificates.

# **Line Filter Specifications**

Line filters are required to meet the conducted emissions requirements. Three-phase and single-phase versions of the filters are available to meet the input power configuration.

### **Line Filter Selection**

| Catalog Number | Main Input Power           | Line Filter, ac                     | Recommended Wire<br>Size |  |
|----------------|----------------------------|-------------------------------------|--------------------------|--|
| 2093-AC05-MP1  |                            |                                     |                          |  |
| 2093-AC05-MP2  | 170264V ac<br>three-phase  | 2090-XXLF-TC316<br>(Tesch NF310-16) | 2 (40 AM/O)              |  |
| 2093-AC05-MP5  | '                          |                                     |                          |  |
| 2093-AC05-MP1  |                            |                                     | 4 mm² (10 AVVG)          |  |
| 2093-AC05-MP2  | 170264V ac<br>single-phase | 2090-XXLF-TC116<br>(Tesch NF210-16) |                          |  |
| 2093-AC05-MP5  |                            | . , ,                               |                          |  |

## **Product Dimensions**

This section contains product dimensions for your Kinetix 2000 system components.

### Integrated Axis Module Dimensions 2093-AC05-MP1, 2093-AC05-MP2, 2093-AC05-MP5

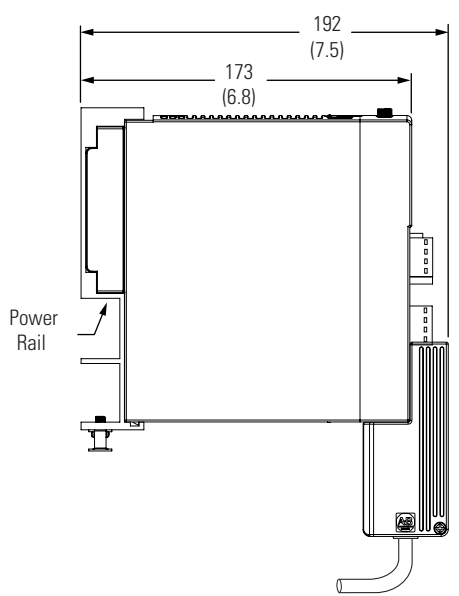

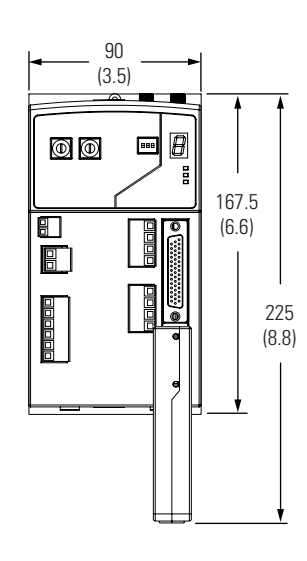

Dimensions are in mm (in.)

Modules are shown mounted to the power rail and the dimensions reflect that in the depth of the module.

### **Axis Module Dimensions**

2093-AM01, 2093-AM02 (double-wide), and 2093-AMP1, 2093-AMP2, 2093-AMP5 (single-wide)

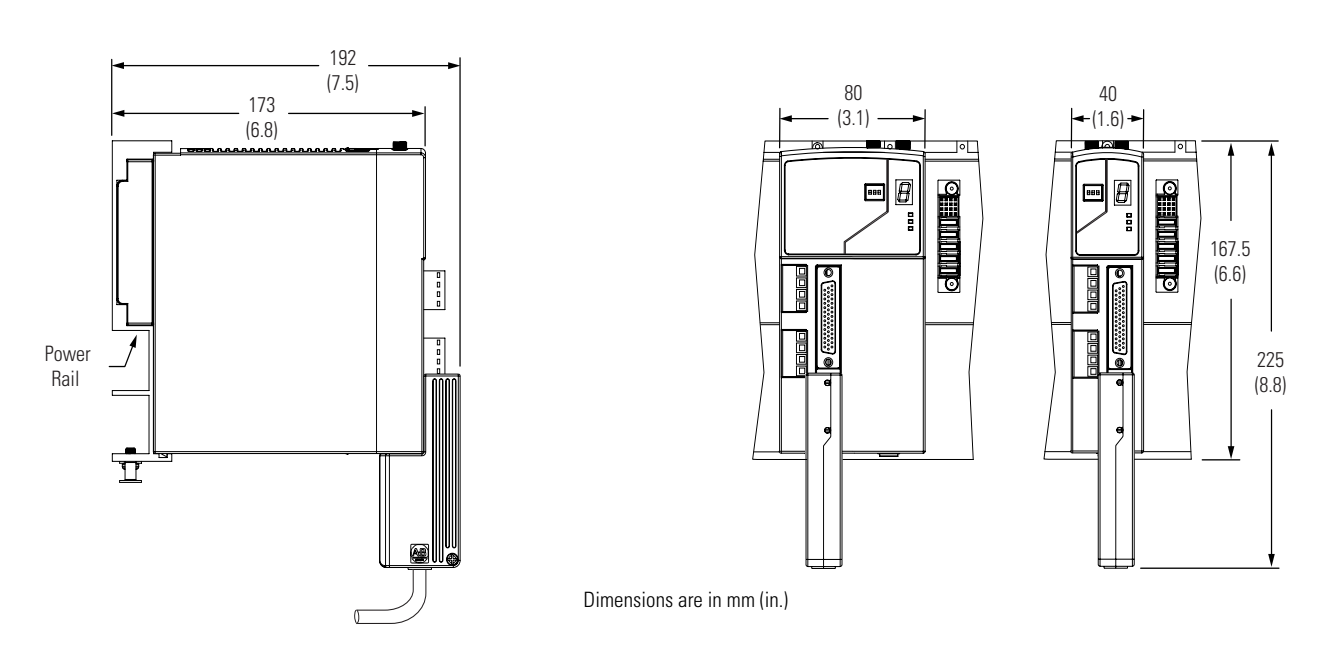

Modules are shown mounted to the power rail and the dimensions reflect that in the depth of the module.

# Shunt Module Dimensions 2093-ASP06

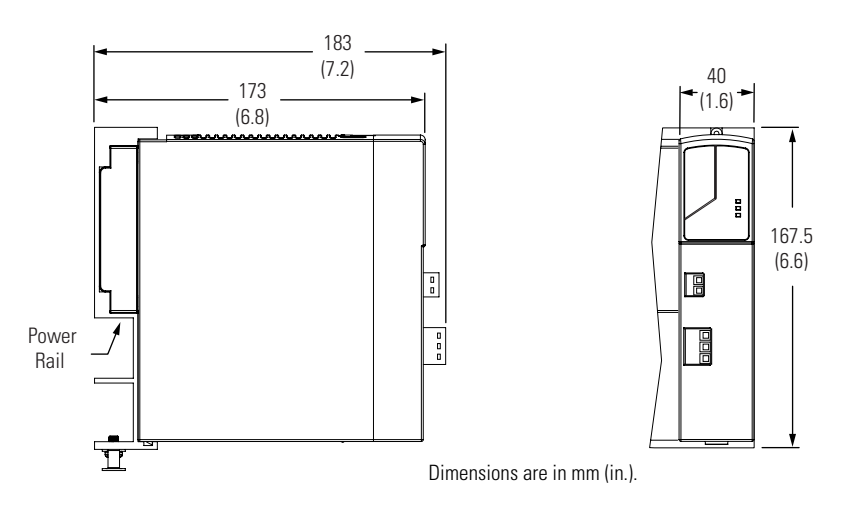

Modules are shown mounted to the power rail and the dimensions reflect that in the depth of the module.

# Slot Filler Dimensions 2093-PRF

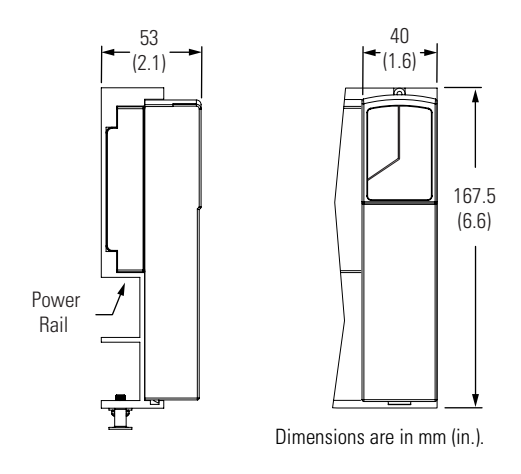

Modules are shown mounted to the power rail and the dimensions reflect that in the depth of the module.

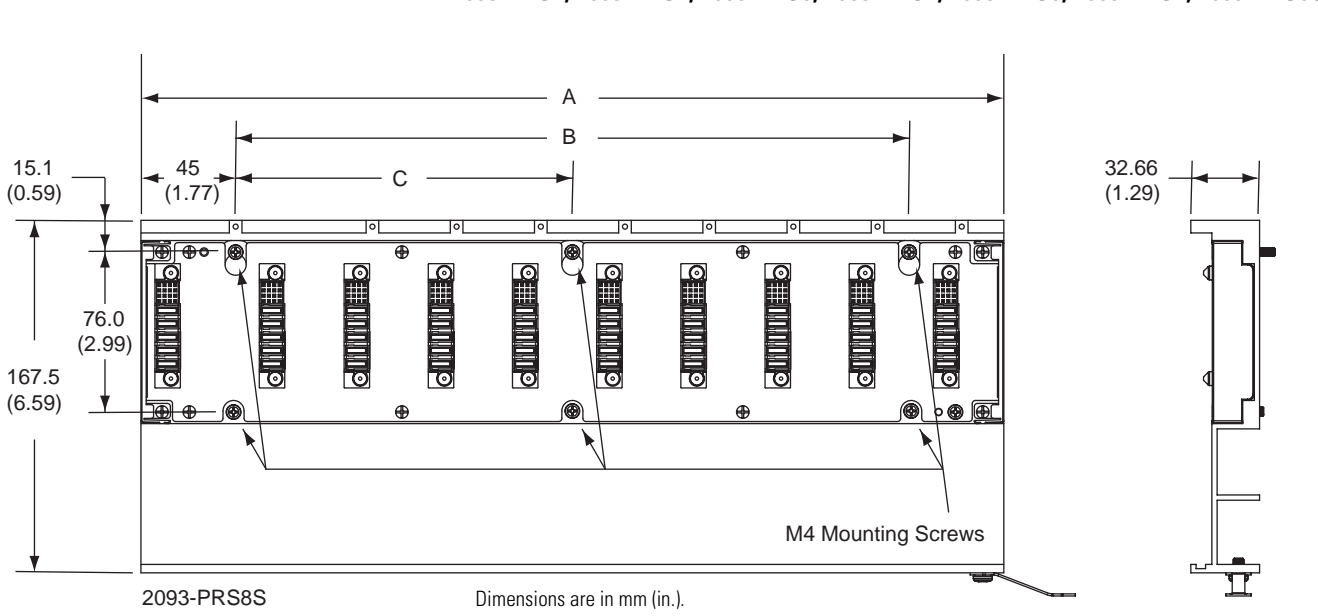

| Catalog Number | Description       | <b>Dimension A</b><br>mm (in.) | <b>Dimension B</b><br>mm (in.) | Dimension C<br>mm (in.) |
|----------------|-------------------|--------------------------------|--------------------------------|-------------------------|
| 2093-PRS1      | 1 axis power rail | 90 (3.54)                      | N/A                            | N/A                     |
| 2093-PRS2      | 2 axis power rail | 130 (5.12)                     | 40 (1.57)                      | N/A                     |
| 2093-PRS3      | 3 axis power rail | 170 (6.69)                     | 80 (3.15)                      | N/A                     |
| 2093-PRS4      | 4 axis power rail | 210 (8.26)                     | 120 (4.72)                     | N/A                     |
| 2093-PRS5      | 5 axis power rail | 250 (9.84)                     | 160 (6.30)                     | N/A                     |
| 2093-PRS7      | 7 axis power rail | 330 (12.99)                    | 240 (9.45)                     | 120 (4.72)              |
| 2093-PRS8S     | 8 axis power rail | 410 (16.14)                    | 320 (12.60)                    | 160 (6.30)              |

### Power Rail Dimensions

2093-PRS1, 2093-PRS2, 2093-PRS3, 2093-PRS4, 2093-PRS5, 2093-PRS7, 2093-PRS88

# **Interconnect Diagrams**

# Introduction

This appendix provides wiring examples and system block diagrams for your Kinetix 2000 system components.

| Торіс                             | Page |
|-----------------------------------|------|
| Wiring Examples                   | 168  |
| Power Wiring Examples             | 169  |
| DC Common Bus Wiring Examples     | 174  |
| Shunt Module Wiring Examples      | 177  |
| Axis Module/Motor Wiring Examples | 178  |
| Controlling a Brake Example       | 181  |
| System Block Diagrams             | 183  |

# Wiring Examples

This appendix provides wiring examples to assist you in wiring the Kinetix 2000 system. The notes below apply to the wiring examples on the pages that follow.

| Note | Information                                                                                                    |  |  |  |
|------|----------------------------------------------------------------------------------------------------|--|--|--|
| 1    | For power wiring specifications, refer to Power Wiring Requirements on page 73.                                                                                                    |  |  |  |
| 2    | For input fuse and circuit breaker sizes, refer to Circuit Breaker/Fuse Specifications on page 157.                                                                                                    |  |  |  |
| 3    | Place ac (EMC) line filters as close to the drive as possible and do not route very dirty wires in wireway. If routing in wireway is unavoidable, use shielded cable with shields grounded to the drive chassis and filter case. For line filter specifications, refer to the Line Filter Specifications on page 163.                                                           |  |  |  |
| 4    | Terminal block is required to make connections.                                                                                                    |  |  |  |
| 5    | Source 2093-AC05-MPx (230V) IAM control power from the three-phase input power (line-to-line). Supplying 230V control power from any other source requires an isolation transformer. If used, do not ground either leg of the isolation transformer output.                                                                                                    |  |  |  |
| 6    | LIM model 2094-AL <i>xx</i> S supplies a maximum of eight axes. LIM models 2094-XL75S-C <i>x</i> can supply a maximum of sixteen axes. For common bus systems with more than sixteen axes, multiple LIMs (or control power transformers) are required.                                                                                                    |  |  |  |
| 7    | LIM models 2094-AL <i>xx</i> S, and 2094-XL75S-C <i>x</i> are capable of connecting to two IAMs, providing each IAM has its own line filter and the maximum current specification is not exceeded.                                                                                                    |  |  |  |
| 8    | Contactor coil (M1) needs integrated surge suppressors for ac coil operation.<br>Refer to the Contactor Ratings on page 159 for more information.                                                                                                    |  |  |  |
| 9    | Drive Enable input must be opened when main power is removed, or a drive fault will occur. A delay of at least 1.0 second must be observed before attempting to enable the drive after main power is restored.                                                                                                    |  |  |  |
| 10   | Default configuration for jumper is for grounded power at user site. Ungrounded sites must jumper the bleeder resistor to prevent high electrostatic buildup.<br>Refer to Determining Your Type of Input Power on page 63 for more information.                                                                                                    |  |  |  |
| 11   | ATTENTION         Implementation of safety circuits and risk assessment is the responsibility of the machine builder. Please reference international standards EN 1050 and EN 954 estimation and safety performance categories.           For more information, refer to Understanding the Machinery Directive, publication SHB-900.                                            |  |  |  |
| 12   | ATTENTIONWiring the contactor enable relay is required. To avoid personal injury or damage to the drive, wire the<br>contactor enable relay into your safety control string. The recommended minimum wire size for wiring the<br>safety circuit to the contactor enable connector is 1.5 mm² (16 AWG).<br>Refer to the Contactor Enable Relay on page 53, for more information. |  |  |  |
| 13   | The Kinetix 2000 axis module referenced is either an individual axis module (2093-AMPx or 2093-AMx) or the resident integrated axis module (2093-AC05-MPx).                                                                                                    |  |  |  |
| 14   | For motor cable specifications, refer to the Kinetix Motion Control Selection Guide, publication GMC-SG001.                                                                                                    |  |  |  |
| 15   | Wire colors are for flying lead cable (2090-XXNFxx-Sxx) and may vary from the premolded connector cable (2090-UXNFBxx-Sxx).                                                                                                    |  |  |  |
| 16   | Y-Series feedback cables have a drain wire that must be folded back under the low-profile connector clamp.                                                                                                    |  |  |  |
| 17   | MPL-A3xx, MPL-A4xx, MPL-A45xx, and MPG-Axxx encoders use the +5V dc supply.                                                                                                    |  |  |  |
| 18   | MPL-A15xx, MPL-A2xx, MPF-A3xx, MPF-A4xx, MPF-A45xx, and MPS-Axxx encoders use the +5V dc supply.                                                                                                    |  |  |  |
| 19   | Single-phase powering of the Kinetix 2000 is shown connected to L1 and L2, but any two line inputs may be used.                                                                                                    |  |  |  |
| 20   | Single-phase powering of a Kinetix 2000 IAM (2093-AC05-MPx) requires setting the input power in RSLogix5000 (Power tab in I/O Configuration) to single-phase input power.                                                                                                    |  |  |  |
| 21   | Common bus applications require configuring of the additional bus capacitance for the IAM leader (2093-AC05-MPx) as described in Appendix D.                                                                                                    |  |  |  |
| 22   | Common bus applications require setting the IAM follower (2093-AC05-MPx) I/O configuration, Power tab, Bus Regulator configuration to Common Bus Follower.                                                                                                    |  |  |  |

### **Power Wiring Examples**

#### Single IAM Wiring Example with LIM 2094-AL09

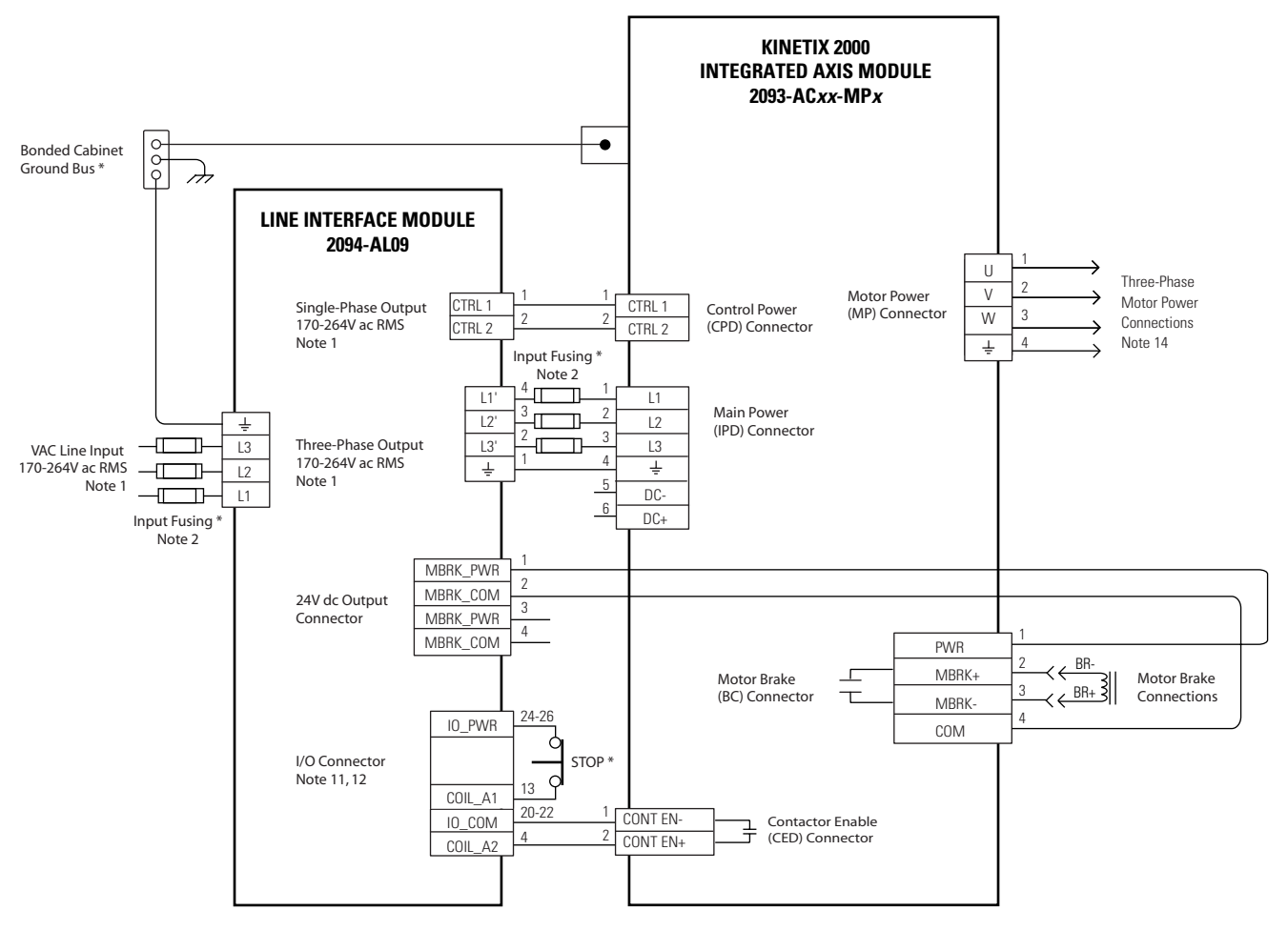

\* INDICATES USER -SUPPLIED COMPONENT

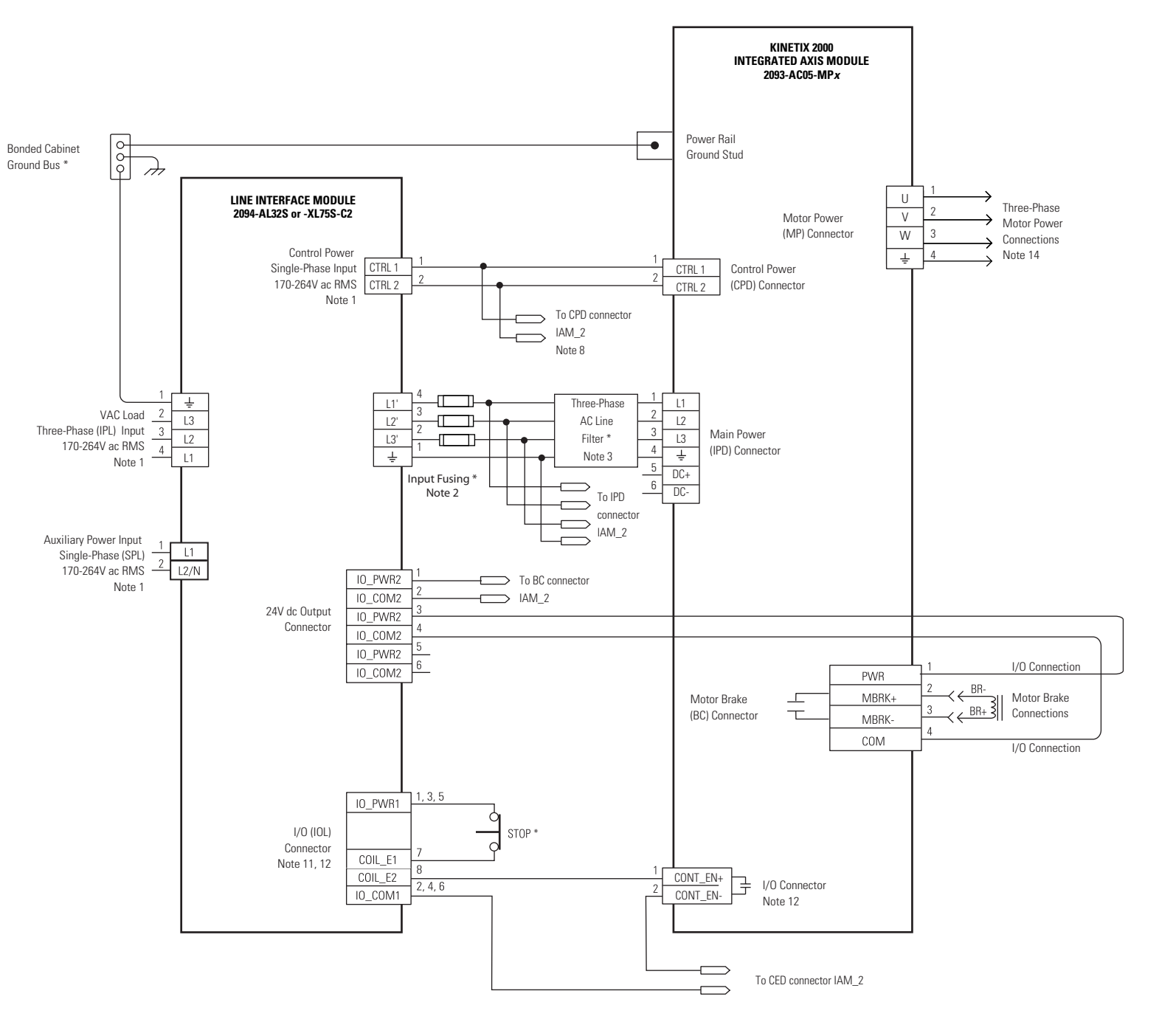

Multiple IAM Wiring Example with LIM 2094-ALxxS or 2094-XL75S-C2

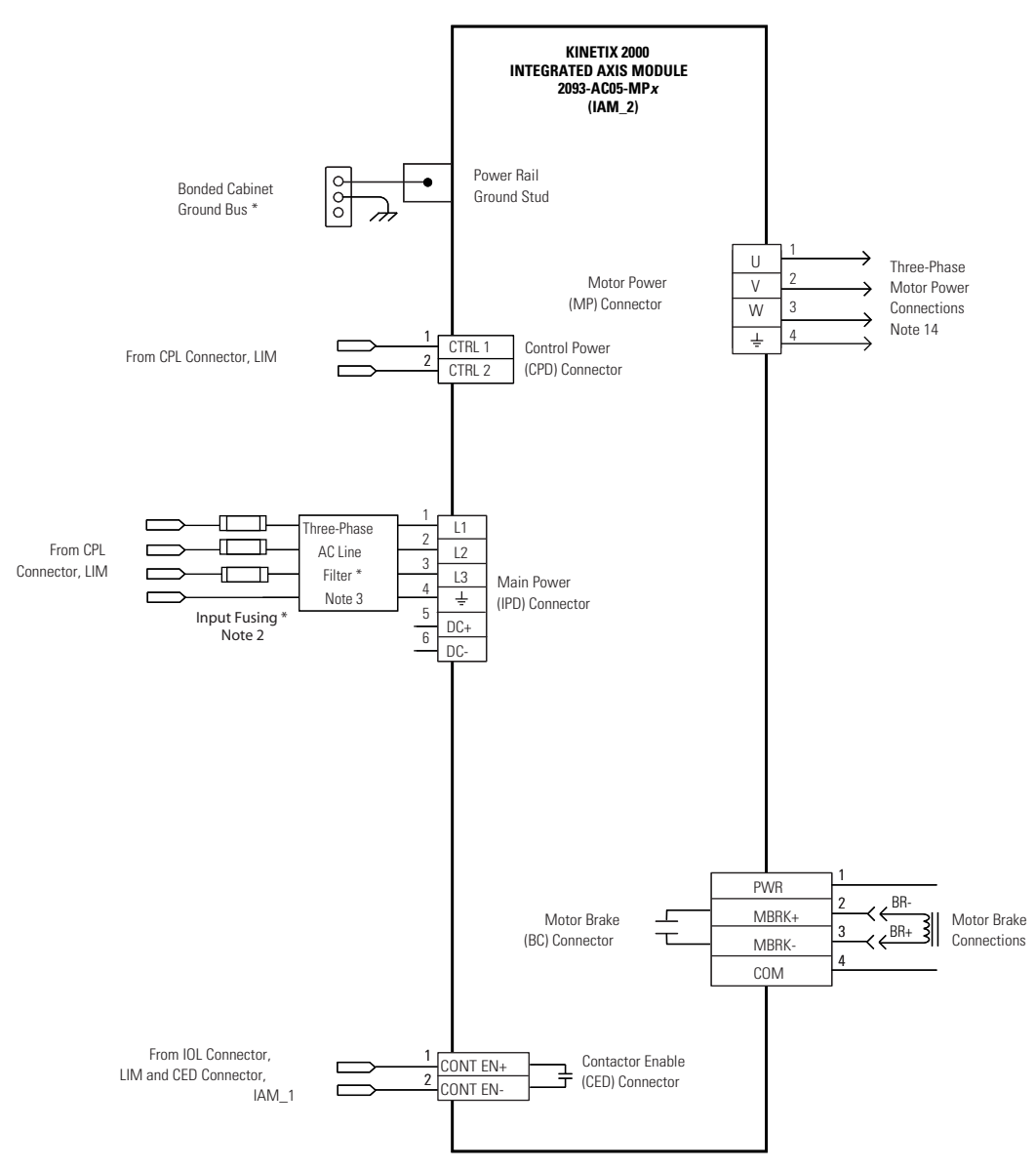

The configuration on this page does not include a LIM. You must supply input power components. The single-phase and three-phase line filters are wired downstream of fusing and the M1 contactor.

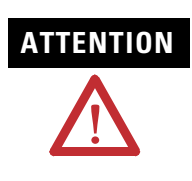

Wiring the contactor enable (CED) relay is required. To avoid injury or damage to the drive, wire the contactor enable relay into your safety control string.

Refer to Contactor Enable Relay on page 53, for more information.

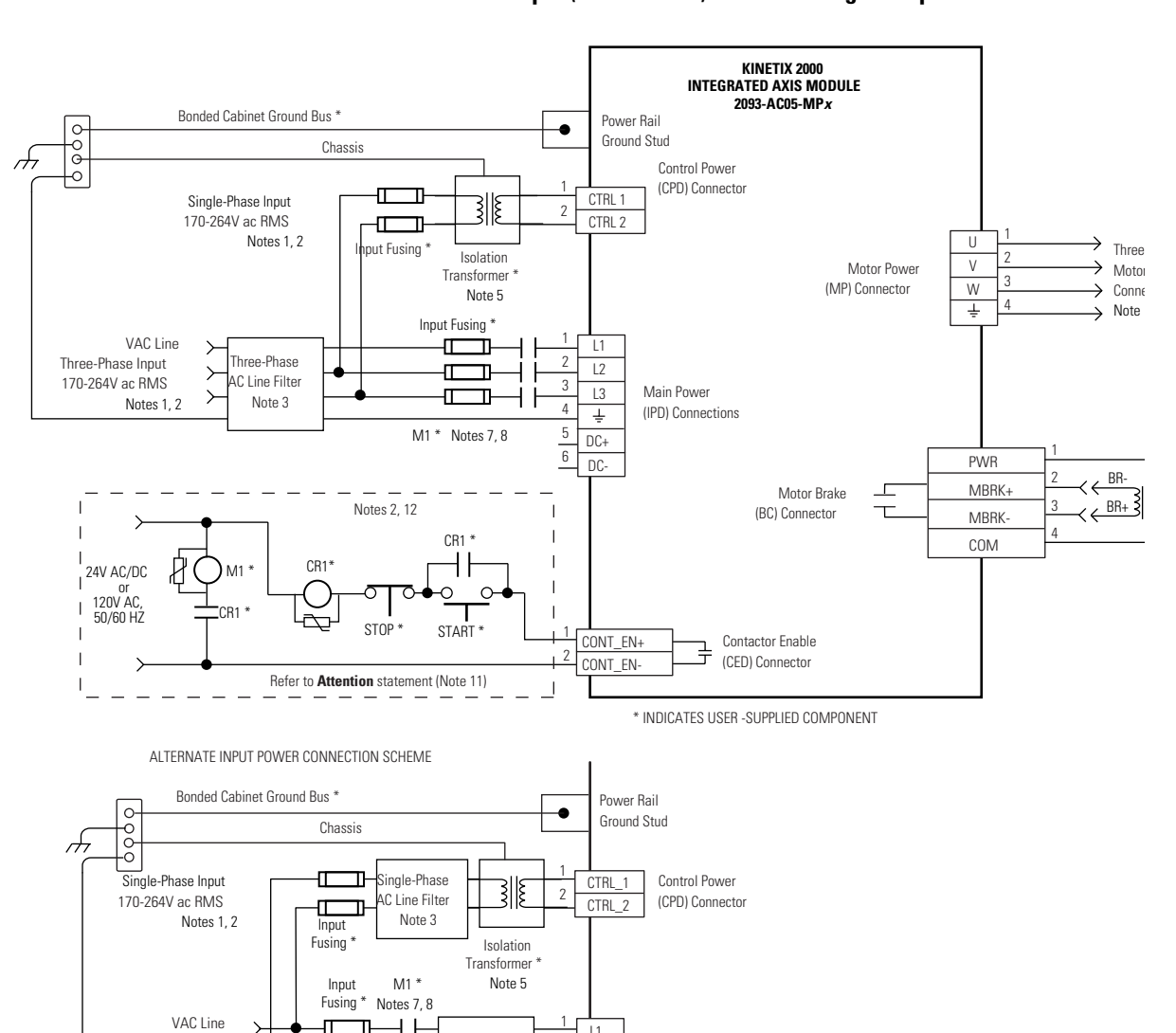

Three-Phase

AC Line Filter

Note 3

┢

-| |-

2 L2

3

4

L3

Ť 5 DC+ 6 DC-

Main Power

IIPD) Connections

Three-Phase Power Input (without LIM) to IAM Wiring Example

Three-Phase Input

170-264V ac RMS

Note 1, 2

Ж

≻

Ē П

-III ⊐ The configuration on this page does not include a LIM. You must supply input power components. The single-phase and three-phase line filters are wired downstream of fusing and the M1 contactor.

ATTENTION

Wiring the contactor enable (CED) relay is required. To avoid injury or damage to the drive, wire the contactor enable relay into your safety control string.

Refer to Contactor Enable Relay on page 53, for more information.

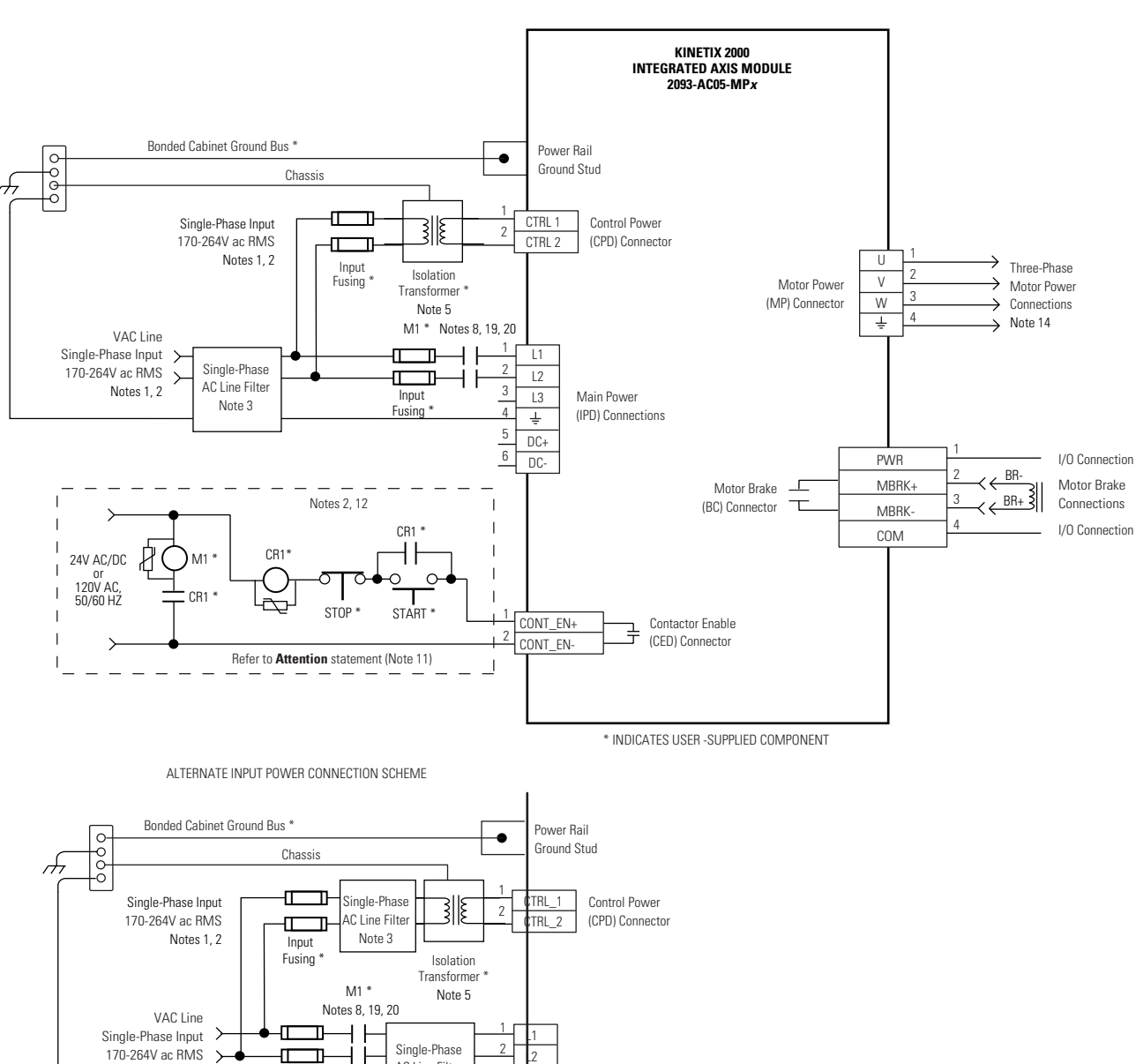

AC Line Filter

Note 3

Input Fusing

Note 1, 2

3

4

5

Main Power

IIPD) Connections

### Single-Phase Power Input (without LIM) to IAM Wiring Example

### **DC Common Bus Wiring Examples**

### Leader IAM Wiring Example with Single Follower IAM

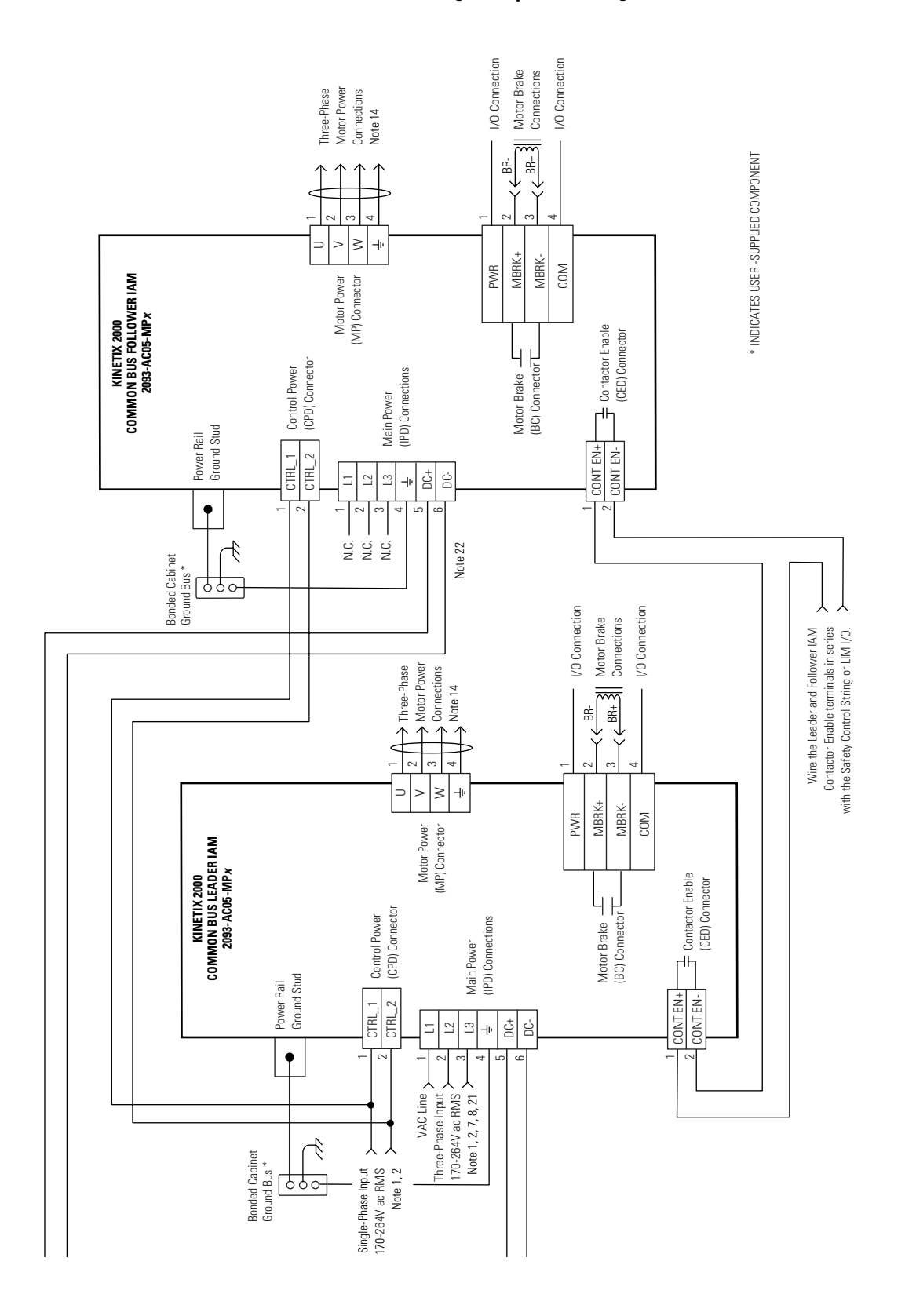

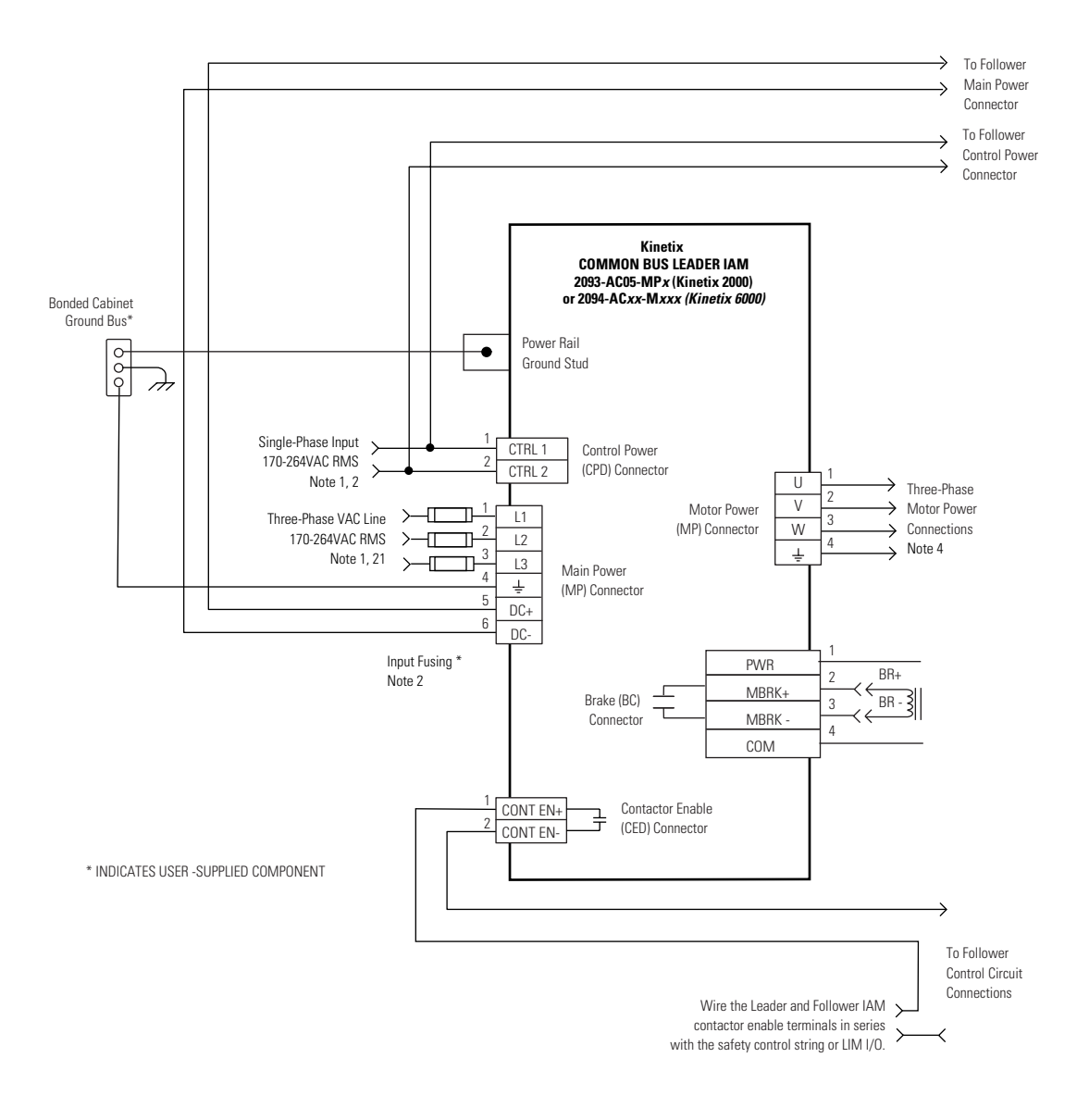

Leader IAM Wiring Example with Multiple Follower IAM

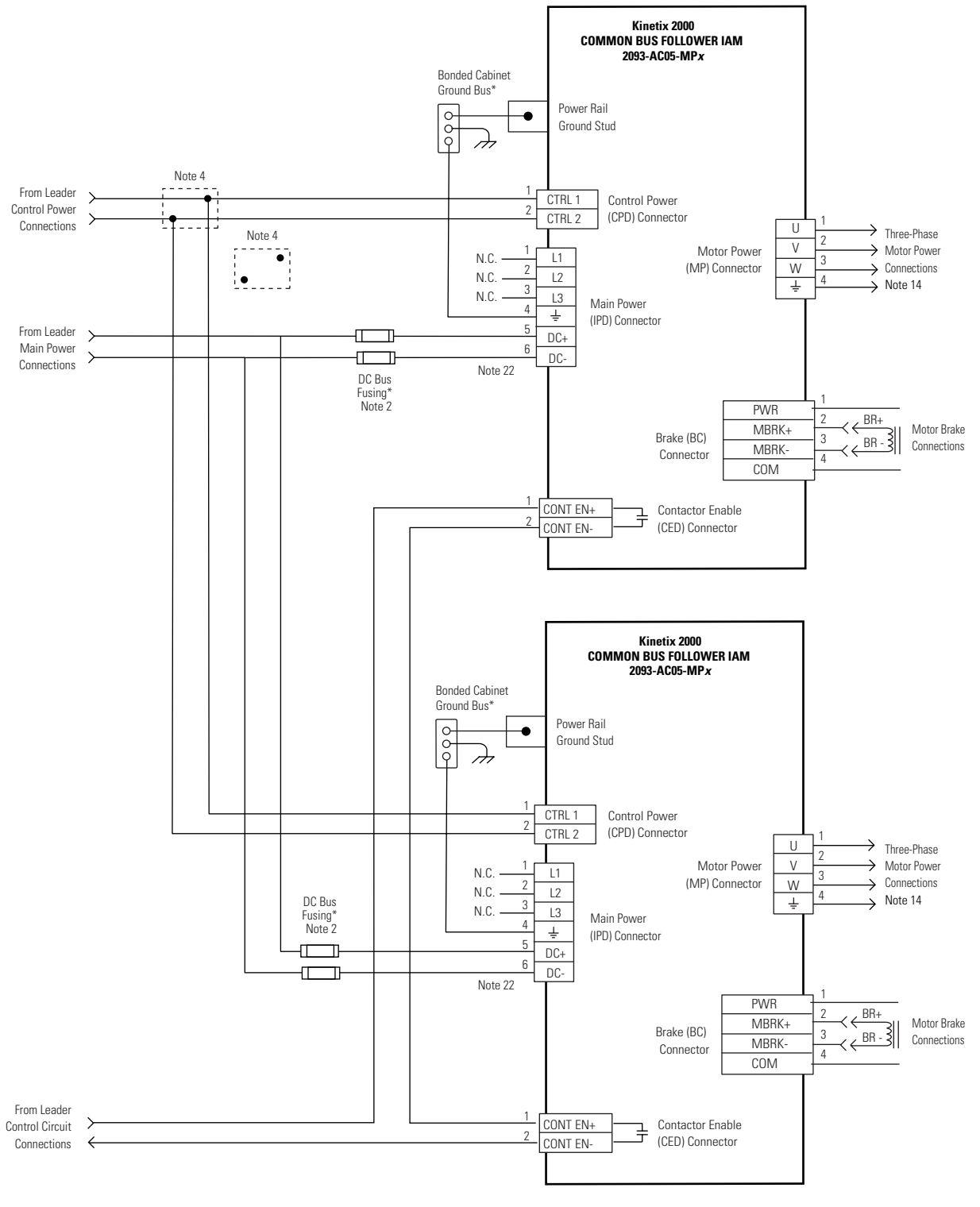

\* INDICATES USER -SUPPLIED COMPONENT

# **Shunt Module Wiring Examples**

### Shunt Module Wired for Internal Operation (default configuration)

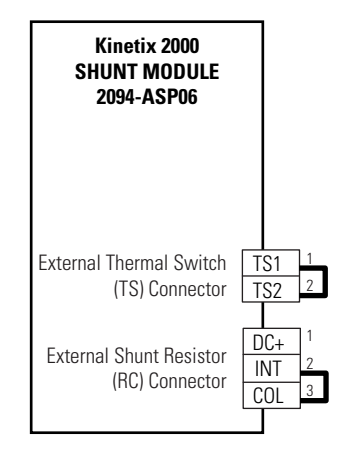

2094-ASP06 is jumpered for internal shunt.

### **Axis Module/Motor Wiring Examples**

Wiring Example for MP-Series Low Inertia and Gear Motor (MPL-A and MPG-A) with 230V Axis Module (IAM or AM)

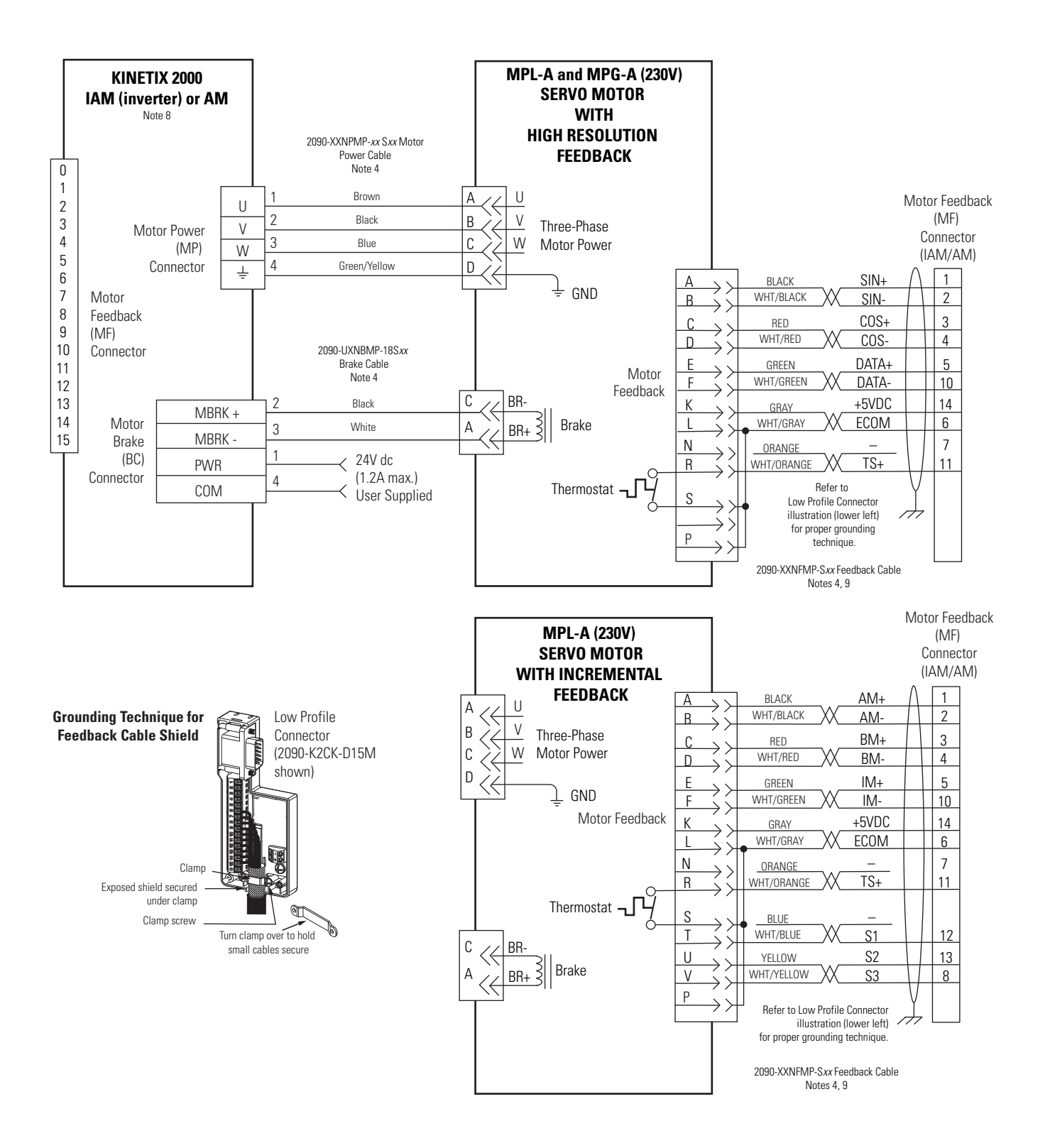

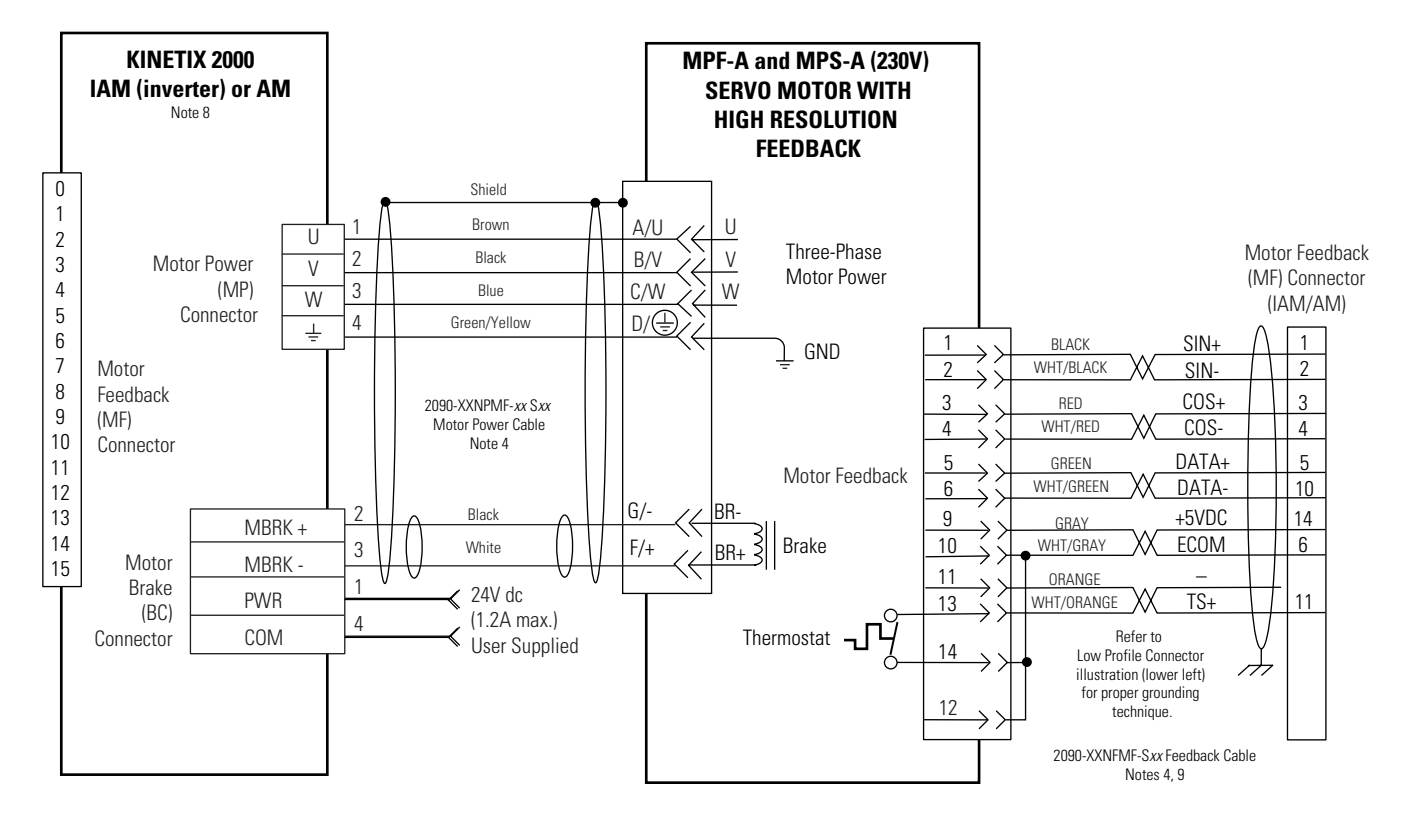

# Wiring Example for MP-Series Food Grade and Stainless Steel Motor (MPF-A and MPS-A) with 230V Axis Module (IAM or AM)

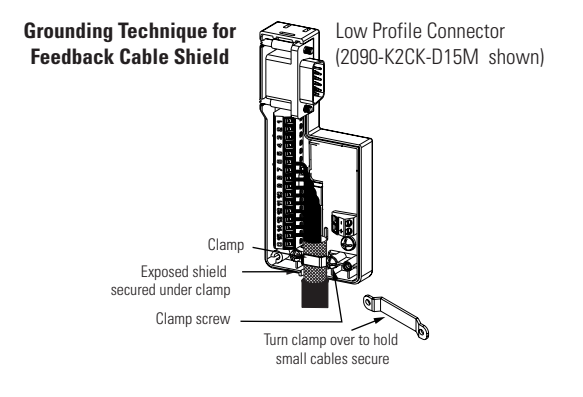

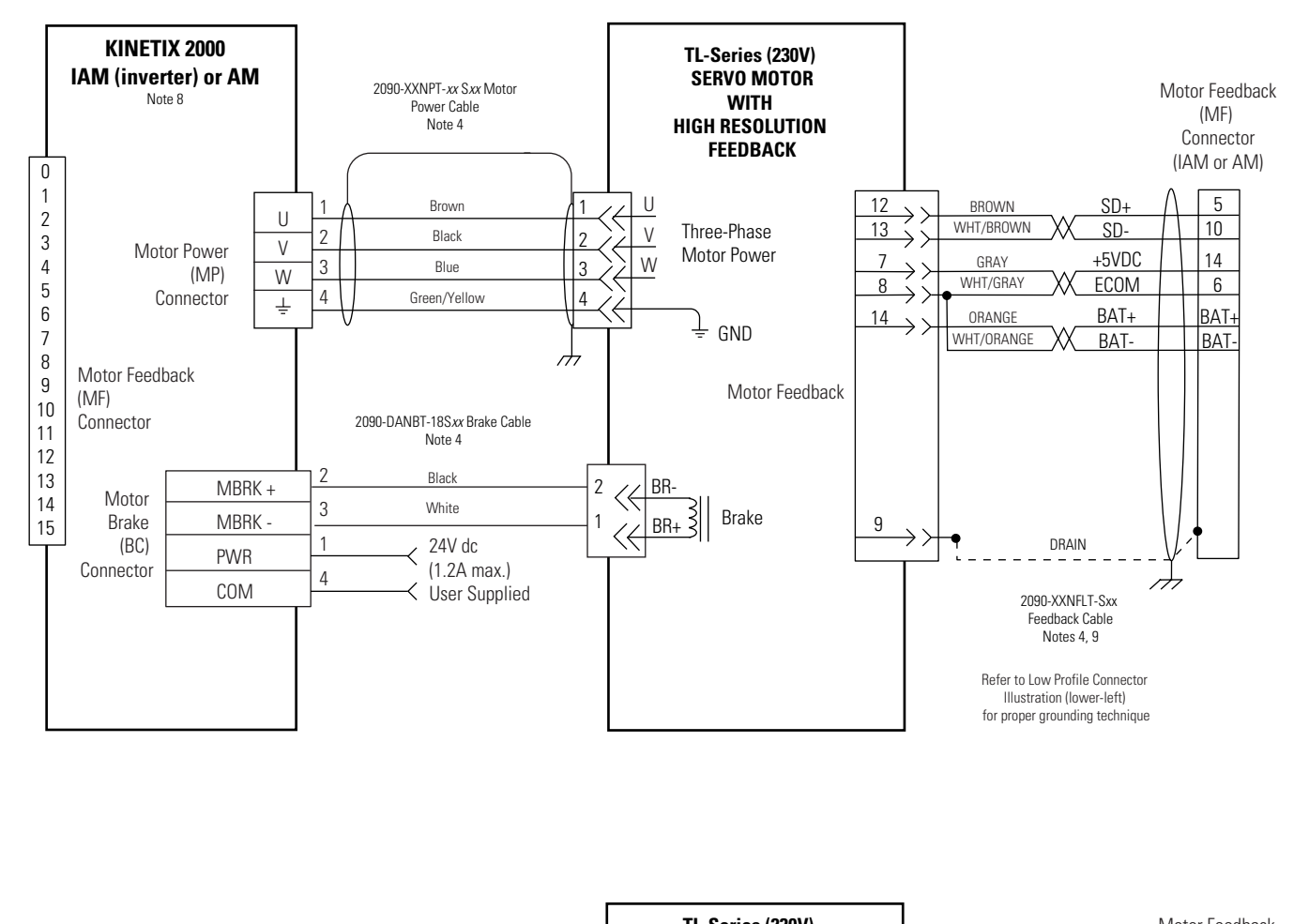

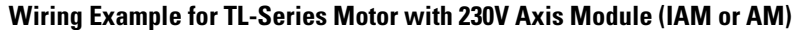

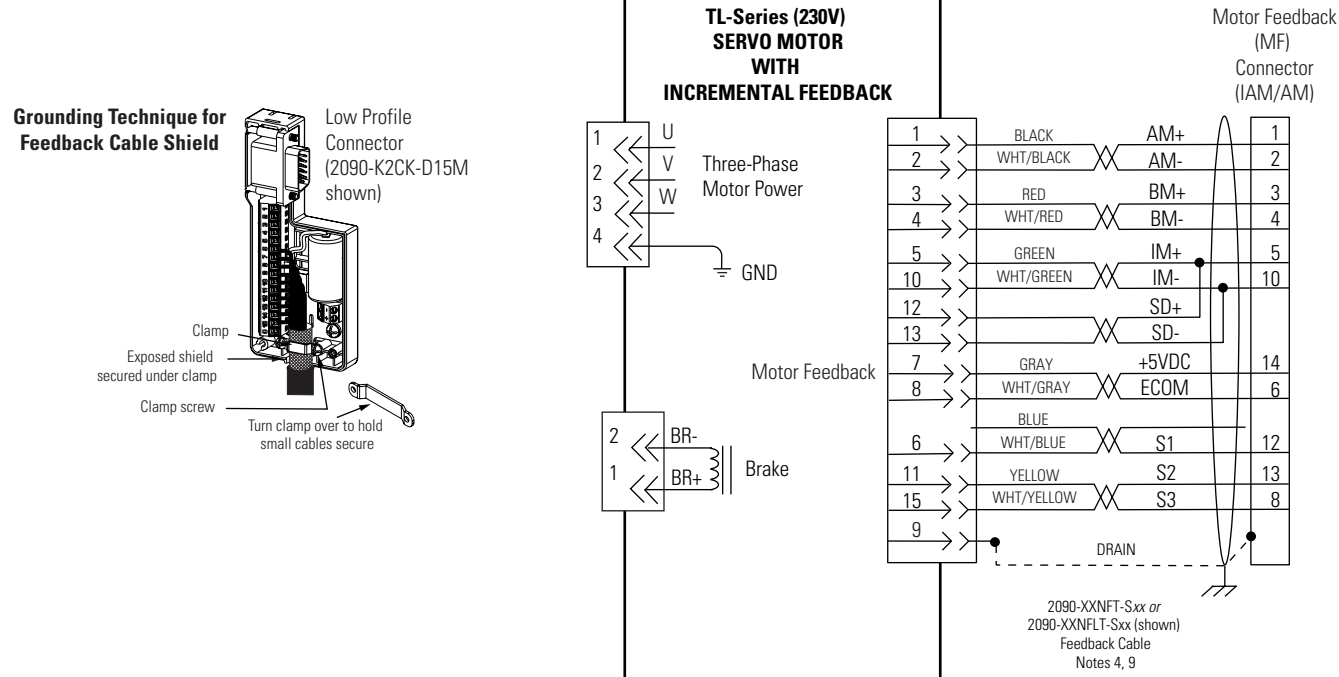

Refer to Low Profile Connector Illustration (lower-left) for proper grounding technique
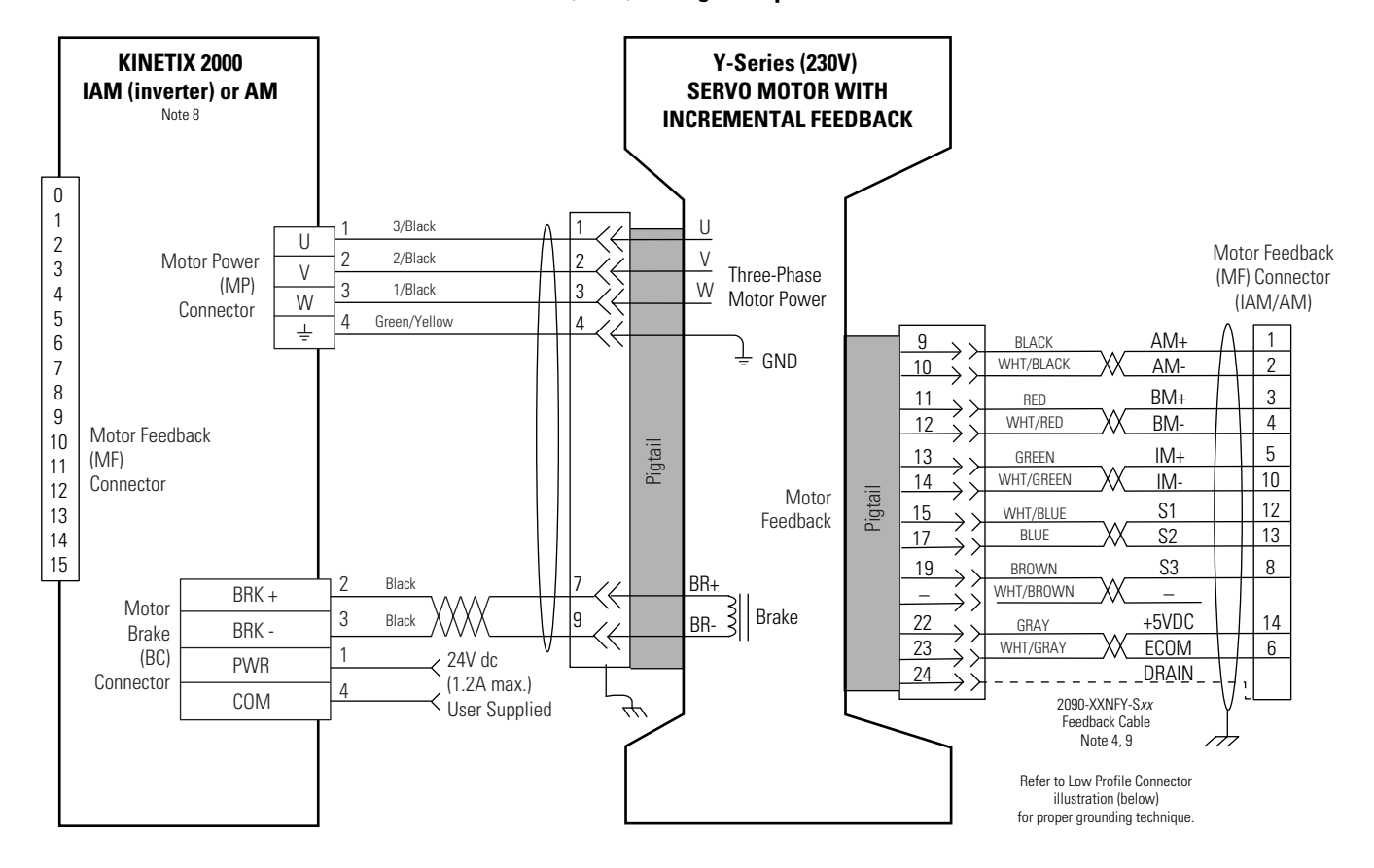

#### AM (230V) Wiring Example with Y-Series Motor

### **Controlling a Brake Example**

The relay output of the Kinetix 2000 drive MBRK± signals (BC-2 and BC-3) is suitable for directly controlling a motor brake, subject to the relay voltage limit of 30V dc, and the relay current limit as shown in the table below.

#### **Brake Relay Current Limit**

| Kinetix 2000 IAM/AM                                           |                                    | Brake Current Rating, Max                       |
|---------------------------------------------------------------|------------------------------------|-------------------------------------------------|
| 2093-AC05-M <i>xx</i> , 2093-AMP <i>x</i> , 2093-AM0 <i>x</i> |                                    | 1.0A                                            |
|                                                               |                                    |                                                 |
| IMPORTANT                                                     | For brake requirements of be used. | outside of these limits, an external relay must |

| Compatible Brake Motors                                                                             | Coil Current |  |
|----------------------------------------------------------------------------------------------------|--------------|--|
| MPL-x15xx                                                                                           | 0.48 A       |  |
| MPL- <i>x</i> 2 <i>xx</i>                                                                           | 0.51 A       |  |
| MPL/MPF/MPS-x310, -x320, -x330                                                                      | 0.50 A       |  |
| MPL- <i>x</i> 420, MPL- <i>x</i> 430, MPL- <i>x</i> 4520,<br>MPL- <i>x</i> 4530, MPL- <i>x</i> 4540 | 0.64 A       |  |
| MPF- <i>x</i> 430, MPF- <i>x</i> 4530, MPF- <i>x</i> 4540                                           |              |  |
| MPG- <i>x</i> 004                                                                                   | 0.33 A       |  |
| MPG- <i>x</i> 010                                                                                   | 0.45 A       |  |
| MPG- <i>x</i> 025                                                                                   |              |  |
| MPG- <i>x</i> 050                                                                                   | 0.50 A       |  |
| MPG- <i>x</i> 110                                                                                   | 1.0 A        |  |

#### Coil Currents Rated at < 1.0 A

| Compatible Brake Motors                | Coil Current |
|----------------------------------------|--------------|
| TL-A110P-H, TL-A120P-H, and TL-A130P-H | 0.208 A      |
| TL-A220P-H and TL-A230P-H              | 0.375 A      |
| TL-A2530P-H and TL-A2540P-H            | 0.396 A      |
| TL-A410P-H                             | 0.746 A      |
| Y-1002 and Y-1003                      | 0.26 A       |
| Y-2006 and Y-2012                      | 0.31 A       |
| Y-3023                                 | 0.37 A       |

This example shows a motor brake configuration using the MBRK $\pm$  signals and an external relay to control a motor brake that exceeds the internal relay rating of a Kinetix 2000 drive. A properly rated flyback diode must be placed across the brake coil when using external relay to control the brake.

#### Wiring Example for External Brake Relay Control of Motor Brake

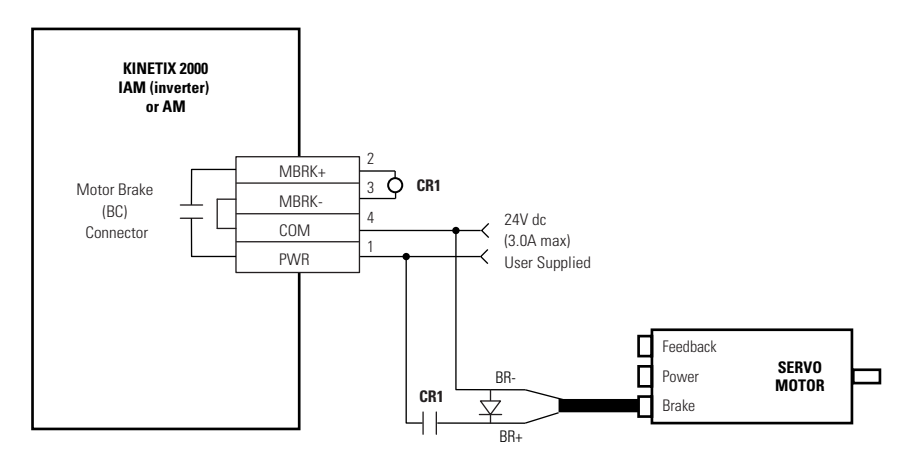

# **System Block Diagrams**

This section provides block diagrams of the Kinetix 2000 modules. For block diagrams of the line interface module (LIM) refer to the Line Interface Module Installation Instructions, publication 2094-IN005.

Refer to Additional Resources on page 10 for the documentation available for those products.

#### IAM/AM (inverter) Block Diagram

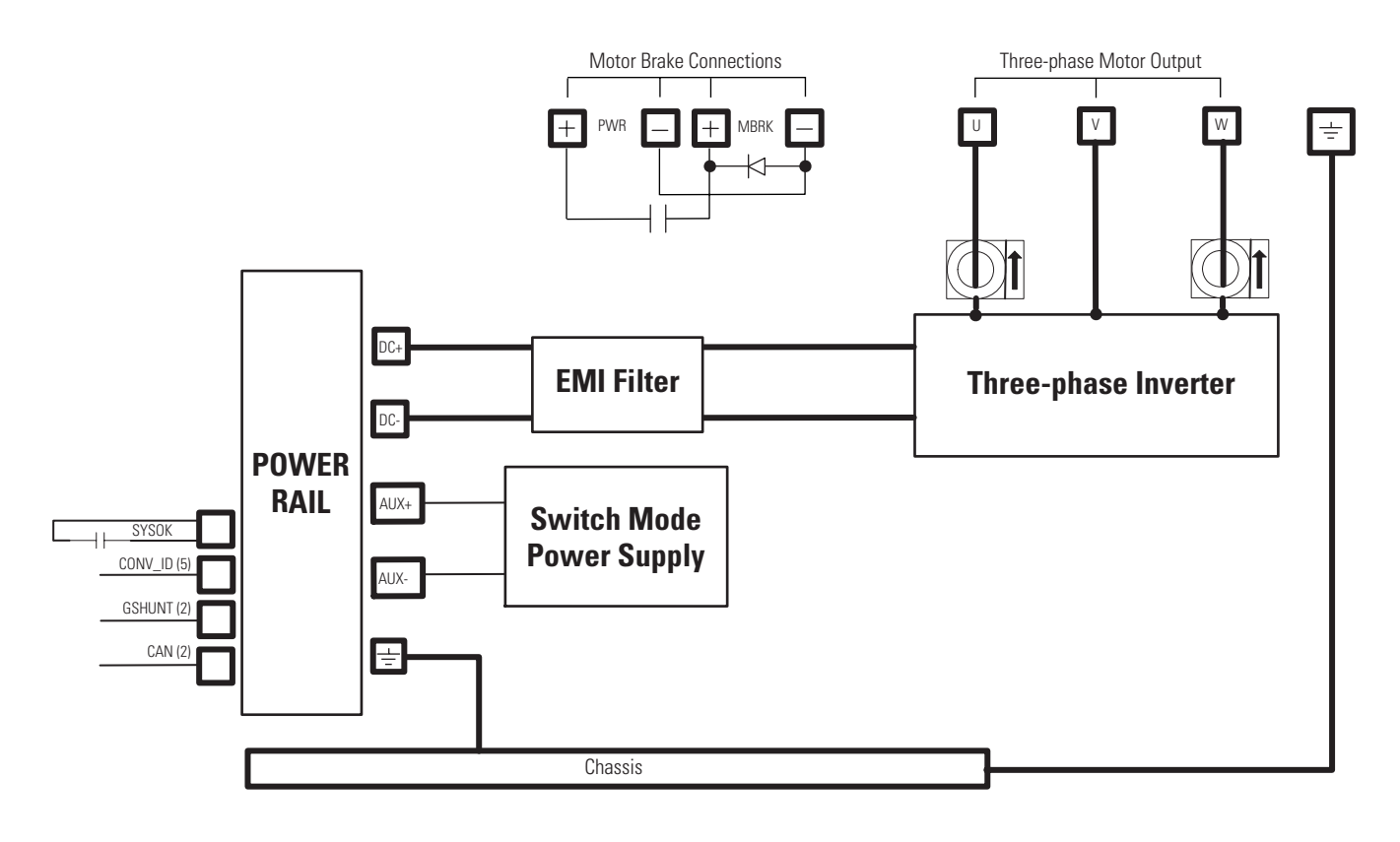

IAM (converter) Block Diagram

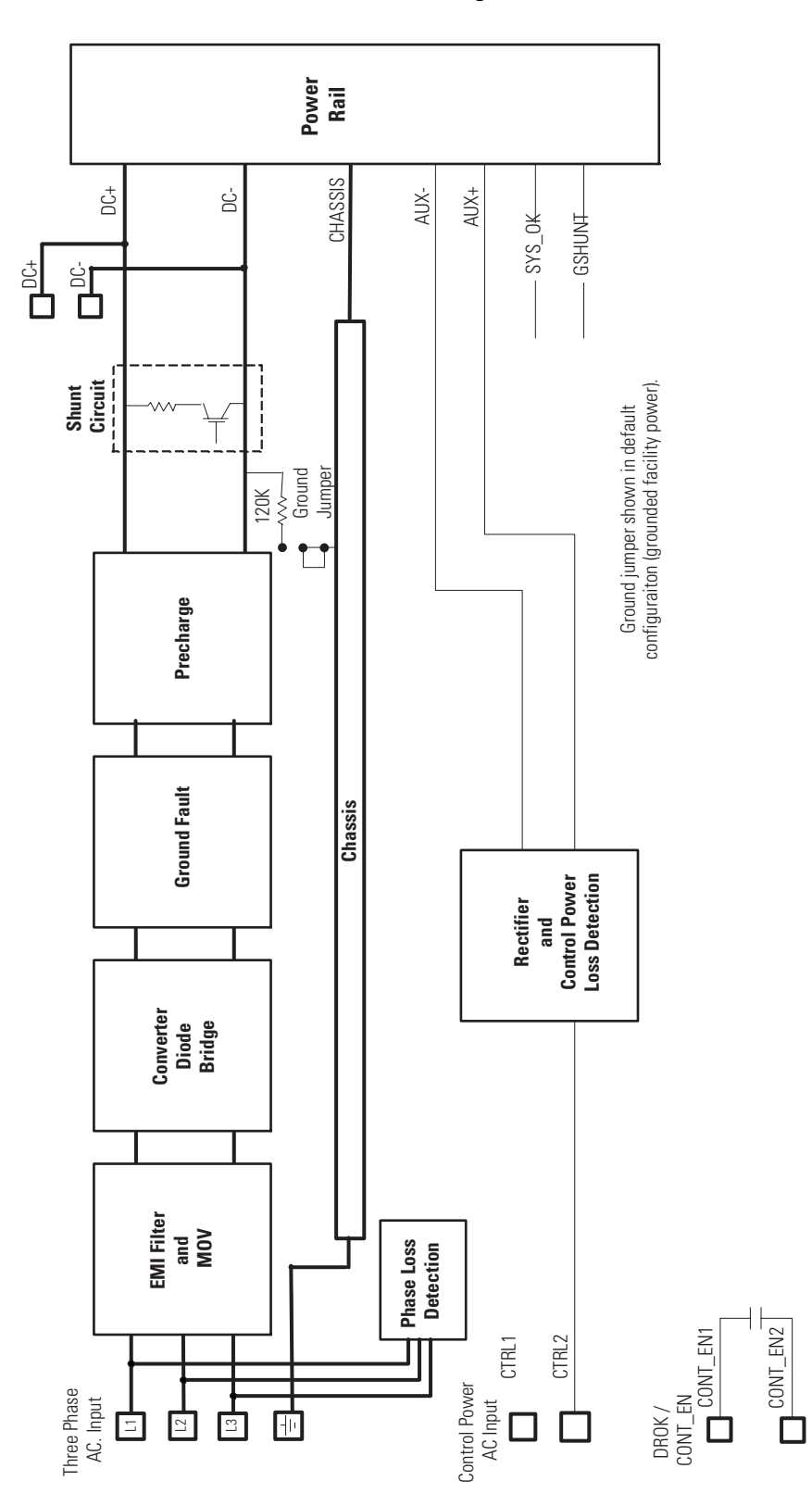

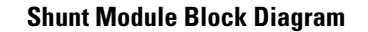

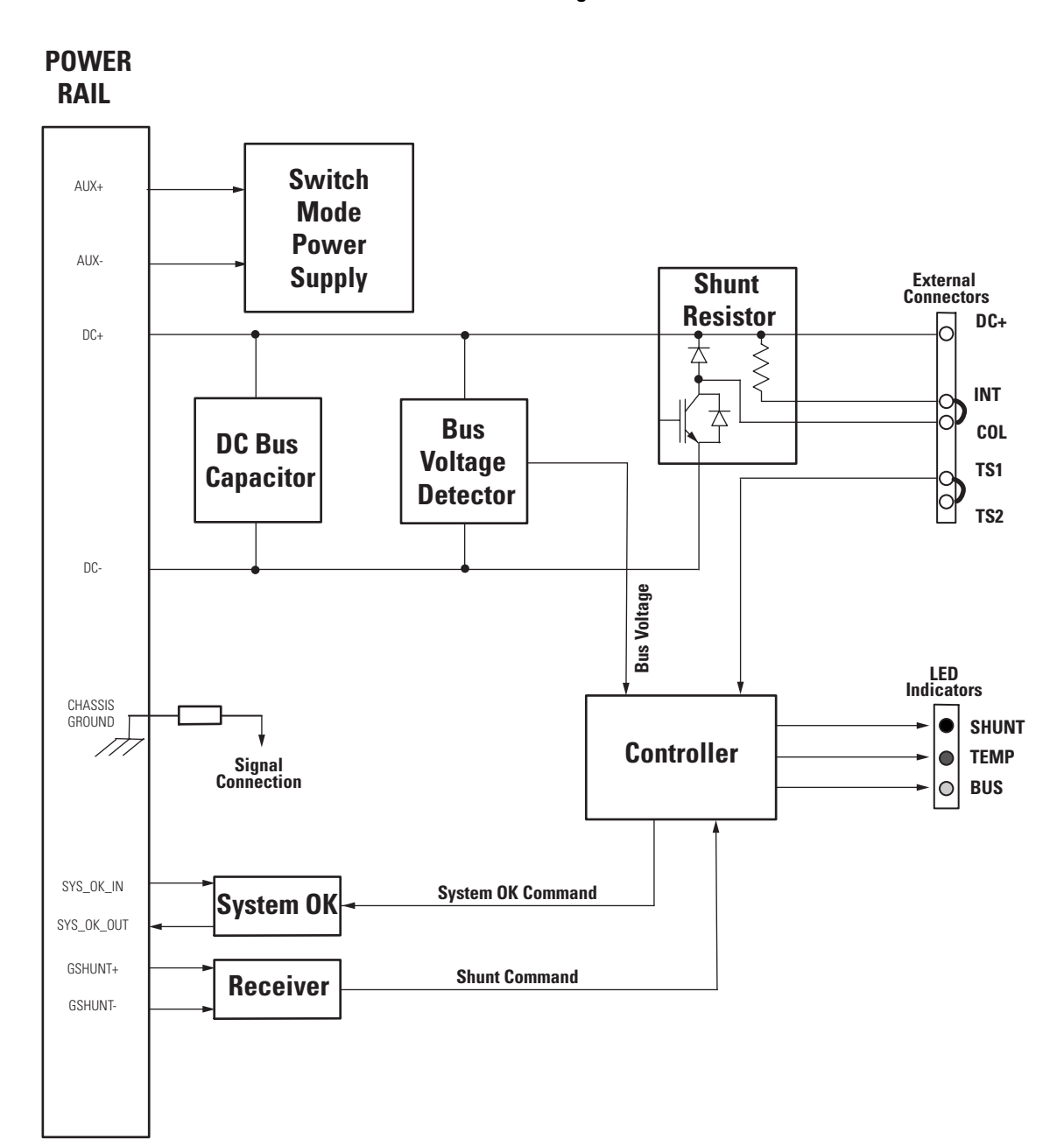

Interconnect Diagrams

# **Upgrading Firmware**

## Introduction

This appendix provides procedures for upgrading firmware. The procedure requires you to complete two steps:

- Use Drive Explorer or Drive Executive to setup the Kinetix 2000 axes to be flashed.
- Use Hyperterminal to flash the firmware in the selected drives.

| Торіс                                                               | Page |
|---------------------------------------------------------------------|------|
| Before You Begin                                                    | 187  |
| Selecting Software Tools to Upgrade the Kinetix 2000 Drive Firmware | 188  |
| Using Drive Explorer to Setup the Kinetix 2000 Drives to Flash      | 188  |
| Using Drive Executive to Setup the Kinetix 2000 Drives to Flash     | 188  |
| Using Hyperterminal to FLASH the Kinetix 2000 Drive                 | 202  |

### **Before You Begin**

Obtain the following software and information before you begin.

| Description                                        | Catalog Number      | Firmware Revision |
|----------------------------------------------------|---------------------|-------------------|
| DriveExplorer software                             | 9306-4EXP02ENE      | 5.02 or later     |
| Drive Executive software                           |                     | v4.01 or later    |
| RSLinx <sup>(1)</sup>                              |                     | 2.50.00 or later  |
| Firmware Upgrade file for your Kinetix 2000 IAM/AM | (2)                 | _                 |
| Anacanda Serial to DPI Adapter <sup>(3)</sup>      | 1203-SSS (Series B) | 3.004 or later    |
| Personal computer with Hyperterminal software      | _                   | _                 |

<sup>(1)</sup> RSLinx is required by Drive Executive software, but it is not required by DriveExplorer software.

(2) The correct MSI ControlFlash for Hyperterminal use is a binary file ending in \_a. If unable to locate the file, contact technical support at 440-646-5800 to receive the file email.

<sup>(3)</sup> The Serial to DPI Adapter, catalog number 1203-SSS (Series B), contains: 1203-SFC cable from PC serial to Anacanda, 1202-Cxx cable from Anacanda to DPI port, and an Anacanda body.

#### IMPORTANT

Control power (230V ac, single phase) must be present at CPD-1 and CPD-2 prior to flashing your drive.

The seven-segment Fault Status display on the IAM (inverter) or AM to upgrade must display a fixed 2, 3, or 4 before beginning this procedure. This indicates the IAM/AM is recognized on the SERCOS ring.

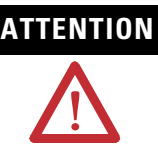

To avoid personal injury or damage to equipment during the firmware upgrade, do not apply main ac (three-phase or single-phase) or common bus dc input power to the drive. This prevents unpredictable motor activity from occurring.

Only single-phase control power should be applied to the drive when upgrading the firmware.

# Selecting Software Tools to Upgrade the Kinetix 2000 Drive Firmware

In this section you have a choice of software tools to use when upgrading drive firmware. Either Drive Explorer or Drive Executive may be used to setup the Kinetix 2000 axes to be flashed. Hyperterminal is used to flash the drive selected through Drive Explorer or Drive Executive.

Drive Executive allows you to create a file, and to reuse that file. This is a important difference between Drive Executive and DriveExplorer., as file reuse, rather than creation, proves useful when reviewing, troubleshooting, or evaluating files.

### Using Drive Explorer to Setup the Kinetix 2000 Drives to Flash

Follow these steps to use Drive Explorer v5.02. to identify the Kinetix 2000 axes to be flashed.

- **1.** Connect the 1203-SSS serial cable between the appropriate COM port on your personal computer and the serial communication port on the Anacanda.
- **2.** Connect the 1203-SSS SCANport cable between the SCANport on the Anacanda and the DPI connector on the top of the IAM.

The drive sources power to the 1203-SSS communication device when Control power is applied to the drive.

3. Observe the LED indicator to verify that the 1203-SSS has power.

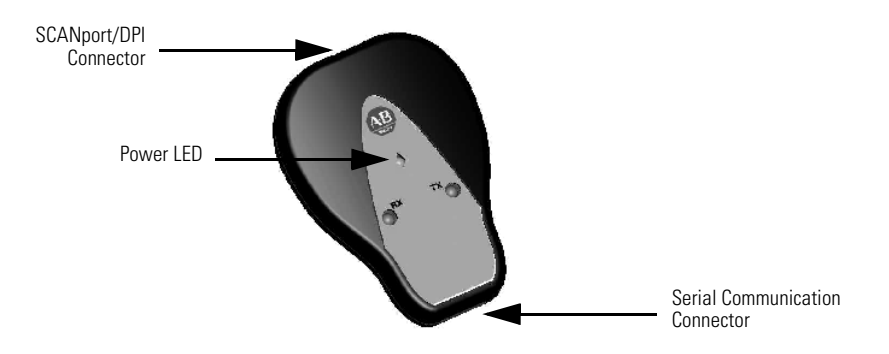

4. Verify RSLinx software is closed, as it may conflict with DriveExplorer.

- 5. Open the DriveExplorer software.
- 6. Select Connect and Configure Communications from the Explore menu to configure the communication between your computer, DriveExplorer, and the 1203-SSS SCANport. The diagram shows the appropriate settings.

| Configure C                | ommunica       | ation          |                         |                           |                 | ×      |
|----------------------------|----------------|----------------|-------------------------|---------------------------|-----------------|--------|
| C Ethernet                 |                |                |                         |                           |                 |        |
| <ul> <li>Serial</li> </ul> | Port:<br>Baud: | COM 1<br>38400 | Chec C B( C B( C C) C C | ksum Type—<br>CC<br>RC-16 | Comm. Timeout   | 4 💌    |
| 🔽 Show Hid                 | lden Paramet   | ers            |                         |                           | Control Timeout | 5 💌    |
| Defaults                   |                |                |                         |                           | ОК (            | Cancel |

7. When communication is established, DriveExplorer displays the following message, and then begins to map your Kinetix 2000 system.

| Device Read - Node #1           |
|---------------------------------|
| Reading Product File Group Text |
|                                 |
| Cancel                          |

**8.** Successful uploading of your Kinetix 2000 system parameters results in a Kinetix 2000 system display.

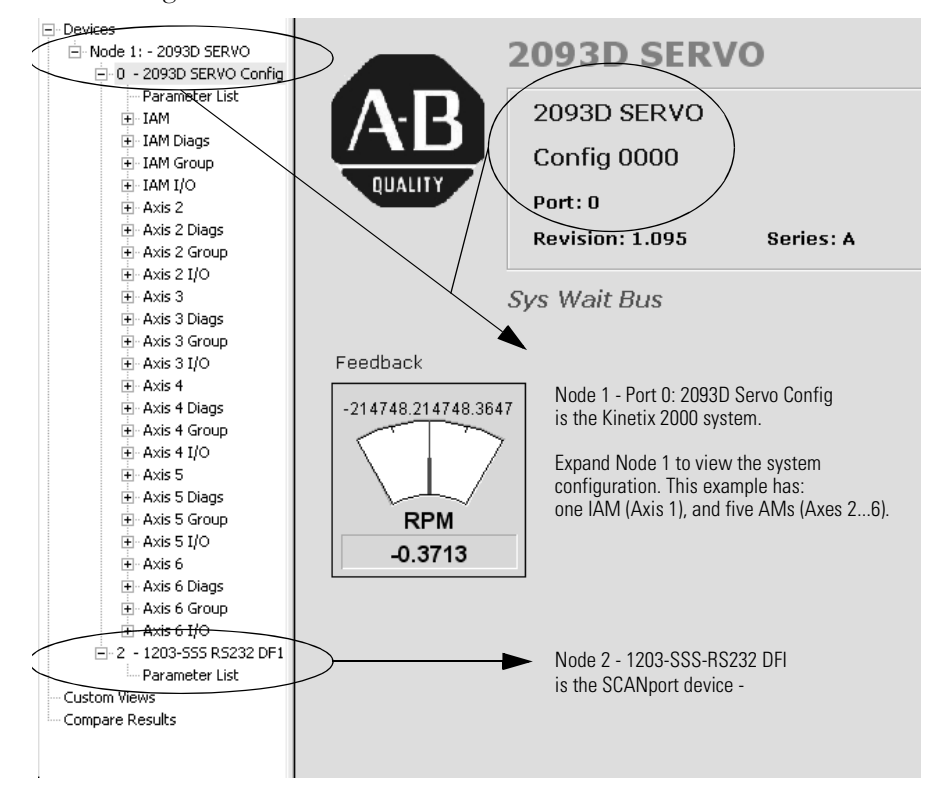

**9.** Expand Node 1: 2093D SERVO to examine the Kinetix 2000 system configuration.

**10.** Double-click on Node 2 - 1203-SSS-RS232 DFI to examine the SCANport device configuration.

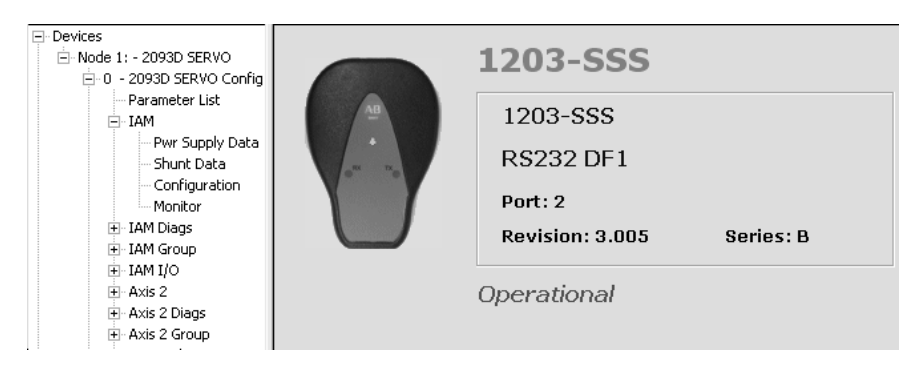

**11.** Click on Node 1: 2093D SERVO to return to the Kinetix 2000 system configuration display.

| Devices                  | S N:P.P# | Name             | Value               | Units |
|--------------------------|----------|------------------|---------------------|-------|
| - Node 1: - 2093D SERVO  | R 1:0.1  | Master Cyc Time  | 2000                | uSec  |
| 🗄 0 - 2093D SERVO Config | R 1:0.2  | Ring Comm Time   | 2000                | uSec  |
| Parameter List           | R 1:0.3  | AT Start Time    | 20                  | uSec  |
| I I I I                  | R 1:0.4  | Xmit/Rec Tr Time | 10                  | uSec  |
| Dum Supply Date          | R 1:0.5  | Min Fb Proc Time | 375                 | uSec  |
| PWr Suppiy Data          | R 1:0.6  | AT Trans St Time | 25                  | uSec  |
| Shunt Data               | R 1:0.7  | Fb Capture Pt    | 1608                | uSec  |
| Configuration            | R 1:0.8  | Command Valid Tm | 203                 | uSec  |
| Monitor                  | R 1:0.9  | MDT Drive Pos    | 1                   |       |
|                          | R 1:0.10 | MDT Length       | 16                  | byte  |
| H- IAM Group             | R 1:0.11 | Shut Down Errors | 0000 0000 0000 0000 |       |
|                          | R 1:0.12 | Drive Warnings   | 0000 0000 0000 0000 |       |
|                          | R 1:0.13 | Drive Status     | 0000 0000 0100 1011 |       |
| H AXIS 2                 | R 1:0.14 | Commun Errors    | 0000 0000 0000 0100 |       |
| + Axis 2 Diags           | R 1:0.15 | Telegram Type    | 7                   |       |
| 🛨 Axis 2 Group           | R 1:0.16 | IDN List AT      | 51                  |       |
| 😟 Axis 2 I/O             | R 1:0.17 | Reserved         | 0                   |       |
| Axis 3                   | R 1:0.18 | Reserved         | 0                   |       |
| + Axis 3 Diags           | R 1:0.19 | Reserved         | 0                   |       |
| E Axis 3 Group           | R 1:0.20 | Reserved         | 0                   |       |
|                          | R 1:0.21 | Reserved         | 0                   |       |
| i⊞ Axis 5 ijO            | R 1:0.22 | Reserved         | 0                   |       |
| + Axis 4                 | R 1:0.23 | Reserved         | 0                   |       |
| 🛨 Axis 4 Diags           | R 1:0.24 | IDN List MDT     | 47                  |       |
| 😟 Axis 4 Group           | R 1:0.25 | Reserved         | 0                   |       |
| Axis 4 I/O               | R 1:0.26 | Reserved         | 0                   |       |
| + Axis 5                 | R 1:0.27 | Reserved         | 0                   |       |
| E Axis 5 Diags           | R 1:0.28 | MST Errors       | 0                   |       |
| Avia 5 Crave             | R 1:0.29 | MDT Errors       | 0                   |       |
| H Axis 5 Group           | * 1:0.30 | Version Data     | VER 01.95.18        |       |
| ⊞ Axis 5 I/O             | R 1:0.31 | Reserved         | 0                   |       |
| 🛨 Axis 6                 | * 1:0.32 | Prime OP Mode 0  | 0000 0000 0000 0011 |       |
| 🕀 Axis 6 Diags           | * 1:0.33 | Prime OP Mode 0  | 0000 0000 0000 0011 |       |
| 🕀 Axis 6 Group           | R 1:0.34 | Reserved         | 0                   |       |
|                          |          |                  |                     |       |

12. Double-click on Parameter List to display the parameter functions.

Each parameter includes these functions.

| Column | Description of Co                    | Description of Contents                                                                                                    |  |  |  |  |
|--------|--------------------------------------|----------------------------------------------------------------------------------------------------|--|--|--|--|
| S      | Status                               |                                                                                                    |  |  |  |  |
|        | R =<br>* =                           | Read only<br>Editable                                                                                                    |  |  |  |  |
| N:P,P# | N =<br>P =<br>P# =                   | The node number of the device on the network<br>The port number (0 if a device)<br>The parameter number associated with a specific programming<br>parameter             |  |  |  |  |
|        |                                      | Parameter number progression is:                                                                                                    |  |  |  |  |
| _      |                                      | 0 999 = Axis 1 (IAM)<br>10001999 = Axis 2<br>20002999 = Axis 3<br>30003999 = Axis 4<br>40004999 = Axis 5<br>50005999 = Axis 6<br>60006999 = Axis 7<br>70007999 = Axis 8 |  |  |  |  |
| Name   | The item name                        |                                                                                                    |  |  |  |  |
| Value  | The present value of the item        |                                                                                                    |  |  |  |  |
| Units  | The unit of measurement for the item |                                                                                                    |  |  |  |  |

For example, scrolling down to Parameter 30 (\* 1:0.30 Version Data VER 01.95.18) indicates this is the IAM inverter, with version 01.95.18 (version 01.95, build 18). It is the first axis in the 2093 system or the IAM. To view

Axis 2, parameter 30, move to 1:0.1030. To view parameter 31 for Axis 2 move to 1:0.1031.

| 5 | 1:0.27  | Reserved        | U                   |
|---|---------|-----------------|---------------------|
| ĩ | 1: 0.28 | MST Errors      | õ                   |
| 2 | 1:0.29  | MDT Errors      | 0                   |
| ε | 1:0.30  | Version Data    | VER 01.95.18        |
| 3 | 1:0.31  | Reserved        | 0                   |
|   | 1:0.32  | Prime OP Mode 0 | 0000 0000 0000 0011 |
| 4 | 1:0.33  | Prime OP Mode 0 | 0000 0000 0000 0011 |
| 5 | 1:0.34  | Reserved        | 0                   |
|   | 1 0 05  | n i             | <u> </u>            |

**13.** Go to the IAM in the Device Workspace, and select Configuration. Parameter 708 is the Axes to Flash when using Hypterminal.

| Devices                                                                                                    | S      | N:P.P#                                                   | Name                                                                                | Value                                              | Units |
|----------------------------------------------------------------------------------------------------|--------|----------------------------------------------------------|-------------------------------------------------------------------------------------|----------------------------------------------------|-------|
| - Node 1: - 2093D SERVO - 0 - 2093D SERVO Config 0000 - Parameter List - IAM - Pwr Supply Data - Shunt Data - Configuration - Monitor | R<br>* | 1: 0.610<br>1: 0.521<br>1: 0.529<br>1: 0.708<br>1: 0.501 | Drive OK<br>Slave Node List<br>Auto Ref Enabled<br>Axes to Flash<br>A-B Application | 1<br>1<br>0<br>xxxx xxxx 1111 1111<br>SERCOS Servo |       |
| Check the                                                                                                    | firn   | nware leve                                               | el of each axis or                                                                  | n the power rail.                                  | You   |

Check the firmware level of each axis on the power rail. You should always have the same firmware level for each axis module in the system.

Parameter 708 is used to flash any axis on the 2093 power rail.

14. Double-click on parameter 708 to open the Axes to Flash window.

| 708 - Axes to Flash          |                      |        | ×             |
|------------------------------|----------------------|--------|---------------|
| Bit Selection Advanced       |                      |        | <u> </u>      |
| 0 - IAM/Axis 1               | F Bit 8              |        |               |
| ▼ 1 - Axis 2<br>□ 2 - Axis 3 | ☐ Bit 9<br>☐ Bit 10  |        | Read          |
| □ 3 - Axis 4<br>□ 4 - Axis 5 | ☐ Bit 11<br>☐ Bit 12 | Se     | elect Default |
| ☐ 5 - Axis 6<br>☐ 6 - Axis 7 | ☐ Bit 13             | F      | lex Value:    |
| 🥅 7 - Ахіз 8                 | 📕 Bit 15             | ;      | 3             |
|                              |                      |        |               |
|                              | ОК                   | Cancel | Apply         |

Drive Explorer does not do the flashing, but it allows you to determine which drives to setup for flashing with Hyperterminal. The Axes to Flash window shown indicates Axes 1 and 2 are selected for flashing.

- 15. Select Apply, and then OK after you have selected all axes to flash.
- 16. Close Drive Explorer.

### Using Drive Executive to Setup the Kinetix 2000 Drives to Flash

Follow these steps to use Drive Executive v4.01. to identify the Kinetix 2000 axes to be flashed.

- **1.** Connect the 1203-SSS serial cable between the appropriate COM port on your personal computer and the serial communication port on the Anacanda.
- **2.** Connect the 1203-SSS SCANport cable between the SCANport on the Anacanda and the DPI connector on the top of the IAM.

The drive sources power to the 1203-SSS communication device when Control power is applied to the drive.

3. Observe the LED indicator to verify that the 1203-SSS has power.

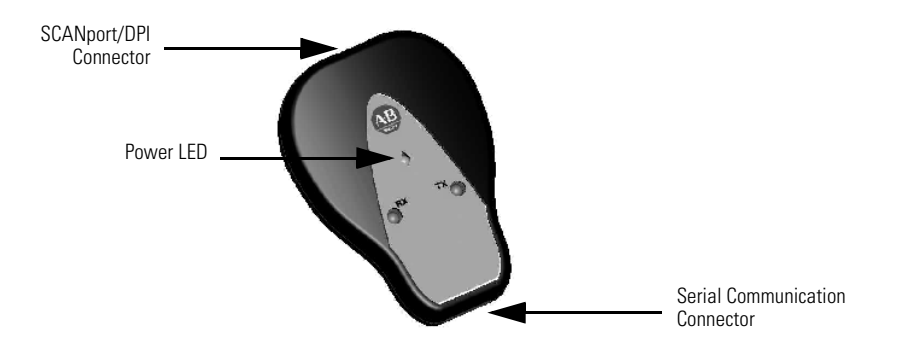

4. Open RSLinx software.

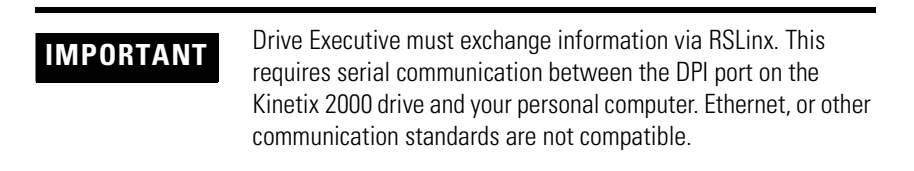

- **5.** In RSLinx, configure a communication driver to interface between your pc and the DPI port on the Kinetix 2000 IAM.
  - 1. Select Add New.

| Co  | nfigure Drivers         |   |         |
|-----|-------------------------|---|---------|
| Г   | Available Driver Types: |   |         |
|     | RS-232 DF1 devices      | - | Add New |
| . L |                         |   |         |

- 2. Name the device RS-232 DF1 devices as shown.
- 3. Select OK.

| 6. | Configure | the | RS232 | DF1 | Device | as | shown. |
|----|-----------|-----|-------|-----|--------|----|--------|
|----|-----------|-----|-------|-----|--------|----|--------|

| Configure RS-232 DF1 Devices                       |
|----------------------------------------------------|
| Device Name: AB_DF1-1                              |
| Comm Port: COM1   Device: 1770-KF2/1785-KE/SCANpor |
| Baud Rate: 38400 Station Number: 01<br>(Octal)     |
| Parity: None   Error Checking: BCC                 |
| Stop Bits: 1   Protocol: Full Duplex               |
| Auto-Configure                                     |
| Use Modem Dialer Configure Dialer                  |
| OK Cancel Delete Help                              |

The baud rate for a 1203-SSS device is often written on the back label. If the baud rate is not found, you should attempt to connect by entering different baud rates.

- Select the correct baud rate for the device. The diagram shows 38,400 as the correct baud rate.
- Verify the correct Comm Port is selected for your pc. No conflicting programs should be using this port at this time. For example, RSLinx should not be open at this time.
- The SCANport must be listed as the Device, and the octal Station Number is 01.
- 7. Select Auto-Configure.

**8.** A successful connection results in the following display.

| Configure RS-232 DF1 Devices                                                            |
|-----------------------------------------------------------------------------------------|
| Device Name: AB_DF1-1                                                                   |
| Comm Port: COM1   Device: 1770-KF2/1785-KE/SCANpol                                      |
| Classic                                                                                 |
| AutoConfiguration appears to have succeeded, however, RSLinx has failed to identify the |
| ок                                                                                      |
| Auto-Configure Auto Configuration Successful!                                           |
| Use Modem Dialer Configure Dialer                                                       |
| DK Cancel Delete Help                                                                   |

If unsuccessful, look at all of the settings, device and baud rate and properly select. Be sure RSLinx is occupying the appropriate COMM only.

**9.** Click OK, to ignore the note that auto configuration appears successful, but RSLinx could not identify the device.

**10.** A second Caution will appear, that also should be ignored by clicking OK.

| Configure RS-232 DF1 Devices                       |
|----------------------------------------------------|
| Device Name: AB_DF1-1                              |
| Comm Port: COM1   Device: 1770-KF2/1785-KE/SCANpol |
| Baud Rate RSLinx Classic                           |
| Parit STA: 01 TYPE:88 TERM:34 PROC:88              |
| Stop Bit OK uplex                                  |
| Auto-Configure Auto Configuration Successful!      |
| Use Modem Dialer Configure Dialer                  |
| OK Cancel Delete Help                              |

11. Open RSWho in RSLinx to verify the new driver is recognized.

| Connect To Drive                                                                                                    |                                             |                                      |        |
|----------------------------------------------------------------------------------------------------|---------------------------------------------|--------------------------------------|--------|
| Connect to Drive<br>✓ Autobrowse Refresh<br>→ 많 Workstation, USMEQPJMICECH<br>→ 많 AB_DF1-1, Data Highway P<br>→ 입 01, Workstation, USME<br>● 많 AB_ETH-1, Ethernet<br>● 많 AB_MASTR-1, DF1 | Browsing - nod<br>12<br>Plus<br>IQPJMICECH2 | le 24 not found<br>01<br>Workstation |        |
| į                                                                                                    | 1395 DC Serial Comm.                        | ок                                   | Cancel |

**12.** Open Drive Executive, advance to Drive Selection, and select Connect to Drive.

| Creating Devi                            | ce Database                              | File                           | ×            |
|------------------------------------------|------------------------------------------|--------------------------------|--------------|
| Connection:<br>Device:<br>Configuration: | USMEQPJMIC<br>2093D SERV(<br>Config 0000 | CECH2!AB_DF1-1\1<br>0 (v1.095) | Cancel       |
| Parameter:                               | 4386                                     | Value: 0                       |              |
| Total Parms:                             | 5999                                     | Text: NOT USE                  | D            |
|                                          |                                          | 73%                            |              |
| Elapsed Tim                              | ne: 160 ms                               | Samples Read:                  | 4385         |
| Average Tim                              | ne: 250 ms                               | Total Elapsed Time:            | 1098.185 sec |
|                                          |                                          |                                |              |
|                                          |                                          |                                |              |
|                                          |                                          |                                |              |
|                                          |                                          |                                |              |
|                                          |                                          |                                |              |

13. Select the workstation (01 in the preceding diagram) and click OK.

Drive Executive should connect with the drive and begin to upload the Kinetix 2000 parameters.

| Creating Devi                            | ce Database Fil                                |                         |      | ×      |
|------------------------------------------|------------------------------------------------|-------------------------|------|--------|
| Connection:<br>Device:<br>Configuration: | USMEQPJMICEC<br>2093D SERVO (v1<br>Config 0000 | H2!AB_DF1-1\1<br>I.095) |      | Cancel |
| File:                                    | 11                                             | Group: 14 o             | f 25 |        |
| Total Files:                             | 24                                             | Element: 2079           | 9    |        |
|                                          |                                                | 42%                     |      |        |
|                                          |                                                |                         |      |        |
|                                          |                                                |                         |      |        |
|                                          |                                                |                         |      |        |
|                                          |                                                |                         |      |        |
|                                          |                                                |                         |      |        |
|                                          |                                                |                         |      |        |
|                                          |                                                |                         |      |        |

A parameter upload initially occurs, followed by a file group upload. Each upload displays in a separate screen.

#### TIP

Upload time varies. It is based on the number of axes on the power rail and the baud rate of the 1203-SSS.

For example, a baud rate of 38400 requires approximately 25 minutes to upload a six-axis Kinetix 2000 system.

14. Successful uploading of the Kinetix 2000 parameters results in the following screen.

| OriveExecutive Lite - [AB_D                    | 1-1\1 - «2 | 093D SERVO >]      | _                                       |       |                |         |                                         |                                         |                       |                             |
|------------------------------------------------|------------|--------------------|-----------------------------------------|-------|----------------|---------|-----------------------------------------|-----------------------------------------|-----------------------|-----------------------------|
| File Edit View Drive Periphe                   | al Tools W | indow Help         |                                         |       |                |         |                                         |                                         |                       | -                           |
| □≌•∎ ⊕ ⊡ ∞ ∞                                   | S · 0      | ▲ 巻 ◎   ≫ -        | ۲                                       |       |                |         |                                         |                                         |                       |                             |
| Accelerating                                   | 0.1142 RPM | 표 복사용 Connection D | PI                                      |       |                |         |                                         |                                         |                       |                             |
| ∉= Back = Next ≠ =                             | Line       | ar List            |                                         |       |                |         |                                         |                                         |                       |                             |
| 🕾 🛃 Node 1                                     |            | Parameter Name     | Value                                   | Units | Internal Value | Comment | Default                                 | Min                                     | Max                   | Alias                       |
| 0 - 2093D SERVO                                | 1          | Master Cyc Time    | 2000                                    | uSec  | 2000           |         | 2000                                    | 62                                      | 65000                 |                             |
| 18 Linear List                                 | 2          | Ring Comm Time     | 2000                                    | uSec  | 2000           |         | 2000                                    | 62                                      | 65000                 |                             |
| <ul> <li>Ca 14M</li> </ul>                     | 3          | AT Start Time      | 20                                      | uSec  | 20             |         | 20                                      | 1                                       | 65000                 |                             |
| III III IAM Diago                              | 4          | Xmk/Rec Tr Time    | 10                                      | uSec  | 10             |         | 10                                      | î.                                      | 65000                 |                             |
| E E3 14M Group                                 | 5          | Min Fb Proc Time   | 375                                     | uSec  | 375            |         | 1                                       | 1                                       | 65000                 |                             |
| R. CE TAM NO                                   | 6          | AT Trans St Time   | 25                                      | uSec  | 25             |         | 1                                       | 1                                       | 65000                 |                             |
| E GE Avis 2                                    | 7          | Fb Capture Pt      | 1608                                    | uSec  | 1608           |         | 80                                      | 0                                       | 65000                 |                             |
| E Cli Avic 2 Diane                             | 8          | Command Valid Tm   | 203                                     | uSec  | 203            |         | 0                                       | 0                                       | 65000                 |                             |
| E C2 Ark 2 Group                               | 9          | MDT Drive Pos      | 1                                       |       | 1              |         | 1                                       | 1                                       | 65531                 |                             |
| in Cit Arts 2 to op                            | 10         | MDT Length         | 16                                      | byte  | 16             |         | 4                                       | 4                                       | 65534                 |                             |
| IN LIA ANS 2 1/O                               | 11         | Shut Down Errors   | 00000000000000000                       | 0     | 0              |         | 000000000000000000000000000000000000000 | 000000000000000000000000000000000000000 | 111111111111111111111 |                             |
| <ul> <li>Lia Aos 3</li> </ul>                  | 12         | Drive Warnings     | 0000000000000000                        | 0     | 0              |         | 00000000000000000                       | 00000000000000000                       | 11111111111111111111  |                             |
| Aris 3 Diags                                   | 13         | Drive Status       | 00000000100101                          | 1     | 25             |         | 000000000000000000000000000000000000000 | 000000000000000000000000000000000000000 | 111111111111111111111 |                             |
| E Ga Avis 3 Group                              | 14         | Commun Errors      | 000000000000000000000000000000000000000 | ō.    | 4              |         | 000000000000000000000000000000000000000 | 000000000000000000000000000000000000000 | 11111111111111111111  |                             |
| Axis 3 1/0                                     | 15         | Telegram Type      | 7                                       |       | 7              |         | 4                                       | 0                                       | 7                     |                             |
| E Ga Axis 4                                    | 16         | ION List AT        | 51                                      |       | 51             |         | 0                                       | 0                                       | 65535                 |                             |
| Avis 4 Diags                                   | 24         | IDN LKE MDT        | 47                                      |       | 47             |         | 0                                       | 0                                       | 65535                 |                             |
| E Avis 4 Group                                 | 20         | MST Errors         | 0                                       |       | 0              |         | 0                                       | 0                                       | 65535                 |                             |
| E E2 Avis 41/0                                 | 29         | MDT Errors         | ő                                       |       | ō              |         | 0                                       | 0                                       | 65535                 |                             |
| W GB Avis 5                                    | 30         | Version Data       | VER 01.95.10                            | -1    | ò              |         | VER 01.95.10                            | VER 01.95.10                            | 487                   |                             |
| E. C.L. Avis 5 Plans                           | 32         | Prime OP Mode 0    | 000000000000                            |       | 3              |         | 000000000000000000000000000000000000000 | 000000000000000000000000000000000000000 | 1111111111111111111   |                             |
| in Cit. And E down                             | 33         | Prime OP Mode 0    | 000000000000                            | _     | 3              |         | 000000000000000000000000000000000000000 | 000000000000000000000000000000000000000 | 111111111111111111111 |                             |
| in the stroop                                  | 36         | Velocity Command   | 0.0000                                  | mm    | ñ              |         | 0.0000                                  | -214745.3645                            | 214743.3547           |                             |
| <ol> <li>III<sup>A</sup> vois 2 1/0</li> </ol> | 37         | Velocity Offset    | 0.0000                                  | rom   | ů.             |         | 0.0000                                  | -214748.3648                            | 214748.3647           |                             |
| <ul> <li>Lig Axis o</li> </ul>                 | 20         | +Vel Limit 0       | 4999,9997                               | rpm   | 49999997       |         | 6000.0000                               | 0.0000                                  | 214740.3647           |                             |
| <ul> <li>Lig Axis 6 Diags</li> </ul>           | 39         | -Vel Limit 0       | -5000.0002                              | rpm   | -50000002      |         | -6000.0000                              | 214748.3648                             | 0.0000                |                             |
| <ul> <li>Lig Axis 6 Group</li> </ul>           | 40         | Valority Ehark     | 0.0862                                  | 1000  | 862            |         | 0.0000                                  | -214748.3648                            | 214748.3647           |                             |
| Axis 6 1/0                                     | 43         | Vel Polavity       | 00000000000                             |       | 0              |         | 000000000000000000000000000000000000000 | 000000000000000000000000000000000000000 | 000000000000111       |                             |
| Default Custom                                 | 44         | Vel Scale Type     | 000000000000                            |       | 2              |         | 000000000000000000000000000000000000000 | 000000000000000000000000000000000000000 | 0000000001111111      |                             |
| Image: Apple 1203-555                          | 45         | Vel Scaling        | 1                                       | -     | î.             |         | 1                                       | 1                                       | 1                     |                             |
|                                                | 16         | Vel Evinopent      |                                         |       |                |         |                                         |                                         |                       |                             |
|                                                | 47         | Position Command   | 1003653711                              |       | 1003653711     |         | 0                                       | -2147403640                             | 2147403647            |                             |
|                                                | 192        | +Position Limit    | 0                                       |       | 0              |         | 2147483647                              | -2147483648                             | 2147483647            |                             |
|                                                | 50         | -Position Linit    | 0                                       |       | 0              |         | -2147403640                             | -2147403640                             | 2147403647            |                             |
|                                                | 51         | Motor Pose Fhack   | 1883653710                              |       | 1883653710     |         | 0                                       | -2147483648                             | 2147483647            |                             |
|                                                | 52         | Ref Distance 1     | 0                                       |       | 0              |         | 0                                       | -21424(0)(40                            | 2147403647            |                             |
|                                                | 0          | Parameters         |                                         |       |                |         |                                         |                                         |                       |                             |
| Hain, neecs F1                                 |            |                    |                                         |       |                |         |                                         | Darameter color des                     | criptions: Chapmable  | Dun Dead Only Dead Only     |
| Loopy because a                                |            |                    |                                         |       |                |         |                                         | r ar annoudr color des                  | septement (changedore | preservices only press only |

**15.** Expand node x: 2093 SERVO in the device workspace, and double click on the Linear List. Linear List contains one IAM and five other axes. The same parameters as Drive Explorer, but in a slightly different format.

**IMPORTANT** The parameters in Drive Executive are read/write, and may be saved as an extension dno file.

**16.** Expand 1203-SSS in the device workspace. Double-click on the Linear List to view the 1203-SSS or Anacanda listing both baud rate and revisions.

| Accelerating     .0.22                                                                                                    | 82 RPM                                                                                                    |                                                                                                    | PI                                                                                                    |                            |                                                                                                    |         |                                                                                                    |                                                                                                    |                                                                                                    |       |   |
|----------------------------------------------------------------------------------------------------|----------------------------------------------------------------------------------------------------|----------------------------------------------------------------------------------------------------|----------------------------------------------------------------------------------------------------|----------------------------|----------------------------------------------------------------------------------------------------|---------|----------------------------------------------------------------------------------------------------|----------------------------------------------------------------------------------------------------|----------------------------------------------------------------------------------------------------|-------|---|
| 🖨 Back 🔹 Next 🔿 👻                                                                                                    | Linea                                                                                                    | r List                                                                                                    |                                                                                                    |                            |                                                                                                    |         |                                                                                                    |                                                                                                    |                                                                                                    |       | ^ |
| ■         Node 1           ■         ■         0 - 20900 SERVO           ■         ■         □           ■         ■         □         Impact List           ■         ■         Impact List         ■           ■         ■         Impact List         ■           ■         ■         Impact List         ■           ■         ■         Impact List         ■           ■         ■         Impact List         ■           ■         ■         Impact List         ■           ■         ■         Impact List         ■           ■         ■         Impact List         ■           ■         ■         Impact List         ■           ■         ■         Impact List         ■           ■         ■         Impact List         ■           ■         ■         ■         ■         ■           ■         ■         ■         ■         ■           ■         ■         ■         ■         ■           ■         ■         ■         ■         ■           ■         ■         ■         ■         ■< | #<br>1<br>2<br>3<br>4<br>5<br>6<br>7<br>8<br>9<br>9<br>10<br>11<br>12<br>13<br>114<br>15<br>16<br>17<br>18<br>19<br>20<br>21 | Parameter Name<br>DPI Park<br>DPI Addr Cfg<br>DPI Addr Cfg<br>DPI Addr Cfg<br>Comm FR Action<br>Reset Module<br>Clear DPI Counts<br>DPI Packets Serk<br>DPI Packets Serk<br>ENQS Bereived<br>NAK: Bad Packet<br>NAK: Bad Packet<br>NAK: Bad Packet<br>NAK: Bad Packet<br>NAK: Bad Packet<br>Duglicate Mode<br>DPI Data Rate<br>DPI Addr Act<br>DPI Rate Act<br>Ref / Fdbk Sze<br>Datalink Sze | Value           2           1           38.4kbps           Fault           Ready           20239           0           3           0           0           0           0           128kbps           1           38.4kbps           32-bit           32-bit | v<br>v<br>v<br>v<br>v<br>v | Internal Value           2           1           2           2           2           2           2           2           2           2           2           2           2           2           2           2           2           2           2           2           2           2           2           2           2           2           2           2           2           2           2           2           2           2           3           3           3           4 | Comment | Default           0           9600bps           Fault           Ready           Ready           0           0           0           0           0           0           0           0           0           0           0           0           0           0           0           0           0           0           0           0           0           0           0           0           0           0           0           0           0           0           0           0           0           125Mps           16-bit           16-bit | Min           0         0         9600bps         Fault         Ready         Ready         0         0         0         0         0         0         0         0         0         0         0         0         0         0         0         0         0         0         0         0         0         0         0         0         125bbps         0         9600bps         9600bps         9600bps         16-bit         16-bit         16-b | Max         7           254         38,4kbps           Hold Last         Set Defaults           Clear Counts         4294967225           65535         65535           65535         65535           65535         65535           65535         65535           500kbps         254           32-bit         32-bit | Alias |   |
| De Cast Avis 6 1(0<br>De Forland Custom<br>Default Custom<br>Default Custom<br>Default Custom                                                                                                    |                                                                                                    |                                                                                                    |                                                                                                    |                            |                                                                                                    |         |                                                                                                    |                                                                                                    |                                                                                                    |       | ~ |

Go to Help in Drive Executive to scan for information such as Linear List or Parameter listing. Breakdown of the functions listed are as follows: Each parameter includes these functions.

| Column                | Description of Contents                                                                                                    |
|-----------------------|----------------------------------------------------------------------------------------------------|
| #                     | Parameter number                                                                                                    |
| Parameter Name        | Short name of the parameter                                                                                                    |
| Value                 | Current value of the parameter                                                                                                    |
| Units                 | Units describes the measurement units for this parameter.<br>For example, Volts and Amps.                                                                                                    |
| Internal Value        | Internal values are unscaled values used by the device and by controllers that communicate with the device. The information in this field provides the scaling information to calculate the internal value from a scaled value. |
| Source Parameter      | Displays the source parameter, if any.                                                                                                    |
| Comment               | Displays comments previously entered.                                                                                                    |
| Min                   | The minimum value is the lowest possible value for this parameter.                                                                                                    |
| Max                   | The maximum value is the highest possible value for this parameter.                                                                                                    |
| Alias                 | Displays an alias, or alternative name, previously entered.                                                                                                    |
| The following columns | do not appear by default, but can be made available through View Options.                                                                                                    |
| Internal Default      | The default value expressed in internal units.                                                                                                    |
| Internal Min          | The minimum value expressed in internal units.                                                                                                    |
| Internal Max          | The maximum value expressed in internal units.                                                                                                    |

Drive Executive parameters are identical to those in Drive Explorer, but the format is different. You only see the parameter number, parameter name, related data.

Parameter number progression is:

| 0 999 = Axis 1 (IAM) |
|----------------------|
| 10001999 = Axis 2    |
| 20002999 = Axis 3    |
| 30003999 = Axis 4    |
| 40004999 = Axis 5    |
| 50005999 = Axis 6    |
| 60006999 = Axis 7    |
| 70007999 = Axis 8    |

For example, scrolling down to parameter 30. In this example 30 or the IAM inverter version data of VER01.95.18(Version 01.95, build 18). This is the first axis in the 2093 system or the IAM. If Axis 2 were to be reviewed, move to 1030. To view parameter 31 for Axis 2 move to 2031.

| 27 | TON LISC PID 1   | 17              |     | 17 | 0            | 0            | 00000       |
|----|------------------|-----------------|-----|----|--------------|--------------|-------------|
| 28 | MST Errors       | 0               |     | 0  | 0            | 0            | 65535       |
| 29 | MDT Errors       | 0               |     | 0  | 0            | 0            | 65535       |
| 30 | Version Data     | VER 01.95.18    | -   | 0  | VER 01.95.18 | VER 01.95.18 | 4B7         |
| 32 | Prime OP Mode 0  | 000000000000011 |     | 3  | 00000000000  | 00000000000  | 11111111111 |
| 33 | Prime OP Mode 0  | 000000000000011 |     | 3  | 00000000000  | 00000000000  | 11111111111 |
| 36 | Velocity Command | 0.0000          | rpm | 0  | 0.0000       | -214748.3648 | 214748.3647 |
| 37 | Velocity Offset  | 0 0000          | rom | 0  | 0 0000       | -214748 3648 | 214748 3647 |
|    |                  |                 |     |    |              |              |             |

**17.** Go to the IAM in the Device Workspace and select Configuration. Parameter 708 has the Axes to Flash when using Hypterminal.

|                   | 17  | Parameter mame   | Value            | Units | miernai vaiue | comment | Delautt      | INTER OF ITE | Max         | 1 |
|-------------------|-----|------------------|------------------|-------|---------------|---------|--------------|--------------|-------------|---|
| 0 - 2093D SERVO   | 610 | Drive OK         | 0                |       | 0             |         | 0            | 0            | 1           |   |
| [엽] Linear List   | 521 | Slave Node List  | 0                |       | 0             |         | 0            | 0            | 255         |   |
| 🖳 IAM             | 529 | Auto Ref Enabled | 0                |       | 0             |         | 0            | 0            | 1           |   |
| Pwr Supply Dal    | 708 | Axes to Flash    | 0000000000000001 |       | 1             |         | 00000000111  | 00000000000  | 00000000111 |   |
| (a) Shunt Data    | 501 | A-B Application  | SERCOS Spind     | -     | 2             |         | SERCOS Spind | SERCOS Spind | DPI Servo   |   |
| (a) Configuration |     |                  |                  |       |               |         |              |              |             |   |
| (a) Monitor       |     |                  |                  |       |               |         |              |              |             |   |
| C TAM Disec       |     |                  |                  |       |               |         |              |              |             |   |

**18.** Double-click on parameter 708 or Axes to Flash to open the Parameter 708 "Axes to Flash Properties" dialog.

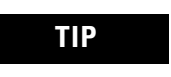

Check the firmware level of each axis on the power rail. You should always have the same firmware level for each module type.

Parameter 708 is used to flash any axis on the 2093 power rail.

| Parameter 708 - "Axes to Fla   | ash" Properties 🛛 🗙 |
|--------------------------------|---------------------|
| Value Documentation            |                     |
|                                |                     |
| 0 🔽 IAM/Axis 1 8               | 3                   |
| 2 🗖 Axis 3 10                  | Bit 10              |
| 3 □ Axis 4 11<br>4 □ Axis 5 11 | E Bit 11            |
| 5 Axis 6 13                    | 3 🗖 Bit 13          |
| 6 🗆 Axis 7 14                  | 4 🗖 Bit 14          |
| /   Axis 8   1                 | D   Bit 15          |
| Internal Value                 |                     |
| 1                              |                     |
| ● Dec C Hex C Bin              | Parameter Help      |
| Value                          | Internal Value      |
| Minimum: 0000000000000000      | 0 0                 |
| Maximum: 00000000111111        | 11 255              |
|                                | 11 200              |
|                                |                     |
|                                | OK Cancel           |

**19.** Select the axes to flash, and then click OK.

Drive Executive does not flash the axes, but it allows you to select one or more drives that are to be flashed with Hyperterminal.

20. Close Drive Executive.

A prompt will ask whether you want to save the uploaded parameters. If you choose Save, an extension dno is applied to the file, that allows you to reuse this Drive Executive file.

# Using Hyperterminal to FLASH the Kinetix 2000 Drive

This section provides instructions on how to perform a HyperTerminal session. Typically Hyperterminal is located in the directory path Programs\Accessories\Communications\Hyperterminal.

- 1. Start Hyperterminal.
- 2. A new dialog opens.

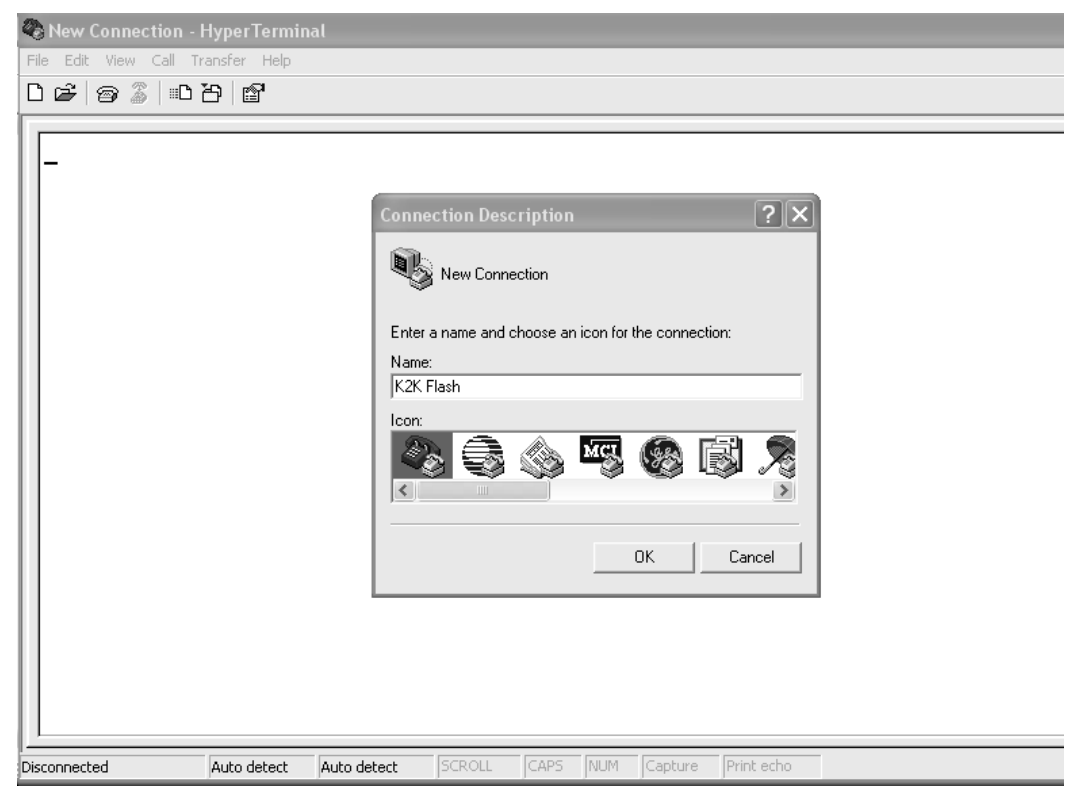

- **3.** Type a new Hypterminal name and choose the first icon for the connection.
- 4. Select OK, and the following dialog opens.

| Connect To                                                |
|-----------------------------------------------------------|
| K2K Flash                                                 |
| Enter details for the phone number that you want to dial: |
| Country/region: United States (1)                         |
| Area code: 1                                              |
| Phone number:                                             |
| Connect using: COM1                                       |
| OK Cancel                                                 |

- **5.** Select the appropriate COM port. Be sure the port is not tied to another program or in use by other software. For example, if you just used Drive Executive, RSLinx may be open.
- 6. Select OK to open the next dialog box.

| сои | 1 Properties   |                |               | ?×    |
|-----|----------------|----------------|---------------|-------|
| Po  | rt Settings    |                |               |       |
|     |                |                |               |       |
|     | Bits per secon | ± 38400        | •             |       |
|     | Data bit       | s: 8           | •             |       |
|     | Parit          | y: None        | •             |       |
|     | Stop bit       | s: 1           | •             |       |
|     | Flow contro    | ol: Xon / Xoff | •             |       |
|     |                |                | Restore Defau | llts  |
|     |                | ок             | Cancel A      | (pply |

7. Set up the port setting as shown in screen above.

You may notice that the baud rate is the same setting as used with Drive Explorer or Drive Executive and is tied to the baud rate of the 1203-SSS device.

8. Select OK.

This completes the configuration of your Hyperterminal session.

### Flashing Kinetix 2000 Firmware with Hyperterminal

This procedure assumes you have identified which axis modules require flashing, have set the Axes to Flash parameters, and have configured a Hyperterminal session.

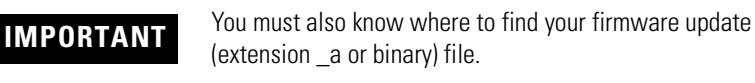

1. Press Enter to open the Hyperterminal main menu.

| K2K FLASH - HyperTe                                                                 | rminal                                                                  |                          |                |                  |             | - <b>-</b> × |
|-------------------------------------------------------------------------------------|-------------------------------------------------------------------------|--------------------------|----------------|------------------|-------------|--------------|
|                                                                                     |                                                                         |                          |                |                  |             |              |
| 1203-SSS Smar<br>Main Menu - En<br>1> Display Se<br>2> Display Ev<br>3> Flash Upgra | t Self-powered<br>nter Number for<br>tup Parameters<br>ant Queue<br>ade | Serial Conv<br>Selection | verter – DP:   | I, Revision 3.00 | 95, Build 4 |              |
|                                                                                     |                                                                         |                          |                |                  |             |              |
| Community 0,00,00                                                                   | to detect 29400 9-N-1                                                   |                          | All IM Conture |                  |             |              |

If you have difficulty opening a Hypterminal session, verify you have:

- the port setting the same as in the previous section.
- the 1203-SSS connected.
- the baud rate setting the same as in the previous section.

2. Enter 3) to select Flash Upgrade. The following dialog opens.

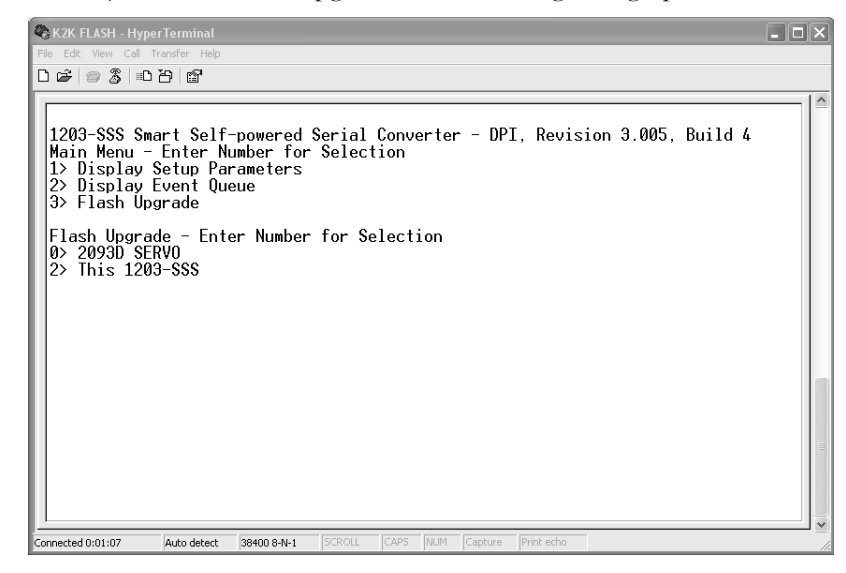

**3.** Enter 0), as the 2093 SERVO (Kinetix 2000) was identified earlier. The following dialog appears.

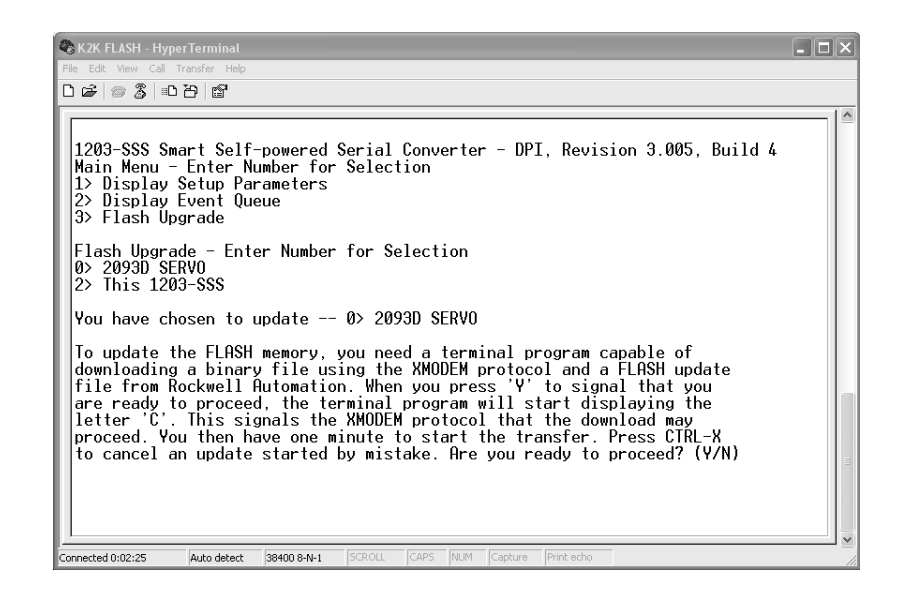

4. Select Y, when you are ready to perform the function and have found the firmware file. The screen to the right of the (Y/N) will fill with the character C to indicate it is waiting to download.

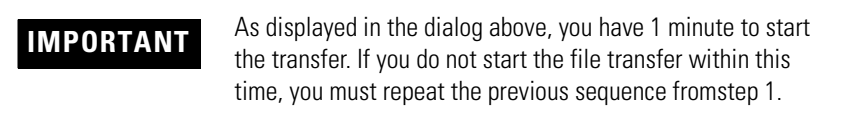

5. From the Transfer menu, select Send File.

| 🗖 Send File        |                 |               | ?×     |
|--------------------|-----------------|---------------|--------|
| Folder: C:\Program | Files\Windows N | T\HyperTermin | al     |
| Filename:          |                 |               |        |
| perTerminal\c2093  | V01_95_18_20    | 07_01_25.f_a  | Browse |
| Protocol:          |                 |               |        |
| Xmodem             |                 |               | •      |
|                    |                 |               |        |
|                    | Send            | Close         | Cancel |

- **6.** Browse for your firmware upgrade file. For Hyperterminal, the file must be a binary or extension a. (Only SERCOS ControlFLASH has the extension nvs.).
- 7. Select Xmodem as the transfer Protocol.
- 8. Click Send to start the flash upgrade.

The following dialog opens. It is followed by additional dialogs that detail the progress of the flash upgrade.

| Xmodem      | file send fo | r K2K FLASH      |               |                        |
|-------------|--------------|------------------|---------------|------------------------|
| Sending:    | C:\Program F | ïles\Windows NT∖ | HyperTerminal | \c2093_V01_95_18_2007_ |
| Packet:     | 1646         | Error checking:  | CRC           |                        |
| Retries:    | 0            | Total retries:   | 0             | 1                      |
| Last error: | ,            |                  |               |                        |
| File:       |              | 11               |               | 206K of 673K           |
| Elapsed:    | 00:05:33     | Remaining:       | 00:12:37      | Throughput: 631 cps    |
|             |              |                  |               | Cancel cps/bps         |

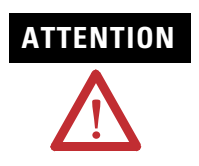

To avoid unrecoverable drive module faults, do not interrupt control power to the IAM, power to the 1203-SSS SCANport adapter, or power to your computer while the flash upgrade is in progress.

When the firmware flashing has started this dialog opens.

| 🗞 K2K FLASH - Hy    | perTerminal   |             |         |        |         |         |            |      | - 0 × |
|---------------------|---------------|-------------|---------|--------|---------|---------|------------|------|-------|
| File Edit View Call | Transfer Help |             |         |        |         |         |            |      |       |
|                     | 6 G           |             |         |        |         |         |            |      |       |
| Please wai          | t for Fla     | sh Update   | e to co | mpleto | ;       |         |            |      |       |
|                     |               |             |         |        |         |         |            |      |       |
| Connected 0:20:20   | Auto debert   | 20100 0 0 1 | fernou  | CARS   | INDIA D | ards wa | Drint acho | <br> |       |

When the firmware flashing completes this dialog opens.

| 🗞 K2K FLASH - HyperTerminal       |             |              |          |         |            |   | - <b>-</b> × |
|-----------------------------------|-------------|--------------|----------|---------|------------|---|--------------|
| File Edit View Call Transfer Help |             |              |          |         |            |   |              |
| 0603086                           |             |              |          |         |            |   |              |
|                                   |             |              |          |         |            |   |              |
| DPI Host Flash Prog               | ∽am Updateo | ł            |          |         |            |   |              |
|                                   |             |              |          |         |            |   |              |
| Press any key to co               | ntinue      |              |          |         |            |   |              |
|                                   |             |              |          |         |            |   |              |
|                                   |             |              |          |         |            |   |              |
|                                   |             |              |          |         |            |   |              |
|                                   |             |              |          |         |            |   |              |
|                                   |             |              |          |         |            |   |              |
|                                   |             |              |          |         |            |   |              |
|                                   |             |              |          |         |            |   |              |
|                                   |             |              |          |         |            |   |              |
|                                   |             |              |          |         |            |   |              |
|                                   |             |              |          |         |            |   |              |
|                                   |             |              |          |         |            |   |              |
|                                   |             |              |          |         |            |   |              |
|                                   |             |              |          |         |            |   |              |
|                                   |             |              |          |         |            |   |              |
| Considered 0:20:51                | 20400 0 N 1 | chou [cw     | DC ALLAS | Canhwa  | Dript orbo | _ | ~            |
| Connected 0:29:51 Auto detect     | 30400 048-1 | JUNIOLE JUNI | NUM      | Capture | Jenne Beno |   |              |

9. Press Enter, on the keyboard, to return to step 1.

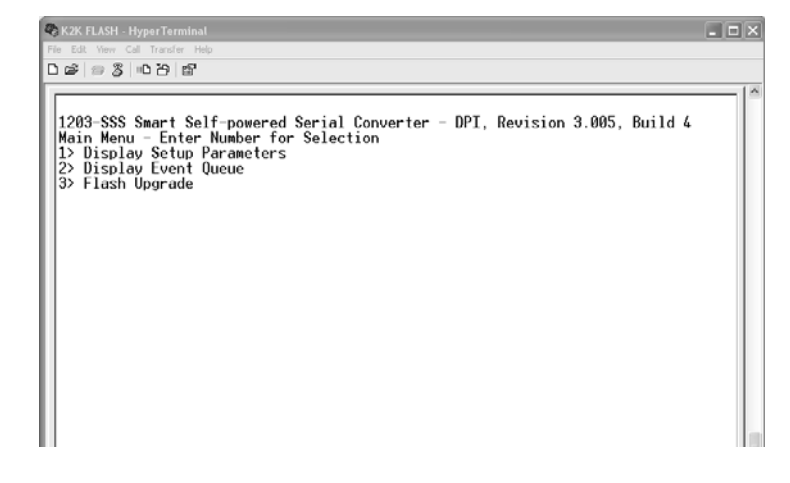

**10.** Close the Hyperterminal session.

**11.** Return to Drive Explorer or Drive Executive to verify that parameter 30 for each axis module upgraded to the new firmware revision.

# **DC Common Bus Applications**

## Introduction

This appendix provides integration procedures specific to the Kinetix 2000 multi-axis servo-drive systems configured for dc common bus. The procedure involves calculating capacitance values and setting the Add Bus Cap parameter using DriveExplorer software.

| Торіс                                            | Page |
|--------------------------------------------------|------|
| Before You Begin                                 | 209  |
| Calculating Total Bus Capacitance                | 210  |
| Calculating Additional Bus Capacitance           | 210  |
| Kinetix 2000 Capacitance Values                  | 211  |
| Common Bus Capacitance Example                   | 212  |
| Setting the Additional Bus Capacitance Parameter | 213  |

# **Before You Begin**

These procedures assume you have mounted and wired your Kinetix 2000 dc common bus system.

Before you set the Additional Bus Capacitance (Add Bus Cap) parameter in DriveExplorer software, you need to calculate the following values:

- Total bus capacitance, and
- Additional bus capacitance.

# Calculating Total Bus Capacitance

Total bus capacitance is the sum of all capacitance values for your Kinetix 2000 common bus modules. Specifically, this includes the capacitance values for each of these modules.

- Leader IAM (converter and inverter)
- Each AM and SM (if present) on the leader IAM power rail
- Each follower IAM (converter and inverter)
- Each AM on the follower IAM power rails

Refer to Kinetix 2000 Capacitance Values on page 211 for IAM/AM/SM capacitance values.

### IMPORTANT

If total bus capacitance exceeds the leader IAM maximum value, a pre-charge time-out fault is triggered, and error code E90 is displayed.

This fault disables the drive.

| If the Leader IAM (230V) is | the Total Bus Capacitance must not exceed |  |  |  |
|-----------------------------|-------------------------------------------|--|--|--|
| 2093-AC05-MP1               |                                           |  |  |  |
| 2093-AC05-MP2               | 3420 µF                                   |  |  |  |
| 2093-AC05-MP5               |                                           |  |  |  |

**IMPORTANT** 

If your total bus capacitance value exceeds the value in the table above, you must decrease the total bus capacitance by removing axis modules.

# Calculating Additional Bus Capacitance

Additional bus capacitance is the sum of all follower IAM and AM capacitance values for your Kinetix 2000 common bus modules. Specifically, this includes the capacitance values for each of these modules:

- Each follower IAM (converter and inverter)
- Each AM on the follower IAM power rails

Enter the additional bus capacitance values in step 6 of Setting the Additional Bus Capacitance Parameter.

# Kinetix 2000 Capacitance Values

Use the tables below when calculating total bus capacitance and additional bus capacitance for your Kinetix 2000 common bus application.

#### IAM and AM (230V) Modules

| IAM Converter Capacitance μF |     | IAM or AM Inverter<br>(230V) | <b>Capacitance</b><br>μF |
|------------------------------|-----|------------------------------|--------------------------|
| 2093-AC05-MP1                |     | 2093-AC05-MP1 or 2093-AMP1   |                          |
| 2093-AC05-MP2                | 540 | 2093-AC05-MP2 or 2093-AMP2   | 200                      |
| 2093-AC05-MP5                |     | 2093-AC05-MP5 or 2093-AMP5   |                          |
|                              |     | 2093-AM01                    | 540                      |

2093-AM02

#### SM (230V) Module

| SM         | <b>Capacitance</b> |  |
|------------|--------------------|--|
| (230V)     | μF                 |  |
| 2093-ASP06 | 164                |  |

# Common Bus Capacitance Example

In the example below, the sum of the leader IAM power rail modules capacitance and the follower IAM power rail modules capacitance (1984  $\mu F$  and 1340  $\mu F$ ) equals 3324  $\mu F$  total bus capacitance. This configuration does not exceed the maximum total bus capacitance of 3420  $\mu F$  for a common bus Kinetix 2000 system.

#### **Calculating Common Bus Capacitance**

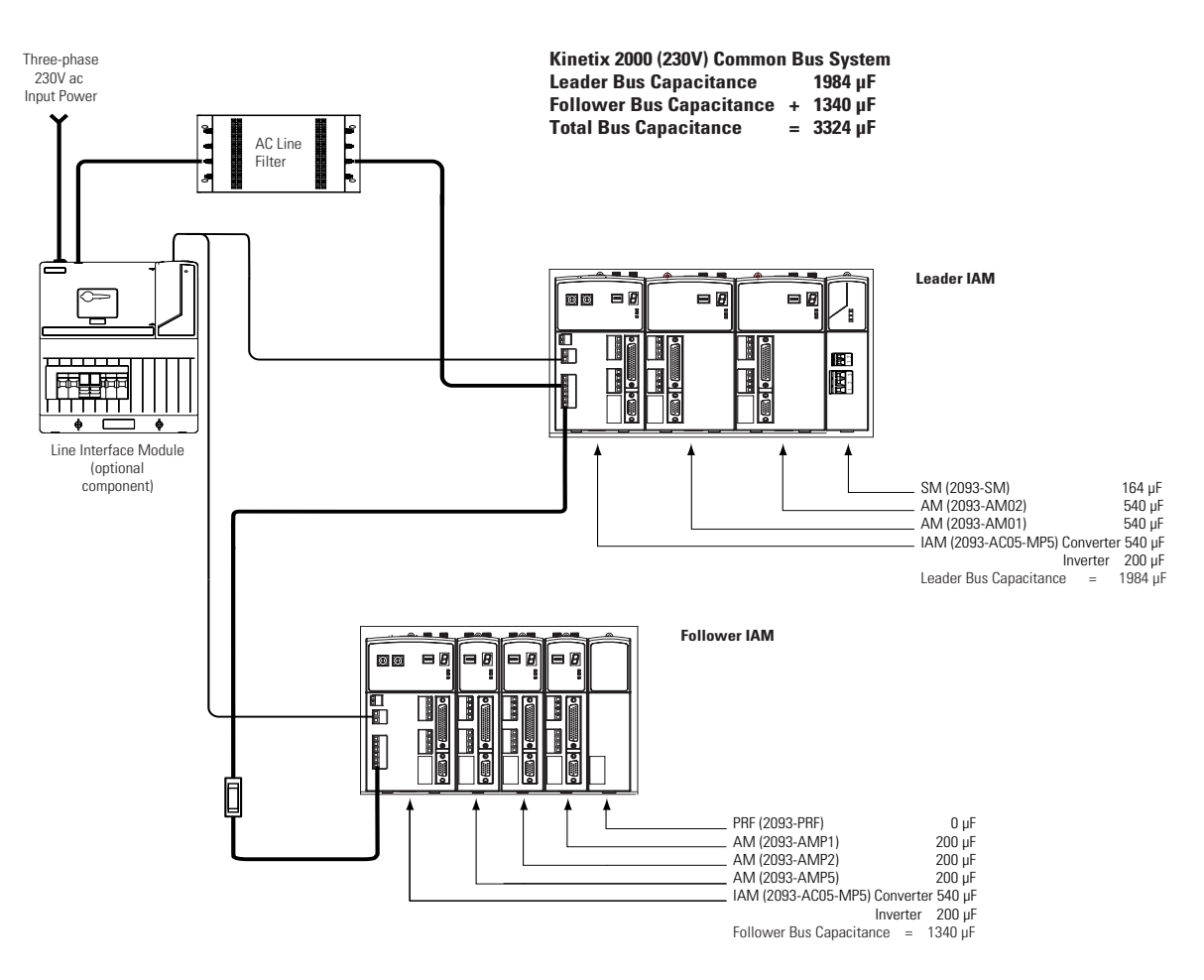

## Setting the Additional Bus Capacitance Parameter

In this procedure you will set the Add Bus Cap parameter using DriveExplorer software.

The following hardware and software tools are required to provide the necessary communication link between your personal computer and the Kinetix 2000 drive system running DriveExplorer software.

| Description                                       | Catalog Numbers     | Version        |
|---------------------------------------------------|---------------------|----------------|
| DriveExplorer software <sup>(1) (2)</sup>         | 9306-4EXP02ENE      | 5.02 or later  |
| Anacanda Serial to DPI Adapter <sup>(2) (3)</sup> | 1203-SSS (Series B) | 3.004 or later |
| RSLogix 5000 Software                             | 9324-RLD300NE       | 16.0 or later  |

<sup>(1)</sup> Refer to DriveExplorer Getting Results Manual, publication 9306-GR001, for instructions.

(2) Additional information regarding these communication and software tools is available at <u>http://www.ab.com/support/abdrives</u>.

(3) Refer to 1203-SSS (series B) FRN 3.xxx User Manual, publication 20C0MM-UM001, for instructions.

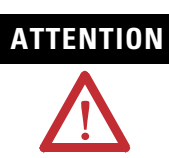

To avoid personal injury or equipment damage, at least one end of a SERCOS fiber-optic cable must be disconnected from the drive. This ensures that motion will not occur while changes are being made to the Add Bus Cap parameter.

### **Remove SERCOS Communication**

Follow these steps to remove (break) SERCOS communications.

- **1.** Remove three-phase and control power from the Kinetix 2000 drive system.
- 2. Remove one of the SERCOS fiber-optic cables.

Fiber-optic cable connections (Tx and Rx) are located on the top of each IAM/AM.

3. Reapply three-phase and control power.

#### Set the Additional Bus Capacitance Parameter

Follow these steps to set the Additional Bus Capacitance parameter.

- 1. Start your DriveExplorer software.
- **2.** From the menu bar choose Explore\Connect\Local or enter Ctrl-L from the keyboard.

DriveExplorer software will read your system.

**3.** Observe the Linear List of parameters as grouped by Node, Port, and Axis hierarchy as shown below.

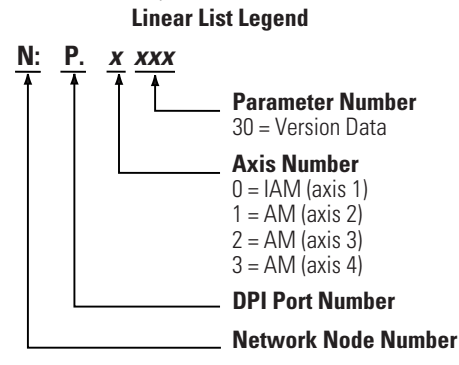

**4.** Select the appropriate Devices\Node\Product\ path and navigate to the *N:P:*x599 Add Bus Cap parameter as shown.

| Devices                  | S N:P.P#  | Name             | Value    | Units |  |
|--------------------------|-----------|------------------|----------|-------|--|
| - Node 1: - 2093D SERVO  | 1: 0.562  | Torg Lowpas Frg0 | 2000     | rd/s  |  |
| - 0 - 2093D SERVO Config | 1: 0.563  | Regen Energy Val | 1000.0   | %     |  |
| Baramatar List           | 1: 0.564  | Accel Feedback   | 0.000    | rds2  |  |
| Parameter List           | 1: 0.565  | Reserved         | 0        |       |  |
| 14MM                     | 1: 0.566  | Reserved         | 0        |       |  |
|                          | 1: 0.567  | Reserved         | 0        |       |  |
| IAM Group                | 1: 0.568  | Reserved         | 0        |       |  |
| . ■ IAM I/O              | 1: 0.569  | Reserved         | 0        |       |  |
| + Axis 2                 | 1: 0.570  | Reserved         | 0        |       |  |
| + Axis 2 Diags           | 1: 0.571  | Stopping Torque  | 1000.0   | %     |  |
| Axis 2 Group             | 1: 0.572  | Stop Time Limit  | 10       | sec   |  |
| H AXIS 2 GIOOP           | 1: 0.573  | Torg Scale Gain  | 0.01908  | %/rp  |  |
| H Axis 2 I/O             | 1: 0.574  | Friction Window  | 0        |       |  |
|                          | 1: 0.575  | Backlash Window  | 0        |       |  |
| Axis 3 Diags             | 1: 0.576  | Cont Tora Limit  | 100      | %     |  |
| Axis 3 Group             | 1: 0.577  | Reserved         | 0        |       |  |
| + Axis 3 I/O             | 1: 0.578  | Reserved         | 0        |       |  |
| + Axis 4                 | 1: 0.579  | Reserved         | 0        |       |  |
| A field                  | 1: 0.580  | Reserved         | 0        |       |  |
| Avia 4 Grave             | 1: 0.581  | Home Torque Filt | 500      | ms    |  |
| ± Axis 4 Group           | 1: 0.582  | Auto Home        | Disabled |       |  |
| 🛨 Axis 4 I/O             | 1: 0.583  | Orient Complete  | 0        |       |  |
| 🛨 Axis 5                 | 1: 0.584  | Reg 1 Window Min | 0        |       |  |
| Axis 5 Diags             | 1:0.585   | Reg 1 Window Max | 0        |       |  |
| Axis 5 Group             | 1:0.586   | Reg 2 Window Min | 0        |       |  |
| + Axis 5 I/O             | 1: 0.587  | Reg 2 Window Max | 0        |       |  |
| E Avic 6                 | 1:0.588   | Home Trg Thresh  | 20.0     | %     |  |
| Avis 6 Dises             | 1: 0.589  | HomeTorg > Thrsh | 0        |       |  |
| Axis 6 Diays             | * 1:0.590 | Home to Torque   | 0        |       |  |
| + Axis 6 Group           | * 1:0.591 | Shunt Cap        | 0        | uF    |  |
| 🛨 Axis 6 I/O             | * 1:0.592 | Bus Reg Catalog  | Internal |       |  |
| 😑 2 - 1203-555 R5232 DF1 | * 1:0.593 | Shunt Ws         | 25       | %     |  |
| Parameter List           | * 1:0.594 | Shunt Kl         | 150      | sec   |  |
| Custom Views             | * 1:0.595 | Shunt Ks         | 106      | msec  |  |
| Compare Results          | * 1:0.596 | Shunt Power      | 14       | watt  |  |
| compare repairs          | * 1:0.597 | Shunt Res        | 50.00    | Ohms  |  |
|                          | * 1:0.598 | Bus Reg ID       | 1        |       |  |
| $\leq$                   | * 1:0.599 | Add Bus Cap      | 0        | JuF   |  |
|                          | R 1:0.600 | Reserved         | 0        |       |  |

5. Double-click the N:P:x599 Add Bus Cap parameter.

The command dialog for parameter x599 - Add Bus Cap opens.

| alue Edit   Adva | nced                                                                                                    |       |        |                |
|------------------|----------------------------------------------------------------------------------------------------|-------|--------|----------------|
| Value            | 1340                                                                                                    |       | uF     |                |
| Internal Value   | 1340                                                                                                    |       |        | Head           |
| C Hex            | Oec     Dec     Oec     Oec | C Oct |        |                |
| Min              | 0                                                                                                    |       |        |                |
| Max              | 3420                                                                                                    |       |        | 1              |
| Default          | 0                                                                                                    |       |        | Select Default |
|                  |                                                                                                    | ок (  | Cancel | Apply          |

- 6. Select the Value Edit tab and enter the Add Bus Cap Value ( $\mu$ F).
- 7. Click OK, and verify the correct Add Bus Cap value is displayed in the Node, Port, Axis hierarchy.

| * | 1:0.598  | Bus Reg ID       | 1            |    |
|---|----------|------------------|--------------|----|
| * | 1: 0.599 | Add Bus Cap      | 1340         | uF |
| R | 1:0.600  | Reserved         | t            |    |
| * | 1:0.601  | Soft Ovrtrvl Act | Drive Action |    |

### Save the Add Bus Cap Parameter to Non-volatile Memory

Follow these steps to save the Add Bus Cap parameter to non-volatile memory.

1. From the menu bar choose Actions\Non-volatile Memory.

The following message dialog opens.

| on-Volatile Memory - 2093D SERVO Confi             | g 0000 🜔      |
|----------------------------------------------------|---------------|
| Save current device values to non-volatile memory. | Save          |
| Recall device values from non-volatile memory.     | Recall        |
| Reset device values to defaults.                   | Load Defaults |
|                                                    | Close         |

#### 2. Click Save.

The changes are saved to non-volatile memory and the following cautionary message dialog opens.

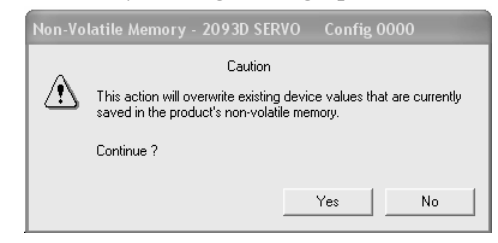

3. Click Yes.

The save to non-volatile memory is complete and the following confirmation message dialog opens.

| DriveExplorer |                  | ×                    |
|---------------|------------------|----------------------|
| Save to       | non-volatile mem | iory was successful. |
|               | ОК               |                      |

- 4. Click OK.
- 5. Close the DriveExplorer software.

### **Reconnect SERCOS Communication**

Follow these steps to reconnect SERCOS communication.

- **1.** Remove three-phase and control power from the Kinetix 2000 drive system.
- 2. Replace the SERCOS fiber-optic cable removed earlier.

Fiber-optic cable connections (Tx and Rx) are located on the top of each IAM/AM.

**3.** Reapply three-phase and control power.
#### **Numerics**

1203-SSS serial cable 188, 193 15-pin panel-mount breakout kit 97 1756L60M03SE 109 1756-MxxSE 109 1768-M04SE 109 1784-PM16SE 109 44-pin panel-mount breakout kit 97

## A

ac line filters noise reduction 36 acronyms 9 additional bus capacitance 213 calculating 210 example 212 additional resources 10 AM inverter bus capacitance 211 anacanda software 213 applying power 123 autotune fault 137 aux fdbk noise fault 137 aux feedback AQB 137 aux feedback loss 137 auxiliary encoder error 136 auxiliary feedback specifications 57 axes to flash 188, 193 axis module catalog number 16 configuring 103 connector designators 44, 45 dimensions 164 status indicators 139 wiring requirements 74 axis properties 119 axis unstable 143

### B

backplane comm 138 bandwidth 130 base node address 104 example with double-wide modules 107 example with two ControlLogix chassis 106, 108 example with two power rails 105 baud rate 104 block diagrams IAM converter 184 IAM/AM converter 183 shunt module 185 blown fuse 134 bonding EMI (ElectroMagnetic Interference) 26 examples 27 high frequency energy 27 subpanels 27 brake 181 brake relay 182 building your own cables 62 bus, common (dc) overcurrent 138 overvoltage 135 status LED 139, 141 undervoltage 135 bus capacitance, common (dc) 210 Kinetix 2000 maximum 210 module values 211 total 210 understanding 209 bus regulator 117

## C

cables building your own cables 62 categories 34 fiber optic cable length 99 maximum feedback cable length 161 shield, EMC 86, 87 calculating follower bus capacitance 210 total bus capacitance 210 CAN init 138 catalog number axis module 16 integrated axis module 16 power rail 16 shunt module 16 slot filler 16 CB1, CB2, CB3 123 CE compliance 17 certifications 163 circuit breaker LIM 123 selection 21

specifications 157 coil current 182 comm status LED 139 common bus (refer to DC common bus) common bus flt 139 configuring AM 103 axis properties 119 base node address 104 baud rate, IAM 104 bus regulator 117 controller properties 110 conversion tab 120 coordinated system time master 110 cycle time 113 data rate 112 dc common bus 117 delay times 121 download program 122 fault actions 121 IAM 103 module properties 114 motion group 118 motor feedback 120 node address 114 optical power 113 optical power level 104 SERCOS module 109 SERCOS module properties 111 transition phase 113 units tab 120 connecting contactor enable 84 feedback 92 I/O 92 motor brake 89 panel-mounted IO and auxiliary feedback breakout kit 97 panel-mounted motor feedback breakout kit 97 premolded feedback cables 95 SERCOS cables 99 shunt resistor 97 connector designators axis module 45 integrated axis module 45 shunt module 60 connector locations axis module 44

integrated axis module 43 shunt module 60 contactor enable relay 53 troubleshooting 142 wiring 84 contactor specifications 159 control power specifications 55 controlling a brake 181 conventions used in the manual 9 conversion tab 120 converter bus capacitance 211 CPLD FLT 138 cycle time 113

## D

data rate 112 date and time tab 110 dc bus applications 209 DC common bus follower IAM 67 fuse requirements 68 leader IAM 67 pre-charge 67 dc common bus 213 configuring shunt 117 follower IAM 15 interconnect diagram 174, 175, 176 leader IAM 15 pre-charge 15 total bus capacitance 15 typical installation 15 delay times 121 digital I/O not working 134 digital inputs 51 dimensions AM 164 IAM 164 PR 166 SF 165 SM 165 disable drive 145 download program 122 drive enable fault 137 drive fault actions 145 drive overcurrent 135 drive overtemp 136, 138 drive status LED 124, 139

drive tab 119 drive undervoltage 136 DriveExplorer software 213

## Ε

earth ground 71 electromagnetic compatibility, increasing 36 EMC cable shield 86.87 motor ground termination 85 EMI (ElectroMagnetic Interference) bonding 26 enclosure requirements 19 selection 21 sizing, Kinetix 2000 160 encoder communication fault 136 environmental specifications 162, 163 erratic operation 144 error codes 134 establishing communications 139 external shunt resistor 41

#### F

fault action 145 fault action, programmable 145 fault actions 145 fault actions tab 121 feedback power supply 59 feedback tab 120 fiber optic signals 53 fiber-optic cables drive-to-drive 100 receive and transmit connectors 99 firmware 187 flashing axes 188, 193 flashing firmware 187 required software 187 follow error 136 follower IAM 15, 67 fuse selection 21 fuse specifications 157

#### G

general system troubleshooting 143 ground fault 136 ground jumper setting 69 grounded power configuration 63 grounding multiple subpanels 72

#### Η

hardware enable input 127, 129 hardware overtravel 135 HF bonding 26 high frequency energy 27 hookup fault 137 hookup tab 126

## I

I/O connections 92 pin-outs, AM 46 pin-outs, IAM 46 specifications 51 IAM converter 211 IAM and single follower interconnect diagram 174 IAM converter 184 IAM inverter 183 IAM leader interconnect diagram 175 IAM with multiple followers interconnect diagram 176 IAM/AM 211 Ifbk HW fault 137 illegal hall state 135 input connector pin-outs IAM 49 input power source 124 input power wiring 3-phase delta 64 determining input power 63 ground jumper setting 69 grounded power configuration 63 single-phase power configuration 66 ungrounded power configuration 65

installing drive accessories ac line filters 36 motor brake 36 thermal switch 36 installing your drive 19 bonding examples 27 bonding subpanels 27 cable categories 34 circuit breakers 21 enclosure selection 21 fuses 21 HF bonding 26 noise zones 28 system mounting requirements 19 transformer 20 integrated axis module catalog number 16 configuring 103 connector designators 45 connector locations 43 dimensions 164 interconnect diagram 169, 170 single-phase interconnect diagram 173 status indicators 139 three-phase interconnect diagram 172 wiring BC connector 89 wiring CED connector 84 wiring CPD connector 81 wiring IPD connector 82 wiring MP connector 85 wiring requirements 73, 74 interconnect diagrams 2093 with MPF-A and MPS-A motor 179 2093 with MPG-A motor 178 2093 with MPL-A and MPG-A motor 178 2093 with MPL-A motor 178 2093 with TL-Series motor 180 2093 with Y-Series motor 181 external brake relay 182 notes 168 power, dc common bus 174, 175, 176 power, IAM with LIM 169, 170 power, single-phase IAM without LIM 173 power, three-phase IAM without LIM 172

shunt module 177 interpreting status indicators 134 inverter bus capacitance 211 IPM fault 135

#### K

Kinetix 2000 additional resources 10 axis properties 119 module capacitance values 211 module properties 114 overview 11 power single and three-phase converter 154 specifications brake relay coil current 182 enclosure sizing 160 maximum feedback cable length 161 power AM 230V 155 AM inverter 155 auxiliary power 156 IAM converter 154 IAM inverter 155 single-phase system 156 SM 156, 157 three-phase system 156 weight 162 system overview 12 Kinetix 2000, specifications 154 power single and three-phase 154

#### .

leader IAM 15, 67 LED bus status 139, 141 comm status 139 drive status 124, 139 logic power 123 SERCOS interface module 125 seven-segment 123 shunt fault 141 status 123 temperature fault 141 line filters specifications 163 line interface module circuit breakers 123 interconnect diagram 169, 170 three-phase power 124 wiring 24V connector 80 wiring APL connector 77 wiring CPL connector 79 wiring IPL connector 77 wiring OPL connector 78 wiring P2L connector 79 logic power LED 123 low profile connector kits wiring 95

#### Μ

maximum feedback cable length 161 memory init 138 module mounting order 38 module properties IAM 114 SERCOS module 111 Motion Analyzer CD 10 motion group properties 118 motor accel/decel problems 143 motor and feedback tab 120 motor brake 36 motor encoder error 136 motor feedback loss 135 motor jumps when first enabled 134 motor overheating 144 motor overtemp 134 motor velocity problems 143 motors brake wiring 89 feedback pin-outs 47, 48, 93 feedback specifications 57 ground termination 85 interconnect diagram external brake relay 182 MPF-A and MPS-A 179 MPG-A 178 MPL-A 178 MPL-A and MPG-A 178 TL-Series 180 Y-Series 181 power and brake pin-outs 50 power wiring MP 86, 87 Y-Series 88 testing 126 tuning 126 mounting your drive

external shunt resistor 41 module mounting order 38 mounting modules 40 mtr fdbk noise fault 137

### Ν

no communication 139 node address 114 noise feedback problems 144 zones 28 noise, abnormal 144 NV mem init 138

## 0

objects init 138 optical power level 104, 113 overspeed fault 136 overview 11

### Ρ

panel requirements 19 parameter 213 pin-outs I/O connector IAM/AM 46 input connector IAM 49 motor and brake connector 50 motor feedback connector 47, 48, 93 shunt module connector 60 planning your installation 19 power dissipation specifications 160 power indicator not on 134 power phase loss 137 power rail catalog number 16 dimensions 166 removing 151 removing modules 150 replacing 152 power supply, feedback 59 power up 123 pre-charge 15, 67 pre-charge fault 136 pre-charge flt 139 premolded feedback cables 95

problems, general 143 programming fault actions 145 publications, related 10

#### R

reducing electrical noise 36 reference documents 16 axis SERCOS interface installation 10 3, 8 or 16 axis SERCOS interface installation 10 3, 8, or 16 axis SERCOS interface installation 10 Kinetix motion control selection guide 10 line interface module installation 10 SoftLogix motion card configuration 10 related publications 10 relay output, brake relay (MBRK+/-) 181 release version 187 removing modules 150 replacing modules 151 rotation, problems 144 routing power and signal wiring 62 RSLogix 5000 software 109, 213

### S

SCANport comm 138 SCANport/DPI adapter 213 SCANport/DPI connector 188, 193 self sense fault 137 SERCOS connecting cables 99 connections 53 SERCOS init 138 SERCOS module 109 properties 111 SERCOS ring fault 137 SERCOS same addr 137 setting parameter add bus capacitor 213 seven-segment status LED 123 shunt bus capacitance 211 shunt fault LED 141 shunt module 185 catalog number 16

connector designators 60 connector locations 60 dimensions 165 interconnect diagram 177 pin-outs 60 troubleshooting 140 wiring requirements 74 shunt resistor wiring 97 shunt time fault 138 shunt time out 138 shutdown 145 single-phase power configuration 66 slot filler catalog number 16 dimensions 165 SM bus capacitance 211 software RSLogix 5000 109 software overtravel 135 specifications certifications 163 circuit breakers 157 contactor ratings 159 control power 55 environmental 162, 163 feedback motor and auxiliary 57 power supply 59 fuses 157 I/Ocontactor enable relay 53 digital inputs 51 Kinetix 2000 brake relay coil current 182 maximum feedback cable length 161 power AM 230V 155 AM inverter 155 auxiliary power 156 IAM converter 154 IAM inverter 155 single-phase system requirements 156 SM 156, 157 three-phase system requirement 156 weight 162 line filters 163

power dissipation 160 SERCOS connections 53 transformer 159 status indicators 134 status LEDs 123, 139 status only 145 stop motion 145 surge suppression 90 switches base node address 104 baud rate 104 optical power level 104 system block diagrams IAM converter 184 IAM/AM inverter 183 shunt module 185 system ground 71 system mounting requirements 19 system overview 12 dc common bus 15 with LIM 13 without LIM 14

### Т

task init 138 temperature fault LED 141 testing motor 126 testing axes hardware enable input 127 hookup tab 126 thermal switch 36 total bus capacitance 15 example 212 Kinetix 2000 maximum 210 transformer sizing 20 transformer specifications 159 transition phase 113 troubleshooting bus status LED 139, 141 comm status 139 contactor enable 142 disable drive 145 drive status LED 139 error codes 134 fault action 145 general autotune fault 137 aux fdbk noise fault 137 aux feedback AQB 137

aux feedback loss 137 auxiliary encoder error 136 backplane comm 138 blown fuse 134 bus overcurrent 138 bus overvoltage 135 bus undervoltage 135 CAN init 138 common bus flt 139 CPLD FLT 138 digital I/O not working 134 drive enable fault 137 drive overcurrent 135 drive overtemp 136, 138 drive undervoltage 136 encoder communication fault 136 follow error 136 ground fault 136 hardware overtravel 135 hookup fault 137 Ifbk HW fault 137 illegal hall state 135 IPM fault 135 memory init 138 motor encoder error 136 motor feedback loss 135 motor jumps when first enabled 134 motor overtemp 134 mtr fdbk noise fault 137 NV mem init 138 objects init 138 overspeed fault 136 power indicator not on 134 power phase loss 137 pre-charge fault 136 pre-charge timeout flt 139 SCANport comm 138 self sense fault 137 SERCOS init 138 SERCOS ring fault 137 SERCOS same addr 137 shunt module fault 138 shunt time out 138 software overtravel 135 task init 138 unknown axis 137 general system problems 143 abnormal noise 144 axis unstable 143

erratic operation 144 feedback noise 144 motor accel/decel problems 143 motor overheating 144 motor velocity 143 no rotation 144 Logix/drive fault behavior 145 no communication 139 programmable fault action 145 shunt fault LED 141 shunt module 140 shutdown 145 status indicator 134 status only 145 stop motion 145 temperature fault LED 141 tuning axes bandwidth 130 hardware enable input 129 tune tab 129 tuning drive-motor 126 typical installation dc common bus 15 with LIM 13 without LIM 14

### U

ungrounded power configuration 65 units tab 120 unknown axis 137 upgrading 187

#### W

weight specifications Kinetix 2000 162 wiring building your own cables 62 contactor enable 84 earth ground 71 ground jumper setting 69 grounded power configuration 63 I/O connections 92 IAM BC connector 89 CED connector 84 CPD connector 81 IPD connector 82 MP connector 85 IAM with LIM 24V connector 80 APL connector 77 CPL connector 79 IPL connector 77 **OPL connector** 78 P2L connector 79 input power determining type 63 low profile connectors 95 motor brake 89 motor power 86, 87, 88 requirements 61 IAM 73 IAM, AM 74 SM 74 routing power and signal wiring 62 SERCOS fiber optic cables 99 shunt resistor 97 single-phase power configuration 66 ungrounded power configuration 65

# Rockwell Automation Support

Rockwell Automation provides technical information on the Web to assist you in using its products. At <u>http://support.rockwellautomation.com</u>, you can find technical manuals, a knowledge base of FAQs, technical and application notes, sample code and links to software service packs, and a MySupport feature that you can customize to make the best use of these tools.

For an additional level of technical phone support for installation, configuration, and troubleshooting, we offer TechConnect Support programs. For more information, contact your local distributor or Rockwell Automation representative, or visit <u>http://support.rockwellautomation.com</u>.

#### Installation Assistance

If you experience a problem with a hardware module within the first 24 hours of installation, please review the information that's contained in this manual. You can also contact a special Customer Support number for initial help in getting your module up and running.

| United States            | 1.440.646.3223<br>Monday – Friday, 8am – 5pm EST                                               |
|--------------------------|------------------------------------------------------------------------------------------------|
| Outside United<br>States | Please contact your local Rockwell Automation representative for any technical support issues. |

## **New Product Satisfaction Return**

Rockwell tests all of its products to ensure that they are fully operational when shipped from the manufacturing facility. However, if your product is not functioning, it may need to be returned.

| United States            | Contact your distributor. You must provide a Customer Support case number (call the phone number above to obtain one) to your distributor in order to complete the return process. |
|--------------------------|----------------------------------------------------------------------------------------------------|
| Outside United<br>States | Please contact your local Rockwell Automation representative for return procedure.                                                                                                 |

#### www.rockwellautomation.com

#### **Power, Control and Information Solutions Headquarters**

Americas: Rockwell Automation, 1201 South Second Street, Milwaukee, WI 53204-2496 USA, Tel: (1) 414.382.2000, Fax: (1) 414.382.4444 Europe/Middle East/Africa: Rockwell Automation, Vorstlaan/Boulevard du Souverain 36, 1170 Brussels, Belgium, Tel: (32) 2 663 0600, Fax: (32) 2 663 0640 Asia Pacific: Rockwell Automation, Level 14, Core F, Cyberport 3, 100 Cyberport Road, Hong Kong, Tel: (852) 2887 4788, Fax: (852) 2508 1846